BA00382P/33/JA/20.16 71541973 有効なソフトウェアバージョン: 01.00.zz

# 取扱説明書 Cerabar M Deltabar M DeltapilotM プロセス圧力 / 差圧、流量 / 静圧

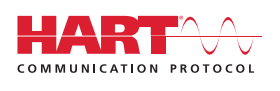

Cerabar M

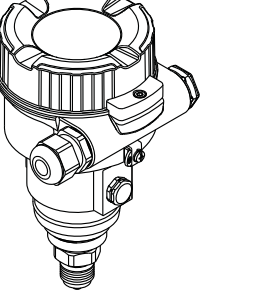

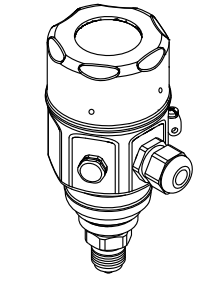

Deltabar M

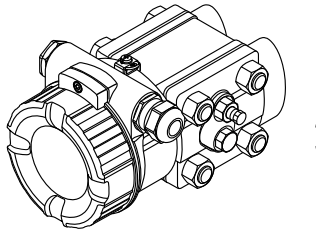

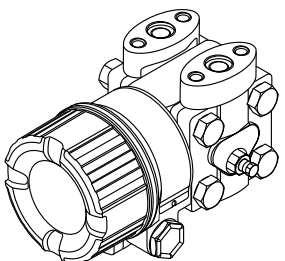

Deltapilot M

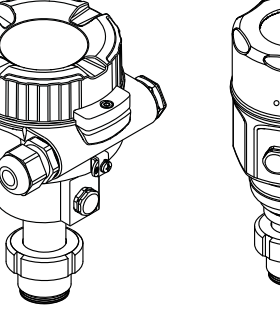

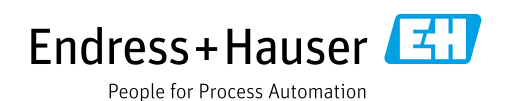

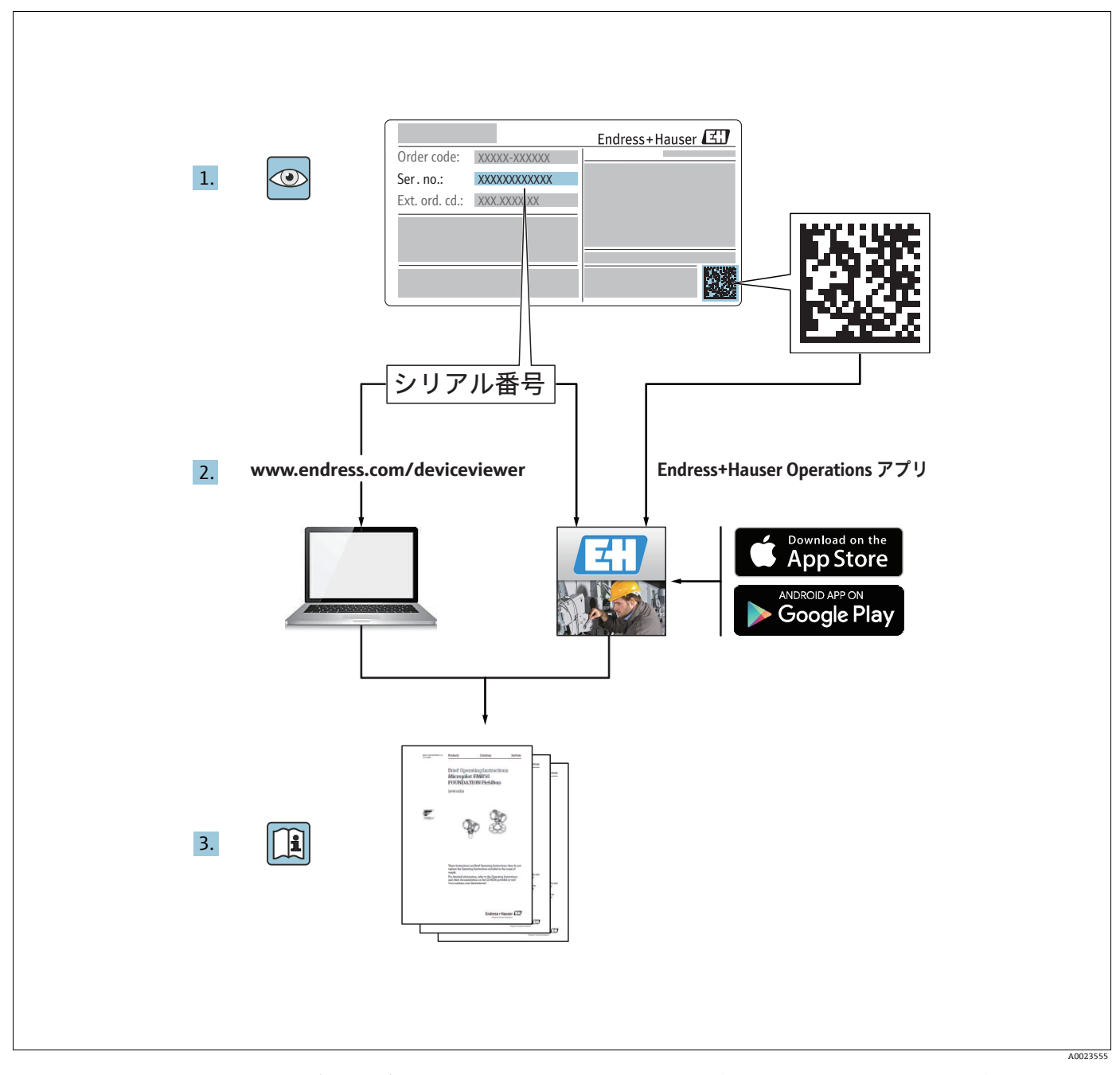

本書は、本機器で作業する場合にいつでもすぐに手に取れる安全な場所に保管してください。

作業員やプラントが危険にさらされないよう、「安全上の基本注意事項」セクション、 ならびに作業手順に関して本書に規定されている、その他の安全上の注意事項をすべて 熟読してください。

弊社は、事前の予告なしに技術データを変更する権利を有するものとします。 本書に関する最新情報および更新内容については、弊社営業所もしくは販売代理店にお 問い合わせください。

# 目次

| 1                                                                   | 本説明書について                                                                                                    | 4                                                  |
|---------------------------------------------------------------------|----------------------------------------------------------------------------------------------------|----------------------------------------------------|
| 1.1<br>1.2                                                          | 本文の目的<br>使用されるシンボル                                                                                                    | . 4<br>. 4                                         |
| 2                                                                   | 安全上の基本注意事項                                                                                                    | 6                                                  |
| 2.1<br>2.2<br>2.3<br>2.4<br>2.5<br>2.6<br>2.7                       | 作業員の要件<br>用途<br>                                                                                                    | . 6<br>. 6<br>. 6<br>. 7<br>. 7                    |
| 3                                                                   | 識別表示                                                                                                    | 8                                                  |
| 3.1<br>3.2<br>3.3<br>3.4                                            | 製品識別表示<br>機器構成<br>納入範囲<br>CE マーク、適合宣言                                                                                                    | . 8<br>. 8<br>11<br>11                             |
| 4                                                                   | 設置1                                                                                                    | L <b>2</b>                                         |
| 4.1<br>4.2<br>4.3<br>4.4<br>4.5<br>4.6<br>4.7<br>4.8<br>4.9<br>4.10 | <ul> <li>納品内容確認</li> <li>保管および輸送</li> <li>設置条件</li> <li>設置方法の概要</li> <li>Cerabar M の設置</li> <li>Deltabar M の設置</li> <li>Deltapilot M の設置</li> <li>ユニバーサルプロセス取付アダプタの</li> <li>プロファイルシールの取付け</li> <li>ハウジングカバーの密閉</li> <li>設置状況の確認</li> </ul> | 12<br>12<br>13<br>14<br>24<br>32<br>37<br>37<br>37 |
| 5                                                                   | 電気接続3                                                                                                    | 88                                                 |
| 5.1<br>5.2<br>5.3<br>5.4                                            | 機器の接続<br>計測機器の接続<br>過電圧保護 (オプション)<br>配線状況の確認                                                                                                    | 38<br>40<br>42<br>44                               |
| 6                                                                   | 操作4                                                                                                    | ŧ5                                                 |
| 6.1<br>6.2<br>6.3                                                   | 操作オプション<br>操作メニューを使用しない操作<br>操作メニューを使用した操作                                                                                                    | 45<br>46<br>48                                     |
| 7                                                                   | HART <sup>®</sup> プロトコルを使用した伝送器の                                                                                                    |                                                    |
| 7.1<br>7.2                                                          | <b>初ロ</b><br>HART プロセス変数および測定値<br>機器変数および測定値                                                                                                    | 57<br>58                                           |

| 8                                                                                                    | 設定 59                                                                                                    |
|----------------------------------------------------------------------------------------------------|----------------------------------------------------------------------------------------------------|
| 8.1                                                                                                    | 機能チェック 59                                                                                                    |
| 8.2                                                                                                    | 操作メニューを使用しない設定 60                                                                                                    |
| 8.3                                                                                                    | 操作メニューを使用した設定63                                                                                                    |
| 8.4                                                                                                    | ゼロ点補正64                                                                                                    |
| 8.5                                                                                                    | レベル測定 (Cerabar M および Deltapilot M) 65                                                                                                    |
| 8.6                                                                                                    | リニアライゼーション                                                                                                    |
| 8.7                                                                                                    | 止力測定                                                                                                    |
| 8.8                                                                                                    | ケーン上セノサによる電気的差圧測定<br>(Camban M または Datanilat M)                                                                                                    |
| 0 0                                                                                                    | (Cerabar M または Deltapliot M)81<br>差圧測定 (Deltabar M) 92                                                                                                    |
| 0.9<br>Q 10                                                                                                    | 左圧側定 (Deltabar M) 05<br>流量測定 (Deltabar M) 85                                                                                                    |
| 8 11                                                                                                    | 派重例定 (Deltabar M) $\dots$ 88                                                                                                    |
| 8 12                                                                                                    | デバイスデータのバックアップまたけ複製 99                                                                                                    |
| 0.12                                                                                                    |                                                                                                    |
| 9                                                                                                    | メンテナンス100                                                                                                    |
| 9.1                                                                                                    | 洗浄指示書 100                                                                                                    |
| 9.2                                                                                                    | 外部洗浄 100                                                                                                    |
|                                                                                                    |                                                                                                    |
| 10                                                                                                    | トラブルシューティング 101                                                                                                    |
| <b>10</b><br>10.1                                                                                                    | <b>トラブルシューティング101</b><br>メッセージ101                                                                                                    |
| <b>10</b><br>10.1<br>10.2                                                                                                    | <b>トラブルシューティング101</b><br>メッセージ                                                                                                    |
| <b>10</b><br>10.1<br>10.2<br>10.3                                                                                                    | <b>トラブルシューティング101</b><br>メッセージ                                                                                                    |
| <b>10</b><br>10.1<br>10.2<br>10.3<br>10.4                                                                                                    | <b>トラブルシューティング101</b><br>メッセージ101<br>エラー時の出力103<br>修理103<br>防爆認証機器の修理103                                                                                                    |
| <b>10</b><br>10.1<br>10.2<br>10.3<br>10.4<br>10.5                                                                                                    | <b>トラブルシューティング101</b><br>メッセージ                                                                                                    |
| <b>10</b><br>10.1<br>10.2<br>10.3<br>10.4<br>10.5<br>10.6                                                                                                    | <b>トラブルシューティング101</b><br>メッセージ                                                                                                    |
| <b>10</b><br>10.1<br>10.2<br>10.3<br>10.4<br>10.5<br>10.6<br>10.7                                                                                                    | トラブルシューティング101<br>メッセージ101<br>エラー時の出力103<br>修理103<br>防爆認証機器の修理103<br>スペアパーツ104<br>返却104                                                                                                    |
| <b>10</b><br>10.1<br>10.2<br>10.3<br>10.4<br>10.5<br>10.6<br>10.7<br>10.8                                                                                                    | <b>トラブルシューティング101</b><br>メッセージ 101<br>エラー時の出力 103<br>修理 103<br>防爆認証機器の修理 103<br>スペアパーツ 104<br>返却 104<br>廃棄 104<br>ソフトウェアの履歴 105                                                                                                    |
| <pre>10 10.1 10.2 10.3 10.4 10.5 10.6 10.7 10.8 11</pre>                                                                                                    | トラブルシューティング101<br>メッセージ 101<br>エラー時の出力 103<br>修理 103<br>防爆認証機器の修理 103<br>スペアパーツ 104<br>返却 104<br>廃棄 104<br>ソフトウェアの履歴 105<br>技術データ107                                                                                                    |
| <pre>10 10.1 10.2 10.3 10.4 10.5 10.6 10.7 10.8 11</pre>                                                                                                    | トラブルシューティング101メッセージ101エラー時の出力103修理103防爆認証機器の修理103スペアパーツ104返却104廃棄104ソフトウェアの履歴105技術データ107                                                                                                    |
| <ul> <li>10.1</li> <li>10.2</li> <li>10.3</li> <li>10.4</li> <li>10.5</li> <li>10.6</li> <li>10.7</li> <li>10.8</li> <li>11</li> <li>12</li> </ul>                             | トラブルシューティング101<br>メッセージ101<br>エラー時の出力103<br>修理103<br>修理103<br>防爆認証機器の修理103<br>スペアパーツ104<br>返却104<br>廃棄104<br>ソフトウェアの履歴105<br>技術データ107<br>付録108                                                                                                    |
| <ol> <li>10.1</li> <li>10.2</li> <li>10.3</li> <li>10.4</li> <li>10.5</li> <li>10.6</li> <li>10.7</li> <li>10.8</li> <li>11</li> <li>12</li> <li>12.1</li> </ol>               | トラブルシューティング       101         メッセージ       101         エラー時の出力       103         修理       103         防爆認証機器の修理       103         スペアパーツ       104         返却       104         廃棄       104         ソフトウェアの履歴       105         技術データ       107         付録       108         操作メニューの概要       108 |
| <ol> <li>10.1</li> <li>10.2</li> <li>10.3</li> <li>10.4</li> <li>10.5</li> <li>10.6</li> <li>10.7</li> <li>10.8</li> <li>11</li> <li>12</li> <li>12.1</li> <li>12.2</li> </ol> | トラブルシューティング101メッセージ101エラー時の出力103修理103防爆認証機器の修理103スペアパーツ104返却104火フトウェアの履歴105技術データ107付録108操作メニューの概要108パラメータの説明116                                                                                                    |

# 1 本説明書について

# 1.1 本文の目的

この取扱説明書には、機器ライフサイクルの各種段階(製品識別表示、納品内容確認、 保管、取付け、接続、操作、設定からトラブルシューティング、メンテナンス、廃棄ま で)において必要とされるあらゆる情報が記載されています。

# 1.2 使用されるシンボル

# 1.2.1 安全シンボル

| シンボル                | 意味                                                                                  |
|---------------------|-------------------------------------------------------------------------------------|
| ▲ 危険<br>A0011189-DE | 危険!<br>このシンボルは危険な状況に対する警告を表します。この表示を無視して適切な対処を<br>怠った場合、死亡、重傷、爆発などを引き起こします。         |
| ▲ 警告<br>A0011190-DE | 警告!<br>このシンボルは危険な状況に対する警告を表します。この表示を無視して適切な対処を<br>怠った場合、死亡、重傷、爆発などを引き起こす可能性があります。   |
| A0011191-DE         | <b>注意!</b><br>このシンボルは危険な状況に対する警告を表します。この表示を無視して適切な対処を<br>怠った場合、けがや物的損害が生じる可能性があります。 |
| <u>注記</u>           | <b>注記</b><br>人身傷害につながらない、手順やその他の事象に関する情報を示すシンボルです。                                  |

# 1.2.2 電気シンボル

| シンボル   | 意味                                    | シンボル     | 意味                                                                                |
|--------|---------------------------------------|----------|-----------------------------------------------------------------------------------|
|        | 直流電流                                  | ~        | 交流                                                                                |
| $\sim$ | 直流および交流                               | <u>+</u> | <b>接地接続</b><br>接地システムを使用して接地された<br>端子                                             |
|        | 保護接地接続<br>他の接続を確立する前に接地接続が<br>必要となる端子 | Ą        | 等電位接続<br>工場の接地システムとの接続。各国<br>または各会社の慣例に応じて、等電<br>位ラインや一点アースシステムと<br>いった接続方法があります。 |

# 1.2.3 工具シンボル

| シンボル     | 意味    |
|----------|-------|
| A0011221 | 六角レンチ |
| A0011222 | 六角スパナ |

| シンボル      | 意味                                      |
|-----------|-----------------------------------------|
| A0011182  | <b>許可</b><br>許可された手順、プロセス、動作であることを示します。 |
| A0011184  | <b>禁止</b><br>禁止された手順、プロセス、動作であることを示します。 |
| A0011193  | <b>ヒント</b><br>追加情報を示します。                |
| A0015482  | 資料参照                                    |
| A0015484  | ページ参照                                   |
| A0015487  | 図参照                                     |
| 1. , 2. , | 一連のステップ                                 |
| L         | 一連の動作の結果                                |
| A0015502  | 目視確認                                    |

# 1.2.4 特定情報に関するシンボル

# 1.2.5 図中のシンボル

| シンボル     | 意味      |
|----------|---------|
| 1、2、3、4、 | 項目番号    |
| 1., 2.,  | 一連のステップ |
| A、B、C、D、 | X       |

# 1.2.6 機器のシンボル

| シンボル      | 意味                                                                   |
|-----------|----------------------------------------------------------------------|
| ▲ → 🗊     | <b>安全上の注意事項</b><br>関連する取扱説明書に記載されている安全上の注意事項に従ってください。                |
| (t>85°C ( | <b>温度変化に対する接続ケーブルの耐性</b><br>接続ケーブルは少なくとも温度 85 ℃に耐えなければならないことを示しています。 |

## 1.2.7 商標登録

KALREZ<sup>®</sup>、VITON<sup>®</sup>、TEFLON<sup>®</sup> E.I. Du Pont de Nemours & Co., Wilmington, USA の登録商標です。 TRI-CLAMP<sup>®</sup> Ladish & Co., Inc., Kenosha, USA の登録商標です。 HART<sup>®</sup> FieldComm Group, Austin, USA の登録商標です。 GORE-TEX<sup>®</sup> W.L. Gore & Associates, Inc., USA の登録商標です。

# 2 安全上の基本注意事項

# 2.1 作業員の要件

設置、設定、診断、メンテナンスを担当する要員は以下の要件を満たす必要があります。

- 訓練を受けて資格を有する専門作業員:当該任務および作業に関する資格を取得していること
- プラント所有者 / 事業者から許可を与えられていること
- ■各地域 / 各国の法規を熟知していること
- 専門作業員は作業を開始する前に、取扱説明書、補足資料、および証明書(用途に応じて)の説明を熟読して理解しておくこと
- 指示および基本条件を順守すること

オペレータ要員は、以下の要件を満たす必要があります。

- 作業要件に適した訓練を受け、施設の所有者 / 事業者から許可を与えられていること
- ■本取扱説明書の指示を順守すること

# 2.2 用途

Cerabar M は、レベルおよび圧力測定用の圧力伝送器です。 Deltabar M は、差圧 / 流量 / レベル測定用の差圧伝送器です。 Deltapilot M は、レベルおよび圧力測定用の静圧センサです。

#### 2.2.1 不適切な用途

不適切な用途または指定用途以外での使用により発生する損害について、製造者は責任を負いません。

不明な場合の確認:

特殊な流体および洗浄用流体に関して、Endress+Hauser では接液部材質の耐食性確認のサポートを提供いたしますが、保証や責任は負いかねます。

# 2.3 労働安全

機器を使用して作業する場合:

- 各地域 / 各国の法規制に従って必要な個人用保護具を着用してください。
- 機器を接続する前に、供給電源をオフにしてください。

# 2.4 操作上の安全性

けがに注意!

- ▶ 本機器は、適切な技術的条件下およびフェールセーフ条件下でのみ操作してください。
- ▶ 事業者の責任において、機器を支障なく操作できる環境を整えてください。
- ▶ 機器を分解する場合は、圧力がない状態でのみ行ってください。

#### 機器の変更

機器を無断で変更することは、予測不可能な危険を招く恐れがあり、認められません。 危険:

▶ 変更が必要な場合は、弊社営業所もしくは販売代理店にお問い合わせください。

#### 修理

操作上の安全性と信頼性を保証するために、以下の点にご注意ください。

- ▶ 機器の修理は、明確に許可された場合にのみ実施してください。
- ▶ 電気機器の修理に関する各地域 / 各国の規定を順守してください。
- ▶ 弊社純正スペアパーツおよびアクセサリのみを使用してください。

# 2.5 危険場所

危険場所(例:防爆、圧力容器安全)で機器を使用する場合に、要員やプラントが危険 にさらされないよう、以下の点にご注意ください。

- ■注文した機器が防爆仕様になっているか銘板を確認してください。
- 本書に付随する別冊の補足資料の記載事項にご注意ください。

# 2.6 製品の安全性

本機器は、最新の安全要件に適合するように GEP (Good Engineering Practice) に従っ て設計され、テストされて安全に操作できる状態で工場から出荷されます。したがっ て、一般的な安全要件および法的要件を満たします。また、機器固有の EC 適合宣言に 定められている EC 指令にも準拠します。Endress+Hauser は CE マークを貼付すること により、機器の適合性を保証します。

# 2.7 機能安全(SIL)(オプション)

安全度水準が指定された用途に機器を使用する場合は、機能安全マニュアル (SD00347P) に従う必要があります。

# 3 識別表示

# 3.1 製品識別表示

機器を識別するには以下の方法があります。

- 銘板の仕様
- 納品書の機器仕様の明細に記載されたオーダーコード
- 銘板のシリアル番号をW@Mデバイスビューワー (www.endress.com/deviceviewer) に入力すると、機器に関するすべての情報が表示されます。

用意されている技術文書の概要を確認するには、銘板のシリアル番号を W@M デバイスビューワー (www.endress.com/deviceviewer) に入力します。

# 3.2 機器構成

#### 3.2.1 銘板による機器の識別

- MWP (最高動作圧力) は銘板に記載されています。この値は、ANSI フランジの基準 温度である 20 ℃ (68 °F) あるいは 100 °F (38 ℃) を指しています。
- これよりも高温で許容される圧力値については、以下の規格を参照してください。
   EN 1092-1: 2001 Tab. 18<sup>1)</sup>
  - ASME B 16.5a 1998 Tab. 2-2.2 F316
  - ASME B 16.5a 1998 Tab. 2.3.8 N10276
  - JIS B 2220
- テスト圧力は計測機器の過圧限界 (OPL) = MWP x 1.5 とします。<sup>2)</sup>
- ・ 圧力装置指示書(EC Directive 97/23/EC)では略語「PS」を使用します。この略語
   「PS」は計測機器の MWP(最高動作圧力)と同じです。
- 1) 安定温度特性については、材質 1.4435 と 1.4404 は、EN 1092-1 Tab.18 の 13E0 下で同じグループに分類されます。18.2 つの材質の化学組成は同じです。
- 2) 数式は 4 MPa (600 psi) または 10 MPa (1500 psi) センサの PMP51 および PMP55 には適用されません。

#### アルミニウムハウジング

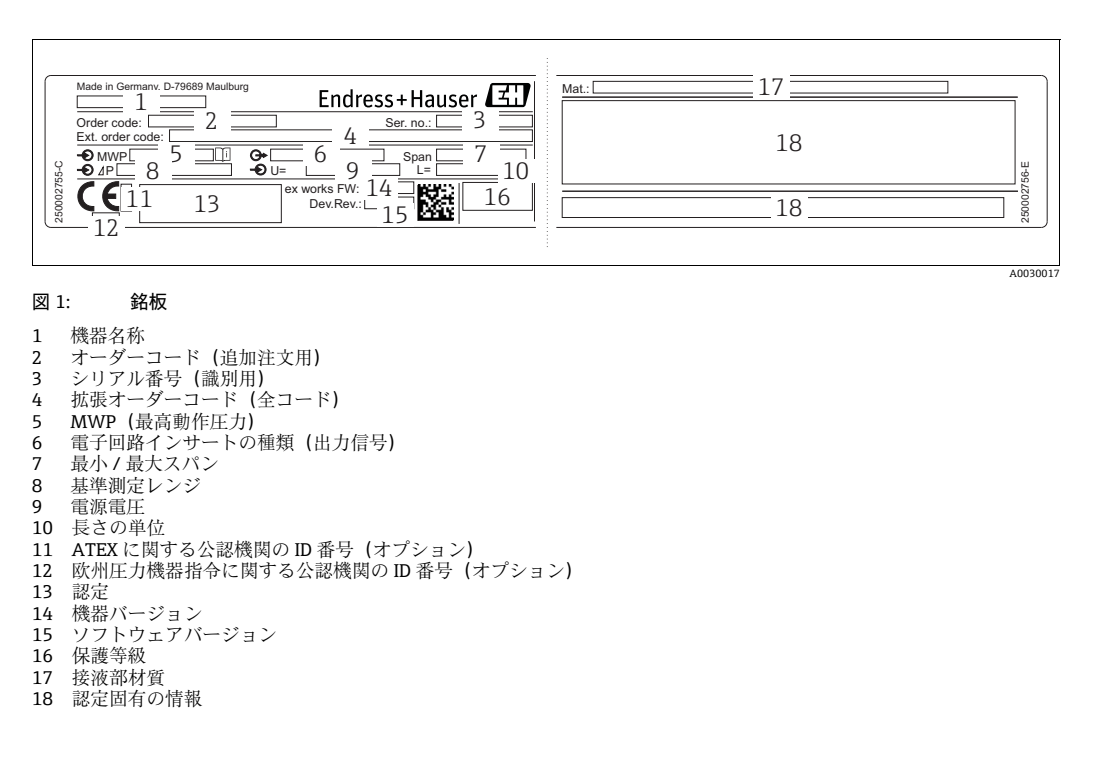

#### 酸素使用に適した機器には、追加の銘板がはめ込まれています。

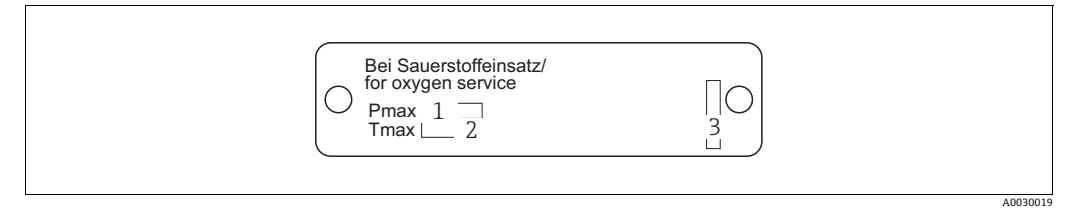

- 図 2: 酸素使用に適した機器の追加銘板
- 酸素使用時の最大圧 1
- 酸素使用時の最大温度 2 3
- 銘板のレイアウト識別

#### ステンレスハウジング、サニタリ

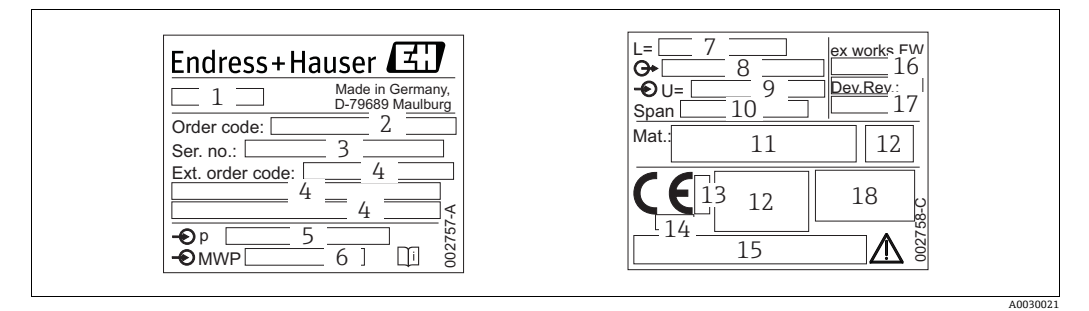

図 3: Cerabar M および Deltapilot M の銘板

- 1
- 2 3
- 機器名称 オーダーコード(追加注文用) シリアル番号(識別用) 拡張オーダーコード(全コード) 基準測定レンジ 4
- 5
- MWP (最高動作圧力) 長さデータ 6 7
- 電子回路インサートの種類(出力信号) 8
- 9 電源電圧
- 10 最小/最大スパン 11 接液部材質
- 12 認定固有の情報
- 13
- ねTEX に関する公認機関の ID 番号(オプション) 欧州圧力機器指令に関する公認機関の ID 番号(オプション) 14
- 15 16
- 認定 ソフトウェアバージョン 10 17 機器バージョン 18 保護等級

#### 認定取得機器には追加の銘板が取り付けられています。

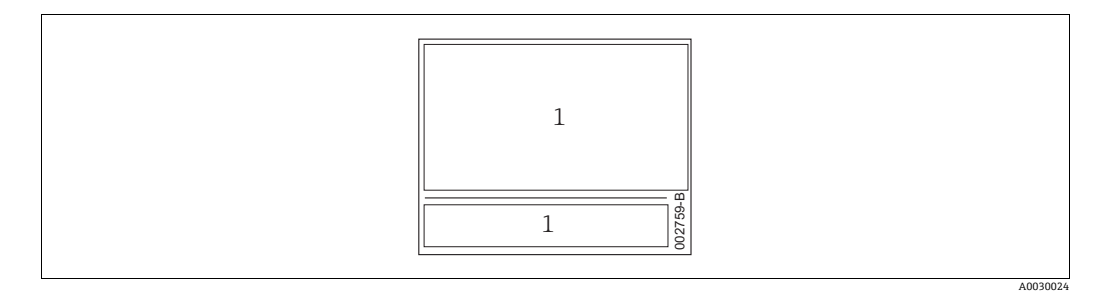

#### 図 4: 認定取得機器の追加銘板

1 認定固有の情報

#### 3.2.2 センサタイプの識別

(「セットアップ」->「オフセット校正」)。

ゲージ圧センサの場合、「ゼロ点補正」パラメータが操作メニューに表示されます(「セッ トアップ」->「ゼロ点補正」)。 絶対圧センサの場合、「オフセット校正」パラメータが操作メニューに表示されます

Endress+Hauser

# 3.3 納入範囲

納入範囲は以下のとおりです。

- 機器
- オプションアクセサリ
- 支給ドキュメント:
- 取扱説明書 BA00382P はインターネットから入手できます。
   → www.endress.com → Download を参照してください。
- 簡易取扱説明書:KA01030P:Cerabar M/KA01027P:Deltabar M/KA01033P: Deltapilot M
- 出荷検査成績書
- ATEX、IECEx、および NEPSI の各機器のその他の安全上の注意事項
- ■オプション:出荷時校正フォーム、試験認定証

# 3.4 CE マーク、適合宣言

本機器は最新技術の安全要求事項を満たすよう設計、テストされ、安全に操作できる状態で工場から出荷されます。本機器はEC 適合宣言に指定され、適用される基準や規制に準拠しており、EC 指令の法令要件を満たします。Endress+Hauser は CE マークを貼付することにより、機器の適合性を保証します。

# 4 設置

# 4.1 納品内容確認

- 梱包と内容物について損傷の有無を確認してください。
- 発送書類と照合して不足品がなく、発注通りの納入範囲であることを確認してください。

# 4.2 保管および輸送

#### 4.2.1 保管

機器は湿気のない、清潔な場所に保管し、衝撃から保護します (EN 837-2)。 保管温度範囲:

技術仕様書 (Cerabar M: TI00436P/Deltabar M: TI00434P/Deltapilot M: TI00437P) を参照してください。

#### 4.2.2 輸送

#### ▲ 警告

不適切な輸送

- ハウジング、ダイアフラム、キャピラリが破損したり、負傷する恐れがあります。
- ▶ 計測機器を測定点に搬送する場合は、出荷時の梱包材を使用するか、プロセス接続 部を支持してください。
- ▶ 18 kg (39.6 lbs) 以上の機器については、安全上の注意事項および輸送条件に従っ てください。
- ▶ キャピラリをダイアフラムシールの運搬補助具として使用しないでください。

# 4.3 設置条件

### 4.3.1 寸法

→ 寸法については、技術仕様書 (Cerabar M: TI00436P/Deltabar M: TI00434P/ Deltapilot M: TI00437P) の「構造」セクションを参照してください。

# 4.4 設置方法の概要

- G11/2ネジ込み式機器:
   機器をタンクにネジで固定する場合、フラットシールをプロセス接続部のシール面上に配置する必要があります。
   ダイアフラムに余分な張力がかからないように、ネジのシールには麻やそれと同等の材質を使用しないでください。
- NPT ネジ込み式機器:
  - ネジの周囲にテフロンテープを巻いて封止してください。
  - 機器の六角ボルトのみを締め付けてください。ハウジングで機器を回転させないで ください。
  - ネジを締め付ける場合に、締めすぎないでください。最大トルクは 20~30 Nm (14.75~22.13 lbf ft)です。

### 4.4.1 PVDF ネジ付きセンサモジュールの取付け

#### ▲ 警告

#### プロセス接続が損傷する恐れがあります。

けがに注意!

▶ ネジ込み接続式の PVDF プロセス接続付きのセンサモジュールは、付属の取付ブラケットを使用して設置する必要があります。

#### ▲ 警告

#### 材質は圧力および温度によって疲労します!

部品が破裂した場合のけがに注意!高圧および高温にさらされた場合、ネジが緩むこと があります。

▶ ネジが完全にネジ込まれているか定期的に検査し、最大締付けトルク7Nm(5.16 lbf ft) で締め直してください。½ NPT ネジを封止する場合は、テフロンテープの使用をお勧めします。

# 4.5 Cerabar M の設置

- Cerabar M の取付方向が原因で、ゼロ点シフト (タンクが空または部分的に充填されている場合に測定値表示がゼロ以外になる)が生じることがあります。このゼロ点シフトは補正できます (→ 47 ページ、セクション「操作部の機能」または → 64 ページ、セクション 8.4「ゼロ点補正」を参照)。
- PMP55 については → 17 ページのセクション 4.5.2「ダイアフラムシールのある機器の設置要領書 PMP55」を参照してください。
- Endress+Hauser では、機器をパイプまたは壁面に取り付ける場合に使用できる取付 ブラケットをご用意しています。
- → 21 ページ, セクション 4.5.5 " 壁、パイプへの取付け(オプション) "。

# 4.5.1 ダイアフラムシールのない機器の設置要領書 – PMP51、PMC51 注記

#### 機器が損傷する可能性があります。

加熱された Cerabar M を洗浄プロセスで(冷水などを使用して)冷却すると、短時間、真 空状態が生じるため、圧力補正部分(1)からセンサに水分が侵入することがあります。 ▶ この場合、圧力補正部分(1)が下向きになるよう Cerabar M を取り付けてください。

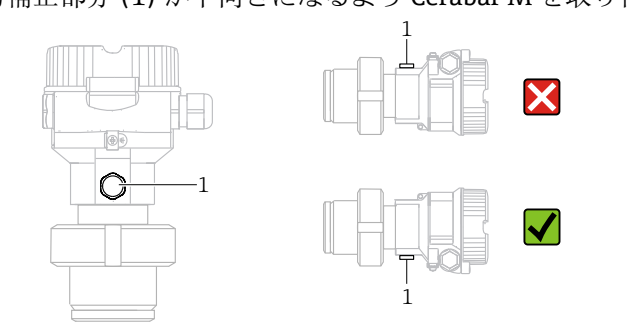

- 圧力補正部分と GORE-TEX<sup>®</sup> フィルタ(1)が汚染されないようにしてください。
- ダイアフラムシールのない Cerabar M 伝送器は、圧力計の基準 (DIN EN 837-2) に 従って取り付けられています。遮断機器とサイフォン管を使用することをお勧めしま す。設置方向は測定用途によります。
- 硬いものや鋭利なものでダイアフラムを触ったり、洗浄したりしないでください。
- ■機器はASME-BPE (パートSD洗浄能力)の洗浄能力要件に適合するよう、以下のように設置する必要があります。

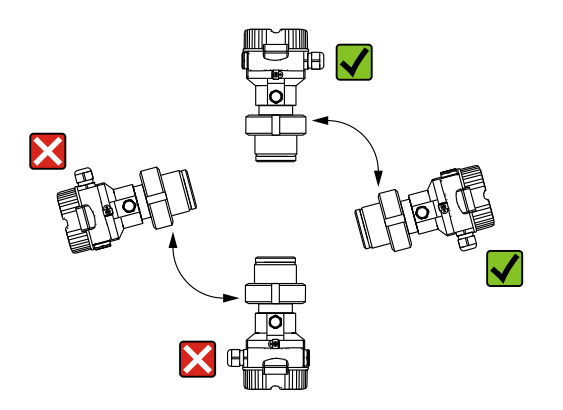

#### 気体の圧力測定

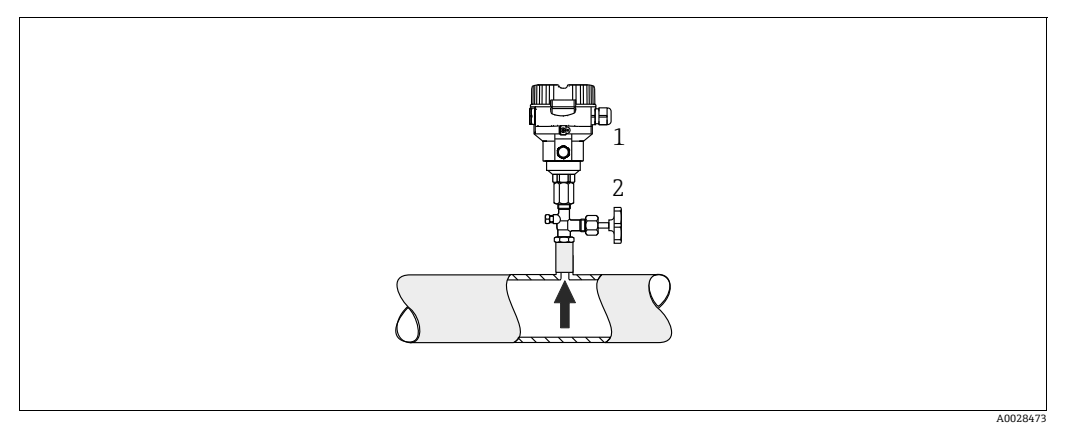

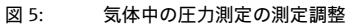

- Cerabar M
- 1 2 遮断機器

復水がプロセス内に流れるように、タッピングポイントの上側に Cerabar M と遮断機器 を取り付けてください。

#### 蒸気の圧力測定

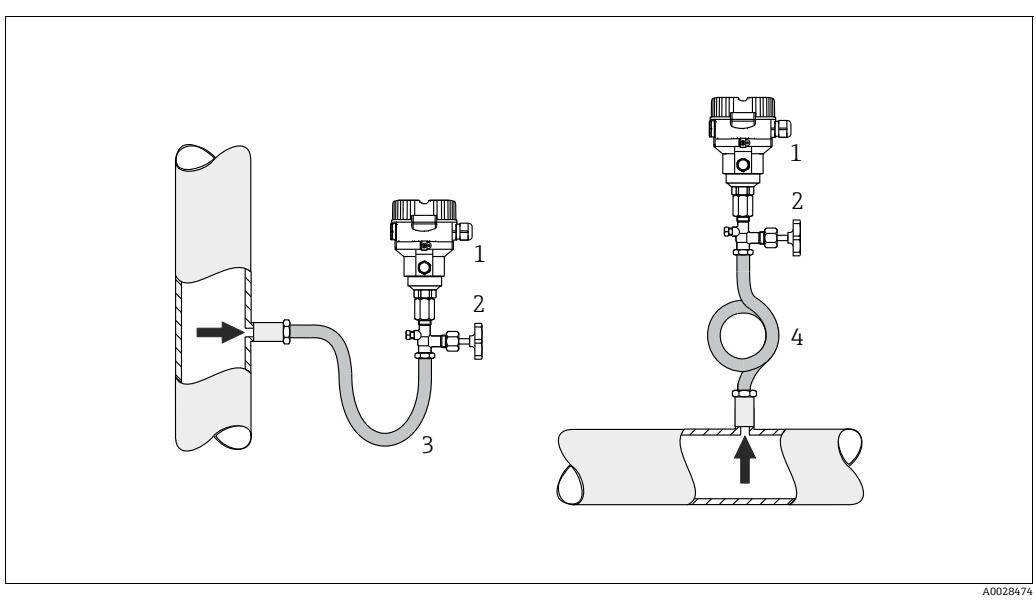

- 図 6: 蒸気中の圧力測定の測定調整
- Cerabar M
- 1 2 遮断機器
- U字形サイフォン管 環状サイフォン管 3 4
- タッピングポイントの上側にサイフォン管と Cerabar M を取り付けてください。
- 試運転前にサイフォン管を液で満たしてください。
- サイフォン管により温度を周囲温度近くまで下げることができます。

#### 液体の圧力測定

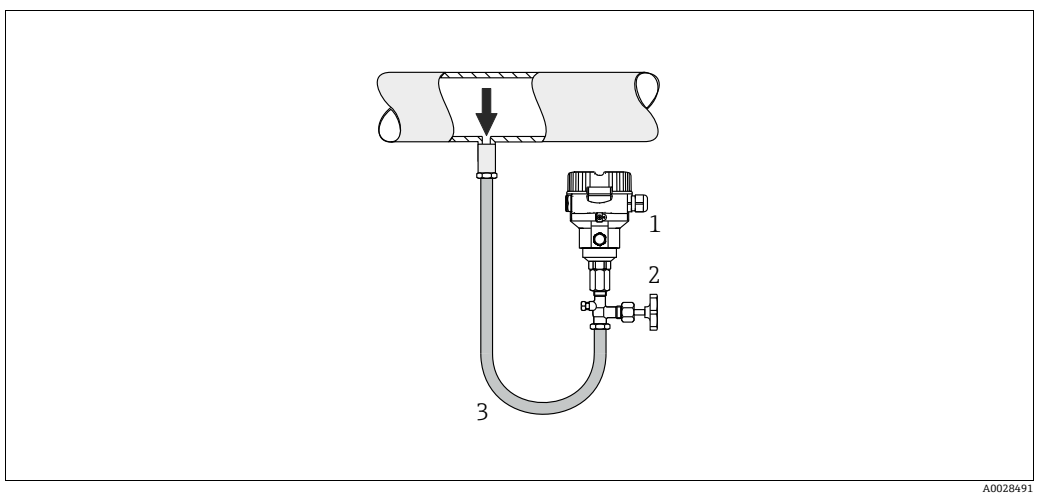

#### 図 7: 液体中の圧力測定の測定調整

- Cerabar M 1 2
- 遮断機器
- タッピングポイントより下側または同じレベルに Cerabar M と遮断機器を取り付け てください。

# レベル測定

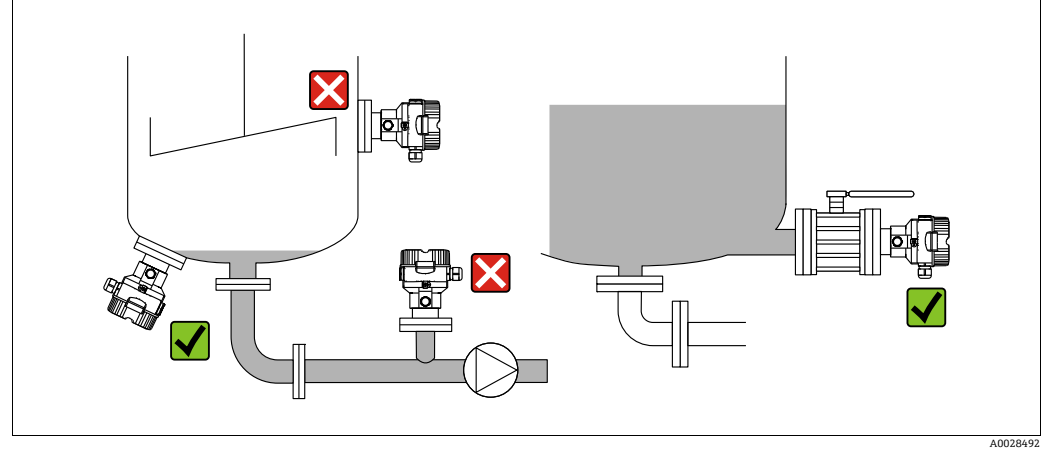

図 8: レベルの測定調整

- Cerabar M は必ず、最も低い測定点より下に設置してください。
- 投入カーテンまたは撹拌器からの圧脈の影響を受ける可能性があるタンク内の位置 には本機器を取り付けないでください。
- ポンプの吸入部分には本機器を取り付けないでください。
- 遮断機器 (シャットオフバルブ等)の下流に機器を取り付けると、校正や機能テスト をより簡単に行うことができます。

### 4.5.2 ダイアフラムシールのある機器の設置要領書 - PMP55

- ダイアフラムシールのある Cerabar M 機器は、ダイアフラムシールのタイプに応じて ネジ込み式、フランジ、またはクランプで固定されます。
- キャピラリチューブ内の封入液の静圧値によって、ゼロ点がシフトします。このゼロ 点のシフトは補正することが可能です。
- 硬いもの、または鋭利なものでダイアフラムシール部を触ったり、洗浄しないでください。
- 設置する直前までダイアフラム保護キャップを取り外さないでください。

#### 注記

#### 不適切な取扱い!

機器が損傷する可能性があります。

- ▶ ダイアフラムシールと圧力伝送器を合わせると、封入液に満たされた閉じた校正シ ステムが形成されます。封入液の穴は密閉されており、開けることはできません。
- ▶ 取付ブラケットを使う場合、キャピラリが下に曲がりすぎないようにキャピラリに 十分な空間を確保する必要があります(曲げ半径≥100 mm (3.94 in))。
- ダイアフラムシール封入液の適用限界を順守してください(詳細については、 Cerabar M の技術仕様書(TI00436P)の「ダイアフラムシールシステムの選定について」セクションを参照)。

#### 注記

#### より正確な測定結果を得るため、また機器の故障を避けるために、キャピラリは下記の ように設置してください。

- ▶ 振動の影響が少ない場所に設置してください(測定対象以外の圧力影響を避けるため)。
- ▶ ヒーティングまたはクーリングラインの近辺に設置しないでください。
- ▶ 周囲温度が基準温度より下回っているか上回っている場合は断熱してください。
- ▶ 曲げ半径は≥100 mm (3.94 in) にしてください。
- ▶ キャピラリをダイアフラムシールの運搬用サポートとして使用しないでください。

#### 真空での使用

真空下の用途では、圧力伝送器をダイアフラムシールの下に取り付けることをお勧めし ます。これにより、キャピラリに封入液があることで発生するダイアフラムシールの真 空ロードを回避できます。

圧力伝送器をダイアフラムシールの上に取り付ける場合、以下の図に従って最大高差 H1 を超えないようにしてください。

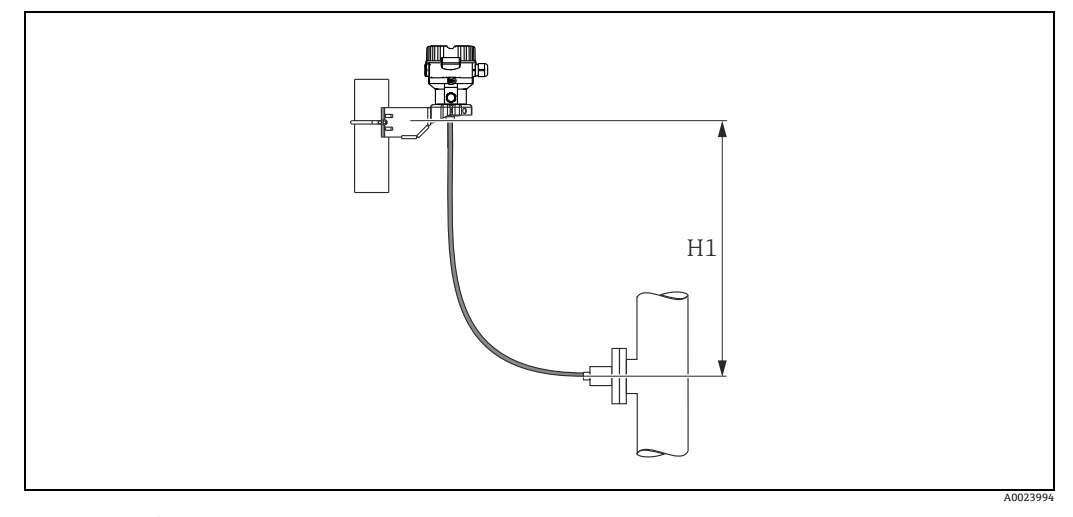

図 9: 下側のダイヤフラムシールの上に設置

最大高さの差は、封入液の密度とダイアフラムシール(空容器)で生じる許容最小圧力 に応じて異なります。以下の図を参照してください。

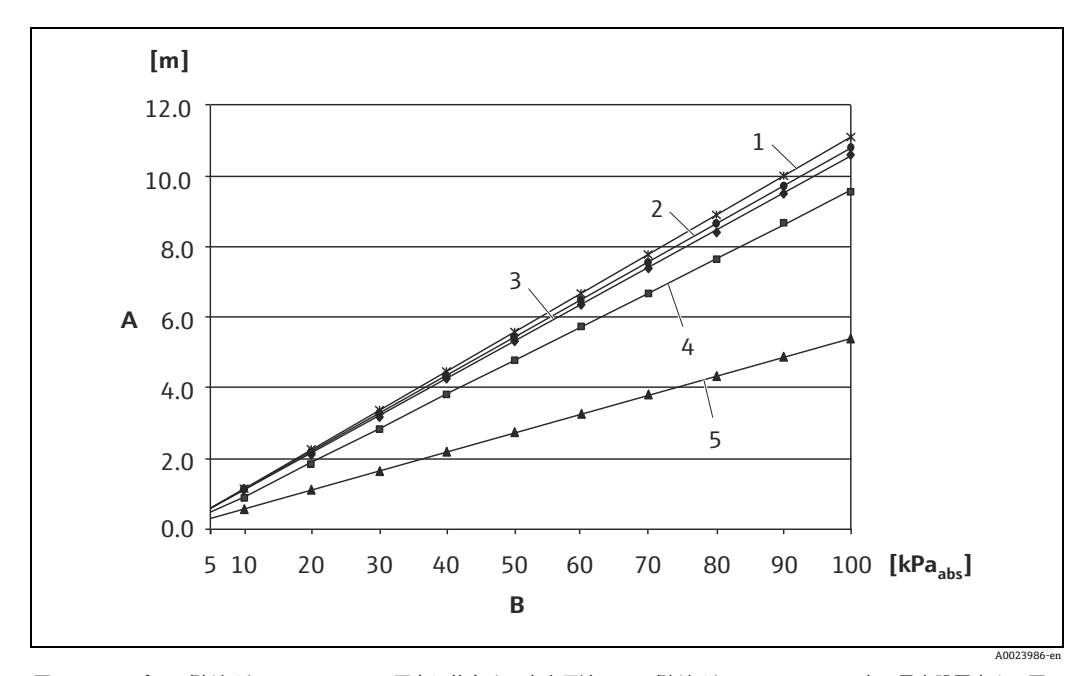

プラス側ダイヤフラムシールの圧力に依存する真空用途での下側ダイヤフラムシールの上の最大設置高さの図 図 10:

- 2 植物油
- シリコンオイル 3
- 高温用オイル 4 5
- 不活性オイル

高さの差 H1 А

ダイアフラムシールの圧力 低温用オイル В 1

#### 温度アイソレータの取付け

プロセス温度が常に高温で、最高許容電子モジュール内温度 +85 ℃ (+185 ) を超え るような場合、温度アイソレータの使用をお勧めします。

使用する封入液に応じて異なりますが、温度アイソレータ付きのダイアフラムシールシ ステムは、最高温度 400 ℃ (+752 ℃) まで使用できます。◎ 温度適用限界については、 技術仕様書の「ダイアフラムシール封入液」セクションを参照してください。

上昇する熱の影響を少なくするために、機器を水平に設置するか、ハウジングを下向き に設置することをお勧めします。さらに高く設置すると、温度アイソレータの静圧カラ ムのため最大ゼロ点が約 2.1 kPa (0.315 psi) シフトします。このゼロ点シフトは機器 で補正することができます。

断熱高さが 30 mm (1.18 inch) の場合、温度の制約が最も緩和されます。

最高断熱高さと断熱材なしの場合の挙動は実質的には同じです。

断熱高さが 30 mm (1.18 inch) の場合の温度制限を以下のグラフに示します。

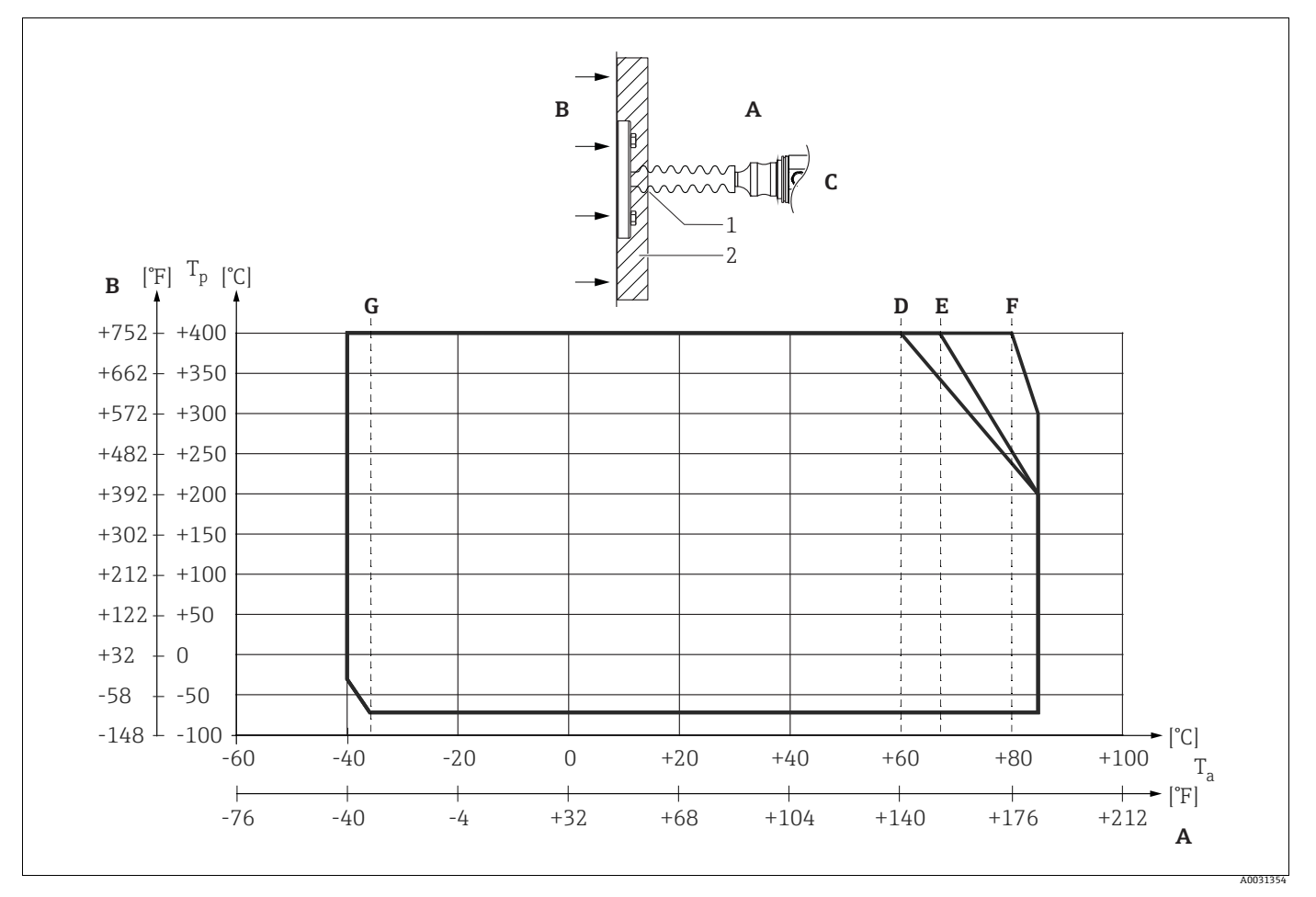

Fig. 11:

- А 周囲温度:£85℃(185°F)
- プロセス温度:最高 400 ℃ (752 °F) (使用する封入液に応じて異なります) В
- 温度アイソレータ付き機器、材質 SUS 316L 相当 (1.4404) С
- D 断熱材なし
- E 最高断熱高さ F
- 断熱高さ:30mm (1.18 inch) G 断熱材なし、最高断熱高さ、断熱高さ:30mm (1.18 inch)
- 断熱高さ:30mm (1.18 inch) 1 2
- 新埶材

#### 4.5.3 フランジ取付け用シール

#### 注記

#### 不正な測定結果

測定結果に影響を及ぼす可能性があるため、シールをダイアフラムに押し付けないでく ださい。

▶ シールがダイアフラムに接触しないように注意してください。

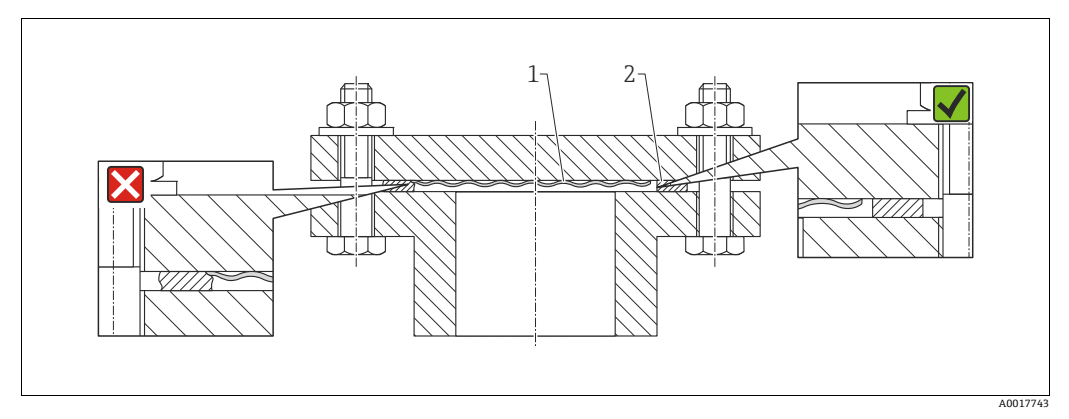

#### 図 12:

1 ダイアフラム 2 シール

#### 4.5.4 断熱 - PMP55

PMP55 は、規定の高さまで断熱することができます。最高許容断熱の高さは機器上に 示され、熱伝導率  $\leq 0.04$  W/(m x K)の断熱材にて、最高許容周囲 / プロセス温度に適 用されます。データは最も過酷な用途「空気静止状態」で決定されています。

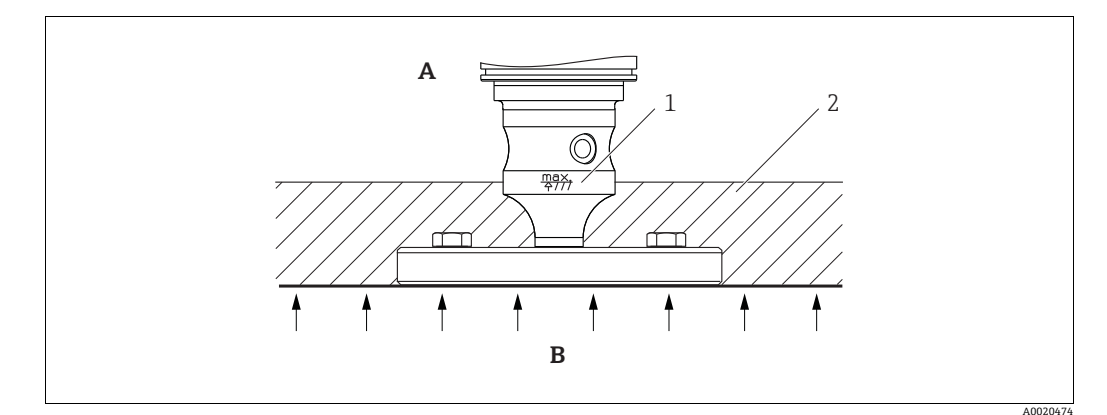

図 13: 最高許容断熱高さ、例:フランジ付 PMP55

A 周囲温度:£70℃(158°F)
 B プロセス温度:最高400℃(752°F)(使用するダイアフラムシールの封入液に応じて異なります)

1 最高許容断熱高さ

2 断熱材

# 4.5.5 壁、パイプへの取付け(オプション)

Endress+Hauser では、パイプまたは壁面に設置する場合に使用できる取付ブラケットをご用意しています(口径1¼~2"のパイプ用)。

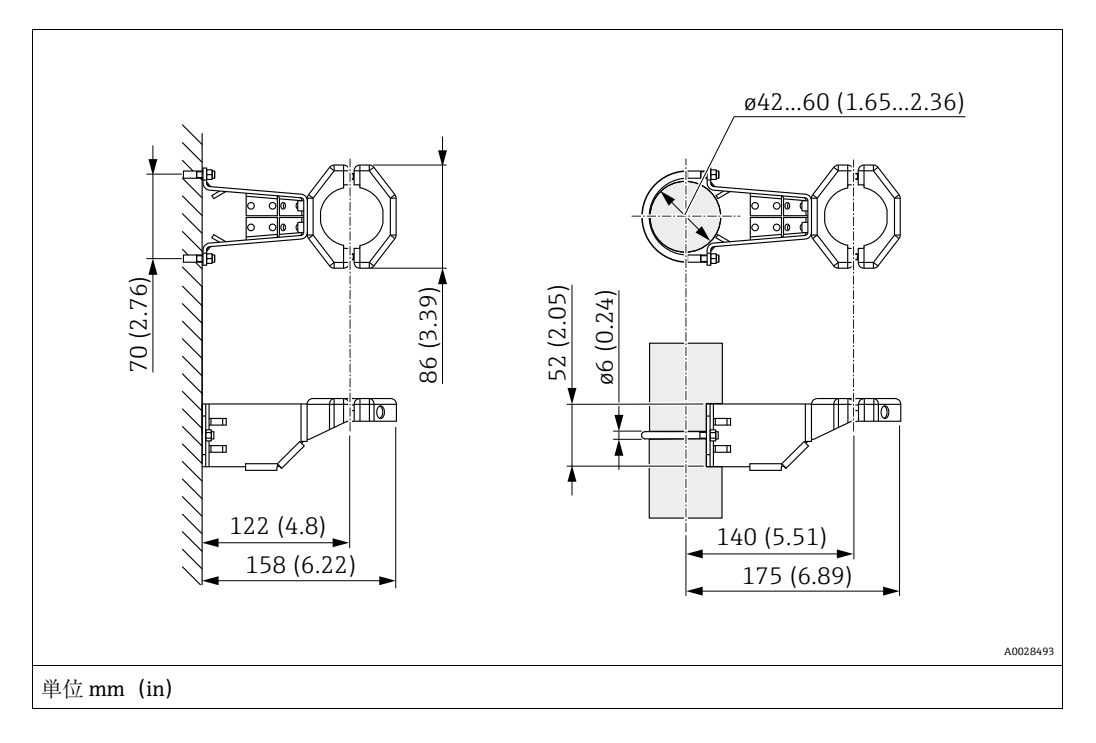

取付け時は以下の点に注意してください。

- キャピラリチューブ付き機器:曲げ半径≥ 100 mm (3.94 in) でキャピラリを取り付けます。
- パイプに取り付ける場合は、最低 5 Nm (3.69 lbs ft)のトルクでブラケットのナット を均等に締める必要があります。

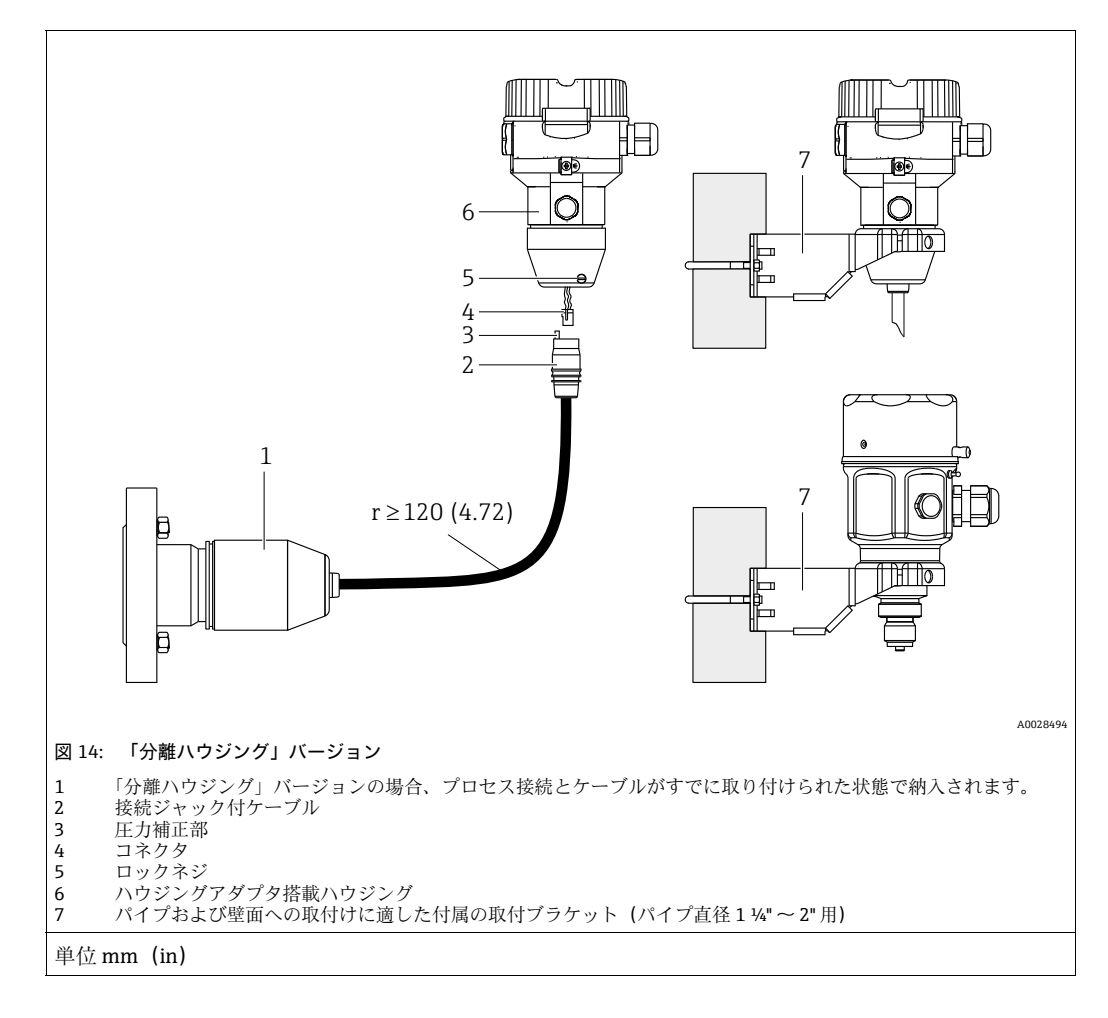

# 4.5.6 「分離ハウジング」バージョンの組立と取付け

#### 組立と取付け

- 1. コネクタ (項目 4) を対応するケーブルの接続ジャック (項目 2) に挿入します。
- 2. ケーブルをハウジングアダプタ(項目6)に差し込みます。
- 3. ロックネジ (項目5) を締め付けます。
- 4. 取付ブラケット(項目 7)を使用して壁またはパイプにハウジングを取り付けます。 パイプに取り付ける場合は、最低 5 Nm (3.69 lbs ft)のトルクでブラケットのナットを均等に締める必要があります。 曲げ半径 (r) ≥ 120 mm (4.72 in)でケーブルを取り付けます。

#### ケーブルの敷設経路(例:パイプを通す)

ケーブル短縮キットが必要です。 オーダー番号:71093286 詳細については、SD00553P を参照してください。

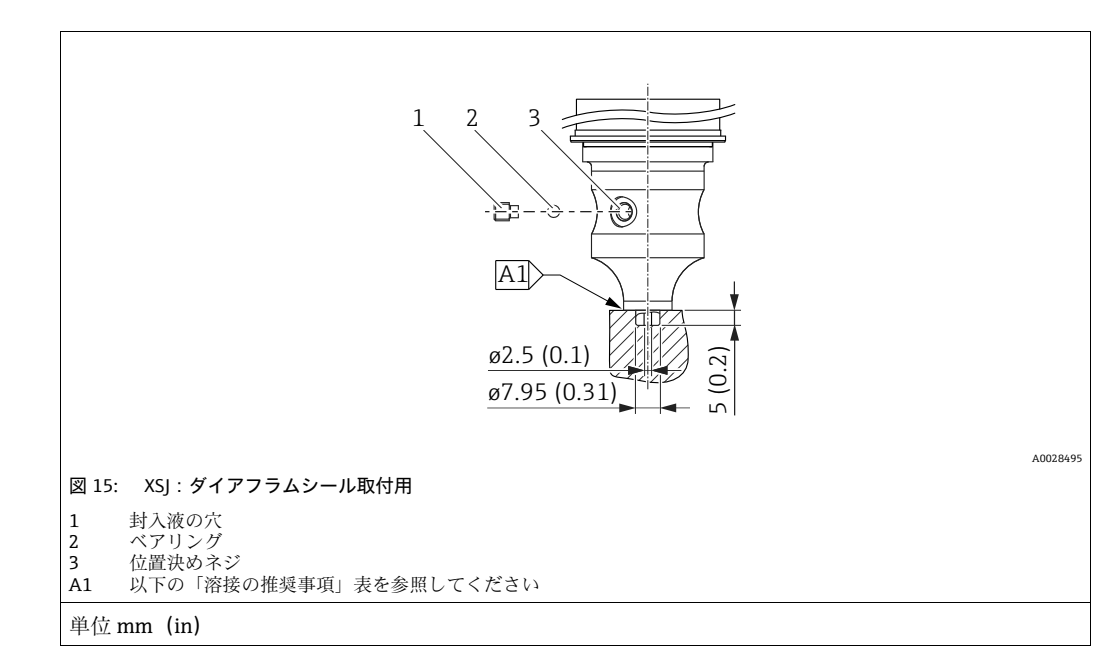

# 4.5.7 PMP51、ダイアフラムシール取付用 - 溶接の推奨事項

仕様コード 110「Process connections」の「XSJ - Prepared for diaphragm seal mount」のオーダーコードの 4 MPa (600 psi) 以下のセンサの場合、次のようにダイアフラムシールに溶接することをお勧めします:隅肉溶接の合計溶接深さ = 1 mm (0.04 in)、外径 = 16 mm (0.63 in)。溶接は WIG 方法にしたがって行います。

| 連続シーム番号                          | スケッチ / 溶接開先形状、<br>寸法(DIN 8551 に準拠) | 基本材質の マッチング                                                                                   | 溶接方法<br>DIN EN ISO 24063 | 溶接位置 | 不活性ガス、<br>添加剤                                        |
|----------------------------------|------------------------------------|-----------------------------------------------------------------------------------------------|--------------------------|------|------------------------------------------------------|
| A1<br>センサ用<br>≤4.0 MPa (600 psi) | <u>\$1 a0.8 </u><br>A0024811       | 材質 SUS 316L 相当 (1.4435)<br>のアダプタを<br>材質 SUS 316L 相当 (1.4435 ま<br>たは 1.4404) のダイアフラム<br>シールに溶接 | 141                      | PB   | 不活性ガス<br>Ar/H 95/5<br>添加剤:<br>ER 316L Si<br>(1.4430) |

#### 封止に関する情報

ダイアフラムシールの溶接後、すぐにダイアフラムシールを封止する必要があります。

- プロセス接続への溶接後、センサに封入液を正しく充填し、シールボールと止めネジ を使用してガスタイトシールを施す必要があります。
   ダイアフラムシールの封止後、ゼロ点で機器の測定値表示がセンサ測定範囲のフルス ケール値の 10% を超過しないようにしてください。ダイアフラムシールの内圧を適
- 切に補正する必要があります。
- 調整 / 校正:
  - 組立てが完了したら、機器は操作可能になります。
  - リセットを実行します。取扱説明書に従い、プロセスの測定範囲に合わせて機器を 校正する必要があります。

# 4.6 Deltabar M の設置

# 注記

### 不適切な取扱いに注意してください。

機器が損傷する可能性があります。

▶ いかなる状況においても項目番号(1)のネジを取り外さないでください。取り外した場合は保証が無効になります。

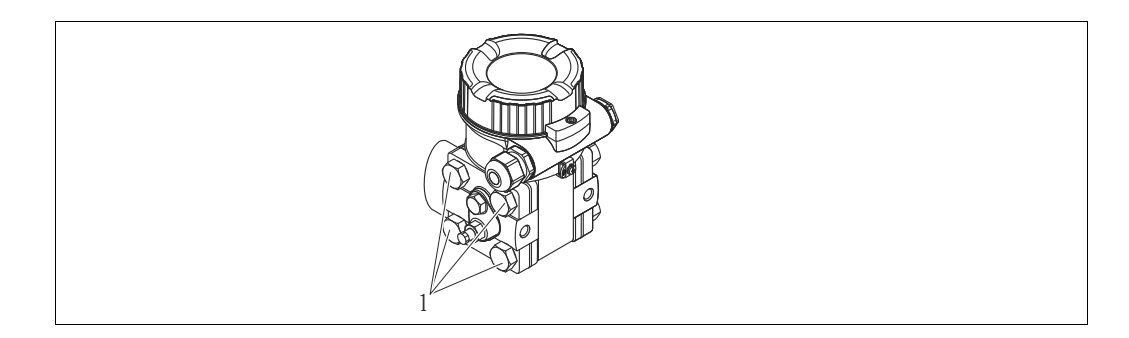

# 4.6.1 取付位置

- Deltabar M の取付方向が原因で、測定値のシフト (タンクが空の場合に測定値表示が ゼロ以外になる)が生じることがあります。このゼロ点シフトは、以下のいずれかの 方法で位置を調整して修正できます。
  - 電子モジュールの操作キーを使用 (→ 47 ページ、「操作部の機能」)
  - 操作メニューを使用 (→ 64 ページ、「ゼロ点補正」)
- 導圧管の敷設に関する一般的な推奨事項は、DIN 19210「Methods for measurement of fluid flow; differential piping for flow measurement devices」または対応する国内ま たは国際規格に記載されています。
- 3バルブマニホールドまたは5バルブマニホールドを使用すると、プロセスを中断することなく容易に設定、設置、メンテナンスを実施できます。
- 導圧管を屋外に配管する場合は、パイプ熱トレーシングなどの十分な凍結防止処置が 必要です。
- 導圧管の設置には、少なくとも10%の単調傾斜が必要です。
- Endress+Hauserでは、機器をパイプまたは壁面に取り付ける場合に使用できる取付ブラケットをご用意しています (→ 29 ページ、「壁およびパイプ取付け(オプション)」)。

#### 流量測定用の設置場所

# i

差圧流量測定の詳細については、以下を参照してください。

- ■オリフィスによる差圧流量測定:技術仕様書 TI00422P
- ピトー管による差圧流量測定:技術仕様書 TI00425P

設置

#### 気体の流量測定

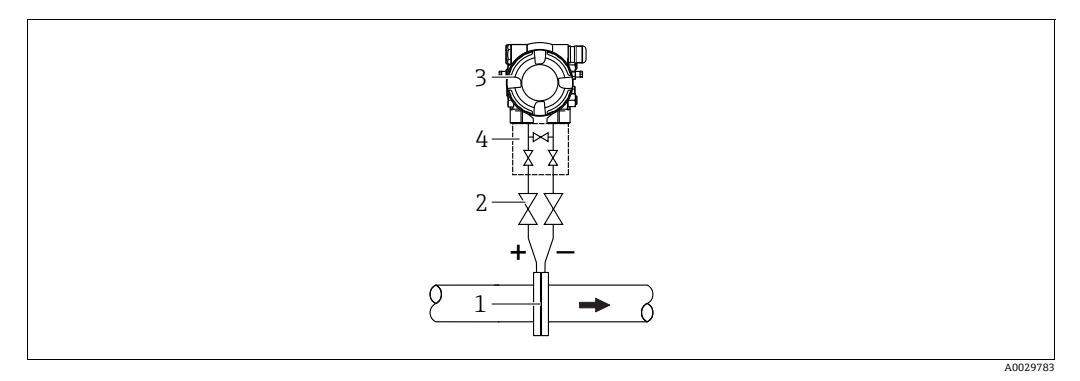

#### 気体の流量測定用の機器配置

- オリフィスプレートまたはピトー管 1
- シャットオフバルブ 2 Deltabar M
- 3 3 バルブマニホールド 4
- 復水がある場合はプロセスパイプ内に流れるように、Deltabar M を測定点より上に取 り付けてください。

蒸気の流量測定

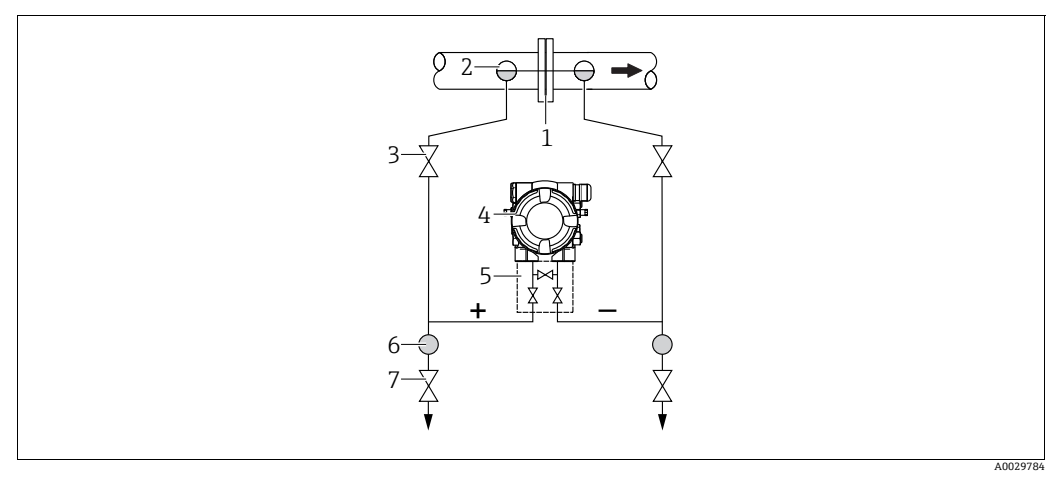

#### 蒸気の流量測定用の機器配置

- オリフィスプレートまたはピトー管 コンデンスポット シャットオフバルブ 1
- 2 3
- 4 Deltabar M
- 3 バルブマニホールド セパレータ 5
- 6 7
- ドレンバルブ
- Deltabar M を測定点より下に取り付けてください。
- Deltabar M から同じ距離で、タッピングポイントと同じレベルにコンデンスポットを 取り付けます。
- 設定の前に、導圧管をコンデンスポットの高さまで満たします。

#### 液体の流量測定

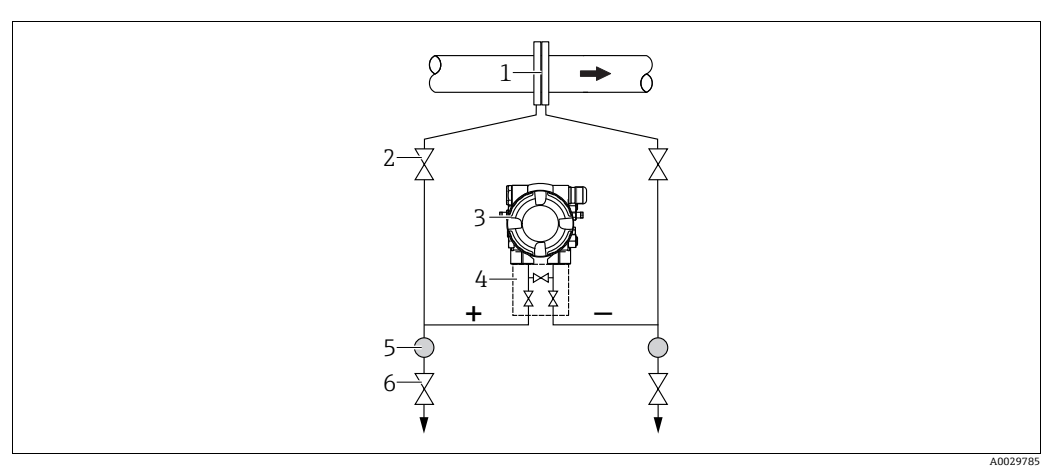

#### 液体の流量測定用の機器配置

- オリフィスプレートまたはピトー管 シャットオフバルブ 1
- 2 3 Deltabar M
- 3 バルブマニホールド セパレータ 4
- 5
- ドレンバルブ 6
- 導圧管を常に液体で満たし、気泡がプロセスパイプに逆流できるように、Deltabar M を測定点より下に取り付けます。
- ・固形物を含む媒体(汚濁液など)の測定では、セパレータやドレンバルブを設置する
   と沈殿物を除去することができます。

#### レベル測定用の設置場所

開放タンク内のレベル測定

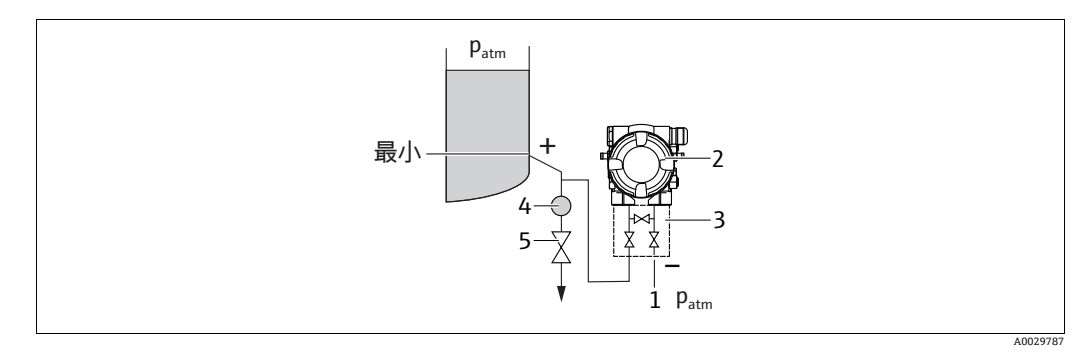

#### 開放タンク内のレベル測定用の機器配置

- 低圧側は大気圧に開放します。 1
- 2 Deltabar M
- 3 バルブマニホールド セパレータ 3 4
- ドレンバルブ 5
- 導圧管に常に液体が満たされるよう、Deltabar M を下部測定接続部より下に取り付け ます。
- 低圧側は大気圧に開放されています。
- ・固形物を含む媒体(汚濁液など)の測定では、セパレータやドレンバルブを設置する
   と沈殿物を除去することができます。

#### 密閉タンク内のレベル測定

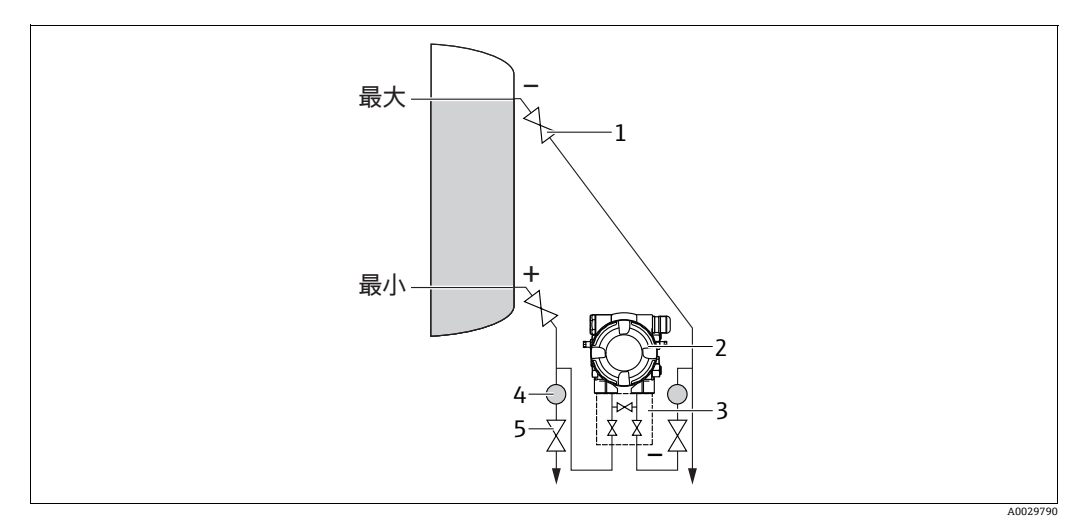

#### 密閉タンク内のレベル測定用の機器配置

- 1シャットオフバルブ
- 2 Deltabar M 3
- 3 バルブマニホールド セパレータ 4
- 5 ドレンバルブ
- 導圧管に常に液体が満たされるよう、Deltabar M を下部測定接続部より下に取り付け ます。
- ●必ず最高レベルより上側に低圧側を接続してください。
- 固形物を含む媒体 (汚濁液など)の測定では、セパレータやドレンバルブを設置する と沈殿物を除去することができます。

ベーパーが発生する密閉タンク内のレベル測定

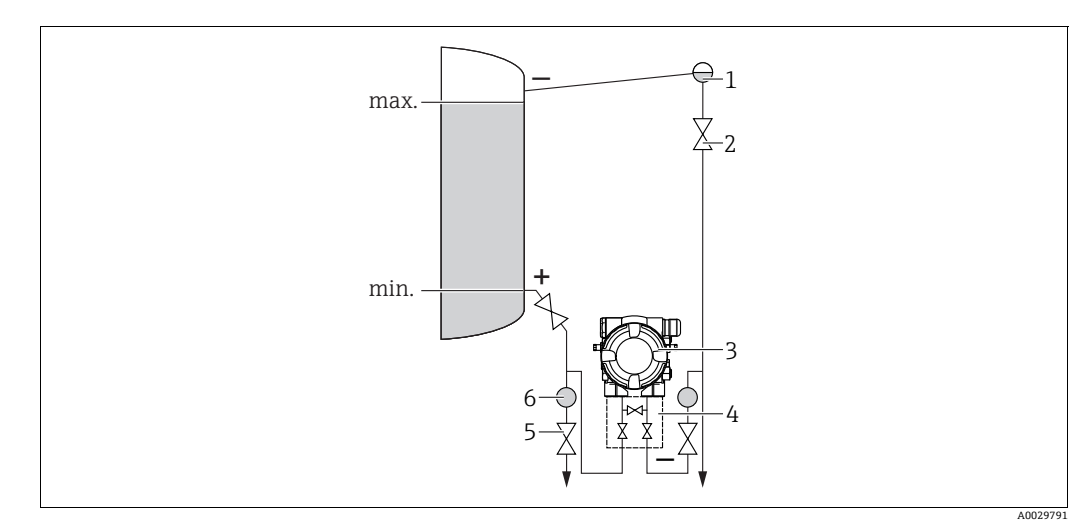

ベーパーが発生する密閉タンク内のレベル測定用の機器配置

- コンデンスポット シャットオフバルブ 1
- 2 Deltabar M
- 3 4 3 バルブマニホールド セパレータ
- 5
- 6 ドレンバルブ
- 導圧管に常に液体が満たされるよう、Deltabar M を下部測定接続部より下に取り付け ます。
- ■必ず最高レベルより上側に低圧側を接続してください。
- ■コンデンスポットにより、低圧側の圧力が一定に保たれます。
- ・固形物を含む媒体(汚濁液など)の測定では、セパレータやドレンバルブを設置する
   と沈殿物を除去することができます。

#### 差圧測定用の設置場所

気体および蒸気中の差圧測定

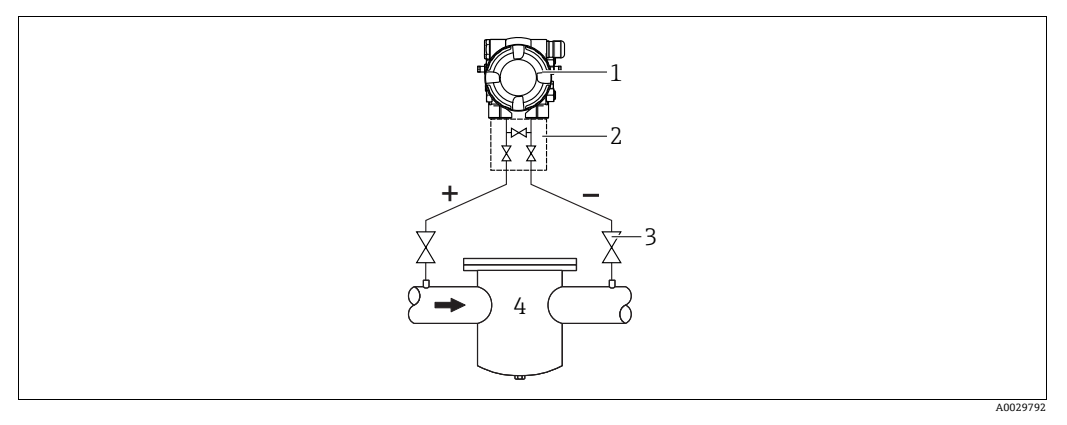

#### 気体および蒸気中の差圧測定用の機器配置

#### 1

- Deltabar M 3 バルブマニホールド シャットオフバルブ 2
- 3 4 フィルタなど
- 復水がある場合はプロセスパイプ内に流れるように、Deltabar M を測定点より上に取 り付けてください。

#### 液体の差圧測定

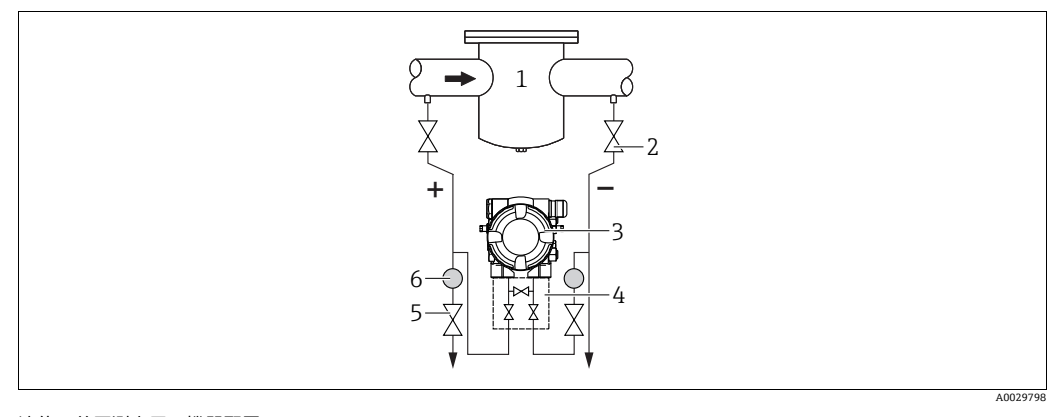

#### 液体の差圧測定用の機器配置

- フィルタなど 1 シャットオフバルブ
- 2 3 Deltabar M
- 3 バルブマニホールド セパレータ ドレンバルブ 4
- 5
- 6
- 導圧管を常に液体で満たし、気泡がプロセスパイプに逆流できるように、Deltabar M を測定点より下に取り付けます。
- ・固形物を含む媒体(汚濁液など)の測定では、セパレータやドレンバルブを設置する
   と沈殿物を除去することができます。

# 4.6.2 壁およびパイプ取付け(オプション)

機器をパイプまたは壁に設置する場合は取付ブラケットの使用をお勧めします。

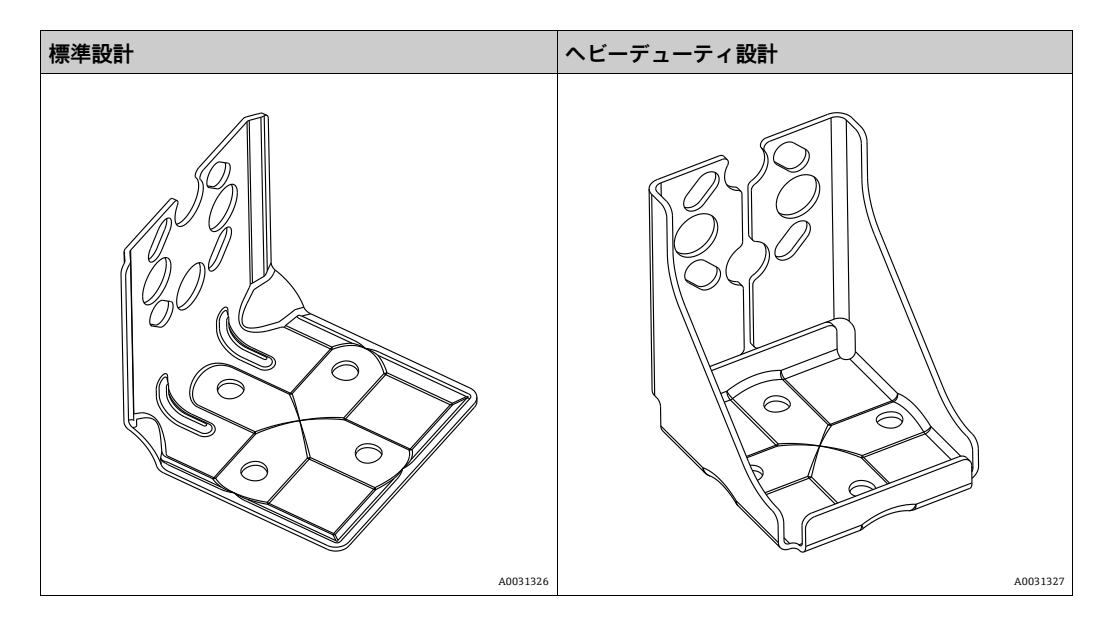

# i

バルブブロックを使用する場合、ブロックの寸法も考慮する必要があります。 壁およびパイプ取付用ブラケットには、パイプ取付用の固定ブラケットと2個のナットが付属します。

機器を固定するためのネジの材質は、オーダーコードに応じて異なります。

技術データ(ネジの寸法やオーダー番号など)については、アクセサリの関連資料 (SD01553P)を参照してください。

取付け時は以下の点に注意してください。

- ネジの損傷を防止するために、多目的グリースを塗布してからネジを取り付けてください。
- パイプに取り付ける場合は、最低 30 Nm (22.13 lbf ft) のトルクでブラケットのナットを均等に締める必要があります。
- 設置には、項目番号(2)のネジのみを使用してください(次の図を参照)。

# 注記 不適切な取扱いに注意してください。

- 機器が損傷する可能性があります。
  - ▶ いかなる状況においても項目番号 (1)のネジを取り外さないでください。取り外した場合は保証が無効になります。

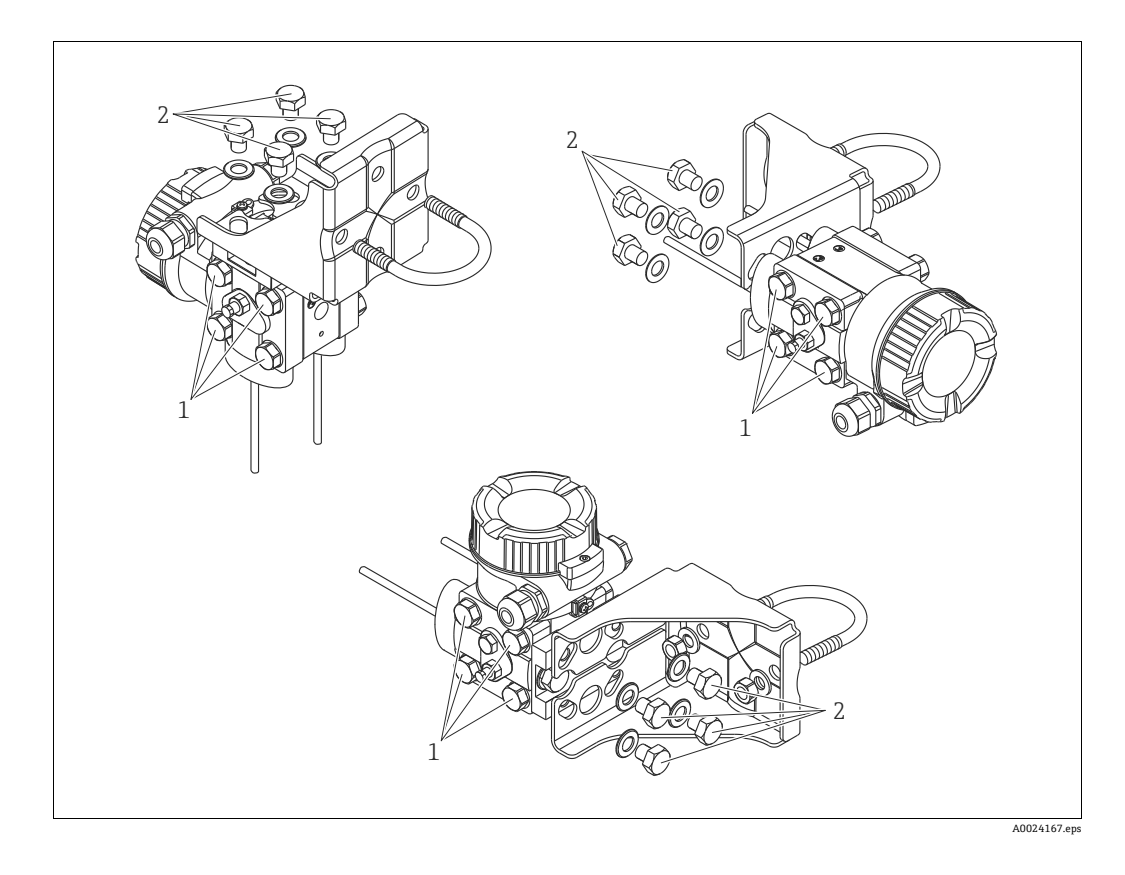

# 標準的な設置

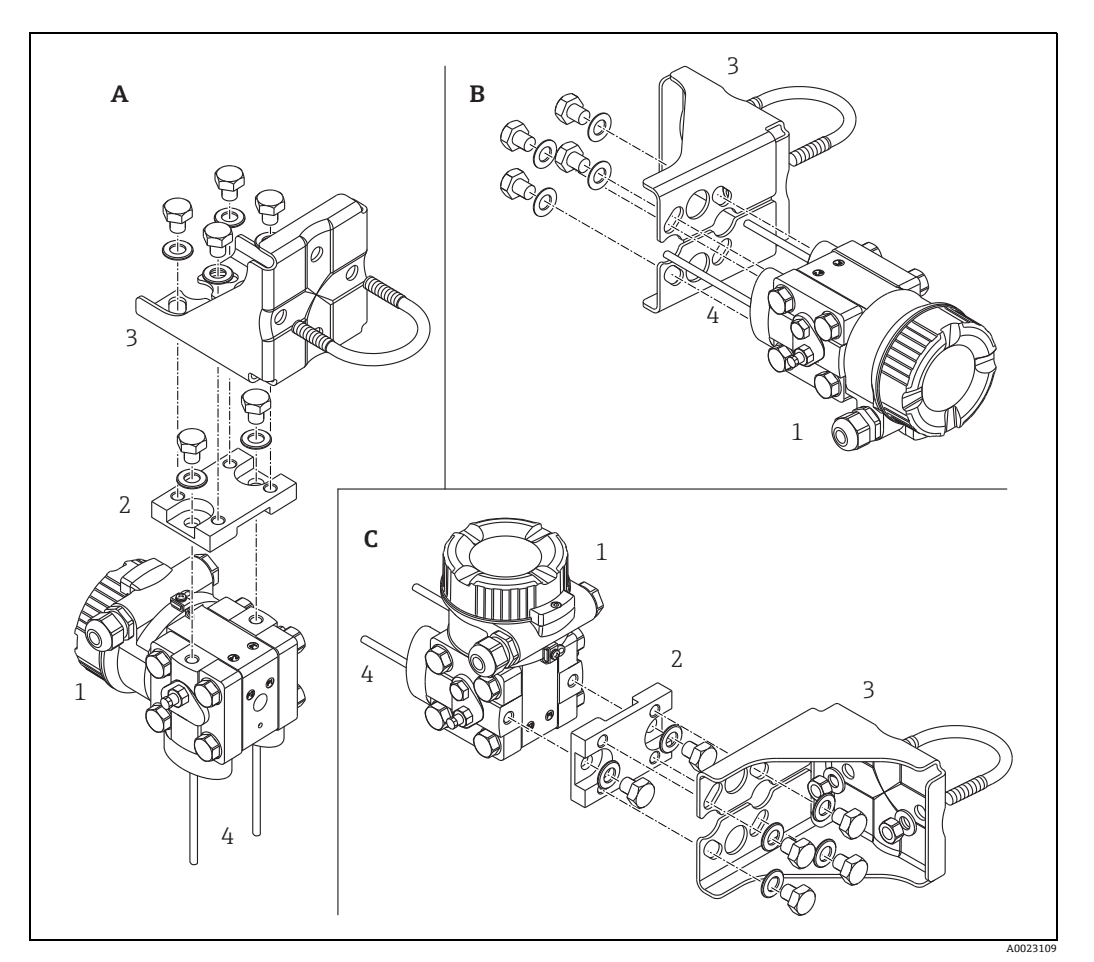

図 16:

- A B C 1 2 3 4
- 導圧管垂直設置、V1 バージョン、位置合わせ 90°
   導圧管水平設置、H1 バージョン、位置合わせ 180°
   導圧管水平設置、H2 バージョン、位置合わせ 90°
   Deltabar M アダプタプレート
   取付ブラケット
   導圧管

# 4.7 Deltapilot M の設置

- Deltapilot M の取付方向が原因で、ゼロ点シフト(タンクが空または部分的に充填されている場合に測定値表示がゼロ以外になる)が生じることがあります。このゼロ点シフトは補正できます(→47ページ、セクション「操作部の機能」または→64ページ、セクション 8.4「ゼロ点補正」を参照)。
- 現場表示器は 90° 単位で回転させることができます。
- Endress+Hauser では、機器をパイプまたは壁面に取り付ける場合に使用できる取付 ブラケットをご用意しています。
  - → 21ページ, セクション 4.5.5 "壁、パイプへの取付け(オプション)"。

#### 4.7.1 設置方法の概要

- 硬いものや鋭利なものでダイアフラムを触ったり、洗浄したりしないでください。
- ロッドおよびケーブルバージョンのダイアフラムは、物理的な損傷を防止するために プラスチックキャップで保護されています。
- 加熱された Deltapilot M を洗浄プロセスで(冷水などを使用して)冷却すると、短時間、真空状態が生じるため、圧力補正部分(1)からセンサに水分が侵入することがあります。この場合、圧力補正部分(1)が下向きになるよう Deltapilot M を取り付けてください。

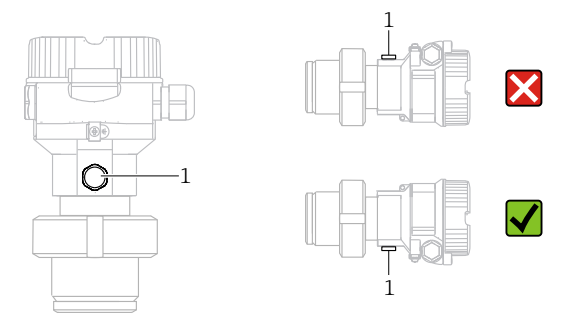

- 圧力補正部分と GORE-TEX<sup>®</sup> フィルタ (1) が汚染されないようにしてください。
- 機器は ASME-BPE (パート SD 洗浄能力)の洗浄能力要件に適合するよう、以下のように設置する必要があります。

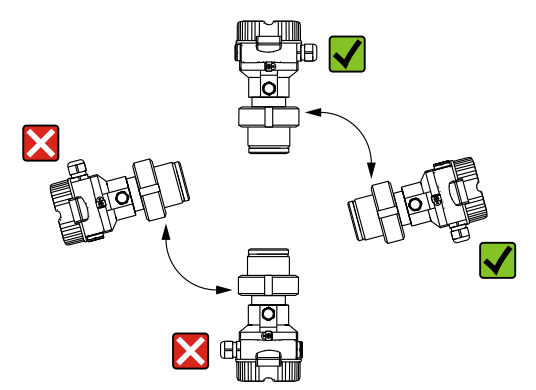

#### 4.7.2 FMB50

#### レベル測定

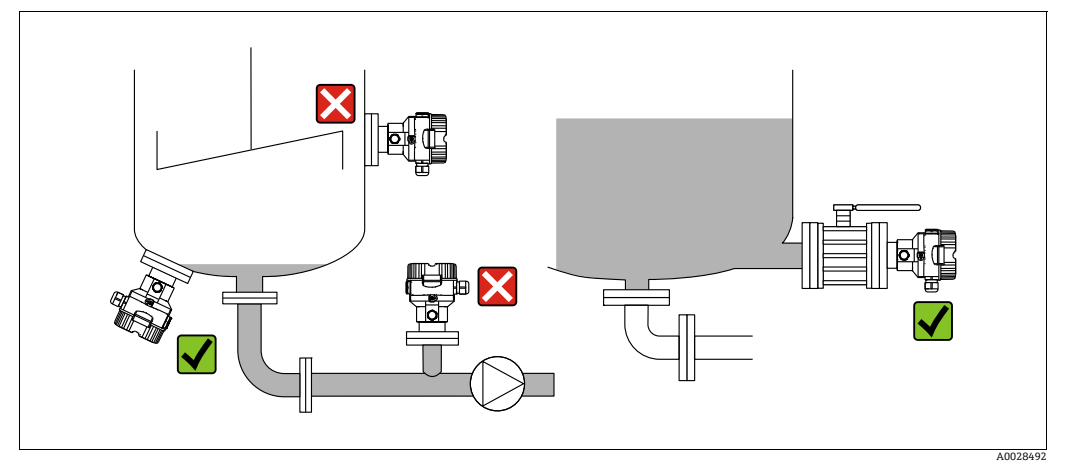

図 17: レベルの測定調整

- ■機器は必ず、最も低い測定点より下に設置します。
- 次の場所への機器の設置は避けてください。
  - 投入カーテン
  - タンク排出口
  - ポンプの吸引領域
- 撹拌器からの圧脈の影響を受ける可能性があるタンク内の位置
- 遮断機器(シャットオフバルブ等)の下流に機器を取り付けると、校正や機能テストをより簡単に行うことができます。
- 低温時に硬化する可能性のある測定物を使用する場合、Deltapilot M に断熱材を使用 する必要があります。

#### 気体の圧力測定

 復水がプロセス内に流れるように、タッピングポイントの上に Deltapilot M と遮断機 器を取り付けてください。

#### 蒸気の圧力測定

- タッピングポイントの上側にサイフォン管と Deltapilot M を取り付けてください。
- 試運転前にサイフォン管を液で満たしてください。
   サイフォン管により温度を周囲温度近くまで下げることができます。

#### 液体の圧力測定

タッピングポイントより下側または同じレベルに Deltapilot M と遮断機器を取り付けてください。

#### 4.7.3 FMB51/FMB52/FMB53

- ロッドおよびケーブルバージョンを取り付ける場合、可能なかぎり流量の影響を受けない位置にプローブヘッドを配置してください。横方向への移動による衝撃からプローブを保護するために、プローブをガイドチューブ(プラスチック製を推奨)に取り付けるか、またはプローブを締め付け器具で固定してください。
- 危険場所でハウジングカバーを開く場合には、安全上の注意事項を厳密に順守してく ださい。
- 伸長ロープまたはロッドプローブの長さは、レベルゼロ点の設定に応じて異なります。測定点の配置を設計する場合、保護キャップの高さを考慮する必要があります。
   レベルゼロ点(E)はダイアフラムの位置に対応します
   レベルゼロ点=E、プローブ先端=L

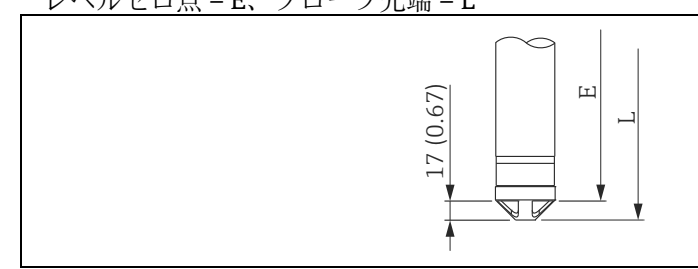

4.7.4 サスペンションクランプ付き FMB53 の取付け

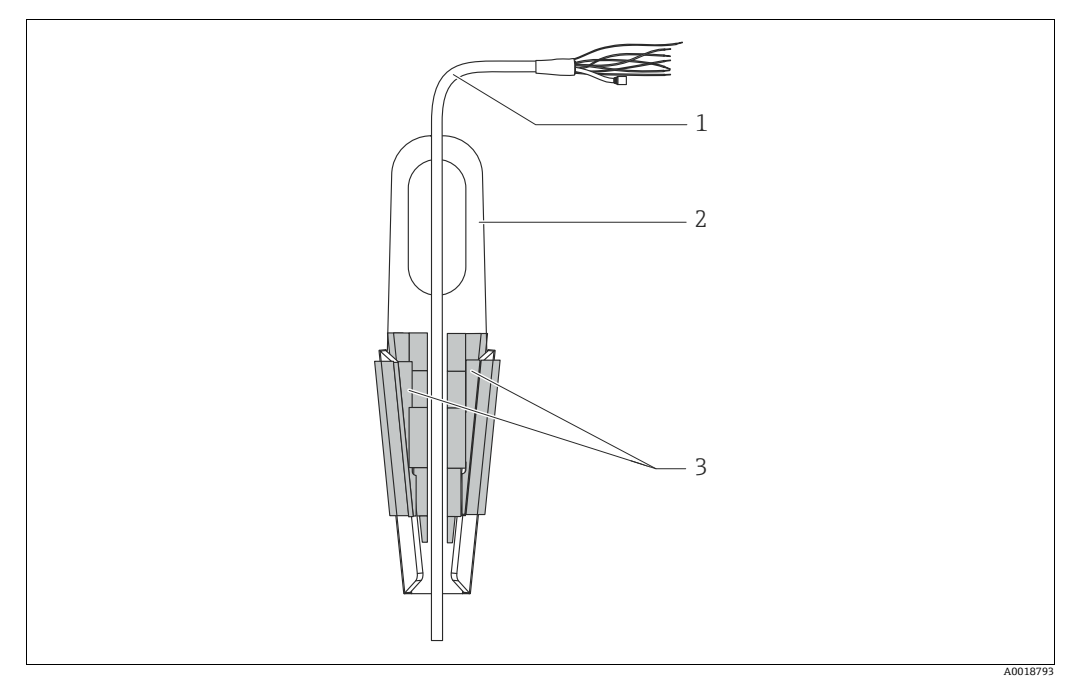

図 18: サスペンションクランプを使用した取付け

- 伸長ロープ
- ロングランプ
   サスペンションクランプ
   クランピングジョー

#### サスペンションクランプの取付け

- 1. サスペンションクランプ(項目 2)を取り付けます。ユニットの固定位置を決める 場合、伸長ロープ(項目 1)と機器の質量を考慮してください。
- 2. クランピングジョー (項目 3) を押し上げます。図に示すように、伸長ロープ (項 目 1) をクランピングジョーの間に配置します。
- 4. 伸長ロープ(項目1)を持ちながら、クランピングジョー(項目3)を元の位置に押し下げます。
   クランピングジョーを上方から軽く叩いて固定します。

#### 4.7.5 フランジ取付け用シール

#### 注記

#### 測定結果の歪曲

測定結果に影響を及ぼす可能性があるため、シールをダイヤフラムに押し付けないでく ださい。

▶ シールがダイアフラムに接触しないように注意してください。

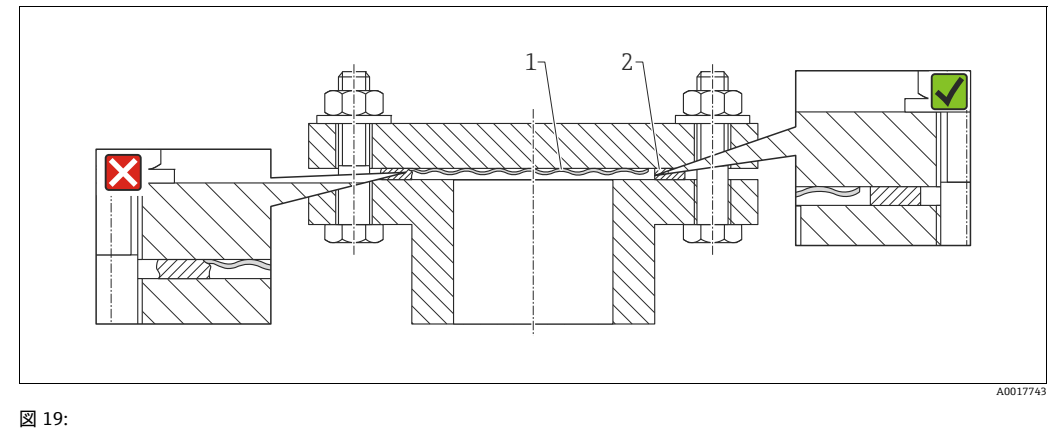

凶 19:

1 ダイアフラム 2 シール

# 4.7.6 壁、パイプへの取付け(オプション)

#### 取付ブラケット

Endress+Hauser では、パイプまたは壁面に設置する場合に使用できる取付ブラケットをご用意しています (口径 1  $^{1/4} \sim 2"$ のパイプ用)。

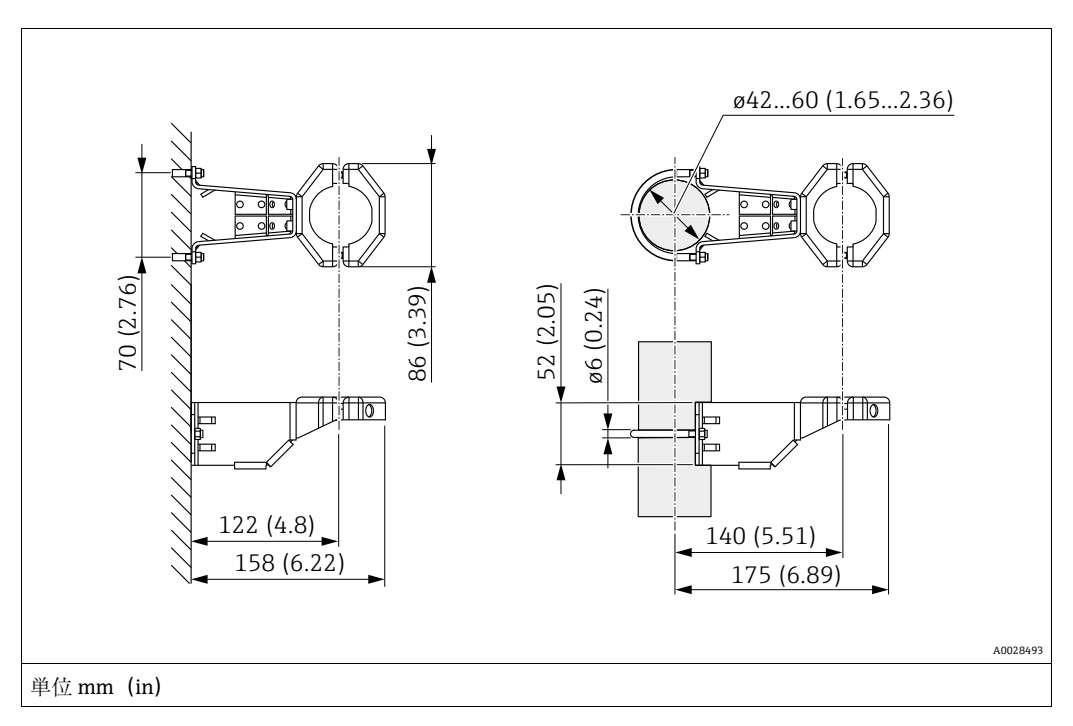

パイプ取付けの場合は、最低 5 Nm (3.69 lbf ft) のトルクでブラケットのナットを均等 に締める必要があります。

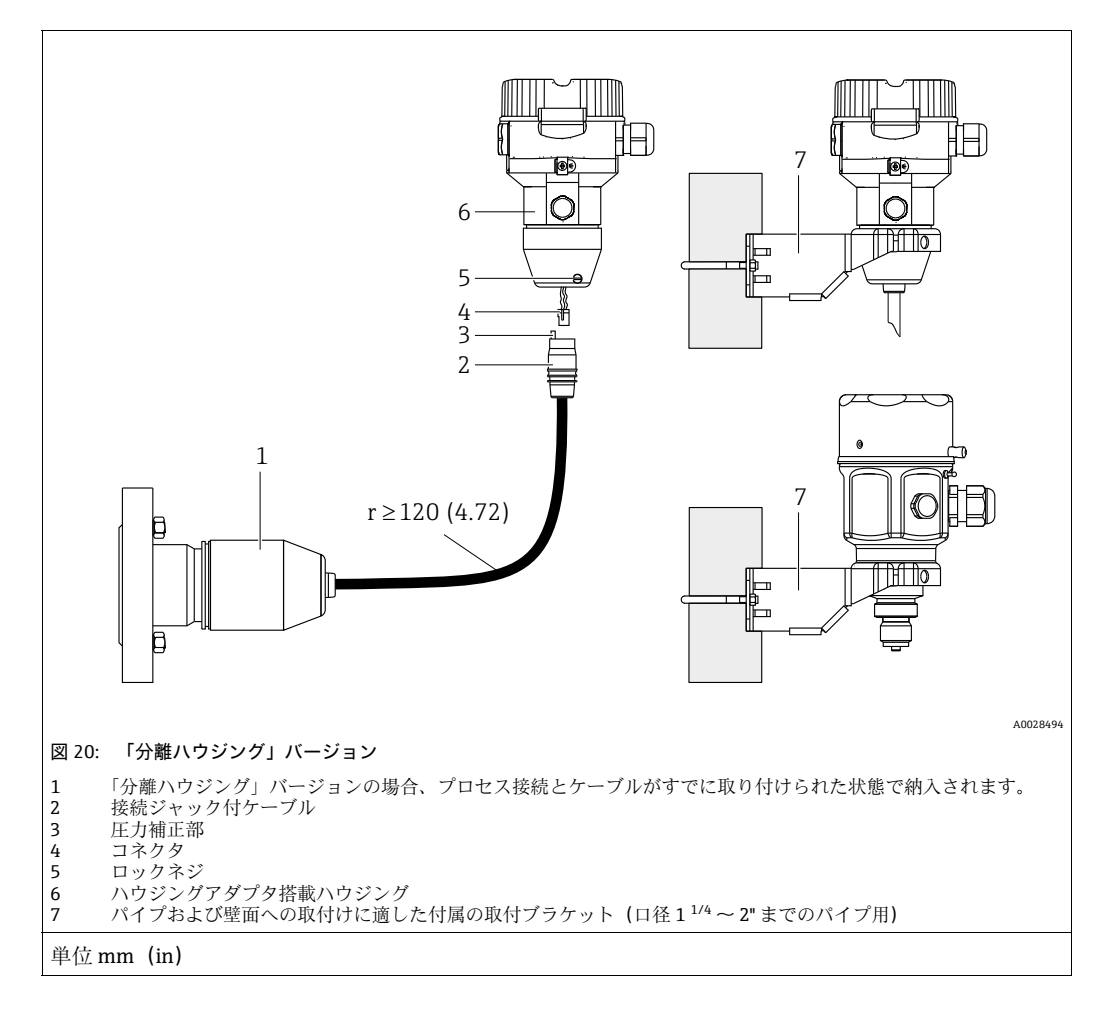

# 4.7.7 「分離ハウジング」バージョンの組立と取付け

#### 組立と取付け

- 1. コネクタ (項目 4) を対応するケーブルの接続ジャック (項目 2) に挿入します。
- 2. ケーブルをハウジングアダプタ(項目6)に差し込みます。
- 3. ロックネジ (項目5) を締め付けます。
- 4. 取付ブラケット(項目 7)を使用して壁またはパイプにハウジングを取り付けます。 パイプに取り付ける場合は、最低 5 Nm (3.69 lbf ft)のトルクでブラケットのナットを均等に締める必要があります。 曲げ半径 (r) ≥ 120 mm (4.72 in)でケーブルを取り付けます。

#### ケーブルの敷設経路(例:パイプを通す)

ケーブル短縮キットが必要です。 オーダー番号:71093286 詳細については、SD00553P を参照してください。

## 4.7.8 設置手順(補足)

#### プローブハウジングのシール

- 機器の取付け、電気接続、および操作時に、湿気などの水分がハウジングに侵入しないようにしてください。
- ハウジングカバーと電線管接続口は常にしっかりと留めつけてください。
# 4.8 ユニバーサルプロセス取付アダプタのプロファイル シールの取付け

詳細については、KA00096Fを参照してください。

## 4.9 ハウジングカバーの密閉

### 注記

### EPDM カバーシール付き機器 - 伝送器の漏れ!

鉱物由来、動物由来、または植物由来の潤滑剤により EPDM カバーシールが膨張し、伝送器に漏れが発生する可能性があります。

▶ ネジは工場出荷時にコーティングされているため、潤滑する必要はありません。

### 注記

### ハウジングカバーを閉じることができない場合

ネジの破損!

ハウジングカバーを閉じるときには、カバーおよびハウジングのネジに砂などの汚れが付着していないことを確認してください。カバーを閉じるときに抵抗を感じた場合は、両方のネジに汚れがないか再度確認してください。

### 4.9.1 ステンレス製ハウジングのカバーの密閉

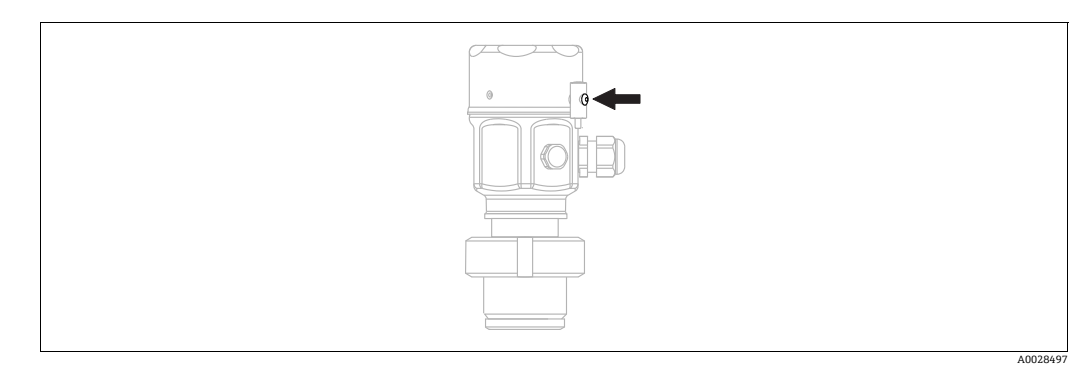

図 21: カバーの密閉

電子回路のカバーは、止まるまで手でしっかりとハウジングにネジ込みます。ネジは粉 塵防爆の役割を果たします(粉塵防爆認証を取得した機器でのみ使用可能)。

# 4.10 設置状況の確認

| 0 | 機器は損傷していないか? (外観検査)                                                                  |
|---|--------------------------------------------------------------------------------------|
|   | 機器が測定点の仕様を満たしているか?                                                                   |
| 0 | <ul> <li>例:</li> <li>プロセス温度</li> <li>プロセス圧力</li> <li>周囲温度範囲</li> <li>測定範囲</li> </ul> |
| 0 | 測定点の識別番号とそれに対応する銘板は正しいか(外観検査)?                                                       |
| 0 | 機器が水分あるいは直射日光に対して適切に保護されているか?                                                        |
| 0 | 固定ネジや固定クランプがしっかりと締め付けられているか?                                                         |

#### 電気接続 5

#### 5.1 機器の接続

### ▲ 警告

### 通電している可能性があります。

感電および/または爆発の危険性があります。

- ▶ システムが稼働中でないこと、完全に停止していることを確認してください。
- ▶ 機器を接続する前に、供給電源をオフにしてください。
- ▶ 危険場所で計測機器を使用する場合、対応する国内規格および規制、安全上の注意 事項または設置 / 制御図に従って設置する必要があります。
- ▶ IEC/EN61010 に従って、本機器用に適切なサーキットブレーカーを用意する必要が あります。
- ▶ 過電圧保護機能付きの機器は接地する必要があります。
- ▶ 逆接、高周波数の影響、サージ電圧に対する保護回路が搭載されています。

以下の手順に従って機器を接続します。

- 1. 供給電圧が銘板に記載されている電源電圧と一致していることを確認してください。
- 2. 機器を接続する前に、供給電源をオフにしてください。
- 3. ハウジングカバーを取り外します。
- 4. ケーブルをグランドに通します。できるだけ2芯ツイストシールドケーブルを使用 してください。
- 5. 以下の図面に従って機器を接続します。
- 6. ハウジングカバーをネジで留めます。
- 7. 電源電圧のスイッチを入れます。

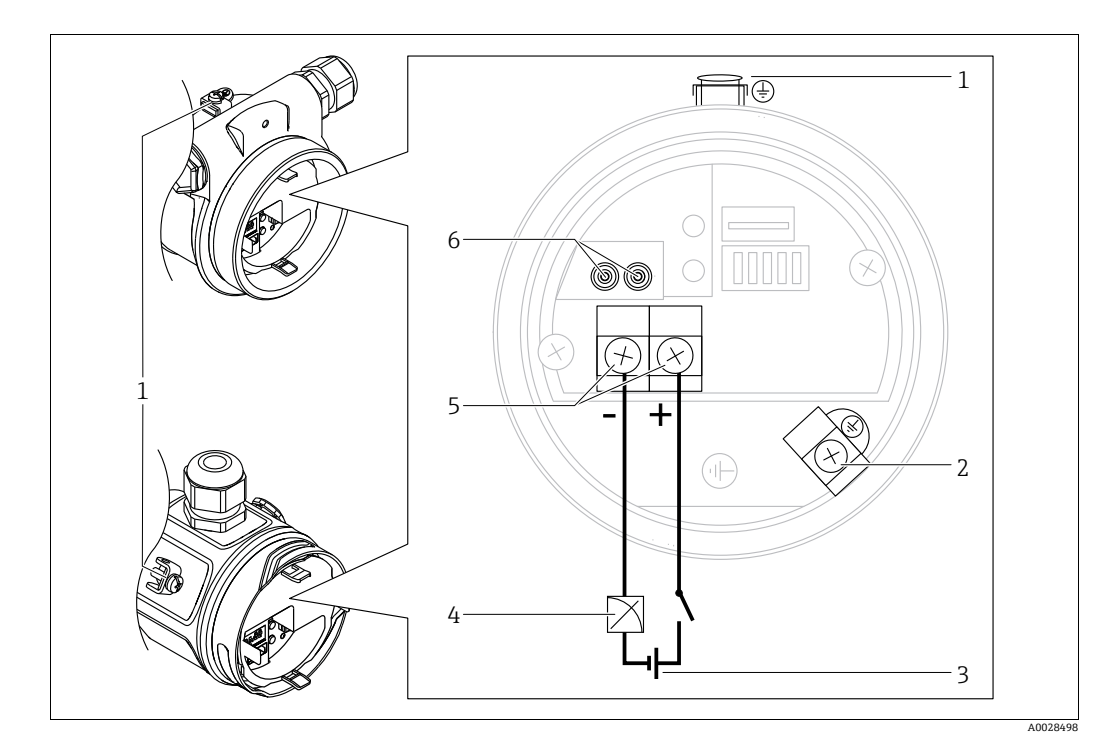

電気接続 4 ~ 20 mA HART

- 外部接地端子
- 接地端子
- 電源電圧:DC 11.5 ~ 45 V (プラグコネクタ付きバージョン:DC 35 V) 3  $4\,{\sim}\,20\,mA$
- 4 5
- 電源および信号の端子 テスト端子 6

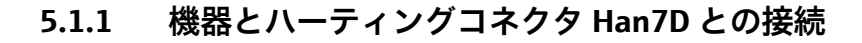

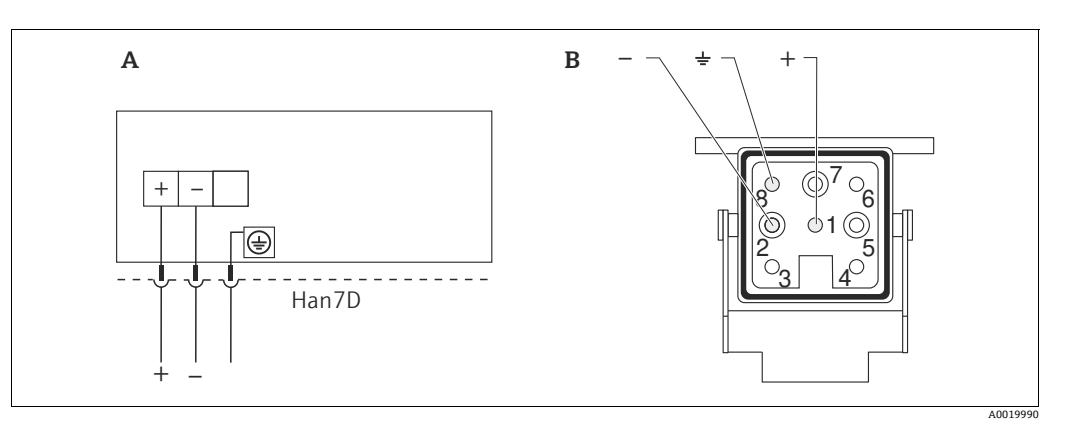

#### 図 22:

ハーティングプラグ Han7D 付き機器の電気的接続 А В 機器側の接続

材質: CuZn (プラグコネクタおよびコネクタは金メッキ接点)

#### 機器と M12 コネクタとの接続 5.1.2

### M12 コネクタのピン配列

| M12 コネクタのピン配列 |   | 意味   |
|---------------|---|------|
|               | 1 | 信号 + |
|               | 2 | 未使用  |
| 4             | 3 | 信号 - |
|               | 4 | 接地   |
|               |   |      |
| A0011175      |   |      |

#### 5.1.3 バルブコネクタ付き機器

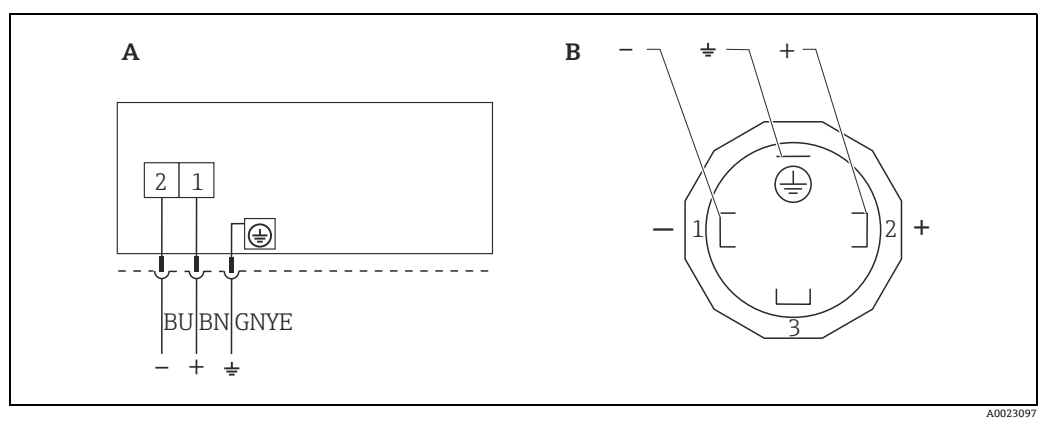

図 23: BN = 茶色、BU = 青色、GNYE = 緑色 / 黄色

バルブコネクタ付き機器の電気的接続 Α В

機器側の接続

材質: PA 6.6

#### 計測機器の接続 5.2

#### 電源電圧 5.2.1

| 電子モジュールのバージョン |                            |
|---------------|----------------------------|
| 4~20 mA HART、 | DC 11.5 ~ 45 V             |
| 非危険場所用        | (プラグインコネクタ付きバージョン DC 35 V) |

#### 4~20 mA テスト信号の測定

4~20 mA テスト信号は、測定を妨げずにテスト端子から測定できます。対応する測 定誤差を 0.1% 未満に保つには、現在の測定機器の内部抵抗が < 0.7 Ω を示す必要があ ります。

#### 5.2.2 端子

- 電源電圧および内部の接地端子: 0.5 ~ 2.5 mm<sup>2</sup> (20 ~ 14 AWG)
- 外部接地端子: 0.5 ~ 4 mm<sup>2</sup> (20 ~ 12 AWG)

#### ケーブル仕様 5.2.3

- ■2芯ツイストペアシールドケーブルの使用をお勧めします。
- ケーブル外径:5~9mm(0.2~0.35in)(使用するケーブルグランドに応じて異なり) ます) (技術仕様書を参照)

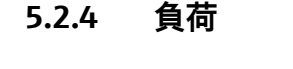

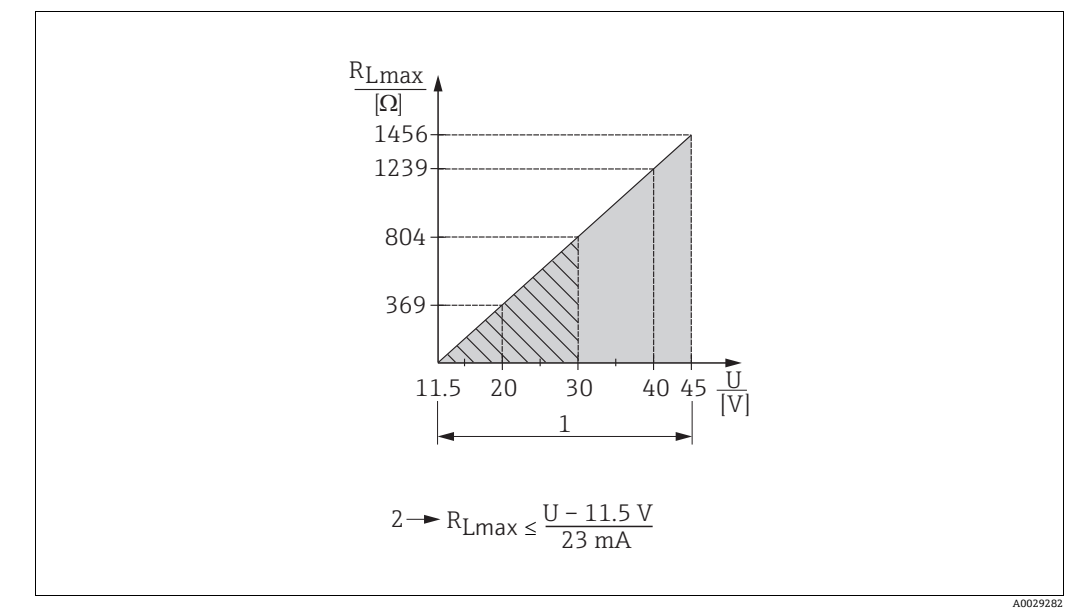

#### 図 24: 自荷図

- その他の保護タイプおよび非認証機器の場合は、電源電圧 DC 11.5 ~ 45 V (プラグインコネクタ付きバージョン DC 35 V) 1 R<sub>Lmax</sub>最大負荷抵抗 電源電圧 2 U

# H

ハンドヘルドターミナルまたは PC の操作プログラムを使用する場合、最小通信抵抗 250Ωを考慮する必要があります。

## 5.2.5 遮蔽 / 等電位化

- アナログ信号のみを使用する場合は、標準の機器ケーブルで十分です。HART プロトコルを使用する場合は、シールドケーブルをお勧めします。プラントの接地コンセプトに従ってください。
- 危険場所で使用するときは、適用される規制に従う必要があります。
   その他の技術データや指示を記載した別冊の防爆資料がすべての防爆システムに標準で付属します。すべての機器を現場の等電位化に接続します。

### 5.2.6 Field Xpert SFX100の接続

コンパクトで柔軟性が高く、堅牢な工業用ハンドヘルドターミナルであり、HART 電流 出力 (4 ~ 20 mA)を使用したリモートパラメータ設定および測定値表示を行うことが できます。

詳細は、「取扱説明書」BA00060Sを参照してください。

### 5.2.7 Commubox FXA195 の接続

Commubox FXA195 は、HART プロトコルを使用して本質安全伝送器をコンピュータの USB ポートに接続します。これにより、Endress+Hauser の FieldCare 操作プログラムを 使用した、伝送器の遠隔操作が可能になります。電源は USB ポートを介して Commubox に供給されます。Commubox は、本質安全回路への接続にも適合します。→ 詳細につ いては、技術仕様書 (TI00404F) を参照してください。

#### 過電圧保護(オプション) 5.3

仕様コード 610「取付アクセサリ」、バージョン「NA」のオーダーコードの機器はサー ジアレスタを搭載しています(技術仕様書の「注文情報」セクションを参照)。サージ アレスタは、出荷時にハウジングのケーブルグランドのネジに取り付けられます。 長さは約70mm (2.76 in) です (取付時に多少長くなることを考慮)。 機器は以下の図のように接続されています。詳細は、TI001013KEN、XA01003KA3、 および BA00304KA2 を参照してください。

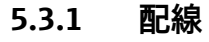

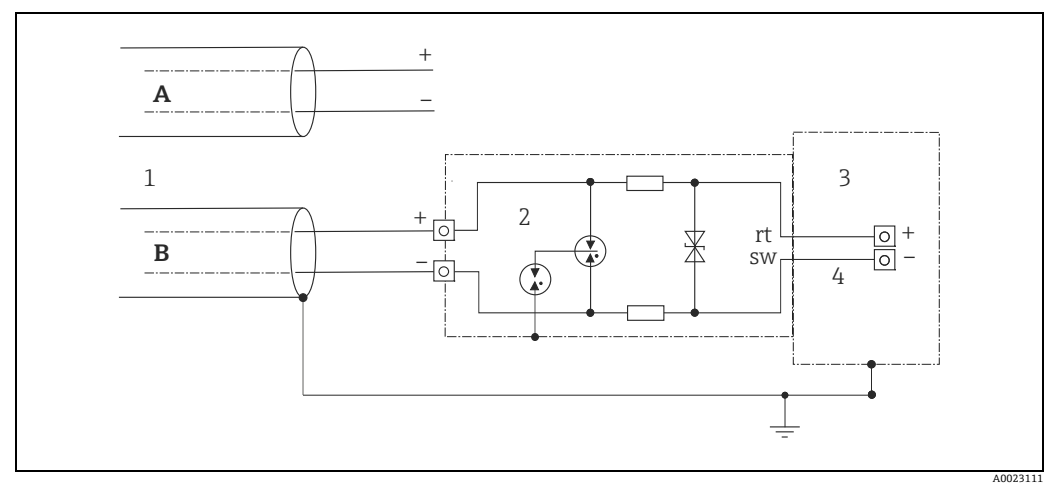

### 図 25:

- А 直接シールド接地なし
- 直接シールド接地なし 直接シールド接地あり 接続ケーブル В
- 1 HAW569-DA2B
- 保護対象機器 接続ケーブル
- 2 3 4

### 5.3.2 設置

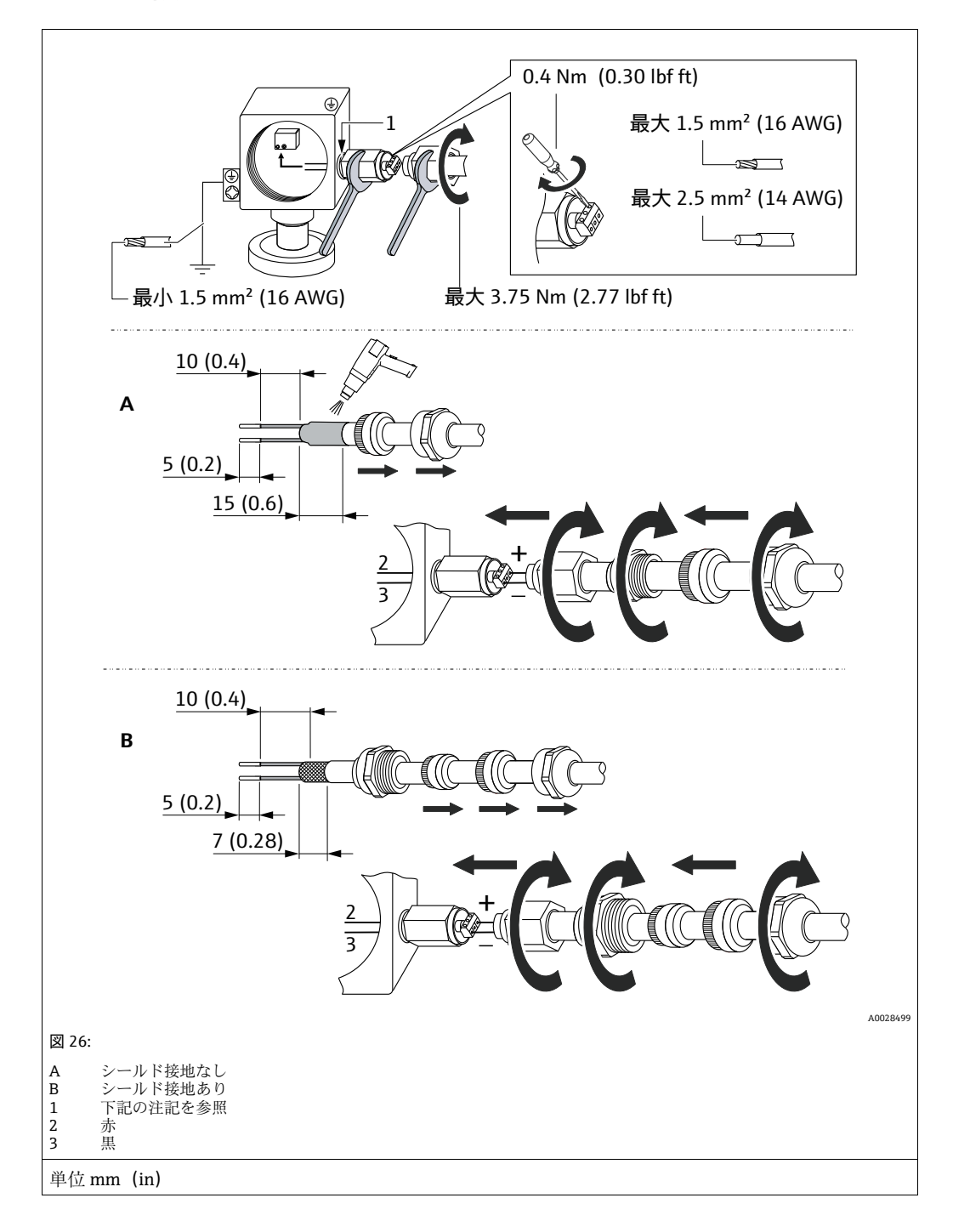

## 注記 ネジ接続は出荷時に接着済みです。

機器およびサージアレスタの損傷を防止してください。

▶ ユニオンナットを緩める/締め付けるときには、スパナを使用してネジが回転しないように固定してください。

# 5.4 配線状況の確認

機器の配線が完了したら、以下の点を確認します。

- 電源電圧が銘板に示されている仕様と一致しているか?
- ■機器が正しく接続されているか?
- すべてのネジがしっかりと締め付けられているか?
- ハウジングカバーはしっかりとネジで留められているか?

機器に電圧が加えられると、電子モジュールの緑色の LED が数秒間点灯するか、接続 済みの現場表示器が作動します。

# 6 操作

# 6.1 操作オプション

## 6.1.1 操作メニューを使用しない操作

| 操作オプション               | 説明                                            | 図 | 参照ページ    |
|-----------------------|-----------------------------------------------|---|----------|
| 現場操作(現場表示<br>器を使用しない) | 機器は操作キーおよび電子モジュールの DIP スイッチを使<br>用して操作されています。 |   | → 46 ページ |

## 6.1.2 操作メニューを使用した操作

操作メニューを使用した操作は、「ユーザーの役割」の操作コンセプトに基づきま す→48ページ。

| 操作オプション                           | 説明                                                      | 図 | 参照ページ           |
|-----------------------------------|---------------------------------------------------------|---|-----------------|
| 現場操作<br>(現場表示器を使用)                | 機器は、現場表示器の操作<br>キーを使用して操作されてい<br>ます。                    |   | → 50 ページ        |
| HART ハンドヘルド<br>ターミナルによるリ<br>モート操作 | 機器は、HART ハンドヘルド<br>ターミナル (SFX100 など) を<br>使用して操作されています。 |   | <i>→</i> 54 ページ |
| FieldCare を使用した<br>遠隔操作           | 機器は、FieldCare 操作ツール<br>を使用して操作されています。                   |   | → 54 ページ        |

#### 操作メニューを使用しない操作 6.2

#### 操作部の位置 6.2.1

操作キーおよび DIP スイッチは、機器の電子モジュールの上にあります。

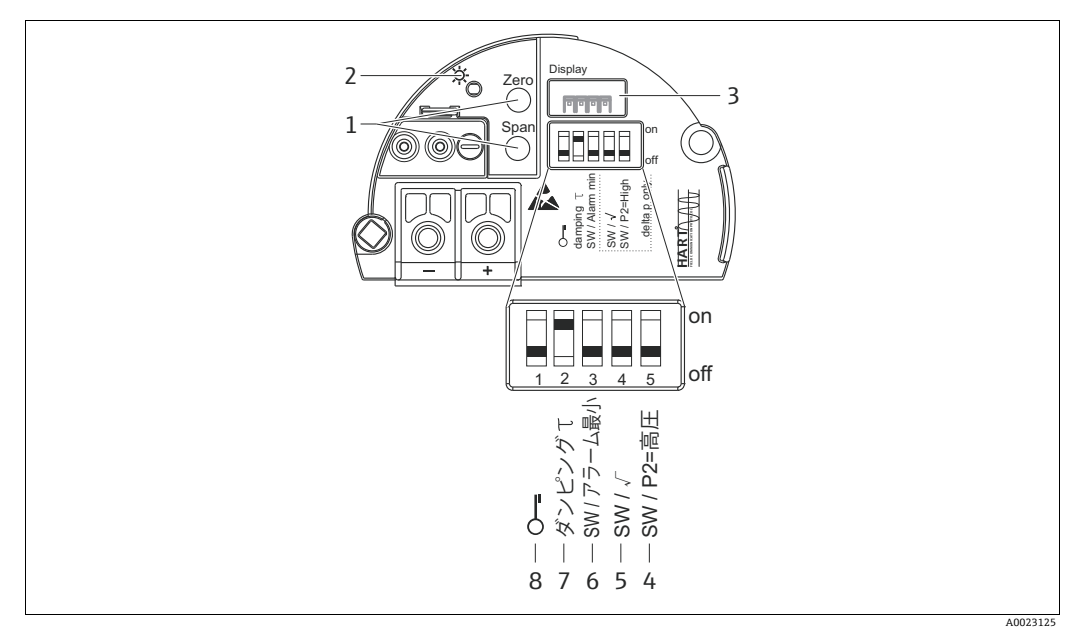

Fig. 27: HART エレクトロニックインサート

- 1 下限設定値(ゼロ)および上限設定値(スパン)の操作キー
- 正常動作を示す緑色のLED 2
- 3 4+5

- 7
- 正常動作を示す緑色のLED 現場表示器(オプション)用スロット Deltabar M 専用 DIP スイッチ スイッチ5:「SW/平方根」、出力特性の制御に使用 スイッチ4:「SW/P2-高圧」、高圧側の検知に使用 アラーム電流 SW/最小アラーム電流(3.6 mA)のDIP スイッチ ダンピングのオン/オフ切り替え用 DIP スイッチ 測定値に関するパラメータのロック/ロック解除用 DIP スイッチ 8

### DIP スイッチの機能

6

| スイッチ     | 記号 /           | スイッチ                                                                                              | その位置                                                               |
|----------|----------------|---------------------------------------------------------------------------------------------------|--------------------------------------------------------------------|
|          | ラベル            | ۲off」                                                                                             | ۲onj                                                               |
| 1        | Ľ              | 機器はロック解除されています。<br>測定値に関連するパラメータを変更で<br>きます。                                                      | 機器はロックされています。<br>測定値に関連するパラメータを変更で<br>きません。                        |
| 2        | ダンピング τ        | ダンピングがオフになっています。<br>出力信号は遅延なく測定値の変化に追<br>従します。                                                    | ダンピングがオンになっています。<br>出力信号は遅延時間τに基づいて測定<br>値の変化に追従します。 <sup>1)</sup> |
| 3        | SW/ アラーム<br>最小 | アラーム電流は、操作メニューでの設<br>定により定義されます。<br>(「セットアップ」-> 「拡張セットアッ<br>プ」-><br>「電流出力」-> 「エラー出力モード」)          | アラーム電流は、操作メニューでの設<br>定に関係なく 3.6 mA です。                             |
| Deltabar | M専用スイッチ        | :                                                                                                 |                                                                    |
| 4        | SW∕√           | 出力特性は、操作メニューでの設定で定<br>義されます。<br>・「セットアップ」->「測定モード」<br>・「セットアップ」->「拡張セットアッ<br>プ」->「電流出力」->「リニア/開平」 | 操作メニューの設定に関係なく、操作<br>モードは「流量」、出力特性は「開平」<br>です。                     |
| 5        | SW/P2= 高圧      | 高圧側は、操作メニューの設定で定義<br>されます。<br>(「セットアップ」-> 「高圧側」)                                                  | 高圧側は、操作メニューでの設定に関係なく P2 圧力接続に割り当てられます。                             |

遅延時間の値は操作メニューから設定できます (「セットアップ」-> 「ダンピング」)。 1) 初期設定: τ = 2 秒またはご注文の仕様に準拠。

操作

#### 操作部の機能

| 操作キー                                 | 意味                                                                                                    |
|--------------------------------------|----------------------------------------------------------------------------------------------------|
| 「Zero」(ゼロ)<br>3 秒以上長押し               | 現在値をLRVへ<br>•「圧力」測定モード<br>印加された圧力は、下限設定値(LRV)として承認されます。<br>•「レベル」測定モード、「圧力」レベル選択、「ウェット」校正モード<br>印加された圧力は、下限値に割り当てられます(「空校正」)。                                       |
|                                      | <ul> <li>レベル選択が「高さ」または校正モードが「ドライ」の場合に機能はキーに割り<br/>当てられていません。</li> <li>「流量」測定モード<br/>「Zero」キーには機能は割り当てられていません。</li> </ul>                                            |
| 「Span」(スパン)<br>3 秒以上長押し              | 現在値を URV<br>•「圧力」測定モード<br>印加された圧力は、上限設定値(URV)として承認されます。<br>•「レベル」測定モード、「圧力」レベル選択、「ウェット」校正モード<br>印加された圧力は、上限値に割り当てられます(「満量校正」)。                                      |
|                                      | <ul> <li>レベル選択が「高さ」または校正モードが「ドライ」の場合に機能はキーに割り<br/>当てられていません。</li> <li>「流量」測定モード</li> <li>印加された圧力は最大圧力(「Max. 圧力流量」)として承認され、最大流量<br/>(「Max. 流量」)に割り当てられます。</li> </ul> |
| 「Zero」および<br>「Span」を同時に<br>3 秒以上長押し  | 位置補正<br>センサ特性曲線がずれ、印加された圧力がゼロ値になります。                                                                                                    |
| 「Zero」および<br>「Span」を同時に<br>12 秒以上長押し | <b>リセット</b><br>すべてのパラメータをご注文時の設定にリセットします。                                                                                                    |

## 6.2.2 操作ロック / ロック解除

すべてのパラメータの入力後、認証されていない、また不要なアクセスに対してエント リのロックができます。

# i

操作が DIP スイッチでロックされている場合、DIP スイッチでしか操作をロック解除で きません。操作が操作メニューでロックされている場合、操作メニューを使用する以外 操作をロック解除できません。

### DIP スイッチによるロック / ロック解除

操作のロック / ロック解除には、電子モジュールの DIP スイッチ 1 を使用します。 → 46 ページ、「DIP スイッチの機能」。

# 6.3 操作メニューを使用した操作

## 6.3.1 操作コンセプト

操作の概念により、以下のユーザーの役割間の違いが明確になります。

| ユーザーの役割             | 意味                                                                                                    |
|---------------------|----------------------------------------------------------------------------------------------------|
| オペレータ               | オペレータは、通常の「操作」時に機器に対して責任を負います。この操作は通常、プロセス値を機器で直接読み取るか、制御室で読み取るかのいずれかに制限されています。<br>機器での作業が値の読み取りを超える場合、それは、操作で使用されるアプリケーション固有のシンプルな機能に関係する作業となります。エラーが発生した場合、これらの<br>ユーザーはエラーに関する情報を転送するだけで、介入することはありません。 |
| サービスエンジニ<br>ア / 技術者 | サービスエンジニアは通常、機器設定後の段階で機器を操作します。<br>サービスエンジニアは主に、機器で簡単な設定を行う必要があるメンテナンスおよび<br>トラブルシューティング活動に関与します。<br>技術員は、製品の全ライフサイクルにわたって機器を操作します。<br>したがって、コミッショニングや高度な設定は、技術員が行う必要がある作業の一部<br>です。                      |
| エキスパート              | エキスパートは、製品の全ライフサイクルにわたって機器を操作しますが、彼らの機器に対する要件は極めて高い場合が少なくありません。この目的のために、機器の機能全体から個々のパラメータ / 機能が繰り返し必要とされます。<br>エキスパートは、技術的なプロセス指向の作業に加えて、管理作業(ユーザー管理など)を行うこともできます。<br>「エキスパート」はパラメータセット全体を利用できます。         |

# 6.3.2 操作メニューの構成

| ユーザーの役割             | サブメニュー  | 意味 / 用途                                                                                                    |
|---------------------|---------|----------------------------------------------------------------------------------------------------|
| オペレータ               | 言語      | 機器の操作言語が指定されている「言語」パラメータ(000)のみ<br>で構成されています。<br>機器がロックされている場合でも、言語は常に変更可能です。                                                                                                    |
| オペレータ               | 表示 / 操作 | 測定値表示部の設定に必要なパラメータ(表示する値、表示形式、<br>コントラストなどの選択)が含まれます。<br>このサブメニューにより、ユーザーは実際の測定に影響を与えず<br>に測定値の表示を変更できます。                                                                                                    |
| サービスエンジニ<br>ア / 技術者 | セットアップ  | <ul> <li>測定操作の設定に必要なすべてのパラメータが含まれます。この<br/>サブメニューは以下で構成されています。</li> <li>標準セットアップパラメータ<br/>一般的なアプリケーションの設定に使用可能な幅広いパラメー<br/>タを開始時に使用できます。選択した測定モードにより、どの<br/>パラメータを使用できるかが決まります。<br/>これらすべてのパラメータの設定を行った後は、ほとんどの場<br/>合、測定操作を完全に設定すべきです。</li> <li>「拡張セットアップ」サブメニュー<br/>「セットアップ」サブメニューには、測定操作をより詳細に設定<br/>するための追加パラメータが含まれており、測定値の変換や出<br/>力信号のスケーリングが可能です。<br/>このメニューは、選択した測定モードに応じて、さらにサブメ<br/>ニューに分かれています。</li> </ul> |

| ユーザーの役割             | サブメニュー | 意味 / 用途                                                                                                    |
|---------------------|--------|----------------------------------------------------------------------------------------------------|
| サービスエンジニ<br>ア / 技術者 | 診断     | <ul> <li>動作エラーの検出および分析に必要なすべてのパラメータが含まれます。このサブメニューは以下で構成されています。</li> <li>診断リスト<br/>現在未処理のエラーメッセージが最大 10 件含まれます。</li> <li>イベント履歴<br/>(未処理ではなくなった) 直前のエラーメッセージが 10 件含まれます。</li> <li>機器情報<br/>機器の識別情報が含まれます。</li> <li>測定値<br/>現在のすべての測定値が含まれます。</li> <li>シミュレーション<br/>圧力、レベル、流量、電流、アラーム / 警告のシミュレーションに使用されます。</li> <li>リセット</li> </ul>                                                                                                    |
| エキスパート              | エキスパート | <ul> <li>機器のすべてのパラメータが含まれます(サブメニュー内のパラメータを含む)。「エキスパート」サブメニューは、機器の機能ブロックによって構成されます。したがって、以下のサブメニューが含まれます。したがって、以下のサブメニューが含まれます。</li> <li>システム<br/>測定にも分散制御システムへの統合にも影響しないすべての機器パラメータが含まれます。</li> <li>測定<br/>測定の設定用パラメータがすべて含まれます。</li> <li>出力<br/>電流出力の設定用パラメータがすべて含まれます。</li> <li>通信<br/>HART インターフェイスの設定用パラメータがすべて含まれます。</li> <li>アプリケーション<br/>実際の測定を超える機能(積算計など)の設定用パラメータが<br/>すべて含まれます。</li> <li>診断<br/>動作エラーの検出および分析に必要なすべてのパラメータが含まれます。</li> </ul> |

# i

操作メニュー全体の概要については、→108ページ以降を参照してください。

### パラメータへの直接アクセス

ユーザーの役割が「エキスパート」の場合のみ、パラメータに直接アクセスできます。

| パラメータ名                            | 説明                                                                                         |
|-----------------------------------|--------------------------------------------------------------------------------------------|
| ダイレクトアクセス<br>(119)<br>入力          | パラメータに直接移動するには、ダイレクトアクセスコードを入力します。<br>選択項目:<br>• 目的のパラメータコードを入力します。                        |
| メニューパス:<br>エキスパート → ダイレク<br>トアクセス | <ul> <li>初期設定:</li> <li>0</li> <li>注意:</li> <li>ダイレクトアクセスの場合、先行ゼロを入力する必要はありません。</li> </ul> |

## 6.3.3 現場表示器による操作(オプション)

表示 / 操作には 4 行の液晶ディスプレイ (LCD) を使用します。現場表示器は、測定値、 ダイアログテキスト、故障メッセージ、および通知メッセージを表示します。

簡単に操作できるよう、ディスプレイはハウジングから取り外すことができます (図の 手順 1 ~ 3 を参照)。ディスプレイは 90 mm (3.54 in) 長のケーブルで機器と接続さ れています。

機器のディスプレイは90°単位で回転できます(図の手順4~6を参照)。

機器の取付け方向により、これにより簡単に機器を操作し、測定値を読むことができます。

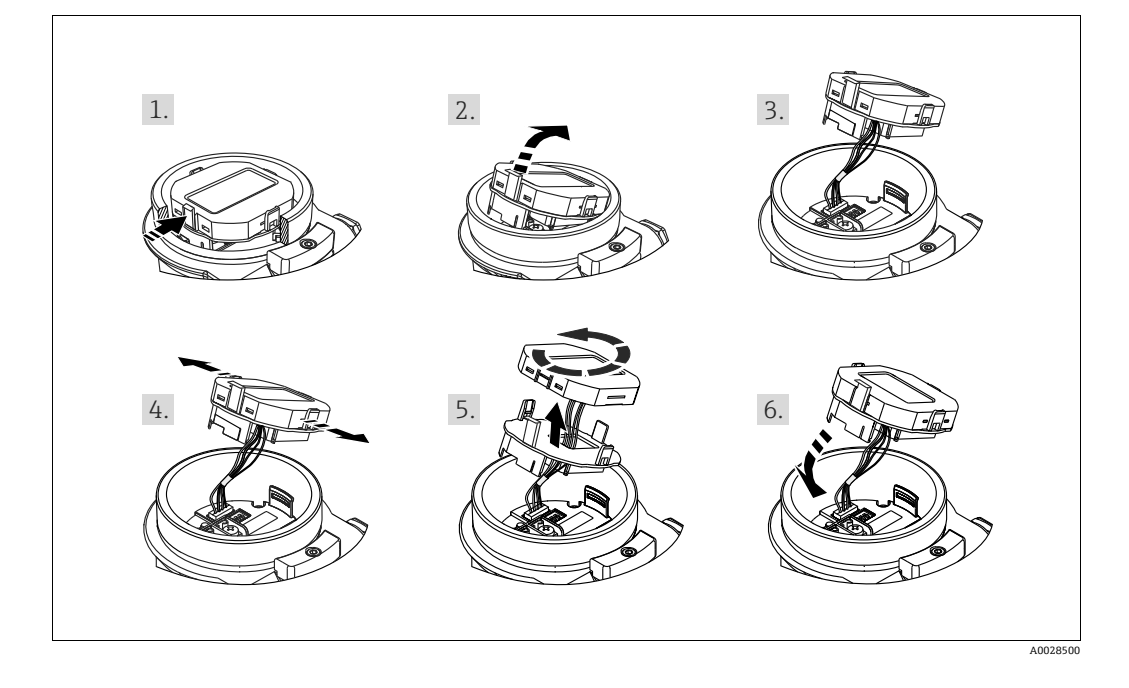

機能:

- 符号、小数点を含む 8 桁の測定値表示、4 ~ 20 mA HART の電流をバーグラフで表示
- ■3つのキーによる操作
- パラメータがいくつかのレベルとグループに分かれているため、簡単で完全なメニュー式ガイダンス
- 簡単にナビゲートできるよう各パラメータに与えられた3桁のパラメータコード
- 言語、表示切り替え、コントラスト設定、センサ温度など他の測定値の表示など、 個々の要件や希望に合わせた表示を構成可能
- ■包括的診断機能(エラーおよび警告のメッセージなど)

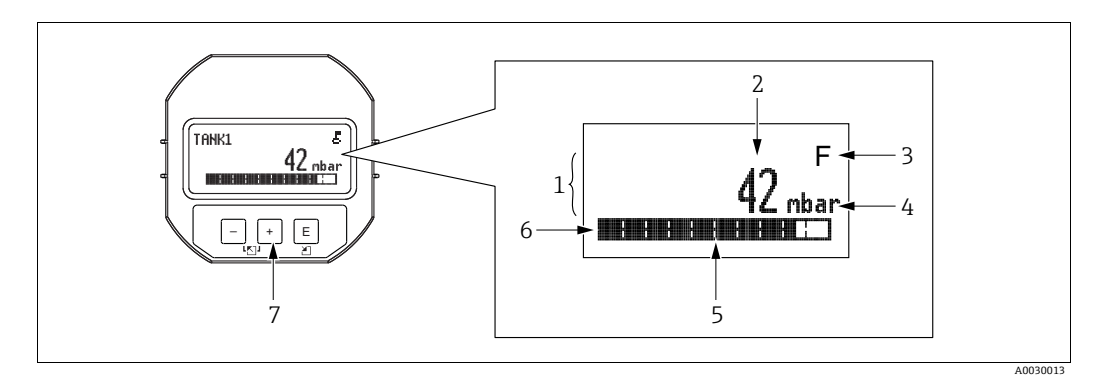

図 28: 表示ディスプレイ

| 1 | メイン行  |
|---|-------|
| 2 | 値     |
| 3 | シンボル  |
| 4 | 単位    |
| 5 | バーグラフ |
| 6 | 情報行   |
| 7 | 操作キー  |

以下の表は、現場表示器に表示される記号を示しています。一度に 4 つの記号を表示 できます。

| シンボル | 意味                                                                                  |
|------|-------------------------------------------------------------------------------------|
| E.   | <b>ロック記号</b><br>機器の操作がロックされています。機器のロック解除については、→ 55 ペー<br>ジ、操作ロック / ロック解除 を参照してください。 |
| \$   | <b>通信記号</b><br>通信によるデータ送信                                                           |
| •    | <b>平方根記号</b><br>測定モード「流量」がアクティブ<br>電流出力には、ルート流量記号が使用されます。                           |
| S    | エラーメッセージ「仕様範囲外」<br>機器は、その技術仕様範囲外で操作されています(ウォームアップ中またはク<br>リーニング中など)。                |
| С    | エラーメッセージ「点検モード」<br>機器は点検モード (たとえば、シミュレーション中など) です。                                  |
| м    | <b>エラーメッセージ「メンテナンスが必要」</b><br>メンテナンスが必要です。測定値は依然として有効です。                            |
| F    | <b>エラーメッセージ「異常を検出」</b><br>操作エラーが発生しました。測定値は無効です。                                    |

| ノイヘノレイのより休止しノユール上の休止イー | ディ | ゚スプ | ゚レイ | および | <b>ド操作モシ</b> | <b>バユーノ</b> | レ上の | 操作キー |
|------------------------|----|-----|-----|-----|--------------|-------------|-----|------|
|------------------------|----|-----|-----|-----|--------------|-------------|-----|------|

| 操作キー    | 意味                                                                                                    |
|---------|----------------------------------------------------------------------------------------------------|
| +       | - 選択項目が下方向へ移動<br>- パラメータ数値の入力                                                                                                    |
| -       | - 選択項目が上方向へ移動<br>- パラメータ数値の入力                                                                                                    |
| E       | <ul> <li>- 入力値の確定</li> <li>- 次の項目にジャンプ</li> <li>- メニュー項目の選択と編集モードの有効化</li> </ul>                                                 |
| + および E | 現場表示器のコントラスト設定:暗くする                                                                                                    |
| - および E | 現場表示器のコントラスト設定:明るくする                                                                                                    |
| + および - | <ul> <li>ESC (エスケープ) 機能:</li> <li>- 変更した値を保存せずに、パラメータの編集モードを終了します。</li> <li>- 選択レベルのメニュー内:キーを同時に押すたびに、メニューの1つ上のレベルに移動</li> </ul> |

# 操作例:選択リストのパラメータ

例:メニューの言語として「Deutsch (ドイツ語)」を選択

|   | 言語 00            | 00 | 操作                                                                                                    |
|---|------------------|----|----------------------------------------------------------------------------------------------------|
| 1 | ✔ English (英語)   |    | 「English (英語)」がメニュー言語として設定されています<br>(デフォルト値)。メニューテキストの前に表示される <b>/</b> が、<br>スクティブなオプションをデレます            |
|   | Deutsch (ドイツ語)   |    | テクテイフはイフションを小します。                                                                                        |
| 2 | Deutsch (ドイツ語)   |    | ∃または □ で「Deutsch (ドイツ語)」を選択します。                                                                          |
|   | ✔ English (英語)   |    |                                                                                                    |
| 3 | ✔ Deutsch (ドイツ語) |    | <ol> <li>E で選択内容を確定します。メニューテキストの前に表示される ✓ が、アクティブなオプションを示します<br/>(現在設定されているメニュー言語は「Deutsch」).</li> </ol> |
|   | English (英語)     |    | 2. E でパラメータの編集モードを終了します。                                                                                 |

例:「URV 設定」パラメータを 100 mbar (1.5 psi) から 50 mbar (0.75 psi) に設定

|   | URV 設定            | 014 | 操作                                                                                                    |
|---|-------------------|-----|----------------------------------------------------------------------------------------------------|
| 1 | 100.000 mbar      |     | 現場表示器には、変更するパラメータが表示されています。<br>黒に反転表示された値が変更できます。「mbar」という単位<br>は別のパラメータで指定されているため、ここでは変更でき<br>ません。                             |
| 2 | 100.000 mbar      |     | <ol> <li>1.</li></ol>                                                                                                    |
| 3 | 500.000 mbar      |     | <ol> <li>1. 団を使用して「1」を「5」に変更します。</li> <li>2. 回で「5」を確定します。カーソルが次の位置に移動します(黒の反転表示部分)。</li> <li>3. 回で「0」を確定します(2番目の位置)。</li> </ol> |
| 4 | 500.000 mbar      |     | 3番目の位置が黒に反転表示され、編集可能になります。                                                                                                    |
| 5 | 50 ー . 0 0 0 mbar |     | <ol> <li>□ キーで「→」記号に切り替えます。</li> <li>E を使用して新しい値を保存し、編集モードを終了します。→次の図を参照してください。</li> </ol>                                      |
| 6 | 5 0 . 0 0 0 mbar  |     | 新しい上限設定値は 50.0 mbar (0.75 psi) です。<br>- E でパラメータの編集モードを終了します。<br>- 団 または □ で編集モードに戻ることができます。                                    |

### 操作例:現在の圧力の承認

例:位置補正の設定

|   | ゼロ | 1点補正 (          | 007 | 操作                                                                |
|---|----|-----------------|-----|-------------------------------------------------------------------|
| 1 | r  | 中止              |     | 位置を補正するための圧力が機器に印加されています。                                         |
|   |    | 確定              |     |                                                                   |
| 2 |    | 確定              |     | 団または□を使用して、「確定」オプションに切り替えます。<br>アクティブなオプションが黒に反転表示されます。           |
|   | r  | 中止              |     |                                                                   |
| 3 |    | 補正値が<br>登録されました |     | E キーを使用して、印加されている圧力を位置補正として承認します。機器は補正を確定し、「ゼロ点補正」パラメータに<br>戻ります。 |
| 4 | ~  | 中止              |     | E でパラメータの編集モードを終了します。                                             |
|   |    | 確定              |     |                                                                   |

### 6.3.4 SFX100 による操作

コンパクトで柔軟性が高く、堅牢な工業用ハンドヘルドターミナルであり、HART 電流 出力 (4 ~ 20 mA)を使用したリモートパラメータ設定および測定値表示を行うことが できます。

詳細は、「取扱説明書」BA00060Sを参照してください。

### 6.3.5 FieldCare による操作

FieldCare は、FDT 技術に基づく Endress+Hauser のプラントアセットマネジメントツール です。FieldCare を使用すると、Endress+Hauser のすべての機器だけでなく、FDT 規格に準 拠した他の製造者の機器も設定できます。ハードウェア / ソフトウェア要件はインター ネットで確認できます: www.endress.com → 国を選択 → FieldCare を検索 → FieldCare → 技術情報

FieldCare は、以下の機能をサポートします。

- 伝送器のオンライン / オフラインモードの設定
- デバイスデータの読込みおよび保存 (アップロード / ダウンロード)
- 測定点の文書化
- 伝送器のオフラインパラメータ設定

接続オプション:

- Commubox FXA195 とコンピュータの USB ポートを介した HART 通信
- Fieldgate FXA520 を介した HART

# i

- → 41 ページ, セクション 5.2.7 "Commubox FXA195 の接続 "。
- 「エキスパートレベル」測定モードでは、FDT アップロードによって生成された設定 データを再び機器に保存することはできません (FDT ダウンロード)。これらのデー タは設定の文書化にのみ使用されます。
- FieldCare の詳細については、インターネットでご確認ください (http://www.endress.com → ダウンロード → FieldCare を検索)。
- オフライン操作では、一部の内部機器の設定が対応していない場合があるため、パラメータを機器に伝送する前に、パラメータの整合性を確認してください。

### 6.3.6 操作ロック / ロック解除

すべてのパラメータの入力後、認証されていない、また不要なアクセスに対してエント リのロックができます。

操作ロックは以下のように示されます。

機器ディスプレイに シンボルが表示されます。

FieldCare および HART ハンドヘルドターミナルでは、パラメータがグレー表示になります(編集不可であることを意味します)。これは、対応する「ロック」パラメータで示されます。

ただし、「言語」や「ディスプレイコントラスト」など、ディスプレイの表示に関連す るパラメータは変更できます。

# i

操作が DIP スイッチでロックされている場合、DIP スイッチでしか操作をロック解除で きません。操作が操作メニューでロックされている場合、操作メニューを使用する以外 操作をロック解除できません。

機器のロック/ロック解除には、「オペレータコード」パラメータを使用します。

| パラメータ名                                          | 説明                                                                                                 |
|-------------------------------------------------|----------------------------------------------------------------------------------------------------|
| <b>オペレータコード (021)</b><br>入力                     | この機能を使用して、操作をロックまたはロック解除するためのコードを入力<br>します。                                                        |
| メニューパス:<br>セットアップ → 拡張セッ<br>トアップ → オペレータ<br>コード | <ul> <li>ユーザー入力:</li> <li>□ック:解除コード以外の数字(値範囲:1~9999)を入力します。</li> <li>□ック解除:解除コードを入力します。</li> </ul> |
|                                                 | オーダー設定では、解除コードは「0」です。「コード定義」パラメータで、<br>別の解除コードを定義できます。<br>解除コードを忘れてしまった場合は、「5864」と入力すると解除コードが表示    |
|                                                 | されより。<br>初期設定:<br>0                                                                                |

解除コードは、「コード定義」パラメータで定義されます。

| パラメータ名                                   | 説明                                |
|------------------------------------------|-----------------------------------|
| コード定義 (023)                              | この機能を使用して、機器をロック解除できる解除コードを入力します。 |
| 人力                                       | ユーザー入力:<br>● 0 ~ 999 の数字          |
| レーユ ハス・<br>セットアップ → 拡張セッ<br>トアップ → コード定義 | 初期設定:<br>0                        |

## 6.3.7 初期設定へのリセット(リセット)

特定のコードを入力すると、すべてまたは一部のパラメータの入力項目を初期設定にリ セットできます<sup>1)</sup>。「リセットコード入力」パラメータを使用してコードを入力します (メニューパス:「診断」→「リセット」→「リセットコード入力」)。

機器にはさまざまなリセットコードがあります。下表は特定のリセットコードによって どのパラメータがリセットされるかを示しています。パラメータをリセットするには、 操作のロックを解除する必要があります (→ 55 ページ)。

# i

工場で実施されたユーザー固有の設定は、リセットによる影響を受けません (ユーザー 固有の設定はそのまま残ります)。工場で実施されたユーザー固有の設定を変更する場 合は、弊社サービスにお問い合わせください。

個別のサービスレベルは提供されていないため、特定のブロック解除コードを使用せず にオーダーコードとシリアル番号を変更できます (例:電子モジュールの交換後)。

| リセットコード <sup>1)</sup> | 説明と要点                                                                                                    |
|-----------------------|----------------------------------------------------------------------------------------------------|
| 62                    | <ul> <li>パワーアップリセット(ウォームスタート)</li> <li>機器が再起動されます。</li> <li>データは EEPROM から再び読み込まれます (プロセッサが再度初期化されます)。</li> <li>▶ 起動しているシミュレーションは終了します。</li> </ul>                                                                                                    |
| 333                   | <ul> <li>ユーザーリセット</li> <li>このコードは、以下のパラメータを除くすべてのパラメータをリセットします。</li> <li>デバイスタグ (022)</li> <li>リニアライゼーションテーブル</li> <li>運転時間 (162)</li> <li>イベント履歴</li> <li>電流トリム 4 mA (135)</li> <li>電流トリム 20 mA (136)</li> <li>Loトリムセンサ (131)</li> <li>Hiトリムセンサ (132)</li> <li>起動しているシミュレーションは終了します。</li> <li>機器が再起動されます。</li> </ul> |
| 7864                  | <ul> <li>トータルリセット</li> <li>このコードは、以下のパラメータを除くすべてのパラメータをリセットします。</li> <li>運転時間(162)</li> <li>イベント履歴</li> <li>Loトリムセンサ(131)</li> <li>Hiトリムセンサ(132)</li> <li>起動しているシミュレーションは終了します。</li> <li>機器が再起動されます。</li> </ul>                                                                                                    |

1) 「診断」→「リセット」→「リセットコード入力」(124) で入力

測定単位もリセットするには、FieldCare での「トータルリセット」の後に「更新」ボ タンを押す必要があります。

<sup>1)</sup> 個々のパラメータのデフォルト値は、パラメータの説明に記載されています (→ 116ページ以降)。

# 7 HART<sup>®</sup>プロトコルを使用した伝送器の統合

| 機器のバージョンデータ       | 7                                                                           |                                                                                                    |
|-------------------|-----------------------------------------------------------------------------|----------------------------------------------------------------------------------------------------|
| ファームウェアの<br>バージョン | 01.00.zz                                                                    | <ul> <li>取扱説明書の表紙に明記</li> <li>銘板に明記</li> <li>ファームウェアバージョンパラメータ</li> <li>診断 → 機器情報 → ファームウェアバージョン</li> </ul> |
| 製造者 ID            | 17 (0x11)                                                                   | <b>製造者 ID</b> パラメータ<br>診断 → 機器情報 → 製造者 ID                                                                   |
| 機器タイプ ID          | Cerabar M : 25 (0x19)<br>Deltabar M : 33 (0x21)<br>Deltapilot M : 35 (0x23) | <b>機器 ID</b> パラメータ<br>診断 → 機器情報 → 機器 ID                                                                     |
| HART バージョン        | 6.0                                                                         |                                                                                                    |
| 機器リビジョン           | 1                                                                           | <ul> <li>・ 伝送器の銘板に明記</li> <li>・ デバイス REV. パラメータ</li> <li>診断 → 機器情報 → デバイス REV.</li> </ul>                   |

個々の操作ツールに対応した DD ファイルは、 ファイルの入手先に関する情報とともに下表に記載されています。

| 操作ツール                                             |                                                                                                    |
|---------------------------------------------------|----------------------------------------------------------------------------------------------------|
| 操作ツール                                             | デバイス記述(DD および DTM)の参照ソース                                                                                     |
| FieldCare                                         | <ul> <li>www.endress.com → ダウンロードエリア</li> <li>CD-ROM (弊社にお問い合わせください)</li> <li>DVD (弊社にお問い合わせください)</li> </ul> |
| AMS デバイスマネージャ<br>(エマソン・プロセス・マネジメント社)              | www.endress.com → ダウンロードエリア                                                                                  |
| SIMATIC PDM<br>(シーメンス社)                           | www.endress.com → ダウンロードエリア                                                                                  |
| Field Communicator 375、475<br>(エマソン・プロセス・マネジメント社) | ハンドヘルドターミナルの更新機能を使用する                                                                                        |

# 7.1 HART プロセス変数および測定値

プロセス変数の初期設定を以下に示します。

| プロセス変数               | 圧力                                           | 流量(Deltabar のみ) |             | レベル                      |                          |
|----------------------|----------------------------------------------|-----------------|-------------|--------------------------|--------------------------|
|                      |                                              | リニア             | 開平          | リニア                      | テーブル起動                   |
| 第1プロセス変数<br>(PV 値)   | 0-<br>測定圧力                                   | 0-<br>測定圧力      | 5 -<br>流量   | 8-<br>リニアライゼーション<br>前レベル | 9 -<br>タンク測定             |
| 第 2 プロセス変数<br>(SV 値) | 2 -<br>補正圧力                                  | 5 -<br>流量       | 0 -<br>測定圧力 | 0-<br>測定圧力               | 8-<br>リニアライゼーション<br>前レベル |
| 第 3 プロセス変数<br>(TV 値) | <b>3 -</b><br>センサ圧力                          | 6 -<br>積算計1     | 6 -<br>積算計1 | <b>2 -</b><br>補正圧力       | <b>0 -</b><br>測定圧力       |
| 第4プロセス変数<br>(QV値)    | Deltabar M: 251 - なし<br>Deltabar M 以外: センサ温度 |                 |             |                          |                          |

# i

プロセス変数への機器変数の割当ては、**エキスパート** → 通信 → HART 出力メニューに 表示されます。

プロセス変数への機器変数の割当てを変更する場合は、HART コマンド 51 を使用しま す。使用可能な機器変数の概要については、次のセクションを参照してください。

# 7.2 機器変数および測定値

個々の機器変数に割り当てられている測定値を以下に示します。

| 機器変数コード | 機器変数                                   | 測定値            | 動作モード     | 機器                |
|---------|----------------------------------------|----------------|-----------|-------------------|
| 0       | PRESSURE_1_FINAL_VALUE                 | 測定圧力           | すべて       | すべて               |
| 1       | PRESSURE_1_AFTER_DAMPING               | ダンピング後の圧力      | すべて       | すべて               |
| 2       | PRESSURE_1_AFTER_CALIBRATION           | 補正圧力           | すべて       | すべて               |
| 3       | PRESSURE_1_AFTER_SENSOR                | センサ圧力          | すべて       | すべて               |
| 4       | MEASURED_TEMPERATURE_1                 | センサ温度          | すべて       | Deltabar M を除く    |
| 5       | FLOW_AFTER_SUPPRESSION                 | 流量             | 流量のみ      | Deltabar M を除く    |
| 6       | TOTALIZER_1_FLOAT                      | 積算計1           | 流量のみ      | Deltabar M を除く    |
| 7       | TOTALIZER_2_FLOAT                      | 積算計 2          | 流量のみ      | Deltabar M を除く    |
| 8       | MEASURED_LEVEL_AFTER_SIMULATION        | リニアライゼーション前レベル | レベルのみ     | すべて <sup>1)</sup> |
| 9       | MEASURED_TANK_CONTENT_AFTER_SIMULATION | タンク容量          | レベルのみ     | すべて1)             |
| 10      | CORRECTED_MEASUREMENT_DENSITY          | プロセス密度         | レベルのみ     | すべて <sup>1)</sup> |
| 11      | MEASURED_TEMPERATURE_3                 | 電子回路温度         | すべて       | Deltabar M を除く    |
| 12      | HART_INPUT_VALUE                       | HART 入力值       | 出力として選抜   | 尺できません            |
| 251     | なし (対応する機器変数なし)                        |                | すべて (QV 値 | を除く)              |

1) Cerabar M:レベル測定オプション

# i

HART<sup>®</sup>マスターに機器変数を照会するには、HART<sup>®</sup>コマンド9または33を使用します。

# 8 設定

機器は、初期設定で圧力測定モード (Cerabar、Deltabar) またはレベル測定モード (Deltapilot) に設定されています。送信される測定値の測定範囲や単位は、銘板の仕様 に対応しています。

### ▲ 警告

許容最大動作圧力を超過した場合!

部品の破裂によるけがに注意してください。圧力が高すぎる場合、警告メッセージが生 成されます。

▶ 最小許容圧力より小さい、または最大許容圧力より大きい圧力が機器にかかった場合、次のメッセージが連続して表示されます(「アラーム動作」(050)パラメータの設定に応じて)。 「S140 測定レンジ P」または「F140 測定レンジ P」 「S841 センサレンジ」または「F841 センサレンジ」 「S971 調整」

センサレンジ範囲内の機器のみ、使用してください。

### 注記

### 許容動作圧力を下回った場合!

- 圧力が低くなりすぎた場合、警告メッセージが表示されます。
- ▶ 最小許容圧力より小さい、または最大許容圧力より大きい圧力が機器にかかった場合、次のメッセージが連続して表示されます(「アラーム動作」(050)パラメータの設定に応じて)。 「S140 測定レンジ P」または「F140 測定レンジ P」

「S841 センサレンジ」または「F841 センサレンジ」 「S971 調整」

センサレンジ範囲内の機器のみ、使用してください。

# 8.1 機能チェック

機器の設定を行う前に、チェックリストに従って設置状況の確認と配線状況の確認を実施してください。

- ■「設置状況の確認」チェックリスト→ セクション 4.10
- ■「配線状況の確認」チェックリスト→セクション5.4

# 8.2 操作メニューを使用しない設定

## 8.2.1 圧力測定モード

現場表示器が接続されていない場合、電子モジュールのキーで以下の機能を利用できます。

- 位置補正(ゼロ点補正)
- 下限設定値と上限設定値の設定
- ■機器リセット → 47 ページ

# i

- 操作ロック解除をする必要があります→ 55 ページ,"操作ロック/ロック解除"。
- 機器は、標準で「圧力」測定モードに設定されています。「測定モード」パラメータで測定モードを切り替えることができます→63ページ,"測定モードの選択"。
- 加えられる圧力は、センサの基準圧力限界内に収まっている必要があります。銘板に 記載された情報を参照してください。

### **A** WARNING

### 測定モードを変更するとスパン (URV) が影響を受けます。

この場合、製品のオーバーフローが発生する可能性があります。

▶ 測定モードを変更した場合は、スパン設定 (URV) を確認し、必要に応じて再設定 してください。

| 位置補正の実施 <sup>1)</sup>              |                                                         | 測定レンジ下限値の設定                        |                                                             | 測定レンジ上限値の設                         | 定                                                           |  |
|------------------------------------|---------------------------------------------------------|------------------------------------|-------------------------------------------------------------|------------------------------------|-------------------------------------------------------------|--|
| 機器に圧力が印加されている。                     |                                                         | 機器に、測定レンジ下限値に対する目的の圧<br>力が印加されている。 |                                                             | 機器に、測定レンジ上限値に対する目的の圧<br>力が印加されている。 |                                                             |  |
| $\downarrow$                       |                                                         | $\downarrow$                       |                                                             | $\downarrow$                       |                                                             |  |
| 「Zero」キーと「Span」キーを同時に3秒以<br>上押す。   |                                                         | 「Zero」キーを3秒以上押す。                   |                                                             | 「Span」キーを3秒以上押す。                   |                                                             |  |
| $\downarrow$                       |                                                         |                                    | $\downarrow$                                                |                                    | $\downarrow$                                                |  |
| エレクトロニックインサートの LED が短時<br>間点灯するか ? |                                                         | エレクトロニックインサートの LED が短時<br>間点灯するか?  |                                                             | エレクトロニックインサートの LED が短時<br>間点灯するか ? |                                                             |  |
| はい                                 | いいえ                                                     | はい                                 | いいえ                                                         | はい                                 | いいえ                                                         |  |
| $\downarrow$                       | $\downarrow$                                            | $\downarrow$                       | $\downarrow$                                                | $\downarrow$                       | $\downarrow$                                                |  |
| 位置補正用に印加さ<br>れた圧力が承認され<br>ました。     | 位置補正用に印加さ<br>れた圧力が承認され<br>ませんでした。入力<br>制限値に従ってくだ<br>さい。 | 測定レンジ下限値用<br>に印加された圧力が<br>承認されました。 | 測定レンジ下限値用<br>に印加された圧力が<br>承認されませんでし<br>た。入力制限値に<br>従ってください。 | 測定レンジ上限値用<br>に印加された圧力が<br>承認されました。 | 測定レンジ上限値用<br>に印加された圧力が<br>承認されませんでし<br>た。入力制限値に<br>従ってください。 |  |

1) 設定時の警告に従ってください (→ 59 ページ)。

設定

### 8.2.2 レベル測定モード

以下の機能は、エレクトロニックインサート上のキーを使用して操作できます。

- 位置補正 (ゼロ点補正)
- 下限圧力値および上限圧力値の設定および下限値および上限値への割り当て
- ■機器リセット → 47 ページ

## i

- 以下の設定が「Zero」(ゼロ)および「Span」(スパン)キーでできます。
   「レベル選択」=「圧力」、「校正モード」=「ウェット」 他の設定では、これらのキーに機能はありません。
- 機器は、標準で「圧力」測定モードに設定されています。「測定モード」パラメータで測定モードを切り替えることができます → 63 ページ、「測定モードの選択」。
   以下のパラメータが工場で以下の値に設定されています。
  - -「レベル選択」=「圧力」
  - 「校正モード」: ウェット
  - 「リニアライズ前の単位」:%
  - 「空校正」: 0.0
  - 「満量校正」: 100.0
  - 「LRV 設定」: 0.0 (4 mA 値に対応)
  - 「URV 設定」: 100.0 (20 mA 値に対応)
- ■操作ロック解除をする必要があります → 55 ページ、「操作ロック / ロック解除」。
- 加えられる圧力は、センサの基準圧力限界内に収まっている必要があります。
   銘板に記載された情報を参照してください。

#### ▲ 警告

### 測定モードを変更するとスパン(URV)が影響を受けます。

この場合、製品のオーバーフローが発生する可能性があります。

▶ 測定モードを変更した場合は、スパン設定(URV)を確認し、必要に応じて再設定してください。

| 位置補正の実施 <sup>1)</sup>              |                                                         | 下限圧力値の設定                                                          |                                                           | 上限圧力値の設定                                                                |                                                           |
|------------------------------------|---------------------------------------------------------|-------------------------------------------------------------------|-----------------------------------------------------------|-------------------------------------------------------------------------|-----------------------------------------------------------|
| 機器に圧力が印加されている。                     |                                                         | 機器に、下限圧力値(「空圧力」)に対する目<br>的の圧力が印加されている。                            |                                                           | 機器に、上限圧力値(「満量圧力」)に対する<br>目的の圧力が印加されている。                                 |                                                           |
|                                    | Ļ                                                       | $\downarrow$                                                      |                                                           | $\downarrow$                                                            |                                                           |
| 「Zero」キーと「Span」キーを同時に3秒以<br>上押す。   |                                                         | 「Zero」キーを 3 秒以上押す。                                                |                                                           | 「Span」キーを 3 秒以上押す。                                                      |                                                           |
| ↓                                  |                                                         |                                                                   | $\downarrow$                                              | $\downarrow$                                                            |                                                           |
| エレクトロニックインサートの LED が短時<br>間点灯するか ? |                                                         | エレクトロニックインサートの LED が短時<br>間点灯するか?                                 |                                                           | エレクトロニックインサートの LED が短時<br>間点灯するか?                                       |                                                           |
| はい                                 | いいえ                                                     | はい                                                                | いいえ                                                       | はい                                                                      | いいえ                                                       |
| $\downarrow$                       | $\downarrow$                                            | $\downarrow$                                                      | $\downarrow$                                              | $\downarrow$                                                            | $\downarrow$                                              |
| 位置補正用に印加さ<br>れた圧力が承認され<br>ました。     | 位置補正用に印加さ<br>れた圧力が承認され<br>ませんでした。入力<br>制限値に従ってくだ<br>さい。 | 印加された圧力は下<br>限圧力値(「空圧力」)<br>として保存され、下<br>限値に割り当てられ<br>ました(「空校正」)。 | 印加された圧力が下<br>限圧力値として保存<br>されませんでした。<br>入力制限値に従って<br>ください。 | 印加された圧力は上<br>限圧力値(「満量圧<br>力」)として保存さ<br>れ、上限値に割り当<br>てられました(「満量<br>校正」)。 | 印加された圧力が上<br>限圧力値として保存<br>されませんでした。<br>入力制限値に従って<br>ください。 |

1) 設定時の警告に従ってください (→ 59 ページ)。

### 8.2.3 流量測定モード(Deltabar M のみ)

以下の機能は、エレクトロニックインサート上のキーを使用して操作できます。

- 位置補正 (ゼロ点補正)
- 最大圧力値の設定およびその最大流量値への割り当て
- 機器リセット → 47 ページ

# i

- ●操作ロック解除をする必要があります → 47 ページ、「操作ロック / ロック解除」。
- 機器は、標準で「圧力」測定モードに設定されています。「測定モード」パラメータ で測定モードを切り替えることができます→63ページ、「言語、測定モード、および 圧力単位の選択」。
- ■電子モジュールの DIP スイッチ 4 (SW/√) を使用して「流量」測定モードに切り替えることができます。この場合、「測定モード」パラメータは自動的に調整されます。
- ■「Zero (ゼロ)」キーには、「流量」測定モードで使用できる機能はありません。
- 加えられる圧力は、センサの基準圧力限界内に収まっている必要があります。
   銘板に記載された情報を参照してください。

#### ▲ 警告

#### 測定モードを変更するとスパン(URV)が影響を受けます。

この場合、製品のオーバーフローが発生する可能性があります。

▶ 測定モードを変更した場合は、スパン設定(URV)を確認し、必要に応じて再設定してください。

| 位置補正の実施 <sup>1)</sup>                                                                 |              |  | 最大圧力値の設定                                                                      |                                                       |
|---------------------------------------------------------------------------------------|--------------|--|-------------------------------------------------------------------------------|-------------------------------------------------------|
| 機器に圧力が印加されている。                                                                        |              |  | 機器に、最大圧力値 (「Max. 圧力流量」) に対する<br>目的の圧力が印加されている。                                |                                                       |
|                                                                                       | Ļ            |  |                                                                               | L                                                     |
| 「Zero」キーと「Span」キ<br>す。                                                                | ーを同時に3秒以上押   |  | 「Span」キーを 3 秒以上押す。                                                            |                                                       |
| $\downarrow$                                                                          |              |  |                                                                               | L                                                     |
| エレクトロニックインサートの LED が短時間点灯<br>するか?                                                     |              |  | エレクトロニックインサ-<br>するか?                                                          | ートの LED が短時間点灯                                        |
| はい                                                                                    | いいえ          |  | はい                                                                            | いいえ                                                   |
| $\downarrow$                                                                          | $\downarrow$ |  | $\downarrow$                                                                  | $\downarrow$                                          |
| 位置補正用に<br>印加された圧力が承認さ<br>れました。<br>位置補正用に印加された<br>圧力が承認されませんで<br>した。入力制限値に従っ<br>てください。 |              |  | 印加された圧力は最大圧<br>力値(「Max. 圧力流量」)<br>として保存され、最大流<br>量値(「Max. 流量」)に<br>割り当てられました。 | 印加された圧力は最大圧<br>力値として保存されませ<br>んでした。入力制限値に<br>従ってください。 |

1) 設定に関する警告に従ってください (→ 59 ページ)。

# 8.3 操作メニューを使用した設定

設定は、以下の手順で構成されます。 1. 機能チェック (→ 59 ページ)

- 2. 言語、測定モード、および圧力単位の選択 (→ 63 ページ)
- 3. 位置補正 (→ 64 ページ)
- 4. 測定の設定:
   圧力測定 (→ 79 ページ以降)
  - レベル測定 (→ 65 ページ以降)
  - 流量測定 (→ 65 ページ以降)

## 8.3.1 言語、測定モード、および圧力単位の選択

### 言語の選択

| パラメータ名                                          | 説明                                                                                                    |
|-------------------------------------------------|----------------------------------------------------------------------------------------------------|
| <b>言語(000)</b><br>選択<br>メニューパス:<br>メインメニュー → 言語 | <ul> <li>現場表示器のメニュー言語を選択します。</li> <li>選択項目:</li> <li>English (英語)</li> <li>(機器の注文時に選択された)他の言語</li> <li>場合によっては、第3の言語 (製造プラントの言語)</li> </ul> |
|                                                 | 初期設定:<br>English (英語)                                                                                                    |

### 測定モードの選択

| パラメータ名                       | 説明                                                                                                    |
|------------------------------|----------------------------------------------------------------------------------------------------|
| <b>測定モード(005)</b><br>選択      | 測定モードを選択します。<br>選択した測定モードに応じて、操作メニューの構造は異なります。                                                                               |
| メニューパス:<br>セットアップ →<br>測定モード | ▲ 警告<br>測定モードを変更するとスパン(URV)が影響を受けます。<br>この場合、製品のオーバーフローが発生する可能性があります。<br>▶ 測定モードを変更した場合は、スパン設定(URV)を確認し、必要に応じて<br>再設定してください。 |
|                              | <b>選択項目</b> :<br>• 圧力<br>• レベル<br>• 流量                                                                                       |
|                              | <b>初期設定</b> :<br>圧力                                                                                                    |

### 圧力単位の選択

| パラメータ名                        | 説明                                                                                                    |
|-------------------------------|----------------------------------------------------------------------------------------------------|
| <b>圧力単位(125)</b><br>選択        | 圧力単位を選択します。<br>新しい圧力単位を選択すると、圧力固有のすべてのパラメータが新しい単位に<br>変換され、表示されます。                                                                                                    |
| メニューパス : セット<br>アップ<br>→ 圧力単位 | <ul> <li>選択項目:</li> <li>mbar、bar</li> <li>mmH2O、mH2O、inH2O</li> <li>ftH2O</li> <li>Pa、kPa、MPa</li> <li>psi</li> <li>mmHg、inHg</li> <li>kgf/cm<sup>2</sup></li> <li>初期設定:</li> <li>センサの基準測定レンジに応じて mbar または bar、またはオーダー仕様に準拠</li> </ul> |

# 8.4 ゼロ点補正

機器の方向に起因する圧力はここで補正できます。

| パラメータ名                           | 説明                                                                                                    |
|----------------------------------|----------------------------------------------------------------------------------------------------|
| <b>補正圧力(172)</b><br>表示           | センサトリムおよび位置補正後の測定圧力を表示します。                                                                                                    |
| メニューパス:                          | この値が「0」でたい提合、位置補正により「0」に補正できます                                                                                                    |
| ビッドアックライ油正圧力                     |                                                                                                    |
| ゼロ点補正(007)<br>(Deltabar M およびゲージ | ゼロ点補正 - ゼロ(セットボイント)と測定圧力間の差圧は既知である必要は<br> ありません。                                                                                                    |
| 圧センサ)<br>  選択                    | 例:                                                                                                    |
| 医八                               | - 測定値 = 0.22 kPa (0.033 psi)<br>- 「ゼロ占補正」パラメータで「確定」を選択して測空値を補正します                                                                                                    |
| メニューパス:<br>セットアップ→ゼロ点補<br>正      | <ul> <li>これは、表示された圧力に値 0.0 を割り当てることを意味します。</li> <li>- 測定値 (ゼロ点補正後) = 0.0 kPa</li> <li>- 電流値も補正されます。</li> </ul>                                                                                                    |
|                                  | <b>選択項目</b><br>● 確定<br>● 中止                                                                                                    |
|                                  | <b>初期設定</b> :<br>中止                                                                                                    |
| オフセット校正(192)/                    | 位置補正 - セットポイントと測定圧力間の差圧は既知でなければなりません。                                                                                                    |
| (008)<br>(絶対圧センサ)<br>入力          | <ul> <li>例:</li> <li>- 測定値 = 98.22 kPa (14.73 psi)</li> <li>- 「オフセット校正」パラメータから入力した値(例:0.22 kPa (0.033 psi))<br/>で測定値を補正します。これは、表示された圧力に値 98.0 (14.7 psi) を割<br/>り当てることを意味します。</li> <li>- 測定値(校正オフセット後) = 98.0 kPa (14.7 psi)</li> <li>- 電流値も補正されます。</li> </ul> |
|                                  | 初期設定:<br>0.0                                                                                                    |

# 8.5 レベル測定(Cerabar M および Deltapilot M)

### 8.5.1 レベル測定に関する情報

- 限界値は確認されません。つまり、機器が正しく測定できるようにするには、センサ と測定作業に適した入力値でなければなりません。
- ユーザー固有の単位は使用できません。
- ■単位は変換されません。
- ■「空校正 / 満量校正」、「空圧力 / 満量圧力」、「空高さ / 満量高さ」、「LRV 設定 / URV 設定」 の各入力値には、1% 以上の間隔が必要です。値が近すぎると値は拒否され、警告メッ セージが表示されます。

レベルの計算方法は、「圧力」と「高さ」の2つから選択できます。次の「レベル測定の概要」セクションの表に、この2つの測定作業の概要が示されています。

## 8.5.2 レベル測定の概要

| 測定作業                               | レベル選択 | 測定<br>変数の選択                                          | 説明                                                                                                    | 測定値の表示                                                     |
|------------------------------------|-------|------------------------------------------------------|----------------------------------------------------------------------------------------------------|------------------------------------------------------------|
| 2 つの圧力レベル値<br>のペアを入力して校<br>正します。   | 「圧力」  | 「リニアライズ前<br>の単位」パラメー<br>タを使用:%、レ<br>ベル、容量または<br>質量単位 | <ul> <li>基準圧力による校正<br/>(ウェット校正) につい<br/>ては、→ 66ページを<br/>参照してください。</li> <li>基準圧力によらない校<br/>正(ドライ校正) につ<br/>いては、→ 68ページ<br/>を参照してください。</li> </ul> | 測定値は測定値表示部<br>および<br>「リニアライゼーショ<br>ン前レベル」パラメー<br>タに表示されます。 |
| 密度と2つの高さレ<br>ベル値のペアを入力<br>して校正します。 | 「高さ」  |                                                      | <ul> <li>基準圧力による校正<br/>(ウェット校正) につい<br/>ては、→ 70ページを<br/>参照してください。</li> <li>基準圧力によらない校<br/>正(ドライ校正) につ<br/>いては、→ 72ページ<br/>を参照してください。</li> </ul> |                                                            |

### 8.5.3 「圧力」レベル選択 基準圧力による校正(ウェット校正)

### 例:

この例では、タンクのレベルを「m」単位で測定します。最大レベルは3m (9.8ft)です。 圧力範囲は0~30 kPa (4.5 psi) に設定されています。

### 必須条件:

- 測定変数が圧力に正比例していること。
- タンクに充填したり、タンクを空にしたりできること。

# i

「空校正 / 満量校正」および「LRV 設定 /URV 設定」の各入力値、印加された圧力には、 1%以上の間隔が必要です。値が近すぎると値は拒否され、警告メッセージが表示され ます。その他の限界値は確認されません。つまり、機器が正しく測定できるようにする には、センサと測定作業に適した入力値でなければなりません。

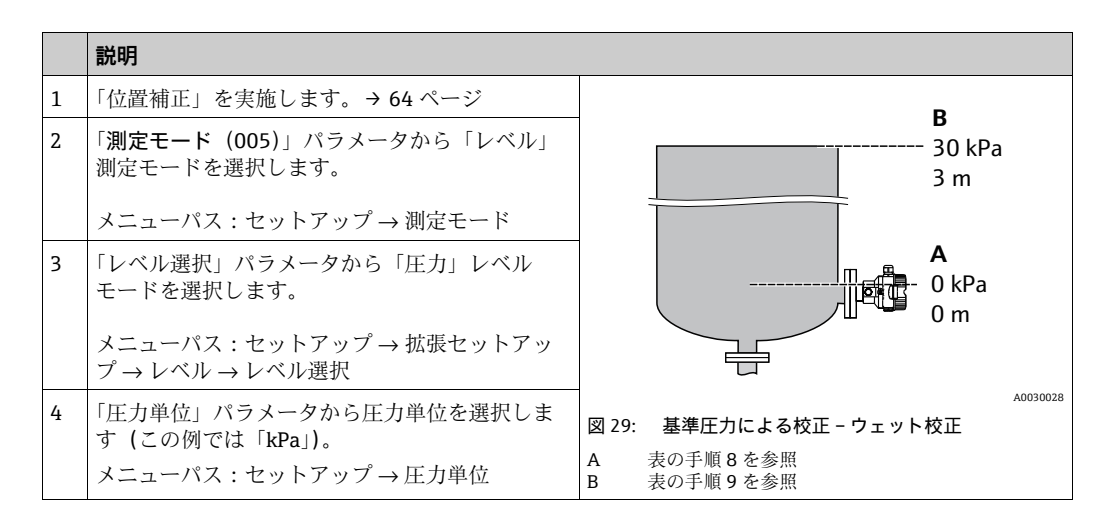

|    | 説明                                                                                                    |                                                                                                 |
|----|----------------------------------------------------------------------------------------------------|-------------------------------------------------------------------------------------------------|
| 5  | 「リニアライズ前の単位」パラメータからレベル<br>単位を選択します(例:「m」)。<br>メニューパス:セットアップ→拡張セットアッ<br>プ→レベル→リニアライズ前の単位                                                                                                    | <u>h</u><br>[m]<br>B 3                                                                          |
| 6  | 「校正モード」パラメータから「ウェット」を選<br>択します。<br>メニューパス:セットアップ→拡張セットアッ<br>プ→レベル→校正モード                                                                                                    |                                                                                                 |
| 7  | プロセス測定物とは異なる測定物で校正する場<br>合、校正測定物の密度を「密度補正」パラメータ<br>に入力します。<br>メニューパス:セットアップ→拡張セットアッ<br>プ→レベル→密度補正                                                                                                | A 0 0 30 p<br>[kPa]                                                                             |
| 8  | 機器に下方校正位置の圧力が印加されています<br>(例:「0 kPa」)。<br>「空校正」パラメータを選択します。<br>メニューパス:セットアップ $\rightarrow$ 拡張セットアッ<br>プ $\rightarrow$ レベル $\rightarrow$ 空校正<br>レベル値を入力します(この例では 0 m)。値を<br>確定すると、印加された圧力値が下限レベル値に | L<br>[mA]<br>D 20                                                                               |
| 9  | 割り当てられます。<br>機器に上方校正位置の圧力が印加されています<br>(例:30 kPa (4.5 psi))。<br>「満量校正」パラメータを選択します。<br>メニューパス:セットアップ → 拡張セットアッ<br>プ → レベル → 満量校正<br>レベル値を入力します (この例では3 m (9.8<br>ft))。値を確定すると、印加された圧力値が上限          | C 4 0 3 <u>h</u><br>[m]<br>A0031063<br>図 30: 基準圧力による校正 - ウェット校正<br>A 表の手順 8 を参照<br>B 表の手順 9 を参照 |
| 10 | レベル値に割り当てられます。<br>「LRV 設定」により下限電流値(4 mA) にレベル<br>値を設定します。<br>メニューパス:セットアップ $\rightarrow$ 拡張セットアッ<br>プ $\rightarrow$ 雷流出力 $\rightarrow$ LRV 設定                                                    | C 表の手順 10 を参照<br>- D 表の手順 11 を参照                                                                |
| 11 | 「URV 設定」により上限電流値 (20 mA) にレベ<br>ル値を設定します。<br>メニューパス:セットアップ → 拡張セットアッ<br>プ → 電流出力 → URV 設定                                                                                                    |                                                                                                 |
| 12 | プロセス測定物とは異なる測定物で校正する場<br>合、プロセス測定物の密度を「プロセス密度」パ<br>ラメータで指定します。<br>メニューパス:セットアップ→拡張セットアッ<br>プ→レベル→プロセス密度<br>結果:                                                                                   |                                                                                                 |

# i

このレベルモードでは、測定変数 %、レベル、体積、質量を使用できます。→ 122 ページ「線形化前の単位 (025)」を参照してください。

### 8.5.4 「圧力」レベル選択 基準圧力によらない校正(ドライ校正)

### 例:

この例では、タンクの体積をリットル単位で測定します。最大体積 1000 リットル (264 US gal) は、圧力 45 kPa (6.75 psi) に対応します。機器がレベル測定範囲の開始 位置より下に取り付けられているため、最低体積 0 リットルは圧力 5 kPa (0.75 psi) に 対応します。

#### 必須条件:

- 測定変数が圧力に正比例していること。
- これが理論校正であること。つまり、下限および上限校正ポイントに対する圧力値および体積値が既知であること。

# i

- 「空校正 / 満量校正」、「空圧力 / 満量圧力」、「LRV 設定 /URV 設定」の各入力値には、1%
   以上の間隔が必要です。値が近すぎると値は拒否され、警告メッセージが表示されます。その他の限界値は確認されません。つまり、機器が正しく測定できるようにするには、センサと測定作業に適した入力値でなければなりません。
- 機器の方向によっては、たとえば、タンクが空または部分的に満たされている場合に、測定値がゼロを示さないなど、測定値に圧力の変動が見られる場合があります。
   位置補正の実施方法については、→ 64ページ、「ゼロ点補正」を参照してください。

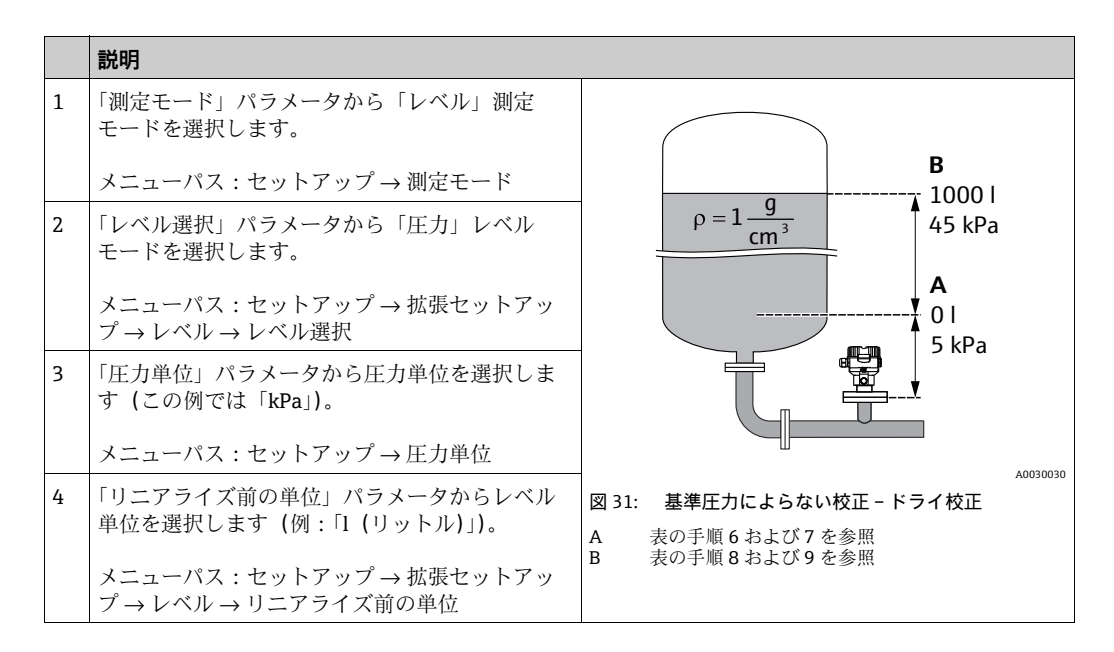

|    | 説明                                                                                                    |                                                                                                    |
|----|----------------------------------------------------------------------------------------------------|----------------------------------------------------------------------------------------------------|
| 5  | 「校正モード」パラメータから「ドライ」を選択<br>します。                                                                          |                                                                                                    |
|    | メニューパス : セットアップ → 拡張セットアッ<br>プ → レベル → 校正モード                                                            | C 1000                                                                                                    |
| 6  | 「空校正」パラメータから下限校正ポイントに対<br>する体積値(この例では「0リットル」)を入力<br>します。                                                |                                                                                                    |
|    | メニューパス : セットアップ → 拡張セットアッ<br>プ → レベル → 空校正                                                              |                                                                                                    |
| 7  | 「空圧力」パラメータから下方校正位置に対する<br>圧力値を入力します (例 : 5 kPa (0.75 psi))。                                             | $\begin{array}{c c} A & 0 \\ \hline 50 \\ \hline 50 \\ \hline 65 \\ \hline 65 \\ \hline 65 \\ \hline 65 \\ \hline 65 \\ \hline 65 \\ \hline 75 \\ \hline 75 \hline$ |
|    | メニューパス:セットアップ → 拡張セットアッ<br>プ → レベル → 空圧力                                                                | B D [[[] 0]<br>A0031028                                                                                                    |
| 8  | 「満量校正」パラメータから上方校正位置に対す<br>る体積値を入力します (例:1000 リットル (264<br>US gal))。                                     | I<br>[mA]                                                                                                    |
|    | メニューパス:セットアップ → 拡張セットアッ<br>プ → レベル → 満量校正                                                               | <b>F</b> 20                                                                                                    |
| 9  | 「満量圧力」パラメータから上方校正位置に対す<br>る圧力値を入力します(例:45 kPa (6.75 psi))。                                              |                                                                                                    |
|    | メニューパス:セットアップ → 拡張セットアッ<br>プ → レベル → 満量圧力                                                               |                                                                                                    |
| 10 | 「密度補正」は、初期設定の 1.0 になっています<br>が、必要に応じてこの値を変更できます。その後<br>に入力する値のペアは、この密度に対応している<br>必要があります。               | $E  4  \swarrow  +  +  +  \rightarrow  \bullet \\ 0 \qquad 1000  \frac{V}{[1]} \\ \qquad \qquad \qquad \qquad \qquad \qquad \qquad \qquad \qquad \qquad \qquad \qquad \qquad \qquad \qquad \qquad \qquad \qquad $                                                                                                    |
|    | メニューパス:セットアップ → 拡張セットアッ<br>プ → レベル → 密度補正                                                               | 図 32: 基準圧力による校正 - ウェット校正<br>A 表の手順6を参照<br>B 素の手順7を参照                                                                                                    |
| 11 | 「LRV 設定」パラメータにより下限電流値(4<br>mA) に体積値を設定します。                                                              | C     表の手順多を参照       D     表の手順9を参照       E     表の手順11を参照                                                                                                    |
|    | メニューパス:セットアップ → 拡張セットアッ<br>プ → 電流出力 → LRV 設定                                                            | F 表の手順 12 を参照                                                                                                    |
| 12 | 「URV 設定」パラメータにより上限電流値<br>(20 mA) に体積値を設定します。                                                            |                                                                                                    |
|    | メニューパス:セットアップ → 拡張セットアッ<br>プ → 電流出力 → URV 設定                                                            |                                                                                                    |
| 13 | プロセス測定物とは異なる測定物で校正する場<br>合、プロセス測定物の密度を「プロセス密度」パ<br>ラメータで指定します。<br>メニューパス:セットアップ→拡張セットアッ<br>プ→レベル→プロセス密度 |                                                                                                    |
| 14 | 結果:<br>測定範囲は 0 ~ 10001 (264 US gal) に設定され<br>ます。                                                        |                                                                                                    |

# i

このレベルモードでは、測定変数 %、レベル、体積、質量を使用できます。→ 122 ページ「線形化前の単位 (025)」を参照してください。

### 8.5.5 「高さ」レベル選択 基準圧力による校正(ウェット校正)

### 例:

この例では、タンクの体積をリットル単位で測定します。最大体積 1000 リットル (264 US gal) は、レベル 4.5 m (15 ft) に対応します。機器がレベル測定範囲の開始位 置より下に取り付けられているため、最低体積 0 リットルはレベル 0.5 m (1.6 ft) に 対応します。

測定物密度は1g/cm<sup>3</sup> (1SGU) です。

### 必須条件:

- 測定変数が圧力に正比例していること。
- ■タンクに充填したり、タンクを空にしたりできること。

# i

「空校正 / 満量校正」、「LRV 設定 /URV 設定」の各入力値、印加された圧力には、1% 以 上の間隔が必要です。値が近すぎると値は拒否され、警告メッセージが表示されます。 その他の限界値は確認されません。つまり、機器で正しく測定できるようにするには、 センサと測定作業に適した入力値が必要です。

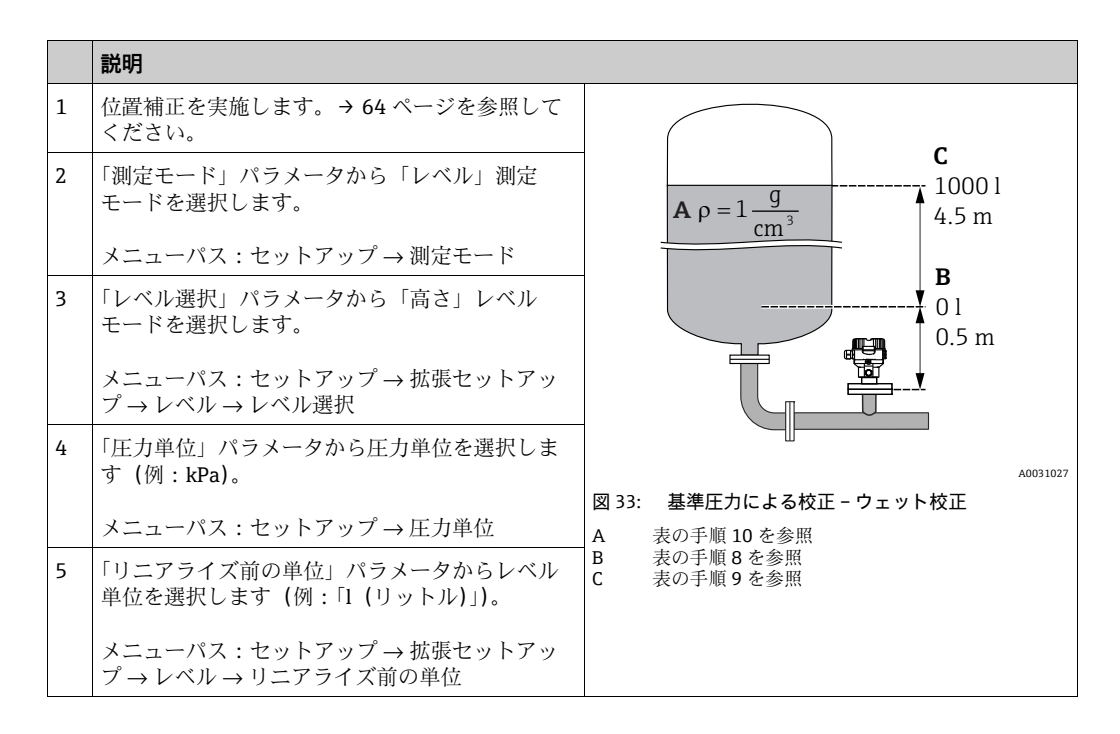

|    | 説明                                                                                                    |                                                                                                    |
|----|----------------------------------------------------------------------------------------------------|----------------------------------------------------------------------------------------------------|
| 6  | 「高さ単位」パラメータからレベル単位を選択し<br>ます (この例では「m」)。<br>メニューパス:セットアップ→拡張セットアッ<br>プ→レベル→高さ単位                                                                            | $\frac{h}{[m]} \wedge h = \frac{p}{\rho \cdot g}$                                                                                                    |
| 7  | 「校正モード」パラメータから「ウェット」を選<br>択します。<br>メニューパス:セットアップ→拡張セットアッ<br>プ→レベル→校正モード                                                                                    | $A_{1,5}$                                                                                                    |
| 8  | 機器に下方校正位置の圧力が印加されています<br>(例:「5 kPa」(0.75 psi))。                                                                                                    |                                                                                                    |
|    | 「空校正」パラメータから下限校正ポイントに対<br>する体積値を入力します(この例では0リット<br>ル)。(現在測定された圧力が高さで表示されます<br>(例:0.5m(1.6ft))。)<br>メニューパス:セットアップ → 拡張セットアッ<br>プ → レベル → 空校正                | $ \begin{array}{c} 0.5 \\ 50 \\ \hline V \\ \hline [I] \\ \hline c 1000 \end{array} $                                                                          |
| 9  | 機器に上方校正位置の圧力が印加されています<br>(例:「45 kPa」(6.75 psi))。                                                                                                    |                                                                                                    |
|    | 「満量校正」パラメータから上方校正位置に対す<br>る体積値を入力します(例:「1000 リットル」<br>(264 US gal))。現在測定された圧力が高さで表示<br>されます(例:4.5 m (15 ft))。<br>メニューパス:セットアップ → 拡張セットアッ<br>プ → レベル → 満量校正 | $\mathbf{B} = 0$                                                                                                    |
| 8  | プロセス測定物とは異なる測定物で校正する場合、校正測定物の密度を「密度補正」パラメータに入力します。<br>例:「1g/cm <sup>3</sup> 」(1SGU)<br>メニューパス:セットアップ → 拡張セットアッ<br>プ → レベル → 密度補正                           | $\begin{array}{c} 0.5 \\ \underbrace{I}{[m]} \\ \underbrace{I}{[mA]} \end{array}$                                                                              |
| 11 | 「LRV 設定」パラメータにより下限電流値(4 mA)<br>に体積値を設定します。<br>メニューパス:セットアップ → 拡張セットアッ<br>プ → 電流出力 → LRV 設定                                                                 | E 20                                                                                                    |
| 12 | 「URV 設定」パラメータにより上限電流値<br>(20 mA) に体積値を設定します。<br>メニューパス:セットアップ→拡張セットアッ<br>プ→電流出力→URV 設定                                                                     |                                                                                                    |
| 13 | プロセス測定物とは異なる測定物で校正する場<br>合、プロセス測定物の密度を「プロセス密度」パ<br>ラメータで指定します。<br>メニューパス:セットアップ→拡張セットアッ<br>プ→レベル→プロセス密度                                                    | $\begin{array}{c ccccccccccccccccccccccccccccccccccc$                                                                                                    |
| 14 | 結果:<br>測定範囲は 0 ~ 1000 l (264 US gal) に設定され<br>ます。                                                                                                    | 図 34:       基準圧力による校正 - ウェット校正         E       表の手順10を参照         F       表の手順8を参照         G       表の手順9を参照         H       表の手順11を参照         I       表の手順12を参照 |

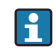

このレベルモードでは、測定変数 %、レベル、体積、質量を使用できます (→ 122 ページ「線形化前の単位 (025)」)。

### 8.5.6 「高さ」レベル選択 基準圧力によらない校正(ドライ校正)

### 例:

この例では、タンクの体積をリットル単位で測定します。最大体積 1000 リットル (264 US gal) は、レベル 4.5 m (15 ft) に対応します。機器がレベル測定範囲の開始位 置より下に取り付けられているため、最低体積 0 リットルはレベル 0.5 m (1.6 ft) に 対応します。

#### 必須条件:

- 測定変数が圧力に正比例していること。
- これが理論校正であること。つまり、下限および上限校正ポイントに対する高さ値および体積値が既知であること。

# i

- 「空校正 / 満量校正」、「空高さ / 満量高さ」、および「LRV 設定 /URV 設定」の各値には、 1%以上の間隔が必要です。値が近すぎると値は拒否され、警告メッセージが表示されます。その他の限界値は確認されません。つまり、機器が正しく測定できるようにするには、センサと測定作業に適した入力値でなければなりません。
- 機器の方向によっては、たとえば、タンクが空または部分的に満たされている場合に、測定値がゼロを示さないなど、測定値に圧力の変動が見られる場合があります。
   位置補正の実施方法については、→ 64ページ、「ゼロ点補正」を参照してください。

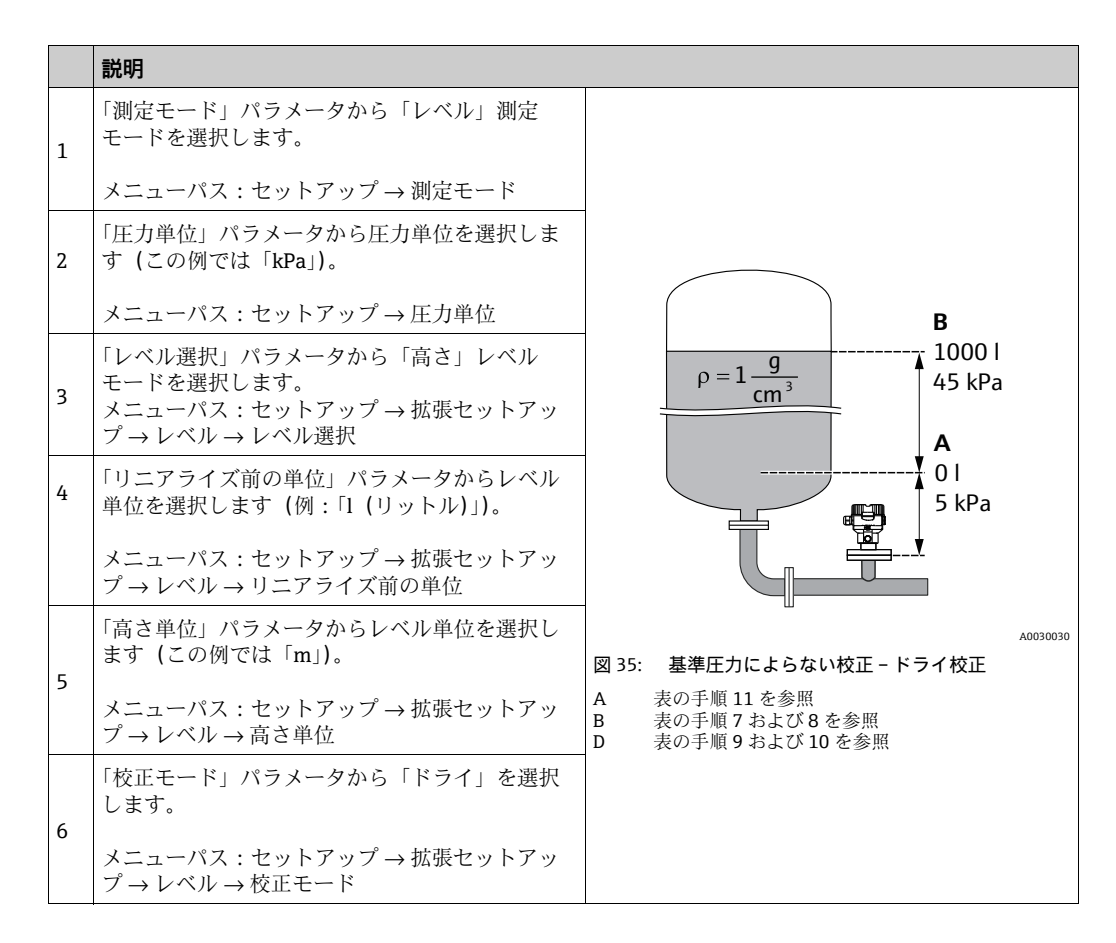
|    | 説明                                                                       |                                                                                                    |
|----|--------------------------------------------------------------------------|----------------------------------------------------------------------------------------------------|
| 7  | 「空校正」パラメータから下限校正ポイントに対す<br>る体積値を入力します (この例では0リットル)。                      | $\frac{h}{[m]} \downarrow h = \frac{p}{2}$                                                                                         |
|    | メニューパス:セットアップ → 拡張セットアッ<br>プ → レベル → 空校正                                 | 4.5                                                                                                    |
| 8  | 「空高さ」パラメータから下方校正位置に対する<br>高さの値を入力します(例:0.5 m(1.6 ft))。                   | $\mathbf{A}$ $\rho = 1 \frac{\mathbf{g}}{\mathbf{g}}$                                                                              |
|    | メニューパス:セットアップ → 拡張セットアッ<br>プ → レベル → 空高さ                                 | r cm <sup>3</sup>                                                                                                    |
| 9  | 「満量校正」パラメータから上方校正位置に対す<br>る体積値を入力します<br>(例:1000 リットル (264 US gal))。      | 0.5 50 45 p                                                                                                    |
|    | メニューパス:セットアップ → 拡張セットアッ<br>プ → レベル → 満量校正                                | V<br>[I]                                                                                                    |
| 10 | 「満量高さ」パラメータから上方校正位置に対す<br>る高さの値を入力します (例:4.5 m (15 ft))。                 | D 1000                                                                                                    |
|    | メニューパス:セットアップ → 拡張セットアッ<br>プ → レベル → 満量高さ                                |                                                                                                    |
| 11 | 「密度補正」パラメータから測定物密度を入力し<br>ます (この例では「1g/cm <sup>3</sup> 」(1SGU))。         | $h = \frac{p}{\rho \cdot g}$                                                                                                    |
|    | メニューパス:セットアップ → 拡張セットアッ<br>プ → レベル → 密度補正                                | $\begin{array}{c c} \mathbf{B} & 0 &  \\ 0.5 & 4.5 & \underline{\mathbf{h}} \\ \mathbf{C} & \mathbf{F} & \mathbf{[m]} \end{array}$ |
| 12 | 「LRV 設定」パラメータにより下限電流値(4 mA)<br>に体積値を設定します。                               | A0031066                                                                                                    |
|    | メニューパス:セットアップ → 拡張セットアッ<br>プ → 電流出力 → LRV 設定                             |                                                                                                    |
| 13 | 「URV 設定」パラメータにより上限電流値<br>(20 mA) に体積値を設定します。                             | G 20                                                                                                    |
|    | メニューパス:セットアップ → 拡張セットアッ<br>プ → 電流出力 → URV 設定                             |                                                                                                    |
| 14 | 校正時に使用した測定物とは異なる測定物をプロ<br>セスで使用する場合、新しい密度を「プロセス密<br>度」パラメータで指定する必要があります。 | F 4                                                                                                    |
|    | メニューパス:セットアップ → 拡張セットアッ<br>プ → レベル → プロセス密度                              | 0 1000 <u>V</u><br>[1]                                                                                                    |
| 15 | 結果:<br>測定範囲は 0 ~ 10001 (264 US gal) に設定され<br>ます                          | A0031067<br>図 36: 基準圧力による校正 - ウェット校正                                                                                               |
|    | α y 0                                                                    | A     表の手順11を参照       B     表の手順7を参照       C     表の手順8を参照       D     表の手順9を参照       E     表の手順10を参照                               |
|    |                                                                          | F     表の手順12を参照       G     表の手順13を参照                                                                                              |

## i

このレベルモードでは、測定変数 %、レベル、体積、質量を使用できます (→ 122 ページ「線形化前の単位 (025)」)。

### 8.5.7 一部充填されたタンクでの校正(ウェット校正)

#### 例:

この例では、容器を空にしてから 100% 充填できない場合のウェット校正が示されています。ここでは「20%」充填した状態が「空」、「25%」充填した状態が「満量」の校正位置として使用されます。その後、校正が 0% ~ 100% に拡張され、これに応じて LRV / URV が調整されます。

#### 必須条件:

校正モードのレベルモードの初期値が「ウェット」であること。

ただし、次で変更することが可能:セットアップ  $\rightarrow$  拡張セットアップ  $\rightarrow$  レベル  $\rightarrow$  校 正モード

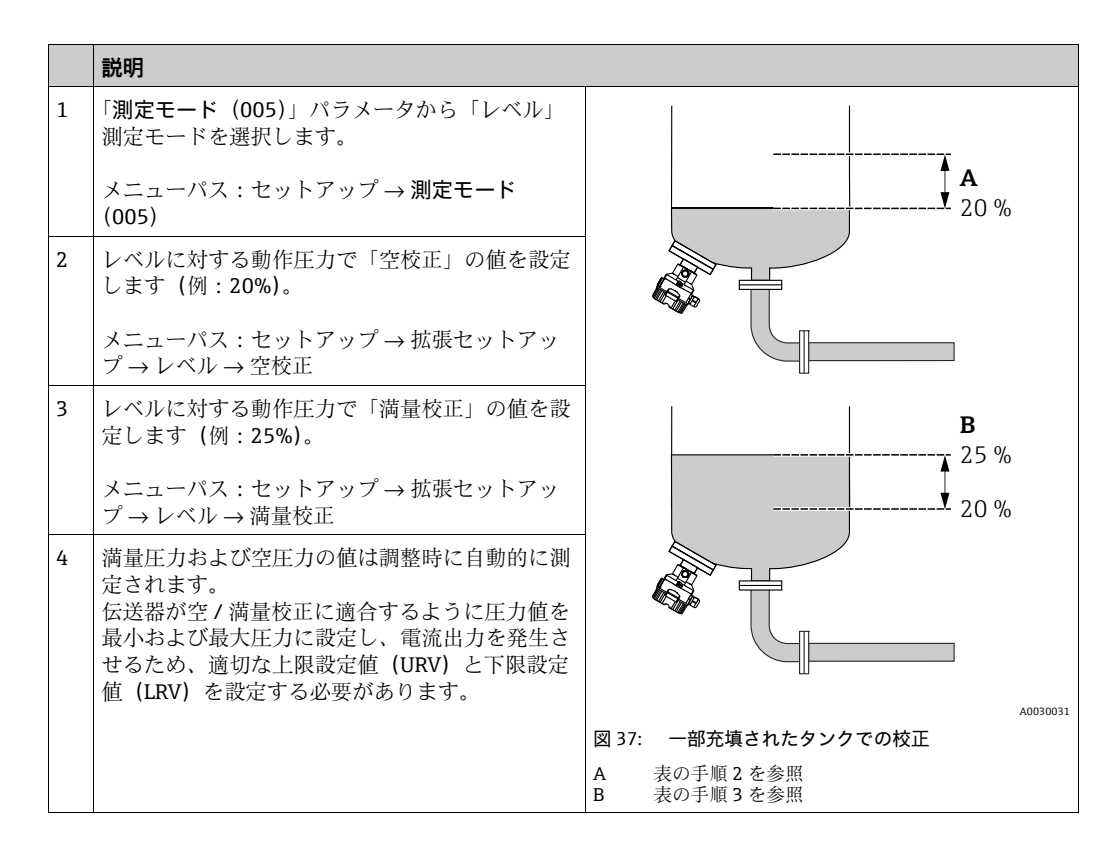

## i

調整用に異なる液体(例:水)を使用することも可能です。この場合は、以下のメニューパスで別の密度を入力しなければなりません。

- セットアップ → 拡張セットアップ → レベル → 密度補正 (034) (例:水の場合:
   1.0 kg/l)
- セットアップ→拡張セットアップ→レベル→プロセス密度(035)(例:油の場合: 0.8 kg/l)

## 8.6 リニアライゼーション

### 8.6.1 リニアライゼーションテーブルの手動入力

例:

この例では、コニカル形状排出部付きタンクの容量をm<sup>3</sup>単位で測定します。

必須条件:

- これが理論校正であること。つまり、リニアライゼーションテーブルのポイントが既知であること。
- レベル校正が実施されていること。

## i

記載されているパラメータの説明については、→ セクション 12.2「パラメータの説明」 を参照してください。

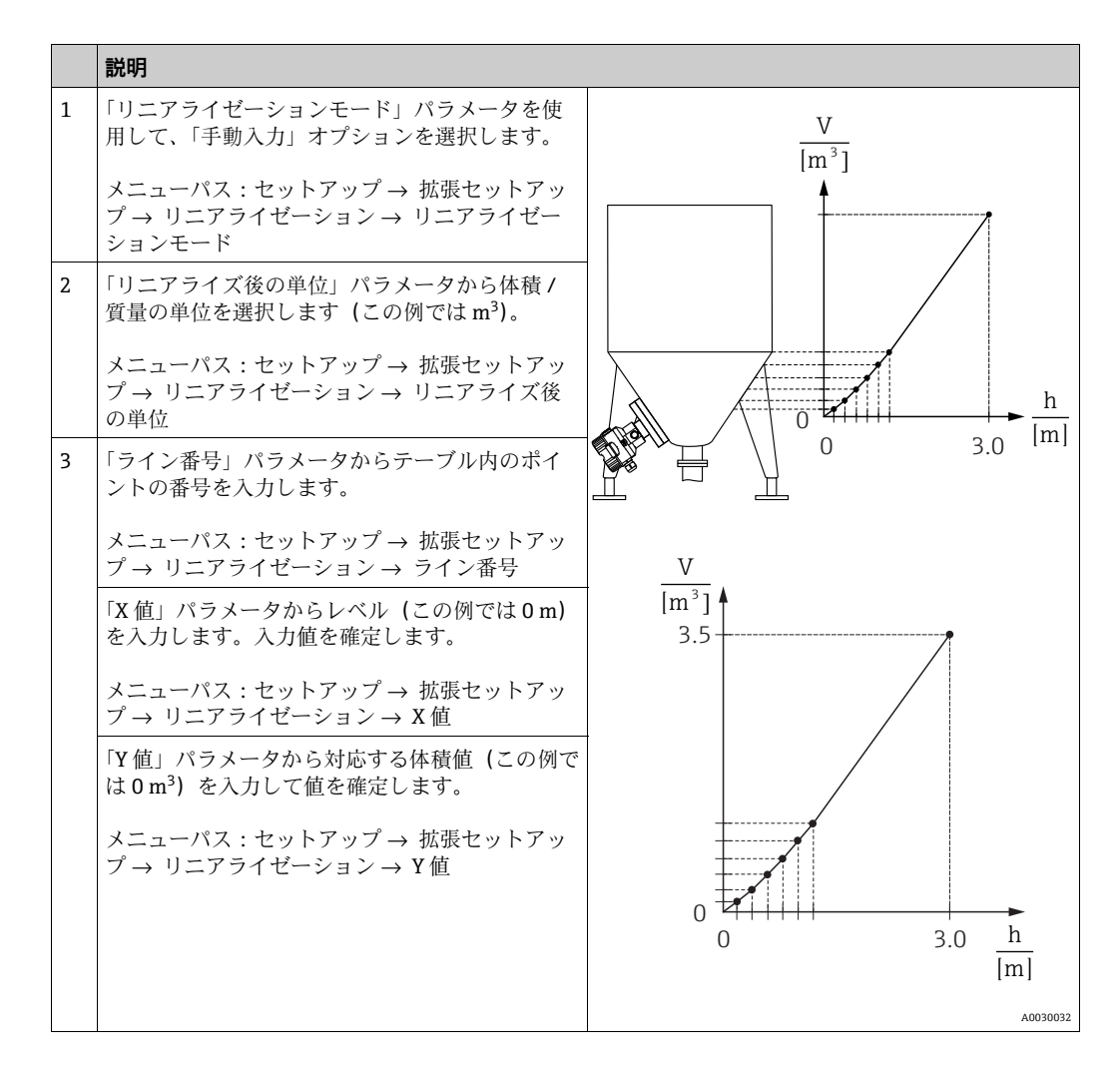

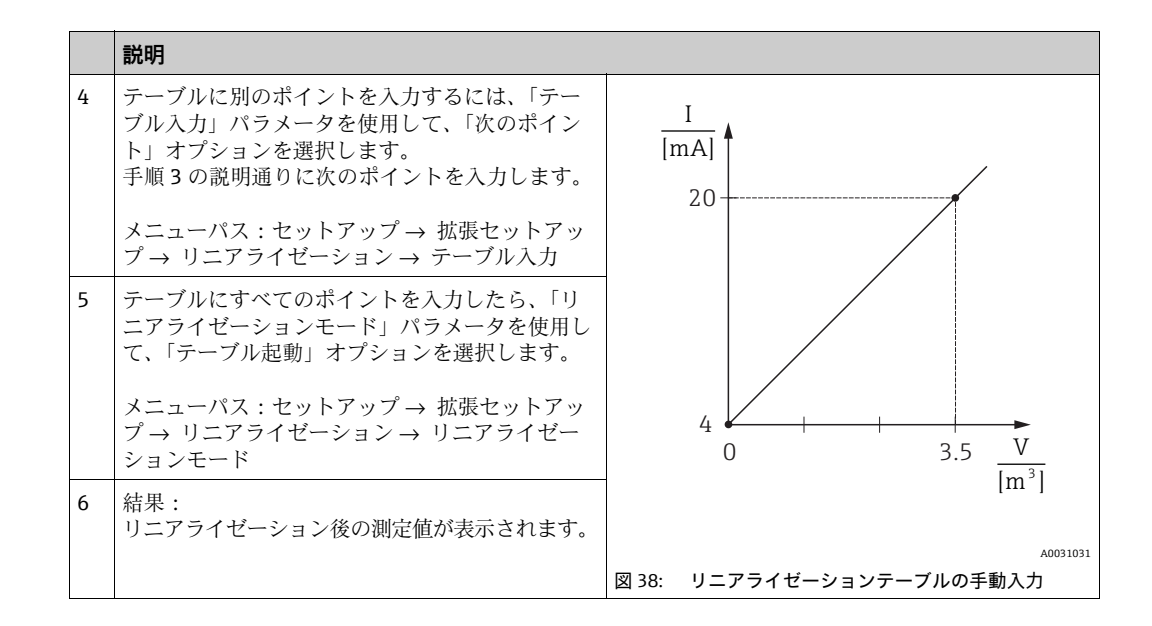

## i

- 1. テーブルに入力している間およびテーブルが起動されるまでは、エラーメッセージ F510「リニアライゼーション」が表示され、アラーム電流が流れます。
- 2. 0% 値 (=4 mA) は、テーブル内の最小ポイントによって定義されます。 100% 値 (=20 mA) は、テーブル内の最大ポイントによって定義されます。
- 3. 電流値への容量 / 質量値の割当てを変更するには、「LRV 設定」および「URV 設定」 パラメータを使用します。

### 8.6.2 操作ツールによるリニアライゼーションテーブルの手動入力

FDT 技術を基盤する操作ツール (FieldCare など)を使用すると、 この作業用に特別に設計されたモジュールからリニアライゼーションを入力できます。 その場合、入力中に 選択したリニアライゼーションの概要を確認することができます。さらに、 事前にプログラム設定されているタンク形状を呼び出すこともできます。

## i

操作ツールのメニューでは、リニアライゼーションテーブルにポイントごとに手動で入 力することもできます (→ セクション 8.6.1「リニアライゼーションテーブルの手動入 力」を参照)。

### 8.6.3 リニアライゼーションテーブルの半自動入力

#### 例:

この例では、コニカル形状排出部付きタンクの容量を m<sup>3</sup> 単位で測定します。

必須条件:

- タンクに充填したり、タンクを空にしたりできること。リニアライゼーション特性が 継続的に上昇すること。
- レベル校正が実施されていること。

## i

記載されているパラメータの説明については、→ セクション 12.2「パラメータの説明」 を参照してください。

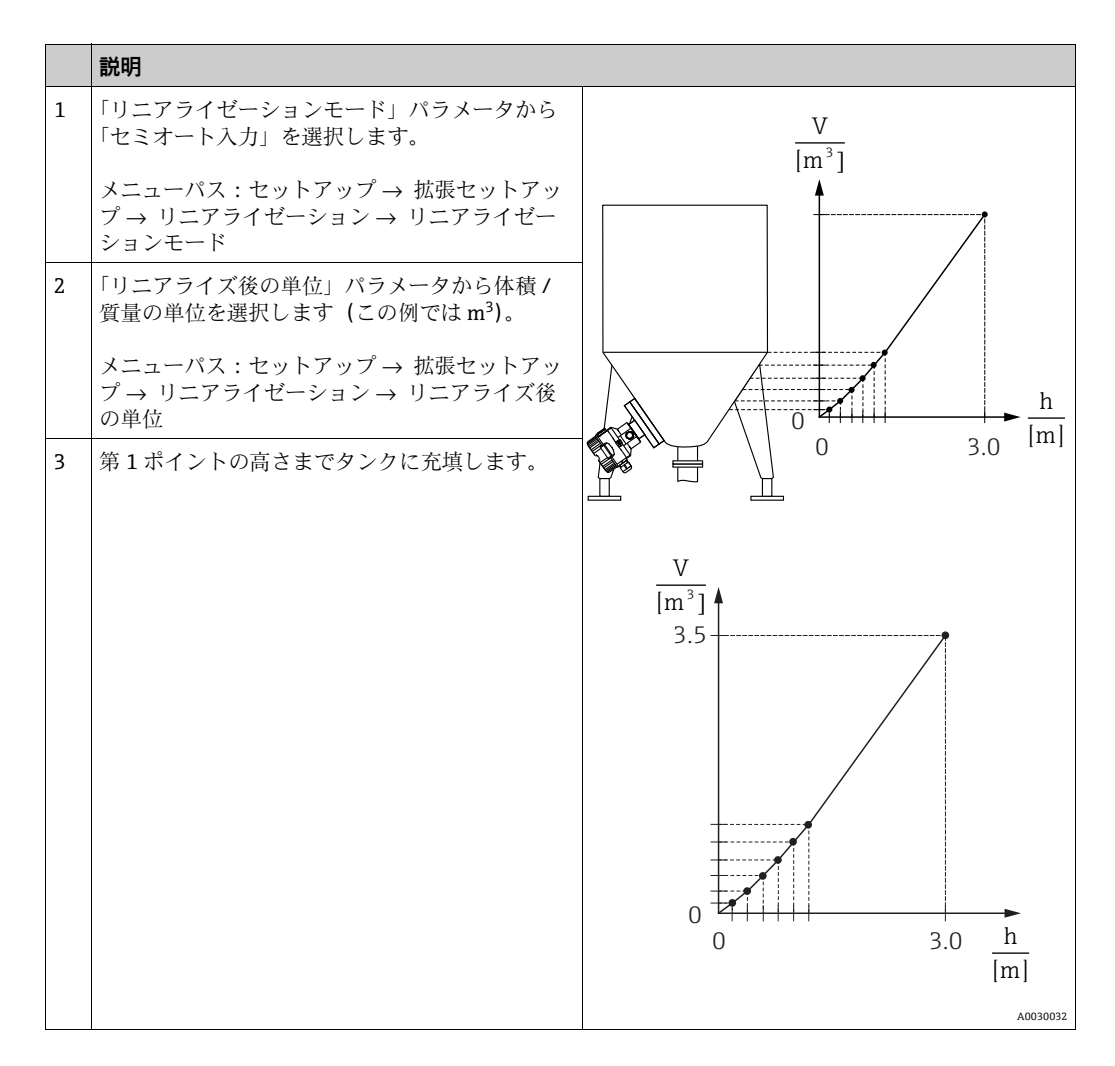

|   |   | 説明                                                                                           |                                                   |
|---|---|----------------------------------------------------------------------------------------------|---------------------------------------------------|
|   | 4 | 「ライン番号」パラメータからテーブル内のポイ<br>ントの番号を入力します。                                                       | $\frac{I}{[mA]}$                                  |
|   |   | メニューパス : セットアップ → 拡張セットアッ<br>プ → リニアライゼーション → ライン番号                                          | 20                                                |
|   |   | 実際のレベルが「X 値」パラメータに表示されます。                                                                    |                                                   |
|   |   | メニューパス : セットアップ → 拡張セットアッ<br>プ → リニアライゼーション → X 値                                            |                                                   |
|   |   | 「Y値」パラメータから対応する体積値(この例では0m <sup>3</sup> )を入力して値を確定します。                                       | 4 0 35 V                                          |
|   |   | メニューパス : セットアップ → 拡張セットアッ<br>プ → リニアライゼーション → Y 値                                            | $\overline{[m^3]}$                                |
|   | 5 | テーブルに別のポイントを入力するには、「テー<br>ブル入力」パラメータを使用して、「次のポイン<br>ト」オプションを選択します。<br>手順4の説明通りに次のポイントを入力します。 | <sub>A0031031</sub><br>図 39: リニアライゼーションテーブルの半自動入力 |
|   |   | メニューパス:セットアップ → 拡張セットアッ<br>プ → リニアライゼーション → テーブル入力                                           |                                                   |
|   | 6 | テーブルにすべてのポイントを入力したら、「リ<br>ニアライゼーションモード」パラメータを使用し<br>て、「テーブル起動」オプションを選択します。                   |                                                   |
| Ē |   | メニューパス:セットアップ → 拡張セットアッ<br>プ → リニアライゼーション → リニアライゼー<br>ションモード                                |                                                   |
|   | 7 | 結果:<br>リニアライゼーション後の測定値が表示されます。                                                               |                                                   |

# i

- テーブルに入力している間およびテーブルが起動されるまでは、エラーメッセージ F510「リニアライゼーション」が表示され、アラーム電流が流れます。
- 2. 0% 値 (=4 mA) は、テーブル内の最小ポイントによって定義されます。 100% 値 (=20 mA) は、テーブル内の最大ポイントによって定義されます。
- 3. 電流値への容量 / 質量値の割当てを変更するには、「LRV 設定」および「URV 設定」 パラメータを使用します。

## 8.7 圧力測定

### 8.7.1 基準圧力によらない校正(ドライ校正)

#### 例:

この例では、40 kPa (6 psi) センサを搭載した機器が 0 ~ +30 kPa (4.5 psi) の測定範 囲で設定されています。つまり、0 kPa は 4 mA 値に、30 kPa (4.5 psi) は 20 mA 値に 割り当てられています。

#### 必須条件:

これが理論校正であること。つまり、下限および上限に対する圧力値が既知であること。

## i

機器の方向によっては、測定値で圧力シフトが生じることがあります (無圧状態で測定 値がゼロではありません)。位置補正の実施方法については、64ページを参照してくだ さい。

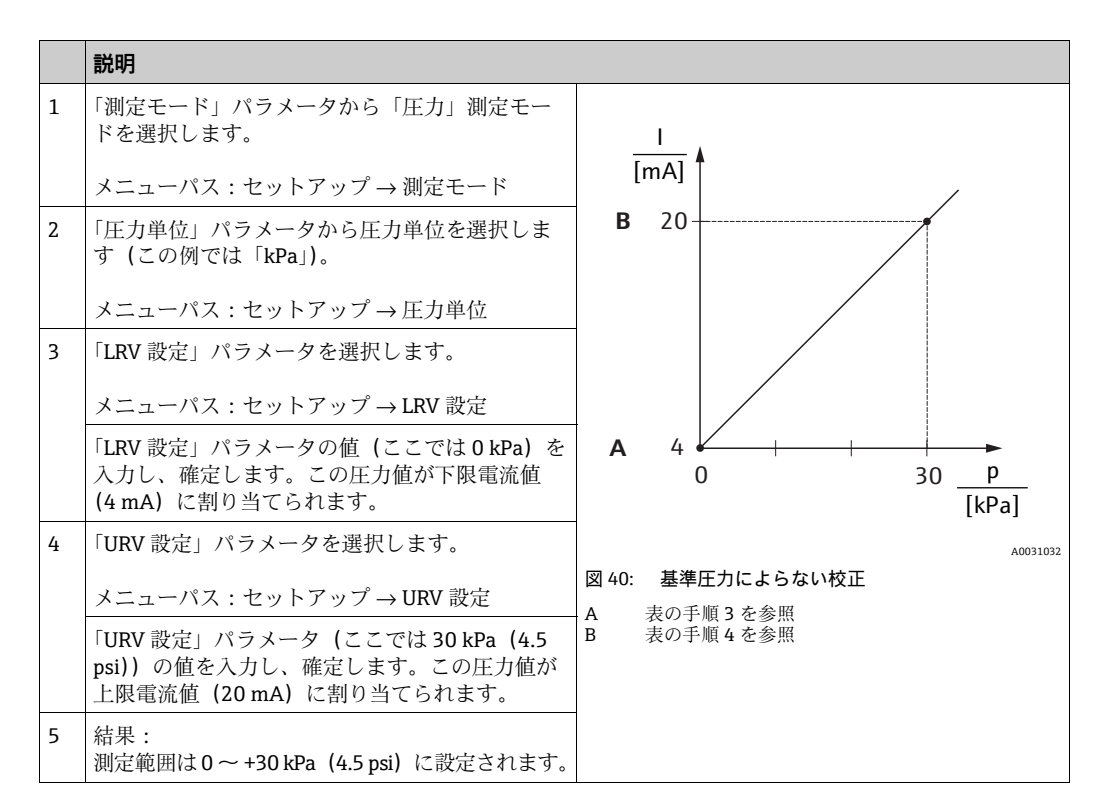

## 8.7.2 基準圧力による校正(ウェット校正)

### 例:

この例では、40 kPa (6 psi) センサを搭載した機器が 0 ~ +30 kPa (4.5 psi) の測定範 囲で設定されています。つまり、0 kPa は 4 mA 値に、30 kPa (4.5 psi) は 20 mA 値に 割り当てられています。

#### 必須条件:

圧力値 0 kPa および 30 kPa (4.5 psi) を指定できます。たとえば、機器がすでに設置 されていること。

# i

記載されているパラメータの説明については、セクション12.2「パラメータの説明」を 参照してください。

|   | 説明                                                           |                 |                         |                               |   |   |                |      |
|---|--------------------------------------------------------------|-----------------|-------------------------|-------------------------------|---|---|----------------|------|
| 1 | 「位置補正」を実施します → 64 ページ。                                       |                 |                         |                               |   |   |                |      |
| 2 | 「測定モード」パラメータから「圧力」測定モー<br>ドを選択します。                           | -               | l<br>[mA]               | Ť                             |   | / |                |      |
|   | メニューパス:セットアップ → 測定モード                                        | В               | 20-                     |                               | / |   |                |      |
| 3 | 「圧力単位」パラメータから圧力単位を選択しま<br>す (この例では「kPa」)。                    |                 |                         |                               |   |   |                |      |
|   | メニューパス:セットアップ→圧力単位                                           |                 |                         |                               |   |   |                |      |
| 4 | 機器に下限設定値(4mA値)の圧力が印加され<br>ています(例:0kPa)。                      |                 |                         |                               |   |   |                |      |
|   | 「現在値をLRV へ」パラメータを選択します。                                      | Α               | 4                       | 0                             | 3 | + | р<br>р         |      |
|   | メニューパス:セットアップ → 拡張セットアッ<br>プ → 電流出力 → 現在値を LRV へ             |                 |                         |                               |   | l | [KPa]<br>A003: | 1032 |
|   | 「確定」を選択して、現在の値を確定します。現<br>在の圧力値が下限電流値(4mA)に割り当てら<br>れます。     | 図 41:<br>A<br>B | <b>基準</b><br>表の手<br>表の手 | 圧力による校正<br>- 順4を参照<br>- 順5を参照 |   |   |                |      |
| 5 | 機器に上限設定値(20 mA 値)の圧力が印加され<br>ています(例:30 kPa (4.5 psi))。       |                 |                         |                               |   |   |                |      |
|   | 「現在値を URV」パラメータを選択します。                                       |                 |                         |                               |   |   |                |      |
|   | メニューパス:セットアップ → 拡張セットアッ<br>プ → 電流出力 → 現在値を URV               |                 |                         |                               |   |   |                |      |
|   | 「確定」を選択して、現在の値を確定します。現<br>在の圧力値が上限電流値 (20 mA) に割り当てら<br>れます。 |                 |                         |                               |   |   |                |      |
| 6 | 結果:<br>測定範囲は0~+30 kPa (4.5 psi) に設定されます。                     |                 |                         |                               |   |   |                |      |

## 8.8 ゲージ圧センサによる電気的差圧測定(Cerabar M ま たは Deltapilot M)

#### 例:

この例では、2 台の機器 (Cerabar M または Deltapilot M : いずれもゲージ圧センサを 搭載) が相互に接続されています。したがって、2 台の Cerabar M または Deltapilot M 機器を使用して個別に差圧を測定できます。

## i

記載されているパラメータの説明については、→ セクション 12.2「パラメータの説明」 を参照してください。

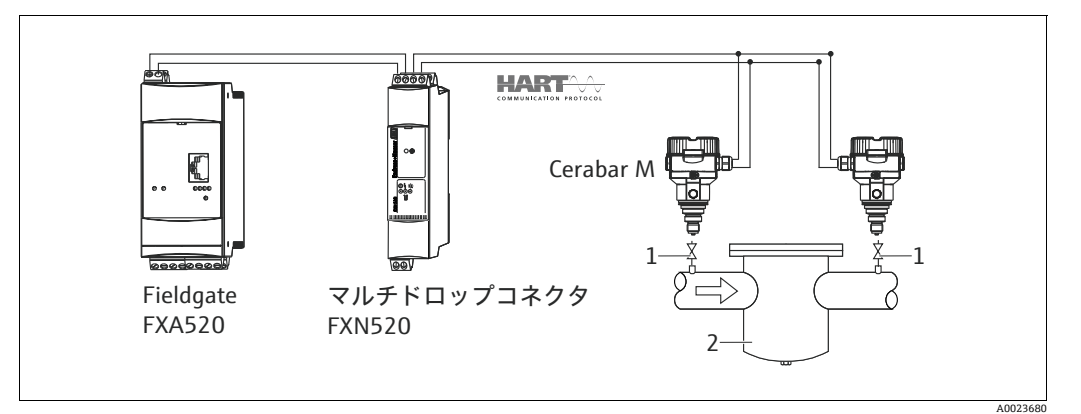

図 42:

1シャットオフバルブ

2 フィルタなど

|   | 説明<br>高圧側の Cerabar M/Deltapilot M の調整                                                                                                    |
|---|----------------------------------------------------------------------------------------------------|
| 1 | 「測定モード」パラメータから「圧力」測定モードを選択します。                                                                                                    |
|   | ▲警告                                                                                                    |
|   | <ul> <li>測定モードを変更するとスパン(URV)が影響を受けます。</li> <li>この場合、製品のオーバーフローが発生する可能性があります。</li> <li>▶ 測定モードを変更した場合は、スパン設定(URV)を確認し、必要に応じて再設定してください。</li> </ul> |
|   | メニューパス:セットアップ → 測定モード                                                                                                    |
| 2 | 「圧力単位」パラメータから圧力単位を選択します (この例では「kPa」)。                                                                                                    |
|   | メニューパス:セットアップ→圧力単位                                                                                                    |
| 3 | Cerabar M/Deltapilot M は非加圧状態です。位置補正を実施します (→ 64 ページを参照)。                                                                                        |
| 4 | 「バーストモード」パラメータからバーストモードをオンにします。                                                                                                    |
|   | メニューパス:エキスパート → 通信 → HART コンフィギュ                                                                                                    |
| 5 | 「電流モード」パラメータを使用して、出力電流を「固定」(4.0 mA) に設定します。                                                                                                    |
|   | メニューパス:エキスパート → 通信 → HART コンフィギュ                                                                                                    |
| 6 | 「シリアルナンバー」パラメータを使用して、0以外のアドレス(1など)を設定します<br>(HART 5.0 マスター:範囲0~15、アドレス=0の場合、「信号出力中」の設定が適用されます。<br>HART 6.0 マスター:範囲0~63)                          |
|   | メニューパス:エキスパート → 通信 → HART コンフィギュ                                                                                                    |

|   | 説明<br>低圧側の Cerabar M/Deltapilot M の調整(この機器で差圧が生成されます)                                                                                           |
|---|----------------------------------------------------------------------------------------------------|
| 1 | 「測定モード」パラメータから「圧力」測定モードを選択します。                                                                                                    |
|   | ▲ 警告<br>測定モードを変更するとスパン(URV)が影響を受けます。<br>この場合、製品のオーバーフローが発生する可能性があります。<br>▶ 測定モードを変更した場合は、スパン設定(URV)を確認し、必要に応じて再設定してください。<br>メニューパス:セットアップ→測定モード |
| 2 | 「圧力単位」パラメータから圧力単位を選択します (この例では「kPa」)。                                                                                                    |
|   | メニューパス:セットアップ → 圧力単位                                                                                                    |
| 3 | Cerabar M/Deltapilot M は非加圧状態です。位置補正を実施します (→ 64 ページを参照)。                                                                                       |
| 4 | 「電流モード」パラメータを使用して、出力電流を「固定」(4.0 mA)に設定します。                                                                                                    |

|   | メニューパス:エキスパート → 通信 → HART コンフィギュ                                                                                                   |
|---|----------------------------------------------------------------------------------------------------|
| 5 | 「シリアルナンバー」パラメータを使用して、0 以外のアドレス(2 など)を設定します<br>(HART 5.0 マスター:範囲0~15、アドレス=0の場合、「信号出力中」の設定が適用されます。<br>HART 6.0 マスター:範囲0~63)          |
|   | メニューパス:エキスパート → 通信 → HART コンフィギュ                                                                                                   |
| 6 | 「電子回路デルタ P」パラメータを使用して、バーストモードで外部に送信される値の読み取りを有効<br>にします。                                                                           |
|   | メニューパス:エキスパート → アプリケーション                                                                                                    |
| 7 | 結果:低圧側の Cerabar M/Deltapilot M から出力された測定値は、高圧から低圧を差し引いた差圧に<br>等しくなり、低圧側の Cerabar M/Deltapilot M のアドレスの HART 要求によって読み出すことができ<br>ます。 |

#### ▲ 警告

設定が「差圧電気回路」機能の許可されていない使用につながる可能性があります。

(バーストモード経由の)送信側の機器の測定値は、常に受信側の機器の測定値よりも大きくなるようにしてください(「差圧電気回路」機能経由)。

圧力値のオフセットに関連する調整 (位置補正やトリムなど) は、「差圧電気回路」ア プリケーションに関係なく、個々のセンサおよびセンサの方向に常に適合させる必要が あります。その他の設定は、「差圧電気回路」機能の許可されていない使用につながり、 不正な測定値が生成される可能性があります。

▶ 通信方向への測定点の割当てを反転させることは禁止されています。

## 8.9 差圧測定(Deltabar M)

#### 8.9.1 準備手順

## i

機器を校正する前に導圧管を洗浄し、液を充填してください。→ 次の表を参照してく ださい。

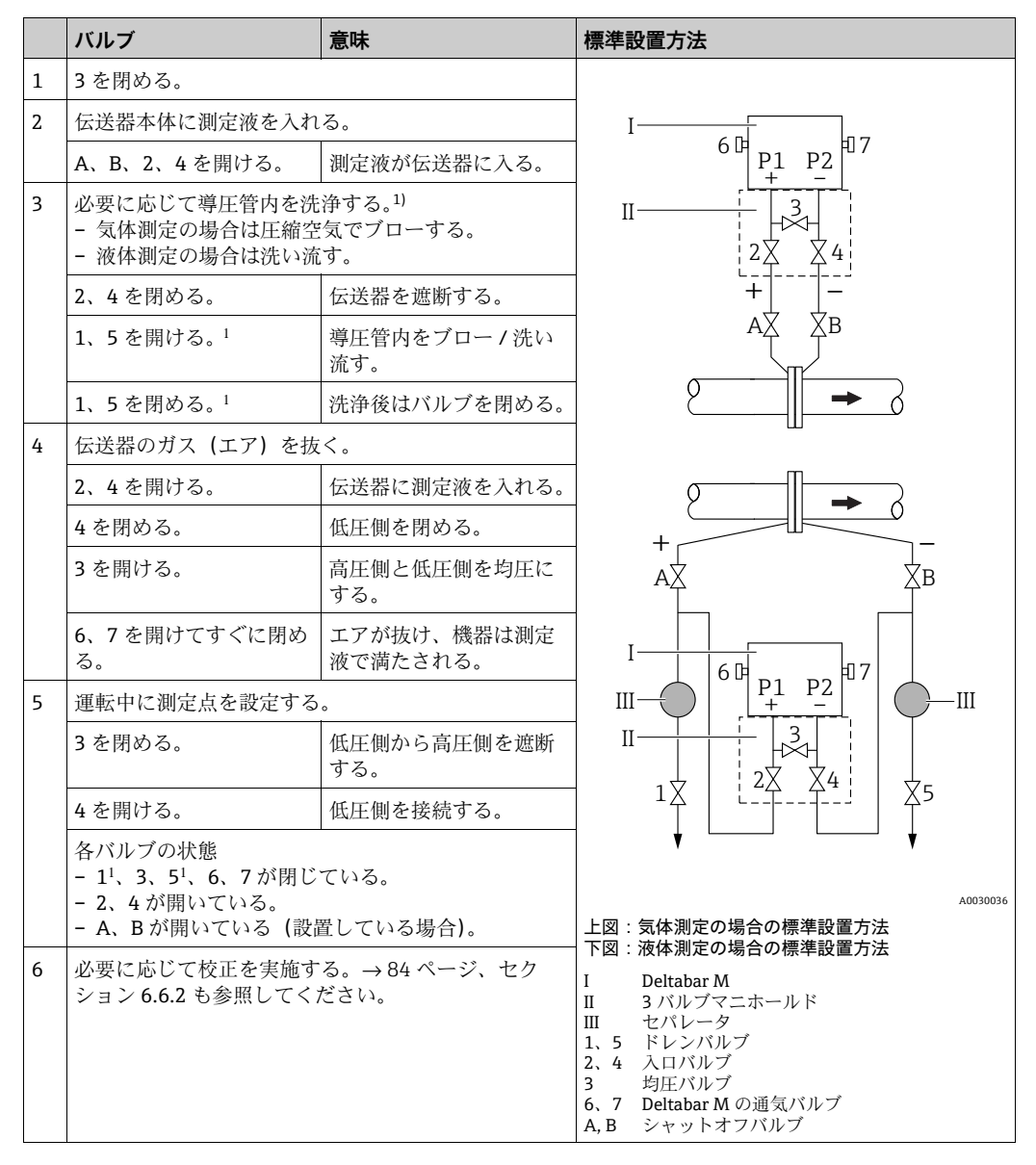

1) 5 バルブマニホールドの場合

## 8.9.2 圧力測定モードのセットアップメニュー

| パラメータ名                          | 説明                                                                                                    | 参照ページ |
|---------------------------------|----------------------------------------------------------------------------------------------------|-------|
| <b>測定モード(005)</b><br>選択         | 「圧力」測定モードを選択します。                                                                                                    | 118   |
| <b>スイッチ P1/P2(163)</b><br>表示    | 「SW/P2 高圧」DIP スイッチ (DIP スイッチ 5) がオンになってい<br>るかどうかを示します。                                                                                                    | 120   |
| <b>高圧側(006)(183)</b><br>選択 / 表示 | どの圧力入力が高圧側に対応しているかを判断します。<br>1                                                                                                    | 120   |
|                                 | この設定は、「SW/P2 高圧」DIP スイッチが OFF 位置にある場合<br>のみ有効です(「圧力側スイッチ」(163) パラメータを参照)。そ<br>れ以外の場合は、P2 はいずれの場合も高圧側に対応しています。                                                                                                    |       |
| <b>圧力単位(125)</b><br>選択          | 圧力単位を選択します。<br>新しい圧力単位を選択すると、圧力固有のすべてのパラメータが<br>新しい単位に変換され、表示されます。                                                                                                    | 119   |
| <b>補正圧力(172)</b><br>表示          | センサトリムおよび位置補正後の測定圧力を表示します。                                                                                                    | 121   |
| ゼロ点補正(007)<br>選択                | <ul> <li>位置補正 - ゼロ (セットポイント) と測定圧力間の差圧は既知である必要はありません。</li> <li>例:</li> <li>測定値 = 0.22 kPa (0.033 psi)</li> <li>「ゼロ点補正」パラメータで「確定」を選択して測定値を補正します。これは、表示された圧力に値 0.0 を割り当てることを意味します。</li> <li>測定値 (ゼロ点補正後) = 0.0 kPa</li> <li>電流値も補正されます。</li> </ul> | 119   |
| LRV <b>設定(056)</b><br>入力        | 下限電流値 (4 mA) の圧力値を設定します。                                                                                                    | 130   |
| URV <b>設定(057)</b><br>入力        | 上限電流値 (20 mA)の圧力値を設定します。                                                                                                    | 130   |
| <b>ダンピングスイッチ</b><br>(164)<br>表示 | DIP スイッチ2(「ダンピング τ」)のステータスを表示します。出<br>力信号オン / オフのダンピングを切り替える場合に使用します。                                                                                                    | 119   |
| <b>ダンピング (017)</b><br>入力 / 表示   | ダンピング時間を入力します(時定数 τ)。ダンピングは、圧力変<br>化への測定値の反応速度に影響を与えます。                                                                                                    | 119   |
|                                 | DIP スイッチ2(「ダンピングτ」)がON 位置にある場合のみダン<br>ピングはアクティブです。                                                                                                    |       |
| <b>ダンピング後の圧力</b><br>(111)<br>表示 | センサトリム、位置補正、およびダンピング後の測定圧力を表示<br>します。                                                                                                    | 121   |

## 8.10 流量測定(Deltabar M)

#### 8.10.1 流量測定に関する情報

「流量」測定モードでは、機器は測定された差圧から体積流量値または質量流量値を判断します。差圧は、ピトー管やオリフィスプレートなどの主要要素により構成され、体積流量または質量流量により異なります。体積流量、基準体積流量(欧州標準)、標準体積流量(米国標準)、質量流量および%での流量の4種類の流量があります。

また、Deltabar M ソフトウェアは 2 つの積算計を標準装備しています。積算計は体積 流量または質量流量を合計します。積算機能および単位を両方の積算計に別々に設定で きます。最初の積算計(積算計1)はいつでもゼロにリセットできますが、2 つ目(積 算計2)は設定以降の流量を合計し、リセットすることはできません。

i

積算計は「%流量」流量タイプには使用できません。

## 8.10.2 準備手順

# i

Deltabar M を校正する前に導圧管を洗浄し、液を充填してください。→ 次の表を参照 してください。

|   | バルブ                                                                                               | 意味                                                                | 標準設置方法                                                                                                    |
|---|---------------------------------------------------------------------------------------------------|-------------------------------------------------------------------|----------------------------------------------------------------------------------------------------|
| 1 | 3を閉める。                                                                                            |                                                                   |                                                                                                    |
| 2 | 伝送器本体に測定液を入れ                                                                                      | .る。                                                               |                                                                                                    |
|   | A、B、2、4 を開ける。                                                                                     | 測定液が伝送器に入る。                                                       |                                                                                                    |
| 3 | 必要に応じて導圧管内を洗<br>- 気体測定の場合は圧縮空<br>- 液体測定の場合は洗い流                                                    | 浄する <sup>1)</sup> 。<br>「気でブローする。<br>「す。                           |                                                                                                    |
|   | 2、4を閉める。                                                                                          | 伝送器を遮断する。                                                         | +                                                                                                    |
|   | 1、5 を開ける。 <sup>1</sup>                                                                            | 導圧管内をブロー / 洗い<br>流す。                                              |                                                                                                    |
|   | 1、5 を閉める。 <sup>1</sup>                                                                            | 洗浄後はバルブを閉める。                                                      |                                                                                                    |
| 4 | 伝送器のガス (エア) を抜                                                                                    | <.                                                                | ш                                                                                                    |
|   | <b>2、4</b> を開ける。                                                                                  | 伝送器に測定液を入れる。                                                      |                                                                                                    |
|   | 4を閉める。                                                                                            | 低圧側を閉める。                                                          | +                                                                                                    |
|   | 3を開ける。                                                                                            | 高圧側と低圧側を均圧に<br>する。                                                |                                                                                                    |
|   | 6、7を開けてすぐに閉め<br>る。                                                                                | エアが抜け、機器は測定<br>液で満たされる。                                           |                                                                                                    |
| 5 | 下記の条件が該当する場合<br>ジ)を行ってください。該<br>後、ゼロ点補正は行わない<br>条件:<br>- プロセスが遮断されてい<br>- タッピングポイント (A<br>されている場合 | はゼロ点補正 (→64 ペー<br>当しない場合は手順6の<br>でください。<br>かない場合<br>、B) が同じ測地高に設置 | $\begin{array}{c c c c c c c c c c c c c c c c c c c $                                                                   |
| 6 | 運転中に測定点を設定する                                                                                      | °                                                                 |                                                                                                    |
|   | 3を閉める。                                                                                            | 低圧側から高圧側を遮断<br>する。                                                | 」図: 気体測定の場合の標準設置方法<br>下図:液体測定の場合の標準設置方法<br>I Deltabar M                                                                  |
|   | 4を開ける。                                                                                            | 低圧側を接続する。                                                         | $ \begin{array}{ccc} \Pi & 3 \\ \Pi & \tau \\ \Pi & \tau \\ \tau \\ \end{array} $                                        |
|   | 各バルブの状態<br>- 1 <sup>1</sup> 、3、5 <sup>1</sup> 、6、7 が閉じ<br>- 2、4 が開いている。<br>- A、B が開いている(設         | ている。<br>置している場合 <b>)</b> 。                                        | <ol> <li>1、5 ドレンバルブ</li> <li>2、4 入口バルブ</li> <li>3 均圧バルブ</li> <li>6、7 Deltabar Mの通気バルブ</li> <li>A, B シャットオフバルブ</li> </ol> |
| 7 | 流体を遮断できる場合はゼロ点補正 (→64ページ)<br>を行ってください。この場合、手順5の設定は必要<br>ありません。                                    |                                                                   |                                                                                                    |
| 8 | 校正を継続します。→ 87 ページの セクション <b>8.10.3</b><br>を参照してください。                                              |                                                                   |                                                                                                    |

1) 5 バルブマニホールドの場合

## 8.10.3 「流量」測定モードのセットアップメニュー

| パラメータ名                             | 説明                                                                                                    | 参照ページ |
|------------------------------------|----------------------------------------------------------------------------------------------------|-------|
| <b>リニア / 開平スイッチ</b><br>(133)<br>表示 | 電子モジュールの DIP スイッチ4のステータスを表示します。電<br>流出力の出力特性を定義する場合に使用します。                                                                                                    | 129   |
| <b>測定モード(005)</b><br>選択            | 「流量」測定モードを選択します。                                                                                                    | 118   |
| <b>圧力側スイッチ</b> (163)<br>表示         | 「SW/P2 高圧」DIP スイッチ (DIP スイッチ 5) がオンになってい<br>るかどうかを示します。                                                                                                    | 120   |
| <b>高圧側(006)(183)</b><br>選択         | どの圧力入力が高圧側に対応しているかを判断します。                                                                                                    | 120   |
|                                    | l                                                                                                    |       |
|                                    | この設定は、「SW/P2 高圧」DIP スイッチが OFF 位置にある場合<br>のみ有効です(「圧力側スイッチ」(163)パラメータを参照)。そ<br>れ以外の場合は、P2 はいずれの場合も高圧側に対応しています。                                                                           |       |
| <b>圧力単位(125)</b><br>選択             | 圧力単位を選択します。<br>新しい圧力単位を選択すると、圧力固有のすべてのパラメータが<br>新しい単位に変換され、表示されます。                                                                                                    | 119   |
| <b>補正圧力(172)</b><br>表示             | センサトリムおよび位置補正後の測定圧力を表示します。                                                                                                    | 121   |
| <b>ゼロ点補正(007)</b><br>選択            | 位置補正 - ゼロ (セットポイント) と測定圧力間の差圧は既知で<br>ある必要はありません。                                                                                                    | 119   |
|                                    | <ul> <li>- 測定値 = 0.22 kPa (0.033 psi)</li> <li>- 「ゼロ点補正」パラメータで「確定」を選択して測定値を補正します。これは、表示された圧力に値 0.0 を割り当てることを意味します。</li> <li>- 測定値 (ゼロ点補正後) = 0.0 kPa</li> <li>- 電流値も補正されます。</li> </ul> |       |
| Max. <b>流量(009)</b><br>入力          | 主要要素の最大流量を入力します。<br>主要要素のレイアウト図も参照してください。最大流量は、<br>「Max. 圧力流量」(010)パラメータから入力する最大圧力に割り<br>当てられます。                                                                                       | 127   |
| Max. 圧力流量(010)<br>入力               | 主要要素の最大圧力を入力します。<br>→主要要素のレイアウト図を参照してください。この圧力は、<br>「Max. 流量」(009) パラメータで定義された流量に割り当てられ<br>ます。                                                                                         | 127   |
| <b>ダンピングスイッチ</b><br>(164)<br>表示    | DIP スイッチ2 (「ダンピング τ」)のステータスを表示します。出<br>力信号オン / オフのダンピングを切り替える場合に使用します。                                                                                                    | 119   |
| <b>ダンピング(017)</b><br>入力 / 表示       | ダンピング時間を入力します(時定数 t)。ダンピングは、圧力変<br>化への測定値の反応速度に影響を与えます。                                                                                                    | 119   |
|                                    | DIP スイッチ 2 (「ダンピング τ」) が ON 位置にある場合のみダン<br>ピングはアクティブです。                                                                                                    |       |
| <b>流量(018)</b><br>表示               | 現在の流量値を表示します。                                                                                                    | 128   |
| <b>ダンピング後の圧力</b><br>(111)<br>表示    | センサトリム、位置補正、およびダンピング後の測定圧力を表示<br>します。                                                                                                    | 121   |

# 8.11 レベル測定(Deltabar M)

## 8.11.1 準備手順

開放(オープン)タンク

## i

機器を校正する前に導圧管を洗浄し、液を充填してください。→ 次の表を参照してく ださい。

|   | バルブ                                                                                                    | 意味                      | 設置                                                                         |
|---|----------------------------------------------------------------------------------------------------|-------------------------|----------------------------------------------------------------------------|
| 1 | レベルが下部ノズルを超えるまでタンクを充填します。                                                                                                    |                         |                                                                            |
| 2 | 伝送器本体に測定液を入れ                                                                                                    | る。                      |                                                                            |
|   | Aを開ける。                                                                                                    | シャットオフバルブを開<br>ける。      | +                                                                          |
| 3 | 伝送器のガス (エア)を抜                                                                                                    | <.                      |                                                                            |
|   | 6を開けてすぐに閉める。                                                                                                    | エアが抜け、機器は測定<br>液で満たされる。 |                                                                            |
| 4 | 運転中に測定点を設定する                                                                                                    | ٥                       |                                                                            |
|   | 各バルブの状態<br>- Bおよび6が閉じている<br>- Aが開いている。                                                                                                    | 0                       |                                                                            |
| 5 | 以下のいずれかの方法に従                                                                                                    | って校正を実施する。              | 開放(オープン)タンク                                                                |
|   | <ul> <li>「圧力」-基準圧力による (→ 92 ページ)</li> <li>「圧力」-基準圧力によらない (→ 66 ページ)</li> <li>「高さ」-基準圧力による (→ 98 ページ)</li> <li>「高さ」-基準圧力によらない (→ 98 ページ)</li> </ul> |                         | I Deltabar M<br>II セパレータ<br>6 Deltabar M の通気バルブ<br>A シャットオフバルブ<br>B ドレンバルブ |

密閉タンク

# i

機器を校正する前に導圧管を洗浄し、液を充填してください。→ 次の表を参照してく ださい。

|   | バルブ                                                                                  | 意味                                                                     | 設置                                                                                                    |
|---|--------------------------------------------------------------------------------------|------------------------------------------------------------------------|----------------------------------------------------------------------------------------------------|
| 1 | レベルが下部ノズルを超え                                                                         | るまでタンクを充填します。                                                          |                                                                                                    |
| 2 | 伝送器本体に測定液を入れ                                                                         | る。                                                                     | B                                                                                                    |
|   | 3を閉める。                                                                               | 低圧側から高圧側を遮断<br>する。                                                     |                                                                                                    |
|   | A、Bを開ける。                                                                             | シャットオフバルブを開<br>ける。                                                     | +A                                                                                                    |
| 3 | 高圧側のベントを行う (必<br>る)。                                                                 | 要に応じて低圧側を空にす                                                           |                                                                                                    |
|   | 2、4を開ける。                                                                             | 高圧側に測定液を入れる。                                                           |                                                                                                    |
|   | 6、7を開けてすぐに閉め<br>る。                                                                   | エアが抜け、高圧側は測<br>定液で満たされる。                                               |                                                                                                    |
| 4 | 運転中に測定点を設定する                                                                         | °                                                                      |                                                                                                    |
|   | 各バルブの状態<br>- 3、6、7が閉まっている<br>- 2、4、A、Bが開いてい                                          | პ.                                                                     |                                                                                                    |
| 5 | 以下のいずれかの方法に従<br>•「圧力」- 基準圧力による<br>•「圧力」- 基準圧力によら<br>•「高さ」- 基準圧力による<br>•「高さ」- 基準圧力によら | って校正を実施する。<br>(→ 92 ページ)<br>ない(→ 68 ページ)<br>(→ 98 ページ)<br>ない(→ 98 ページ) | <ul> <li>★</li> <li>★</li></ul> |

ベーパーが発生する密閉タンク

# i

機器を校正する前に導圧管を洗浄し、液を充填してください。→ 次の表を参照してく ださい。

|   | バルブ                                                                                  | 意味                                                                     | 設置                                                                     |
|---|--------------------------------------------------------------------------------------|------------------------------------------------------------------------|------------------------------------------------------------------------|
| 1 | レベルが下部ノズルを超え                                                                         | るまでタンクを充填します。                                                          |                                                                        |
| 2 | 伝送器本体に測定液を入れ                                                                         | .る。                                                                    | ]-                                                                     |
|   | A、Bを開ける。                                                                             | シャットオフバルブを開<br>ける。                                                     |                                                                        |
|   | コンデンスポット位置まで<br>満たす。                                                                 | 低圧側導圧管内に測定液を                                                           |                                                                        |
| 3 | 伝送器のガス(エア)を抜                                                                         | .<.                                                                    |                                                                        |
|   | 2、4 を開ける。                                                                            | 伝送器に測定液を入れる。                                                           |                                                                        |
|   | 4を閉める。                                                                               | 低圧側を閉める。                                                               |                                                                        |
|   | 3を開ける。                                                                               | 高圧側と低圧側を均圧に<br>する。                                                     |                                                                        |
|   | 6、7を開けてすぐに閉め<br>る。                                                                   | エアが抜け、機器は測定<br>液で満たされる。                                                |                                                                        |
| 4 | 運転中に測定点を設定する                                                                         | 0                                                                      | 1 $2 $ $4 $ $5$                                                        |
|   | 3を閉める。                                                                               | 低圧側から高圧側を遮断<br>する。                                                     | A0030040                                                               |
|   | 4を開ける。                                                                               | 低圧側を接続する。                                                              | ベーパーが発生する密閉タンク                                                         |
|   | 各バルブの状態<br>- 3、6、7が閉まっている<br>- 2、4、A、Bが開いてい                                          | °<br>З.                                                                | I Deltabar M<br>II 3 パルブマニホールド<br>III セパレータ<br>1、5 ドレンバルブ<br>2 6 トロバルプ |
| 5 | 以下のいずれかの方法に従<br>•「圧力」- 基準圧力による<br>•「圧力」- 基準圧力によら<br>•「高さ」- 基準圧力による<br>•「高さ」- 基準圧力によら | って校正を実施する。<br>(→ 92 ページ)<br>ない(→ 68 ページ)<br>(→ 98 ページ)<br>ない(→ 98 ページ) | 2、 す バロハルブ<br>3   均圧バルブ<br>6、7 Deltabar M の通気バルブ<br>A, B シャットオフバルブ     |

### 8.11.2 レベル測定に関する情報

## i

レベルの計算方法は、「圧力」と「高さ」の2つから選択できます。次の「レベル測定の概要」セクションの表に、この2つの測定作業の概要が示されています。

- 限界値は確認されません。つまり、機器が正しく測定できるようにするには、センサ と測定作業に適した入力値でなければなりません。
- ユーザー固有の単位は使用できません。
- 「空校正/満量校正」、「空圧力/満量圧力」、「空高さ/満量高さ」、「LRV 設定/URV 設定」の各入力値には、1%以上の間隔が必要です。値が近すぎると値は拒否され、メッセージが表示されます。

## 8.11.3 レベル測定の概要

| 測定作業                                | レベル選択 | 測定<br>変数オプション                                        | 説明                                                                                                    | 測定値の表示                                                     |
|-------------------------------------|-------|------------------------------------------------------|----------------------------------------------------------------------------------------------------|------------------------------------------------------------|
| 2 つの圧力 / レベル<br>値のペアを入力して<br>校正します。 | 「圧力」  | 「リニアライズ前<br>の単位」パラメー<br>タを使用:%、レ<br>ベル、容量または<br>質量単位 | <ul> <li>基準圧力による校正<br/>(ウェット校正)</li> <li>→ 92 ページ</li> <li>基準圧力によらない校<br/>正(ドライ校正)</li> <li>→ 68 ページ</li> </ul> | 測定値は測定値表示部<br>および「リニアライ<br>ゼーション前レベル」<br>パラメータに表示され<br>ます。 |
| 密度と2つの高さ/<br>レベル値のペアを入<br>力して校正します。 | 「高さ」  |                                                      | <ul> <li>基準圧力による校正<br/>(ウェット校正)</li> <li>→ 98ページ</li> <li>基準圧力によらない校<br/>正(ドライ校正)</li> <li>→ 96ページ</li> </ul>   |                                                            |

### 8.11.4 「圧力」レベル選択 基準圧力による校正(ウェット校正)

#### 例:

この例では、タンクのレベルを「m」単位で測定します。最大レベルは3m (9.8ft) で す。圧力範囲は0~30 kPa (4.5 psi) に設定されています。

#### 必須条件:

- 測定変数が圧力に正比例していること。
- タンクに充填したり、タンクを空にしたりできること。

# i

|   | 説明                                                                                                    |
|---|----------------------------------------------------------------------------------------------------|
| 1 | 「ゼロ点補正」を実施します (→ 64 ページ)。                                                                                                    |
| 2 | 「 <b>測定モード(005)</b> 」パラメータから「レベル」<br>測定モードを選択します (→ 63 ページ)。                                                                                                    |
|   | メニューパス : セットアップ → 測定モード                                                                                                    |
| 3 | 「圧力単位」パラメータ (→87 ページ) から圧力<br>単位を選択します (例:「kPa」)。                                                                                                    |
|   | メニューパス:セットアップ→圧力単位                                                                                                    |
| 4 | 「レベル選択」パラメータから「圧力」レベル<br>モードを選択します ( $\rightarrow$ 122 ページ)。                                                                                                    |
|   | $\mathcal{T} \to \mathcal{V} \land \mathcal{V} \to \mathcal{V} \land \mathcal{V} \to \mathcal{V} \to \mathcal{V} \land \mathcal{V} \to \mathcal{V} \to $ |
| 5 | 「リニアライズ前の単位」パラメータ<br>(→122ページ)からレベル単位を選択します<br>(この例では「m」)。                                                                                                    |
|   | メニューパス : セットアップ → 拡張セットアッ<br>プ → レベル → リニアライズ前の単位                                                                                                    |
| 6 | 「校正モード」パラメータから「ウェット」を選<br>択します (→122 ページ)。                                                                                                    |
|   | メニューパス : セットアップ → 拡張セットアッ<br>プ → レベル → 校正モード                                                                                                    |

|   | 説明                                                                                      |                               |  |  |
|---|-----------------------------------------------------------------------------------------|-------------------------------|--|--|
| 7 | a. 機器に下方校正位置の圧力が印加されていま<br>す (例:「0 kPa」)。                                               | <u>h</u>                      |  |  |
|   | b. 「空校正」パラメータを選択します<br>(→ 123 ページ)。                                                     | [m] [<br>B 3                  |  |  |
|   | c. レベル値を入力します (例:「0m」)。値を確<br>定すると、現在の圧力値が下限値に割り当て<br>られます。                             |                               |  |  |
|   | メニューパス:セットアップ → 拡張セットアッ<br>プ → レベル → 空校正                                                |                               |  |  |
| 8 | a. 機器に上方校正位置の圧力が印加されていま<br>す (例:「30 kPa」(4.5 psi))。                                     |                               |  |  |
|   | b. 「満量校正」パラメータを選択します<br>(→123 ページ)。                                                     | 0 30 <u>p</u><br>[kPa]        |  |  |
|   | c. レベル値を入力します (例:「3m」)。値を確<br>定すると、現在の圧力値が上限値に割り当て<br>られます。                             | A0017658<br>基準圧力による校正(ウェット校正) |  |  |
|   | メニューパス:セットアップ → 拡張セットアッ<br>プ → レベル → 満量校正                                               | B 表の手順8を参照                    |  |  |
| 9 | 結果:<br>測定範囲は0~3m (9.8ft) に設定されます。<br>0mは出力電流の4mAに対応します。<br>3m (9.8ft) は出力電流の20mAに対応します。 |                               |  |  |

### 8.11.5 「圧力」レベル選択 基準圧力によらない校正(ドライ校正)

#### 例:

この例では、タンクの体積をリットル単位で測定します。最大体積 1000 リットル (264 US gal) は、圧力 40 kPa (6 psi) に対応します。最小体積 0 リットルは圧力 0 kPa に対応します。

必須条件:

- 測定変数が圧力に正比例していること。
- これが理論校正であること。つまり、下限および上限校正ポイントに対する圧力値および体積値が既知であること。

# i

| 説明                                                            |                                                                                                    |
|---------------------------------------------------------------|----------------------------------------------------------------------------------------------------|
| 「ゼロ点補正」を実施します (→ 64 ページ)。                                     |                                                                                                    |
| 「 <b>測定モード(005)</b> 」パラメータから「レベル」<br>測定モードを選択します ( → 63 ページ)。 |                                                                                                    |
| メニューパス : セットアップ → 測定モード                                       |                                                                                                    |
| 「圧力単位」パラメータ (→ 63 ページ) から圧力<br>単位を選択します (例:「kPa」)。            |                                                                                                    |
| メニューパス:セットアップ→圧力単位                                            |                                                                                                    |
| 「レベル選択」パラメータから「圧力」レベル<br>モードを選択します (→ 122 ページ)。               |                                                                                                    |
| メニューパス:セットアップ → 拡張セットアッ<br>プ → レベル → レベル選択                    |                                                                                                    |
| 「リニアライズ前の単位」パラメータ<br>(→122 ページ)からレベル単位を選択します<br>(この例では「l」)。   |                                                                                                    |
| メニューパス : セットアップ → 拡張セットアッ<br>プ → レベル → リニアライズ前の単位             |                                                                                                    |
| 「校正モード」パラメータから「ドライ」を選択<br>します ( → 122 ページ)。                   |                                                                                                    |
| メニューパス:セットアップ → 拡張セットアッ<br>プ → レベル → 校正モード                    |                                                                                                    |
|                                                               | 説明          「ゼロ点補正」を実施します (→ 64 ページ)。         「測定モード (005)」パラメータから「レベル」         測定モードを選択します (→ 63 ページ)。         メニューパス:セットアップ → 測定モード         「圧力単位」パラメータ (→ 63 ページ)から圧力         単位を選択します (例:「kPa」)。         メニューパス:セットアップ → 圧力単位         「レベル選択」パラメータから「圧力」レベル         モードを選択します (→ 122 ページ)。         メニューパス:セットアップ → 拡張セットアップ         プ → レベル → レベル選択         「リニアライズ前の単位」パラメータ         (→ 122 ページ)からレベル単位を選択します         (この例では「1」)。         メニューパス:セットアップ → 拡張セットアップ         プ → レベル → リニアライズ前の単位         「校正モード」パラメータから「ドライ」を選択します         します (→ 122 ページ)。         メニューパス:セットアップ → 拡張セットアッ         プ → レベル → リニアライズ前の単位 |

|    | 説明                                                                                                    |                                                                         |
|----|----------------------------------------------------------------------------------------------------|-------------------------------------------------------------------------|
| 7  | 「空校正」パラメータ (→123ページ)から下限<br>校正ポイントに対する体積値を入力します (この<br>例では「0リットル」)。                                                       |                                                                         |
|    | メニューパス:セットアップ → 拡張セットアッ<br>プ → レベル → 空校正                                                                                  | C 1000                                                                  |
| 8  | 「空圧力」パラメータ (→123 ページ) から下限<br>校正ポイントに対する圧力値を入力します (この<br>例では「0 kPa」)。                                                     |                                                                         |
|    | メニューパス:セットアップ → 拡張セットアッ<br>プ → レベル → 空圧力                                                                                  |                                                                         |
| 9  | 「満量校正」パラメータ (→ 123 ページ)から上<br>限校正ポイントに対する体積値を入力します (こ<br>の例では「1000 リットル」(264 US gal))。                                    | 0 40 <u>p</u><br><b>B D</b> [kPa]                                       |
|    | メニューパス:セットアップ → 拡張セットアッ<br>プ → レベル → 満量校正                                                                                 | 基準圧力によらない校正(ドライ校正)<br>A 表の手順7 を参照                                       |
| 10 | 「満量圧力」パラメータ (→ 123 ページ) から上<br>限校正ポイントに対する圧力値を入力します (こ<br>の例では「40 kPa」(6 psi))。                                           | <ul> <li>B 表の手順8を参照</li> <li>C 表の手順9を参照</li> <li>D 表の手順10を参照</li> </ul> |
|    | メニューパス:セットアップ → 拡張セットアッ<br>プ → レベル → 満量圧力                                                                                 |                                                                         |
| 11 | 結果:<br>測定範囲は 0 ~ 10001 (264 US gal) に設定され<br>ます。<br>01 は出力電流の 4 mA に対応します。<br>10001 (264 US gal) は出力電流の 20 mA に対応<br>します。 |                                                                         |

### 8.11.6 「高さ」レベル選択 基準圧力によらない校正(ドライ校正)

#### 例:

この例では、タンクの体積をリットル単位で測定します。最大体積 1000 リットル (264 US gal) は、レベル4m (13 ft) に対応します。最小体積 0 リットルはレベル 0 m に対応します。測定物密度は 1 g/cm<sup>3</sup> (1 SGU) です。

#### 必須条件:

- 測定変数が圧力に正比例していること。
- これが理論校正であること。つまり、下限および上限校正ポイントに対する圧力値および体積値が既知であること。

# i

|   | 説明                                                          |
|---|-------------------------------------------------------------|
| 1 | 「ゼロ点補正」を実施します (→ 64 ページ)。                                   |
| 2 | 「 <b>測定モード(005)</b> 」パラメータから「レベル」<br>測定モードを選択します(→ 63 ページ)。 |
|   | メニューパス : セットアップ → 測定モード                                     |
| 3 | 「圧力単位」パラメータ (→ 63 ページ)から圧力<br>単位を選択します (例:「kPa」)。           |
|   | メニューパス:セットアップ→圧力単位                                          |
| 4 | 「レベル選択」パラメータから「高さ」レベル<br>モードを選択します (→ 122 ページ)。             |
|   | メニューパス:セットアップ → 拡張セットアッ<br>プ → レベル → レベル選択                  |
| 5 | 「リニアライズ前の単位」パラメータ<br>(→122ページ) からレベル単位を選択します<br>(この例では「I」)。 |
|   | メニューパス:セットアップ → 拡張セットアッ<br>プ → レベル → リニアライズ前の単位             |
| 6 | 「高さ単位」パラメータ (→122 ページ) からレ<br>ベル単位を選択します (この例では「m」)。        |
|   | メニューパス : セットアップ → 拡張セットアッ<br>プ → レベル → 高さ単位                 |
| 7 | 「校正モード」パラメータから「ウェット」を選<br>択します (→122 ページ)。                  |
|   | メニューパス:セットアップ → 拡張セットアッ<br>プ → レベル → 校正モード                  |

|    | 説明                                                                                                    |                                                                                                    |
|----|----------------------------------------------------------------------------------------------------|----------------------------------------------------------------------------------------------------|
| 8  | 「空高さ」パラメータ (→123 ページ) から下限<br>校正ポイントに対する高さの値を入力します (こ<br>の例では「0 m」)。                                                        | $\frac{h}{[m]} \land h = \frac{p}{\rho \cdot g}$                                                                                                    |
|    | メニューパス:セットアップ → 拡張セットアッ<br>プ → レベル → 空高さ                                                                                    | 4.0                                                                                                    |
| 9  | 「満量校正」パラメータ (→ 123 ページ) から上<br>限校正ポイントに対する体積値を入力します (こ<br>の例では「1000 リットル」(264 US gal))。                                     | $\rho = 1 \frac{g}{cm^3}$                                                                                                    |
|    | メニューパス:セットアップ → 拡張セットアッ<br>プ → レベル → 満量校正                                                                                   |                                                                                                    |
| 10 | 「空校正」パラメータ (→123 ページ)から下限<br>校正ポイントに対する体積値を入力します (この<br>例では「0リットル」)。                                                        | 0 40 <u>p</u><br><u>V</u> [l]                                                                                                    |
|    | メニューパス:セットアップ → 拡張セットアッ<br>プ → レベル → 空校正                                                                                    | <b>D</b> 1000                                                                                                    |
| 11 | 「満量高さ」パラメータ (→ 123 ページ) から上<br>限校正ポイントに対する高さの値を入力します<br>(この例では「4 m」(13 ft))。                                                |                                                                                                    |
|    | メニューパス:セットアップ → 拡張セットアッ<br>プ → レベル → 満量高さ                                                                                   | $h = \frac{p}{\rho \cdot g}$                                                                                                    |
| 12 | 「密度補正」パラメータ (→ 123 ページ) を使用<br>して測定物密度を入力します (この例では1g/<br>cm <sup>3</sup> (1SGU))。                                          | $\begin{array}{c c} \mathbf{B} & 0 & \overleftarrow{\mathbf{H}} \\ 0 & 4.0 & \underline{\mathbf{h}} \\ \mathbf{C} & \mathbf{E} & [\mathbf{m}] \end{array}$ |
|    | メニューパス:セットアップ → 拡張セットアッ<br>プ → レベル → 密度補正                                                                                   | A0030051<br>基準圧力によらない校正(ドライ校正)                                                                                                    |
| 13 | 結果:<br>測定範囲は 0 ~ 1000 l (264 US gal) に設定され<br>ます。<br>01 は出力電流の 4 mA に対応します。<br>1000 l (264 US gal) は出力電流の 20 mA に対応<br>します。 | A 衣の手順12 ど<br>B 表の手順8 を参照<br>C 表の手順9 を参照<br>D 表の手順10 を参照<br>E 表の手順11 を参照                                                                                   |

### 8.11.7 「高さ」レベル選択 基準圧力による校正(ウェット校正)

#### 例:

この例では、タンクの体積をリットル単位で測定します。最大体積 1000 リットル (264 US gal) は、レベル 4 m (13 ft) に対応します。最小体積 0 リットルはレベル 0 m に対応します。測定物密度は 1 g/cm<sup>3</sup> (1 SGU) です。

#### 必須条件:

- 測定変数が圧力に正比例していること。
- タンクに充填したり、タンクを空にしたりできること。

## i

|   | 説明                                                            |
|---|---------------------------------------------------------------|
| 1 | 「ゼロ点補正」を実施します (→ 64 ページ)。                                     |
| 2 | 「 <b>測定モード(005)</b> 」パラメータから「レベル」<br>測定モードを選択します(→ 63 ページ)。   |
|   | メニューパス:セットアップ → 測定モード                                         |
| 3 | 「圧力単位」パラメータ (→ 63 ページ) から圧力<br>単位を選択します (例:「kPa」)。            |
|   | メニューパス:セットアップ→圧力単位                                            |
| 4 | 「レベル選択」パラメータから「高さ」レベル<br>モードを選択します (→ 122 ページ)。               |
|   | メニューパス:セットアップ → 拡張セットアッ<br>プ → レベル → レベル選択                    |
| 5 | 「リニアライズ前の単位」パラメータ<br>(→ 122 ページ) からレベル単位を選択します<br>(この例では「l」)。 |
|   | メニューパス:セットアップ → 拡張セットアッ<br>プ → レベル → リニアライズ前の単位               |
| 6 | 「高さ単位」パラメータ (→122 ページ) からレ<br>ベル単位を選択します (この例では「m」)。          |
|   | メニューパス : セットアップ → 拡張セットアッ<br>プ → レベル → 高さ単位                   |
| 7 | 「校正モード」パラメータから「ウェット」を選<br>択します (→ 122 ページ)。                   |
|   | メニューパス:セットアップ → 拡張セットアッ<br>プ → レベル → 校正モード                    |

|    | 説明                                                                                                    |                                                                                                    |
|----|----------------------------------------------------------------------------------------------------|----------------------------------------------------------------------------------------------------|
| 8  | <ul> <li>a. 機器に下方校正位置の圧力が印加されています(例:「0 kPa」)。</li> <li>b. 「空校正」パラメータを選択します<br/>(→ 123 ページ)。</li> </ul>                                                                                    | $\frac{h}{[m]} \land \qquad h = \frac{p}{\rho \cdot g}$                                                      |
|    | c. 体積値を入力します (例:「01」)。<br>メニューパス:セットアップ → 拡張セットアッ<br>プ → レベル → 空校正                                                                                                    | 4.0 A                                                                                                    |
| 9  | <ul> <li>a. 機器に上方校正位置の圧力が印加されています(例:「40 kPa」(6 psi))。</li> <li>b. 「満量校正」パラメータを選択します(→ 123 ページ)。</li> <li>c. 体積値を入力します(例:「1000 l」(264 US gal))。</li> <li>メニューパス:セットアップ→拡張セットアップ</li> </ul> | $\begin{array}{c} 0 \\ 0 \\ \hline \\ \hline \\ \hline \\ \hline \\ \hline \\ \hline \\ \hline \\ \hline \\$ |
| 10 | 「密度補正」パラメータ (→ 123 ページ) を使用し<br>て測定物密度を入力します (この例では1g/cm <sup>3</sup><br>(1 SGU))。<br>メニューパス:セットアップ → 拡張セットアッ<br>プ → レベル → 密度補正                                                           | <b>C</b> 1000 $h = \frac{p}{r}$                                                                              |
| 11 | 校正時に使用した測定物とは異なる測定物をプロ<br>セスで使用する場合、新しい密度を「プロセス密<br>度」パラメータ (→ 124 ページ) で設定する必要<br>があります。<br>メニューパス:セットアップ → 拡張セットアッ<br>プ → レベル → プロセス密度                                                  | ρ·g<br>B 0 0 4.0 h<br>[m]<br>基準圧力による校正 (ウェット校正)                                                              |
| 12 | 結果:<br>測定範囲は0~10001 (264 US gal) に設定され<br>ます。<br>01は出力電流の4mA に対応します。<br>10001 (264 US gal) は出力電流の20mA に対応<br>します。                                                                         | A 表の手順 8 を参照<br>B 表の手順 9 を参照                                                                                 |

# 8.12 デバイスデータのバックアップまたは複製

本機器はメモリモジュールを搭載していません。FDT 技術を基盤する操作ツール (FieldCare など)を使用すると、以下を実行できます。

- 設定データの保存 / 復元
- ■機器設定の複製
- エレクトロニックインサート交換時にすべての関連パラメータを転送

# 9 メンテナンス

Deltabar M では、メンテナンスは不要です。 Cerabar M および Deltapilot M では、圧力補正部分と GORE-TEX<sup>®</sup> フィルタ(1) が汚染 されないようにしてください。

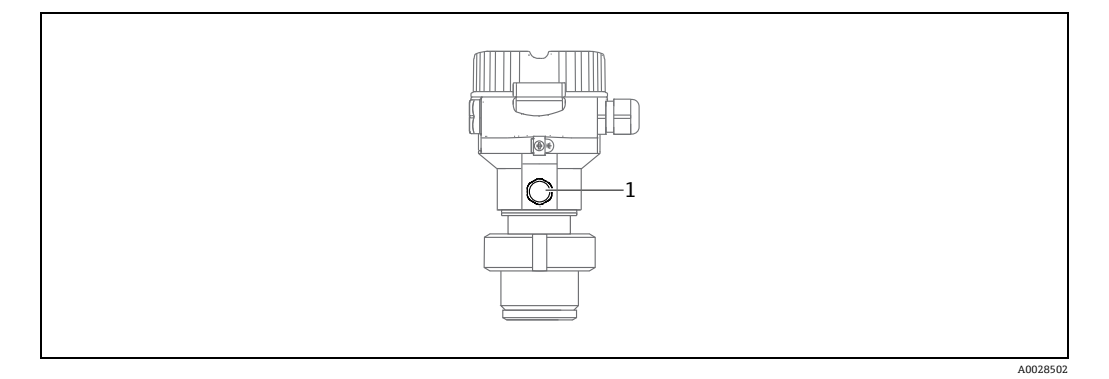

## 9.1 洗浄指示書

Endress+Hauser では、伝送器を停止させずにダイアフラムを洗浄するためのアクセサ リとしてフラッシングリングを提供しています。 詳細については、弊社営業所もしくは販売代理店にお問い合わせください。

#### 9.1.1 Cerabar M PMP55

パイプダイアフラムシールについては、CIP(定置洗浄(温水))を実施してから、SIP (定置滅菌(水蒸気))を実施することをお勧めします。SIPを頻繁に行うと、ダイアフ ラムにかかる圧力が増加します。長期的な視点から、好ましくない環境下で温度変化が 頻繁に発生すると、ダイアフラムの材質の強度が低下して、漏れを引き起こす可能性が あります。

### 9.2 外部洗浄

機器をクリーニングするときは、以下の点に注意してください。

- 機器の表面およびシール部が腐食しない洗浄剤を使用する必要があります。
- 先が尖った物などでダイアフラムに機械的な損傷を与えないようにしてください。
- 機器の保護等級に従ってください。必要に応じて、銘板を確認してください(→8ページ以降)。

# 10 トラブルシューティング

## 10.1 メッセージ

表示される可能性のあるメッセージを下表に示します。診断コードパラメータは最優先のメッセージを表示します。NAMUR NE107 に従って機器のステータス情報コードは4つに分類されます。

- F = 故障
- M (警告) = メンテナンスが必要
- ■C (警告) = 機能チェック
- ■S(警告)=仕様範囲外(自己監視機能を備えた機器によって許容周囲条件/プロセス 条件からの逸脱と判断された場合、または機器自体のエラーが通常の動作条件で想定 されるよりも大きな測定不確実要素を示している場合)

| 診断コード | エラーメッセージ     | 原因                                                                                                    | 対処方法                                                                                                    |
|-------|--------------|----------------------------------------------------------------------------------------------------|----------------------------------------------------------------------------------------------------|
| 0     | エラーなし        | -                                                                                                    | -                                                                                                    |
| C412  | アップ / ダウンロード | ダウンロード中です。                                                                                                    | 1. ダウンロードが完了するまでお待ちく<br>ださい。                                                                                           |
| C482  | 電流シミュレーション   | 電流出力シミュレーションのスイッチが入ってい<br>ます。現在、機器は測定中ではありません。                                                                                       | 1. シミュレーションを終了します。                                                                                                    |
| C484  | エラーシミュレーション  | エラー状態シミュレーションのスイッチが入って<br>います。現在、機器は測定中ではありません。                                                                                      | 1. シミュレーションを終了します。                                                                                                    |
| C485  | 測定シミュレーション   | シミュレーションのスイッチが入っています。現<br>在、機器は測定中ではありません。                                                                                           | 1. シミュレーションを終了します。                                                                                                    |
| C824  | プロセス圧力       | <ul> <li>過圧または低圧状態です。このメッセージは通常、短時間しか表示されません。</li> <li>電磁気の影響が技術データに記載の仕様より大きくなっています。</li> </ul>                                     | <ol> <li>圧力値を確認します。</li> <li>機器を再起動します。</li> <li>リセットを実行します。</li> </ol>                                                |
| F002  | センサ不明        | センサが機器に合っていません (電子センサ銘板)。                                                                                                    | 1.弊社サービスにお問い合わせください。                                                                                                   |
| F062  | センサ接続エラー     | <ul> <li>センサとメイン電子モジュール間のケーブル接続が切断されています。</li> <li>センサの故障</li> <li>電磁気の影響が技術データに記載の仕様より大きくなっています。このメッセージは通常、短時間しか表示されません。</li> </ul> | <ol> <li>センサケーブルを確認します。</li> <li>電子モジュールを交換します。</li> <li>弊社サービスにお問い合わせください。</li> <li>センサを交換します(はめ込み式バージョン)。</li> </ol> |
| F081  | 初期化          | <ul> <li>センサとメイン電子モジュール間のケーブル接続が切断されています。</li> <li>センサの故障</li> <li>電磁気の影響が技術データに記載の仕様より大きくなっています。このメッセージは通常、短時間しか表示されません。</li> </ul> | <ol> <li>リセットを実行します。</li> <li>センサケーブルを確認します。</li> <li>弊社サービスにお問い合わせください。</li> </ol>                                    |
| F083  | センサメモリエラー    | <ul> <li>センサの故障</li> <li>電磁気の影響が技術データに記載の仕様より大きくなっています。このメッセージは通常、短時間しか表示されません。</li> </ul>                                           | 1. 機器を再起動します。<br>2. 弊社サービスにお問い合わせください。                                                                                 |
| F140  | 測定レンジ P      | <ul> <li>過圧または低圧状態です。</li> <li>電磁気の影響が技術データに記載の仕様より大きくなっています。</li> <li>センサの故障</li> </ul>                                             | 1. プロセス圧力を確認します。<br>2. センサレンジを確認します。                                                                                   |
| F261  | 電子回路         | - メイン電子モジュールの故障<br>- メイン電子モジュールのエラー                                                                                                  | 1. 機器を再起動します。<br>2. 電子モジュールを交換します。                                                                                     |
| F282  | データメモリ       | - メイン電子モジュールのエラー<br>- メイン電子モジュールの故障                                                                                                  | <ol> <li>1. 機器を再起動します。</li> <li>2. 電子モジュールを交換します。</li> </ol>                                                           |
| F283  | センサメモリエラー    | <ul> <li>メイン電子モジュールの故障</li> <li>電磁気の影響が技術データに記載の仕様より大きくなっています。</li> <li>書き込み時に電源電圧が遮断されました。</li> <li>書き込み時にエラーが発生しました。</li> </ul>    | 1. リセットを実行します。<br>2. 電子モジュールを交換します。                                                                                    |

| 診断コード | エラーメッセージ     | 原因                                                                                                    | 対処方法                                                                                                   |
|-------|--------------|----------------------------------------------------------------------------------------------------|----------------------------------------------------------------------------------------------------|
| F411  | アップ / ダウンロード | <ul> <li>ファイルに不具合があります。</li> <li>ケーブル接続がつながっていない、電源電圧の<br/>ピーク電圧(リップル値)、電磁気の影響など<br/>により、ダウンロード中、データがプロセッサ<br/>に正しく送信されませんでした。</li> </ul>                                                       | 1. 再度ダウンロードします。<br>2. 別のファイルを使用します。<br>3. リセットを実行します。                                                  |
| F510  | リニアライゼーション   | - リニアライゼーションテーブルが編集中です。                                                                                                    | 1. 入力を完了します。<br>2. 「リニア」を選択します。                                                                        |
| F511  | リニアライゼーション   | - リニアライゼーションテーブルが2個以上のポ<br>イントで構成されていません。                                                                                                    | 1. テーブルが小さすぎます。<br>2. テーブルを修正します。<br>3. テーブルを承認します。                                                    |
| F512  | リニアライゼーション   | - リニアライゼーションテーブルが単調に増加/減<br>少していません。                                                                                                    | 1. テーブルが単調ではありません。<br>2. テーブルを修正します。<br>3. テーブルを承認します。                                                 |
| F841  | センサレンジ       | - 過圧または低圧状態です。<br>- センサの故障                                                                                                    | 1. 圧力値を確認します。<br>2. 弊社サービスにお問い合わせください。                                                                 |
| F882  | 入力信号         | - 外部測定値が受信されていないか、または異常<br>なステータスが表示されています。                                                                                                    | <ol> <li>バスを確認します。</li> <li>ソース機器を確認します。</li> <li>設定を確認します。</li> </ol>                                 |
| M002  | センサ不明        | <ul> <li>センサが機器に合っていません(電子センサ銘板)。機器は測定を続けます。</li> </ul>                                                                                                    | 1.弊社サービスにお問い合わせください。                                                                                   |
| M283  | センサメモリエラー    | <ul> <li>- F283 と同様の原因</li> <li>- ピークホールド表示機能が必要でない限り、測定精度に影響はありません。</li> </ul>                                                                                                    | 1. リセットを実行します。<br>2. 電子モジュールを交換します。                                                                    |
| M431  | 調整           | <ul> <li>設定された測定範囲外の圧力が印加されました<br/>(ただしセンサレンジ内)。</li> <li>校正の実施により、センサの基準動作範囲を下回るか、または超過する場合があります。</li> </ul>                                                                                   | <ol> <li>1. 測定範囲を確認します。</li> <li>2. 位置補正を確認します。</li> <li>3. 設定を確認します。</li> </ol>                       |
| M434  | スケーリング       | <ul> <li>校正の値(下限設定値と上限設定値など)が互いに近づきすぎています。</li> <li>測定レンジ下限値および/または測定レンジ上限値がセンサレンジの制限値を下回っているか、または超過しています。</li> <li>センサが交換されたため、お客様固有の設定がセンサに適用されていません。</li> <li>不適当なダウンロードが実行されました。</li> </ul> | <ol> <li>測定範囲を確認します。</li> <li>設定を確認します。</li> <li>弊社サービスにお問い合わせください。</li> </ol>                         |
| M438  | データレコード      | <ul><li>書き込み時に電源電圧が遮断されました。</li><li>書き込み時にエラーが発生しました。</li></ul>                                                                                                    | 1. 設定を確認します。<br>2. 機器を再起動します。                                                                          |
| M515  | 流量設定         | - 最大流量がセンサの基準範囲外です。                                                                                                    | 3. 電子モジュールを交換します。<br>1. 機器を再校正します。                                                                     |
| M882  | 入力信号         | 外部測定値に対して警告ステータスが表示されて<br>います。                                                                                                    | <ol> <li>2. 機器を再起動します。</li> <li>1. バスを確認します。</li> <li>2. ソース機器を確認します。</li> <li>3. 設定を確認します。</li> </ol> |
| S110  | 測定レンジ T      | <ul> <li> 電磁気の影響が技術データに記載の仕様より大きくなっています。</li> <li>センサの故障</li> <li> 過熱状態または低温状態です。</li> </ul>                                                                                                    | 1. プロセス温度を確認します。<br>2. 温度範囲を確認します。                                                                     |
| S140  | 測定レンジ P      | <ul> <li> 電磁気の影響が技術データに記載の仕様より大きくなっています。</li> <li> センサの故障</li> <li> 過圧または低圧状態です。</li> </ul>                                                                                                    | 1. プロセス圧力を確認します。<br>2. センサレンジを確認します。                                                                   |
| S822  | プロセス温度       | <ul> <li>センサで測定された温度がセンサの上限基準温度より高くなっています</li> <li>センサで測定された温度がセンサの下限基準温度を下回っています。</li> <li>センサケーブルの接続が緩んでいます。</li> </ul>                                                                       | 1. 温度を確認します。<br>2. 設定を確認します。                                                                           |
| S841  | センサレンジ       | - 過圧または低圧状態です。<br>- センサの故障                                                                                                    | 1. 圧力値を確認します。<br>2. 弊社サービスにお問い合わせください。                                                                 |
| S971  | 調整           | <ul> <li>- 電流が許容範囲 (3.8~20.5 mA) を外れています。</li> <li>- 設定された測定範囲外の圧力が印加されました<br/>(ただしセンサレンジ内)。</li> </ul>                                                                                         | <ol> <li>1. 圧力値を確認します。</li> <li>2. 測定範囲を確認します。</li> <li>3. 設定を確認します。</li> </ol>                        |

### 10.2 エラー時の出力

エラーに対する電流出力の応答は、以下のパラメータで設定します。

- 「アラーム動作」(050) → 129 ページ
- ■「エラー出力モード」(190) → 129 ページ
- ■「Hi アラーム電流」(052) → 129 ページ

## 10.3 修理

Endress+Hauser の修理に対する概念により、計測機器はモジュール式設計になっており、お客様による修理も可能です (→ 104 ページ、セクション 10.5「スペアパーツ」を参照)。

- 防爆仕様の機器については、「防爆認証機器の修理」セクションを参照してください。
- ・点検およびスペアパーツの詳細については、弊社サービスの担当者にご連絡ください。
   → www.endress.com/worldwide を参照してください。

## 10.4 防爆認証機器の修理

#### ▲ 警告

不適切な接続により電気的安全性が損なわれます。 爆発に注意!

象化で任念・

防爆エリアでの使用が許可された機器を修理する場合、以下の点に注意してください。

- ●防爆認証機器は、専門スタッフまたは弊社担当者のみが修理できます。
- 該当する規格、危険場所に関する国内規制、安全上の注意事項および証明書に従って ください。
- Endress+Hauser 純正のスペアパーツのみ使用できます。
- スペアパーツを注文する場合、銘板の機器仕様を確認してください。同等のパーツの み交換パーツとして使用できます。
- 標準機器ですでに使用中のエレクトロニックインサートまたはセンサは、防爆仕様の 機器のスペアパーツとして使用できません。
- 取扱説明書に従って修理してください。修理後、機器は指定の個別テストの要件を満たす必要があります。
- 防爆仕様の機器は、弊社サービスによってのみ別の防爆仕様の機器バージョンに変換できます。
- ■すべての修理と変更内容は文書化する必要があります。

## 10.5 スペアパーツ

- 交換可能な機器コンポーネントの一部は、スペアパーツの銘板で確認できます。
   これには、スペアパーツに関する情報が含まれます。
- 機器のすべてのスペアパーツおよびオーダーコードは、W@M デバイスビューワー (www.endress.com/deviceviewer) に表示され、ご注文いただけます。関連するイン ストールガイドがある場合は、これをダウンロードすることもできます。

## i

機器シリアル番号:

- ■機器およびスペアパーツの銘板に記載されています。
- 「機器情報」サブメニューの「シリアルナンバー」パラメータで確認することができます。

## 10.6 返却

修理または工場校正が必要な場合、間違った機器を注文した場合、あるいは注文と異なる機器が納入された場合、機器を返却していただく必要があります。エンドレスハウ ザーは ISO 認定企業として法規制に基づいて、プロセス流体と接触する返却製品に対し て所定の手順を実行する必要があります。

安全かつ確実な機器の返却を迅速に行うために、Endress+Hauserのウェブサイト (www.services.endress.com/return-material)の返却の手順と条件をご覧ください。

## 10.7 廃棄

廃棄では、機器の構成部品を材質に応じて分解し、リサイクルします。

| 機器      | 日付      | ソフトウェアバージョン | ソフトウェアの変更点                                                          | 取扱説明書                            |
|---------|---------|-------------|---------------------------------------------------------------------|----------------------------------|
| Cerabar | 2009年9月 | 01.00.zz    | オリジナルソフトウェア。<br>互換製品:                                               | BA382P/00/EN/08.09<br>71089556   |
|         |         |             | - FieldCare バージョン 2.02.00 以降<br>- Field Communicator DXR375 (機器リビジョ | BA382P/00/EN/10.09<br>71104504   |
|         |         |             | ク.1、UU りビジョク:1)                                                     | BA00382P/00/EN/13.10<br>71123275 |
|         |         |             |                                                                     | BA00382P/00/EN/14.11<br>71134588 |
|         |         |             |                                                                     | BA00382P/00/EN/15.11<br>71134880 |
|         |         |             |                                                                     | BA00382P/00/EN/16.12<br>71157182 |
|         |         |             |                                                                     | BA00382P/00/EN/17.12<br>71191304 |
|         |         |             |                                                                     | BA00382P/00/EN/18.14<br>71241501 |
|         |         |             |                                                                     | BA00382P/00/EN/19.14<br>71270330 |
|         |         |             |                                                                     | BA00382P/00/EN/20.16<br>71316868 |

# 10.8 ソフトウェアの履歴

| 機器       | 日付      | ソフトウェアバージョン | ソフトウェアの変更点                                                                             | 取扱説明書                            |
|----------|---------|-------------|----------------------------------------------------------------------------------------|----------------------------------|
| Deltabar | 2009年8月 | 01.00.zz    | オリジナルソフトウェア。<br>互換製品:                                                                  | BA382P/00/EN/08.09<br>71089556   |
|          |         |             | - FieldCare バージョン 2.02.00 以降<br>- Field Communicator DXR375 (機器リビジョ<br>ン:1、DD リビジョン:1) | BA382P/00/EN/10.09<br>71104504   |
|          |         |             |                                                                                        | BA00382P/00/EN/13.10<br>71123275 |
|          |         |             |                                                                                        | BA00382P/00/EN/14.11<br>71134588 |
|          |         |             |                                                                                        | BA00382P/00/EN/15.11<br>71134880 |
|          |         |             |                                                                                        | BA00382P/00/EN/16.12<br>71157182 |
|          |         |             |                                                                                        | BA00382P/00/EN/17.12<br>71191304 |
|          |         |             |                                                                                        | BA00382P/00/EN/18.14<br>71241501 |
|          |         |             |                                                                                        | BA00382P/00/EN/19.14<br>71270330 |
|          |         |             |                                                                                        | BA00382P/00/EN/20.16<br>71316868 |

| 機器         | 日付       | ソフトウェアバージョン | ソフトウェアの変更点                                                                             | 取扱説明書                            |
|------------|----------|-------------|----------------------------------------------------------------------------------------|----------------------------------|
| Deltapilot | 2009年10月 | 01.00.zz    | オリジナルソフトウェア。<br>互換製品:                                                                  | BA382P/00/EN/10.09<br>71104504   |
|            |          |             | - FieldCare バージョン 2.02.00 以降<br>- Field Communicator DXR375 (機器リビジョ<br>ン:1、DD リビジョン:1) | BA00382P/00/EN/13.10<br>71123275 |
|            |          |             |                                                                                        | BA00382P/00/EN/14.11<br>71134588 |
|            |          |             |                                                                                        | BA00382P/00/EN/15.11<br>71134880 |
|            |          |             |                                                                                        | BA00382P/00/EN/16.12<br>71157182 |
|            |          |             |                                                                                        | BA00382P/00/EN/17.12<br>71191304 |
|            |          |             |                                                                                        | BA00382P/00/EN/18.14<br>71241501 |
|            |          |             |                                                                                        | BA00382P/00/EN/19.14<br>71270330 |
|            |          |             |                                                                                        | BA00382P/00/EN/20.16<br>71316868 |

# 11 技術データ

技術データについては、技術仕様書 (Cerabar M:TI436P/Deltabar M:TI434P/Deltapilot M:TI437P) を参照してください。

# 12 付録

# 12.1 操作メニューの概要

## i

下表には、すべてのパラメータが記載されています。ページ番号は、パラメータの説明の参照先を示しています。

| レベル1                                                                                                    | レベル 2                                             | レベル 3                  | レベル4              | 直接<br>アクセス        | 参照<br>ページ  |  |  |  |  |  |
|----------------------------------------------------------------------------------------------------|---------------------------------------------------|------------------------|-------------------|-------------------|------------|--|--|--|--|--|
| 斜体のパラメータは読み取り専用パラメータであり、編集できません。これらのパラメータが表示されるかどうかは、測定モード、ドライ校正<br>/ ウェット校正、ハードウェアロックなどの特定の設定に応じて異なります。 |                                                   |                        |                   |                   |            |  |  |  |  |  |
| 言語                                                                                                    |                                                   |                        |                   |                   |            |  |  |  |  |  |
| 表示 / 操作                                                                                                  | ディスプレイモード                                         |                        |                   | 001               | 117        |  |  |  |  |  |
|                                                                                                    | ディスプレイの値を追加                                       |                        |                   | 002               | 117        |  |  |  |  |  |
|                                                                                                    | フォーマット 1st バリュー                                   |                        |                   |                   | 118        |  |  |  |  |  |
| セットアップ                                                                                                   | リニア / 開平スイッチ<br>(Deltabar)                        |                        |                   |                   | 118        |  |  |  |  |  |
|                                                                                                    | 測定モード<br><i>測定モード (読取専用)</i>                      |                        |                   |                   | 118        |  |  |  |  |  |
|                                                                                                    | 圧力側スイッチ (Deltabar)                                |                        |                   | 163               | 120        |  |  |  |  |  |
|                                                                                                    | 高圧側 (Deltabar)<br>高圧側 (読取専用)                      |                        |                   |                   | 120        |  |  |  |  |  |
|                                                                                                    | 压力単位                                              |                        |                   | 125               | 119        |  |  |  |  |  |
|                                                                                                    | 補正圧力                                              |                        |                   |                   | 121        |  |  |  |  |  |
|                                                                                                    | ゼロ点補正 (Deltabar M およびゲージ圧センサ)<br>オフセット校正 (絶対圧センサ) |                        |                   | 007<br>192        | 119<br>119 |  |  |  |  |  |
|                                                                                                    | Max. 流量(「流量」測定モード) (Deltabar)                     |                        |                   | 009               | 127        |  |  |  |  |  |
|                                                                                                    | Max. 圧力流量(「流量」測定モード) (Deltabar)                   |                        |                   | 010               | 127        |  |  |  |  |  |
|                                                                                                    | 空校正 (レベル測定モード、「校正モード」=ウェット)                       |                        |                   |                   | 123        |  |  |  |  |  |
|                                                                                                    | 満量校正 (レベル測定モード、「校正モード」=ウェット)                      |                        |                   | 012               | 123        |  |  |  |  |  |
|                                                                                                    | LRV 設定 (圧力測定モード、リニア流量)                            |                        |                   |                   | 130        |  |  |  |  |  |
|                                                                                                    | URV 設定 (圧力測定モード、リニア流量)                            |                        |                   |                   | 130        |  |  |  |  |  |
|                                                                                                    | ダンピングスイッチ (読取専用)                                  |                        |                   |                   | 119        |  |  |  |  |  |
|                                                                                                    | ダンピング<br><i>ダンピング (読取専用)</i>                      |                        |                   | 017<br><i>184</i> | 119        |  |  |  |  |  |
|                                                                                                    | 流量 (「流量」測定モード) (Deltabar)                         |                        |                   |                   | 128        |  |  |  |  |  |
|                                                                                                    | リニアライゼーション前レベル (レベル測定モード)                         |                        |                   |                   | 124        |  |  |  |  |  |
|                                                                                                    | ダンピング後の圧力                                         |                        |                   |                   | 121        |  |  |  |  |  |
|                                                                                                    | 拡張セットアップ                                          | コード定義                  |                   | 023               | 116        |  |  |  |  |  |
|                                                                                                    |                                                   | デバイスタグ                 |                   | 022               | 117        |  |  |  |  |  |
|                                                                                                    |                                                   | オペレータコード               |                   |                   | 116        |  |  |  |  |  |
|                                                                                                    |                                                   | <b>レベル (</b> レベル測定モード) | レベル選択             | 024               | 122        |  |  |  |  |  |
|                                                                                                    |                                                   |                        | リニアライズ前の単位        | 025               | 122        |  |  |  |  |  |
|                                                                                                    |                                                   |                        | 高さ単位              | 026               | 122        |  |  |  |  |  |
|                                                                                                    |                                                   |                        | 校正モード             | 027               | 122        |  |  |  |  |  |
|                                                                                                    |                                                   |                        | 空校正<br><i>空校正</i> | 028<br>011        | 123        |  |  |  |  |  |
| レベル1   | レベル2     | レベル3            | レベル4                                      | 直接<br>アクセス        | 参照<br>ページ |
|--------|----------|-----------------|-------------------------------------------|-------------------|-----------|
| セットアップ | 拡張セットアップ | … レベル<br>… レベル  | 空圧力                                       | 029               | 123       |
|        |          | (レベル測定モード)      | <i>空圧刀 (読取専用)</i>                         | 185               | 100       |
|        |          |                 | 空高さ<br><i>空高さ (読取専用)</i>                  | 030<br><i>186</i> | 123       |
|        |          |                 | 満量校正                                      | 031               | 123       |
|        |          |                 | 满量校正                                      | 012               |           |
|        |          |                 | 满量圧力<br><i>满量圧力 (読取専用)</i>                | 032<br><i>187</i> | 123       |
|        |          |                 | 満量高さ<br><i>満量高さ (読取専用)</i>                | 033<br><i>188</i> | 123       |
|        |          |                 | 密度補正                                      | 034               | 123       |
|        |          |                 | プロセス密度                                    | 035               | 124       |
|        |          |                 | リニアライゼーション前レベル                            | 019               | 124       |
|        |          | リニアライゼーション      | リニアライゼーションモード                             | 037               | 124       |
|        |          |                 | リニアライズ後の単位                                | 038               | 124       |
|        |          |                 | ライン番号                                     | 039               | 124       |
|        |          |                 | X 値                                       | 040               | 125       |
|        |          |                 | Y 値                                       | 041               | 125       |
|        |          |                 | テーブル入力                                    | 042               | 125       |
|        |          |                 | タンク概要                                     | 173               | 125       |
|        |          |                 | タンク測定                                     | 043               | 125       |
|        |          | 流量(「流量」測定モード)   | 流量測定タイプ                                   | 044               | 126       |
|        |          | (Deltabar)      | 質量流量単位                                    | 045               | 126       |
|        |          |                 | ノミナル流量単位                                  | 046               | 126       |
|        |          |                 | 標準流量単位                                    | 047               | 126       |
|        |          |                 | 流量の単位                                     | 048               | 127       |
|        |          |                 | Max. 流量                                   | 009               | 127       |
|        |          |                 | Max. 圧力流量                                 | 010               | 127       |
|        |          |                 | Lo 流量カットオフ                                | 049               | 128       |
|        |          |                 | 流量                                        | 018               | 128       |
|        |          | 電流出力            | 圧力アラーム動作 P                                | 050               | 129       |
|        |          |                 | 電流アラームスイッチ                                | 165               | 129       |
|        |          |                 | エラー出力モード                                  | 190               | 129       |
|        |          |                 | Hi アラーム電流                                 | 052               | 129       |
|        |          |                 | Min. 電流設定                                 | 053               | 129       |
|        |          |                 | 出力電流                                      | 054               | 129       |
|        |          |                 | リニア/開平 (Deltabar)<br><i>リニア/開平 (読取専用)</i> | 055<br><i>191</i> | 129       |
|        |          |                 | 現在値をLRVへ (圧力測定モード)                        | 015               | 130       |
|        |          |                 | LRV 設定                                    | 013               | 130       |
|        |          |                 | 現在値をURV(圧力)                               | 016               | 130       |
|        |          |                 | URV 設定                                    | 014               | 130       |
|        |          | 積算計 1(Deltabar) | 積算計1単位                                    | 058<br>059<br>060 | 134       |
|        |          |                 |                                           | 061               |           |

| レベル1     | レベル 2     | レベル 3           | レベル4        | 直接<br>アクセス               | 参照<br>ページ |
|----------|-----------|-----------------|-------------|--------------------------|-----------|
| … セットアップ | 拡張セットアップ  | 積算計1 (Deltabar) | 積算計1モード     | 175                      | 134       |
|          |           |                 | 積算計1フェールセーフ | 176                      | 134       |
|          |           |                 | 積算計1のリセット   | 062                      | 134       |
|          |           |                 | 積算計1        | 063                      | 134       |
|          |           |                 | 積算計1流量オーバー  | 064                      | 134       |
|          |           | 積算計 2(Deltabar) | 積算計2単位      | 065<br>066<br>067<br>068 | 135       |
|          |           |                 | 積算計2モード     | 177                      | 135       |
|          |           |                 | 積算計2安全装置    | 178                      | 135       |
|          |           |                 | 積算計 2       | 069                      | 135       |
|          |           |                 | 積算計2流量オーバー  | 070                      | 135       |
| 診断       | 診断コード     |                 |             | 071                      | 136       |
|          | 最終診断コード   |                 |             | 072                      | 136       |
|          | Min. 測定圧力 |                 |             | 073                      | 136       |
|          | Max. 測定圧力 |                 |             | 074                      | 136       |
|          | 診断リスト     | 診断 1            |             | 075                      | 136       |
|          |           | 診断 2            |             | 076                      | 136       |
|          |           | 診断 3            | 診断 3        |                          | 136       |
|          |           | 診断 4            |             | 078                      | 136       |
|          |           | 診断 5            | 診断 5        |                          | 136       |
|          |           | 診断 6            | 診断 6        |                          | 136       |
|          |           | 診断 7            |             | 081                      | 136       |
|          |           | 診断 8            |             | 082                      | 136       |
|          |           | 診断 9            |             | 083                      | 136       |
|          |           | 診断 10           |             | 084                      | 136       |
|          | イベント履歴    | 最終診断1           |             | 085                      | 137       |
|          |           | 最終診断2           | 最終診断 2      |                          | 137       |
|          |           | 最終診断3           |             | 087                      | 137       |
|          |           | 最終診断 4          |             | 088                      | 137       |
|          |           | 最終診断 5          |             | 089                      | 137       |
|          |           | 最終診断 6          |             | 090                      | 137       |
|          |           | 最終診断7           |             | 091                      | 137       |
|          |           | 最終診断8           |             | 092                      | 137       |
|          |           | 最終診断 9          |             | 093                      | 137       |
|          |           | 最終診断 10         |             | 094                      | 137       |
|          | 機器情報      | ファームウェアバージョン    |             | 095                      | 117       |
|          |           | シリアルナンバー        |             | 096                      | 117       |
|          |           | 拡張オーダーコード       |             | 097                      | 117       |
|          |           | オーダー ID         |             | 098                      | 117       |
|          |           | デバイスタグ          |             | 254                      | 117       |
|          |           | デバイスタグ          |             | 022                      | 117       |
|          |           | ENP バージョン       |             | 099                      | 117       |

| レベル 1  | レベル 2     | レベル 3                        | レベル4            | 直接<br>アクセス        | 参照<br>ページ |
|--------|-----------|------------------------------|-----------------|-------------------|-----------|
| 診断     | 機器情報      | カウンタコンフィギュレー                 |                 | 100               | 136       |
|        |           | ション                          |                 |                   |           |
|        |           | センサLRL                       |                 | 101               | 128       |
|        |           | センサURL                       |                 | 102               | 128       |
|        |           | 製造者 ID                       |                 | 103               | 131       |
|        |           | デバイスタイプコード                   |                 | 105               | 131       |
|        |           | デバイス REV.                    |                 | 108               | 131       |
|        | 測定値       | 流量 (Deltabar)                |                 | 018               | 128       |
|        |           | リニアライゼーション前レベ<br>ル           |                 | 019               | 124       |
|        |           | タンク測定                        |                 | 043               | 124       |
|        |           | 測定圧力                         |                 | 020               | 121       |
|        |           | センサ圧力                        |                 | 109               | 121       |
|        |           | 補正圧力                         |                 | 172               | 121       |
|        |           | センサ温度 (Cerabar/Deltapil      | ot)             | 110               | 119       |
|        |           | ダンピング後の圧力                    |                 | 111               | 121       |
|        | シミュレーション  | シミュレーションモード                  |                 | 112               | 137       |
|        |           | シミュレーション圧力                   |                 | 113               | 138       |
|        |           | シミュレーション流量<br>(Deltabar)     |                 | 114               | 138       |
|        |           | シミュレーションレベル                  |                 | 115               | 138       |
|        |           | シミュレーションタンク測定                |                 | 116               | 138       |
|        |           | シミュレーション電流                   |                 | 117               | 138       |
| -      |           | SIM. エラー No.                 |                 | 118               | 138       |
|        | リセット      | リセットコード入力                    |                 |                   | 118       |
| エキスパート | ダイレクトアクセス |                              |                 |                   | 116       |
|        | システム      | コード定義<br>ロックスイッチ             |                 | 023               | 116       |
|        |           |                              |                 | 120               | 116       |
|        |           | オペレータコード                     |                 | 021               | 116       |
|        |           | 機器情報                         | デバイスタグ          | 254               | 116       |
|        |           |                              | デバイスタグ          | 022               | 117       |
|        |           |                              | シリアルナンバー        | 096               | 117       |
|        |           |                              | ファームウェアバージョン    | 095               | 117       |
|        |           |                              | 拡張オーダーコード       | 097               | 117       |
|        |           |                              | オーダー ID         | 098               | 117       |
|        |           |                              | ENP バージョン       | 099               | 117       |
|        |           |                              | 電子回路シリアルナンバー    | 121               | 117       |
|        |           |                              | センサシリアルナンバー     | 122               | 117       |
|        |           | ディスプレイ                       | 言語              | 000               | 117       |
|        |           |                              | ディスプレイモード       | 001               | 117       |
|        |           |                              | ディスプレイの値を追加     | 002               | 117       |
|        |           |                              | フォーマット 1st バリュー | 004               | 118       |
|        |           | 管理                           | リセットコード入力       | 124               | 118       |
|        | 測定        | リニア / 開平スイッチ<br>(Deltabar)   |                 | 133               | 118       |
|        |           | 測定モード<br><i>測定モード (読取専用)</i> |                 | 005<br><i>182</i> | 118       |
|        | I         |                              |                 |                   |           |
|        |           |                              |                 |                   |           |

| レベル1     | レベル 2 | レベル 3      | レベル4                                                | 直接<br>アクセス        | 参照<br>ページ |
|----------|-------|------------|-----------------------------------------------------|-------------------|-----------|
| … エキスパート | 測定    | 基本セットアップ   | ゼロ点補正 (Deltabar およびゲー<br>ジ圧センサ)<br>オフセット校正 (絶対圧センサ) | 007               | 119       |
|          |       |            | ダンピングスイッチ (読取専用)                                    | 164               | 119       |
|          |       |            | ダンピング<br>ダンピング (読取専用)                               | 017               | 119       |
|          |       |            | 压力単位<br>正力単位                                        | 125               | 119       |
|          |       |            | 温度単位 (Cerabar/Deltapilot)                           | 126               | 119       |
|          |       |            | センサ温度 (Cerabar/Deltapilot)                          | 110               | 119       |
|          |       | 圧力         | 圧力側スイッチ (Deltabar)                                  | 163               | 120       |
|          |       |            | 高圧側 (Deltabar)<br><i>高圧側 (読取専用)</i>                 | 006<br><i>183</i> | 120       |
|          |       |            | LRV 設定                                              | 013               | 120       |
|          |       |            | URV 設定                                              | 014               | 120       |
|          |       |            | 測定圧力                                                | 020               | 121       |
|          |       |            | センサ圧力                                               | 109               | 121       |
|          |       |            | 補正圧力                                                | 172               | 121       |
|          |       |            | ダンピング後の圧力                                           | 111               | 121       |
|          |       | レベル        | レベル選択                                               | 024               | 122       |
|          |       |            | リニアライズ前の単位                                          | 025               | 122       |
|          |       |            | 高さ単位                                                | 026               | 122       |
|          |       |            | 校正モード                                               | 027               | 122       |
|          |       |            | 空校正<br><i>空校正</i>                                   | 028<br>011        | 123       |
|          |       |            | 空圧力<br><i>空圧力 (読取専用)</i>                            | 029<br><i>185</i> | 123       |
|          |       |            | 空高さ<br><i>空高さ (読取専用)</i>                            | 030<br><i>186</i> | 123       |
|          |       |            | 满量校正<br><i>满量校正</i>                                 | 031<br>012        | 123       |
|          |       |            | 满量圧力<br><i>满量圧力 (読取専用)</i>                          | 032<br><i>187</i> | 123       |
|          |       |            | 満量高さ<br><i>満量高さ (読取専用)</i>                          | 033<br><i>188</i> | 123       |
|          |       |            | 密度単位                                                | 127               | 123       |
|          |       |            | 密度補正<br><i>密度補正 (読取専用)</i>                          | 034<br><i>189</i> | 123       |
|          |       |            | プロセス密度<br><i>プロセス密度 (読取専用)</i>                      | 035<br><i>181</i> | 124       |
|          |       |            | リニアライゼーション前レベル                                      | 019               | 124       |
|          |       | リニアライゼーション | リニアライゼーションモード                                       | 037               | 124       |
|          |       |            | リニアライズ後の単位                                          | 038               | 124       |
|          |       |            | ライン番号                                               | 039               | 124       |
|          |       |            | X 値                                                 | 040               | 125       |
|          |       |            | Y值                                                  | 041               | 125       |
|          |       |            | テーブル入力                                              | 042               | 125       |
|          | ]     |            | タンク概要                                               | 173               | 125       |

| レベル1   | レベル 2 | レベル 3        | レベル4                               | 直接<br>アクセス               | 参照<br>ページ |
|--------|-------|--------------|------------------------------------|--------------------------|-----------|
| エキスパート | 測定    | リニアライゼーション   | タンク測定                              | 043                      | 125       |
|        |       | 流量(Deltabar) | 流量測定タイプ                            | 044                      | 126       |
|        |       |              | 質量流量単位                             | 045                      | 126       |
|        |       |              | ノミナル流量単位                           | 046                      | 126       |
|        |       |              | 標準流量単位                             | 047                      | 126       |
|        |       |              | 流量の単位                              | 048                      | 127       |
|        |       |              | Max. 流量                            | 009                      | 127       |
|        |       |              | Max. 圧力流量                          | 010                      | 127       |
|        |       |              | Lo 流量カットオフ                         | 049                      | 128       |
|        |       |              | 流量                                 | 018                      | 128       |
|        |       | センサリミット      | センサ LRL                            | 101                      | 128       |
|        |       |              | センサ URL                            | 102                      | 128       |
|        |       | センサトリム       | Loトリム測定値                           | 129                      | 128       |
|        |       |              | Hiトリム測定値                           | 130                      | 128       |
|        |       |              | Lo トリムセンサ                          | 131                      | 128       |
|        |       |              | Hiトリムセンサ                           | 132                      | 128       |
|        | 出力    | 電流出力         | 出力電流 (読取専用)                        | 054                      | 129       |
|        |       |              | 圧力アラーム動作 P                         | 050                      | 129       |
|        |       |              | 電流アラームスイッチ (読取専用)                  | 165                      | 129       |
|        |       |              | エラー出力モード<br><i>エラー出力モード (読取専用)</i> | 190<br><i>051</i>        | 129       |
|        |       |              | Hi アラーム電流                          | 052                      | 129       |
|        |       |              | Min. 電流設定                          | 053                      | 129       |
|        |       |              | リニア/開平スイッチ (Deltabar)              | 133                      | 129       |
|        |       |              | リニア/開平 (Deltabar)                  | 055                      | 129       |
|        |       |              | 現在値をLRVへ (圧力測定モード)                 | 015                      | 130       |
|        |       |              | LRV 設定                             | 056<br>013<br>166<br>168 | 130       |
|        |       |              | 現在値をURV (圧力測定モード)                  | 016                      | 130       |
|        |       |              | URV 設定                             | 057<br>014<br>067<br>169 | 130       |
|        |       |              | 始動電流                               | 134                      | 130       |
|        |       |              | 電流トリム 4 mA                         | 135                      | 130       |
|        |       |              | 電流トリム 20 mA                        | 136                      | 130       |
|        |       |              | オフセット4mAトリム                        | 137                      | 130       |
|        |       |              | オフセット 20 mA トリム                    | 138                      | 130       |
|        | 通信    | HART コンフィギュ  | バーストモード                            | 142                      | 131       |
|        |       |              | バーストオプション                          | 143                      | 131       |
|        |       |              | 電流モード                              | 144                      | 131       |
|        |       |              | シリアルナンバー                           | 145                      | 131       |
|        |       |              | プレアンブルナンバー                         | 146                      | 131       |

| レベル1   | レベル 2    | レベル 3                | レベル 4                    | 直接<br>アクセス               | 参照<br>ページ |
|--------|----------|----------------------|--------------------------|--------------------------|-----------|
| エキスパート | …通信      | HART インフォ            | デバイスタイプコード               | 105                      | 131       |
|        |          |                      | デバイス REV.                | 108                      | 131       |
|        |          |                      | 製造者 ID                   | 103                      | 131       |
|        |          |                      | HART バージョン               | 180                      | 131       |
|        |          |                      | ディスクリプター                 | 139                      | 131       |
|        |          |                      | HART メッセージ               | 140                      | 131       |
|        |          |                      | HART データ                 | 141                      | 131       |
|        |          | HART 出力              | プライマリバリューハ               | 147                      | 132       |
|        |          |                      | プライマリバリュー                | 148                      | 132       |
|        |          |                      | セ カンダリバリューハ              | 149                      | 132       |
|        |          |                      | セカンダリバリュー                | 150                      | 132       |
|        |          |                      | サードバリューハ                 | 151                      | 132       |
|        |          |                      | サードバリュー                  | 152                      | 132       |
|        |          |                      | 4th バリューハ                | 153                      | 132       |
|        |          |                      | 4th バリュー                 | 154                      | 132       |
|        |          | HART 入力              | HART 入力值                 | 155                      | 132       |
|        |          |                      | HART 入力開始                | 179                      | 132       |
|        |          |                      | HART 入力単位                | 156                      | 132       |
|        |          |                      | HART 入力形式                | 157                      | 132       |
|        | アプリケーション | 差圧電気回路(Cerabar/Delta | pilot)                   | 158                      | 133       |
|        |          | 修正されたエクスターナルバ        | リュー (Cerabar/Deltapilot) | 174                      | 133       |
|        |          | 積算計 1(Deltabar)      | 積算計1単位                   | 058<br>059<br>060<br>061 | 134       |
|        |          |                      | 積算計1モード                  | 175                      | 134       |
|        |          |                      | 積算計1フェールセーフ              | 176                      | 134       |
|        |          |                      | 積算計1のリセット                | 062                      | 134       |
|        |          |                      | 積算計1                     | 063                      | 134       |
|        |          |                      | 積算計1流量オーバー               | 064                      | 134       |
|        |          | 積算計 2(Deltabar)      | 積算計2単位                   | 065<br>066<br>067<br>068 | 135       |
|        |          |                      | 積算計2モード                  | 177                      | 135       |
|        |          |                      | 積算計2安全装置                 | 178                      | 135       |
|        |          |                      | 積算計 2                    | 069                      | 135       |
|        |          |                      | 積算計2流量オーバー               | 070                      | 135       |
|        | 診断       | 診断コード                |                          | 071                      | 136       |
|        |          | 最終診断コード              |                          | 072                      | 136       |
|        |          | 履歴リセット               |                          | 159                      | 136       |
|        |          | Min. 測定圧力            |                          | 073                      | 136       |
|        |          | Max. 測定圧力            |                          | 074                      | 136       |
|        |          | ピークホールドリセット          |                          | 161                      | 136       |
|        | ]        | 運転時間                 |                          | 162                      | 136       |

| レベル1   | レベル 2 | レベル 3                                | レベル4                  | 直接<br>アクセス | 参照<br>ページ |
|--------|-------|--------------------------------------|-----------------------|------------|-----------|
| エキスパート | 診断    | カウンタコンフィギュレー<br>ション                  |                       | 100        | 136       |
|        |       | 診断リスト                                | 診断 1                  | 075        | 136       |
|        |       |                                      | 診断 2                  | 076        | 136       |
|        |       |                                      | 診断 3                  | 077        | 136       |
|        |       |                                      | 診断 4                  | 078        | 136       |
|        |       |                                      | 診断 5                  | 079        | 136       |
|        |       |                                      | 診断 6                  | 080        | 136       |
|        |       |                                      | 診断 7                  | 081        | 136       |
|        |       |                                      | 診断 8                  | 082        | 136       |
|        |       |                                      | 診断 9                  | 083        | 136       |
|        |       |                                      | 診断 10                 | 084        | 136       |
|        |       | イベント履歴         最終診断1           最終診断2 | 最終診断1                 | 085        | 137       |
|        |       |                                      | 最終診断2                 | 086        | 137       |
|        |       |                                      | 最終診断3                 | 087        | 137       |
|        |       |                                      | 最終診断 4                | 088        | 137       |
|        |       |                                      | 最終診断 5                | 089        | 137       |
|        |       |                                      | 最終診断 6                | 090        | 137       |
|        |       |                                      | 最終診断7                 | 091        | 137       |
|        |       |                                      | 最終診断8                 | 092        | 137       |
|        |       |                                      | 最終診断 9                | 093        | 137       |
|        |       |                                      | 最終診断 10               | 094        | 137       |
|        |       | シミュレーション                             | シミュレーションモード           | 112        | 137       |
|        |       |                                      | シミュレーション圧力            | 113        | 138       |
|        |       |                                      | シミュレーション流量 (Deltabar) | 114        | 138       |
|        |       |                                      | シミュレーションレベル           | 115        | 138       |
|        |       |                                      | シミュレーションタンク測定         | 116        | 138       |
|        |       |                                      | シミュレーション電流            | 117        | 138       |
|        |       |                                      | SIM.エラー No.           | 118        | 138       |

## 12.2 パラメータの説明

## i

このセクションでは、「エキスパート」操作メニューの配列順にパラメータを説明します。 斜体のパラメータ(またはパラメータ番号)は読み取り専用パラメータであり、編集でき ません。これらのパラメータが表示されるかどうかは、測定モード、ドライ校正/ウェッ ト校正、ハードウェアロックなどの特定の設定に応じて異なります。

#### エキスパート

| パラメータ名                          | 説明                                             |
|---------------------------------|------------------------------------------------|
| <b>ダイレクトアクセス</b><br>(119)<br>入力 | パラメータに直接移動するには、ダイレクトアクセスコードを入力します。             |
|                                 | 選択項目:<br>● 0 ~ 999の数字 (有効な数字が入力された場合にのみ認識されます) |
|                                 | 初期設定:<br>0                                     |
|                                 | <b>注意</b> :<br>ダイレクトアクセスの場合、先行ゼロを入力する必要はありません。 |

### 12.2.1 システム

#### エキスパート → システム

| パラメータ名               | 説明                                                                                                    |
|----------------------|----------------------------------------------------------------------------------------------------|
| コード定義 (023)<br>入力    | <ul> <li>この機能を使用して、機器をロック解除できる解除コードを入力します。</li> <li>選択項目:</li> <li>0~9999の数字</li> <li>初期設定:</li> <li>0</li> </ul>                                                                                                    |
| ロックスイッチ (120)<br>表示  | 電子モジュールの DIP スイッチ1のステータスを表示します。<br>DIP スイッチ1では、測定値に関連するパラメータのロック/ロック解除を切<br>り替えることができます。操作が「オペレータコード」(021) パラメータで<br>ロックされている場合、このパラメータでのみ操作のロックを解除できます。<br>表示:<br>・ オン (スイッチオンのロック)<br>・ オフ (スイッチオフのロック)<br>初期設定:<br>オフ (スイッチオフのロック) |
| オペレータコード (021)<br>入力 | この機能を使用して、操作をロックまたはロック解除するためのコードを入力<br>します。<br>選択項目:<br>・操作のロック:解除コード以外の数字(1~9999)を入力します(解除コー<br>ド=0の場合)。<br>・操作のロック解除:「0」を入力します(解除コード=0の場合)。                                                                                         |

| パラメータ名                         | 説明                                                                    |
|--------------------------------|-----------------------------------------------------------------------|
| <b>デバイスタグ</b> (254)<br>入力      | 機器のタグ (TAG 番号など) を入力します (最大 8 文字の英数字)。<br>初期設定:<br>入力なし、またはご注文の仕様に準拠  |
| <b>デバイスタグ(022)</b><br>入力       | 機器のタグ (TAG 番号など) を入力します (最大 32 文字の英数字)。<br>初期設定:<br>入力なし、またはご注文の仕様に準拠 |
| <b>シリアルナンバー(096)</b><br>表示     | 機器のシリアル番号を表示します (11 文字の英数字)。                                          |
| <b>ファームウェアバージョン(095)</b><br>表示 | ファームウェアのバージョンを表示します。                                                  |
| <b>拡張オーダーコード(097)</b><br>表示    | 拡張オーダーコードを入力します。<br>初期設定:<br>注文仕様に応じて                                 |
| <b>オーダー ID(098)</b><br>入力      | オーダー ID を入力します。<br>初期設定:<br>注文仕様に応じて                                  |
| ENP バージョン(099)<br>表示           | ENP バージョンを表示します。<br>(ENP = 電子部銘板)                                     |
| <b>電子回路シリアルナンバー(121)</b><br>表示 | メイン電子モジュールのシリアル番号を表示します (11 文字の英数字)。                                  |
| <b>センサシリアルナンバー(122)</b><br>表示  | センサのシリアル番号を表示します (11 文字の英数字)。                                         |

#### エキスパート → システム → 機器情報

#### エキスパート → システム → ディスプレイ

| パラメータ名      | 説明                                                                                                    |
|-------------|----------------------------------------------------------------------------------------------------|
| 言語 (000)    | 現場表示器のメニュー言語を選択します。                                                                                                    |
| 選択          | <b>選択項目:</b><br>• English (英語)<br>• (機器の注文時に選択された) 他の言語<br>• もう1つの言語 (製造プラントの言語)                                                       |
|             | 初期設定:<br>English(英語)                                                                                                    |
| ディスプレイモード   | 測定モードでの現場表示器の1行目の内容を指定します。                                                                                                    |
| (001)<br>選択 | <b>選択項目</b> :<br>PV値<br>外部の値<br>● 全交換(切替表示)                                                                                            |
|             | 初期設定:<br>PV 値                                                                                                    |
| ディスプレイの値を追加 | 測定モードでの現場表示器の2行目の内容を指定します。                                                                                                    |
| (002)<br>選択 | <ul> <li>選択項目:</li> <li>なし</li> <li>圧力</li> <li>Main value (%) (主値 (%))</li> <li>電流</li> <li>温度</li> <li>積算計1</li> <li>積算計2</li> </ul> |
|             | 選択項目は、選択した測定モードに応じて異なります。                                                                                                    |
|             | 初期設定:           なし                                                                                                    |

| パラメータ名       | 説明                          |
|--------------|-----------------------------|
| フォーマット 1st バ | メインの行に表示する値の小数点以下の桁数を指定します。 |
| リュー (004)    | 選択項目:                       |
| 进八           | ■ オート                       |
|              | • X                         |
|              | • X.X                       |
|              | • X.XX                      |
|              | • X.XXX                     |
|              | • X.XXXX                    |
|              | • X.XXXXX                   |
|              | 初期設定:                       |
|              | オート                         |

## エキスパート → システム → マネージメント

| パラメータ名                   | 説明                                                                                   |
|--------------------------|--------------------------------------------------------------------------------------|
| リセットコード入力<br>(124)<br>入力 | すべてのパラメータまたは一部のパラメータを初期設定値またはご注文時の設<br>定にリセットします。<br>→ Page 56, "初期設定へのリセット (リセット)". |
|                          | 初期設定:<br>0                                                                           |

## 12.2.2 測定

### エキスパート → 測定

| パラメータ名                  | 説明                                                                                                    |
|-------------------------|----------------------------------------------------------------------------------------------------|
| リニア / 開平スイッチ<br>(133)   | 電子モジュールの DIP スイッチ 4 のステータスを表示します。電流出力の出力<br>特性を定義する場合に使用します。                                                                                   |
| 表示                      | 表示:                                                                                                    |
|                         | - SW 設定<br>「リニア / 開平」(055) パラメータで出力特性が設定されています。                                                                                                |
|                         | <ul> <li>開半<br/>「リニア/開平」(055)パラメータの設定に関係なく、開平信号が使用され<br/>ます。</li> </ul>                                                                        |
|                         | 初期設定<br>SW 設定                                                                                                    |
| <b>測定モード(005)</b><br>選択 | 測定モードを選択します。<br>選択した測定モードに応じて、操作メニューの構造は異なります。                                                                                                 |
|                         | ▲ 警告                                                                                                    |
|                         | <ul> <li>測定モードを変更するとスパン(URV)が影響を受けます。</li> <li>この場合、製品のオーバーフローが発生する可能性があります。</li> <li>測定モードを変更した場合は、スパン設定(URV)を確認し、必要に応じて再設定してください。</li> </ul> |
|                         | <b>選択項目</b> :<br>● 圧力                                                                                                    |
|                         | ● レベル<br>● 流量 (Deltabar M のみ)                                                                                                    |
|                         | 初期設定<br>圧力またはご注文の仕様に準拠                                                                                                    |

#### エキスパート → 測定 → 基本セットアップ

| パラメータ名                           | 説明                                                              |
|----------------------------------|-----------------------------------------------------------------|
| ゼロ点補正(007)                       | 位置補正 - ゼロ(セットポイント)と測定圧力間の差圧は既知である必要はあり                          |
| (Deltabar M および                  | 生せん。                                                            |
| (してにはしば) がいりよう                   |                                                                 |
| ワーシ圧 ビノリ)                        | 19月:                                                            |
| <b>进</b> 扒                       | - 測定値 = 0.22 kPa(0.033 psi)                                     |
|                                  | - 「ゼロ点補正」パラメータで「確定」を選択して測定値を補正します。これは、                          |
|                                  | 表示された圧力に値0.0を割り当てることを意味します。                                     |
|                                  | $_{-}$ 测空值 ( $H$ 口占埔正谷) = 0.0 LP2                               |
|                                  | 例                                                               |
|                                  | - 电流胆も開止されます。                                                   |
|                                  | 初期設定:                                                           |
|                                  | 中止                                                              |
| オフセット校正(192)/                    | 位置補正 - 設定値と測定圧力の差圧が既知である必要があります。                                |
| (008)                            |                                                                 |
| (約50)                            | 四点荷 00.00 1-0- (16.70                                           |
|                                  | - 測定值 = 98.22 KPa (14.73 psi)                                   |
| 医扒                               | - 「オフセット校止」 パラメータから人力した値 (例:0.22 kPa (0.033 psi)) で             |
|                                  | 測定値を補正します。これは、表示された圧力に値 98.0(14.7 psi)を割り当                      |
|                                  | てることを意味します。                                                     |
|                                  | - 測定値(ゼロ点補正後)= 98.0 kPa(14.7 psi)                               |
|                                  | <ul> <li>- 雷溶値も補正されます</li> </ul>                                |
|                                  |                                                                 |
|                                  | 初期設定:                                                           |
|                                  | 0.0                                                             |
| タンビングスイッチ                        | DIP スイッチ4のスイッチ位置を表示します。これは、出力信号のダンピングの                          |
| (164)                            | オン / オフの切替えに使用します。                                              |
| 表示                               | 表示:                                                             |
|                                  | • +7                                                            |
|                                  | - オノ<br>山力信旦けば、ピンガヤわません                                         |
|                                  | 山力伯与はワンビンジされよビル。                                                |
|                                  | ■ 久ノ<br>山上庁口はだいい、ビンレナナー、ボニウ粉は「ビンパンビ」(017)(101) パ                |
|                                  | 出力信号はタンビンクされます。減衰定数は「タンビンク」(017)(184) パ                         |
|                                  | ラメータで指定します。                                                     |
|                                  | 初期設定                                                            |
|                                  | オン                                                              |
| ダンピング (017)                      | ダンピング時間を入力します(時定数で)。ダンピングは、圧力変化への測定値の                           |
| $\lambda + \lambda$              | 反応速度に影響を与えます                                                    |
|                                  | 次応述反に影音と子たよう。                                                   |
|                                  | 1 +1 5.25                                                       |
|                                  |                                                                 |
|                                  | $0.0 \sim 999.0 \mathrm{s}$                                     |
|                                  | 初期設定:                                                           |
|                                  | <b>20</b> または注文仕様の通り                                            |
| 圧力単位 (125)                       | L10 6.278日久日休り返り<br>広力尚伝を選択します                                  |
| アンキロ (12)                        | 二月午世と忘れします。 新しい正力労働たな選択すても、正力田女のすべてのパニュータが新しい労働になっ              |
| 进八                               | 利しい圧力単位を迭代するこ、圧力回有のすべてのハウメータが利しい単位に変                            |
|                                  | 換され、表示されます。                                                     |
|                                  | 選択項目:                                                           |
|                                  | <ul> <li>mbar, bar</li> </ul>                                   |
|                                  | ■ mmH2O、mH2O、inH2O                                              |
|                                  | ■ ftH20                                                         |
|                                  |                                                                 |
|                                  |                                                                 |
|                                  | = psi                                                           |
|                                  | • mmHg, inHg                                                    |
|                                  | kgt/cm <sup>2</sup>                                             |
|                                  | 初期設定:                                                           |
|                                  | センサの基準測会レンジに応じて mhar またけ har またけオーダー社样に準拠                       |
| 2) (126)                         | して、アン金子FRACアンスに応じてLinual みたは Dal、みたはなーフー山体に芋挽<br>退産測完備の単位を選択します |
| 加皮甲位(120)<br>(Carabar M かたび      | 価 反 例 足 直 の 半 位 と 医 八 し よ 9 。                                   |
| (Cerabar M わよひ                   |                                                                 |
| Deltapilot M のみ)                 | ĭ                                                               |
| 選択                               |                                                                 |
|                                  | この設定は「センサ温度」パラメータの単位に影響を与えます。                                   |
|                                  | 選択項目:                                                           |
|                                  | <b>−</b> °C                                                     |
|                                  | ■ °F                                                            |
|                                  | • K                                                             |
|                                  | - 11                                                            |
|                                  | 初期設定:                                                           |
|                                  | °C                                                              |
| センサ温度(110)                       | センサで現在測定されている温度を表示します。プロセス温度とは異なる可能性                            |
| (Cerabar M および                   | があります。                                                          |
| Deltanilot $M (\mathcal{D}^{2})$ |                                                                 |
| ま <del>三</del>                   |                                                                 |
| 众小                               |                                                                 |

エキスパート → 測定 → 圧力

| パラメータ名                     | 説明                                                                                                    |
|----------------------------|----------------------------------------------------------------------------------------------------|
| スイッチ P1/P2(163)<br>表示      | 「SW/P2 高圧」DIP スイッチ (DIP スイッチ 5) がオンになっているかどう<br>かを示します。                                                                                                    |
|                            | <b>1</b>                                                                                                    |
|                            | 「SW/P2 高圧」DIP スイッチによって、高圧側に対応する圧力入力が決まります。                                                                                                    |
|                            | <ul> <li>表示:</li> <li>SW 設定</li> <li>「SW/P2 高圧」DIP スイッチがオフ:高圧側(006)パラメータによって、高圧側に対応する圧力入力が決まります。</li> <li>P2 High (P2 高圧)</li> <li>「SW/P2 高圧」DIP スイッチがオン:高圧側(006)パラメータの設定に</li> </ul> |
|                            | 関係なく、圧力入力 P2 が高圧側に対応します。                                                                                                    |
|                            | 初期設定:<br>SW 設定                                                                                                    |
| <b>高圧側(006)(183)</b><br>選択 | どの圧力入力が高圧側に対応しているかを判断します。                                                                                                    |
|                            | この設定は、「SW/P2 高圧」DIP スイッチが OFF 位置にある場合のみ有効で<br>す(「圧力側スイッチ」(163)パラメータを参照)。それ以外の場合は、P2<br>はいずれの場合も高圧側に対応しています。                                                                           |
|                            | <ul> <li>選択:</li> <li>P1 High (P1 高圧)</li> <li>圧力入力 P1 が高圧側です。</li> <li>P2 High (P2 高圧)</li> <li>圧力入力 P2 が高圧側です。</li> </ul>                                                           |
|                            | 初期設定<br>P1 High (P1 高圧)                                                                                                    |
| LRV <b>設定(013)</b><br>表示   | 測定レンジ下限値を設定します(基準圧力なし)。<br>下限電流値(4mA)に対する圧力値を入力します。                                                                                                    |
|                            | 初期設定:<br>0.0 または注文仕様の通り                                                                                                    |
| URV 設定(014)<br>表示          | 測定レンジ上限値を設定します(基準圧力なし)。<br>上限電流値(20mA)に対する圧力値を入力します。                                                                                                    |
|                            | 初期設定:<br>センサレンジの上限またはご注文の仕様に準拠                                                                                                    |

| パラメータ名                   | 説明            |                   |               |
|--------------------------|---------------|-------------------|---------------|
| 測定圧力(020)                | センサ再校正、位置補正、  | およびダンピング後の        | の測定圧力を表示します。  |
| 表示                       |               |                   |               |
| Combar M (               | 4             |                   |               |
| Deltapilot M             | e > 9         |                   |               |
|                          | $\downarrow$  | $\rightarrow$     | センサ圧力         |
|                          | センサトリム        |                   |               |
|                          | ↓             |                   |               |
|                          | 位置            |                   |               |
|                          | 佣止            | _                 | <b>建工厂</b> 力  |
|                          | ダンピング         | -7                | 補正圧力          |
|                          | ↓<br>↓        | $\leftarrow$      | シミュレーション値     |
|                          |               |                   | 圧力            |
|                          | $\downarrow$  |                   |               |
|                          | ↓             | $\rightarrow$     | ダンピング後の圧力     |
|                          | 差圧電気回路        |                   |               |
|                          | ↓<br>         | $\rightarrow$     | 測定圧力          |
|                          | P             |                   |               |
|                          |               |                   |               |
| ¥ ·                      | Ļ             |                   |               |
|                          | 電流出力          |                   |               |
|                          |               |                   |               |
|                          |               |                   |               |
| Deltabar M               |               |                   |               |
| トランスデューサブ                | センサ           |                   |               |
|                          |               | ς.                | おいけにも         |
|                          | ◆             |                   | センリ圧力         |
|                          | ↓             |                   |               |
|                          | 位置            |                   |               |
|                          | 補正            |                   |               |
|                          | $\downarrow$  | $\rightarrow$     | 補正圧力          |
|                          | ダンピング         |                   |               |
|                          | $\downarrow$  | $\rightarrow$     | タンビング後の圧力     |
|                          | ↓<br>         | _ <b>→</b>        | 制造工力          |
|                          | v<br>₽        |                   | 侧疋庄刀          |
| <b>正</b> 力               | ・<br>レベル      | 流量                |               |
| ↓<br>↓                   |               |                   |               |
| $\downarrow \rightarrow$ | PV            | (PV = 2           | 主測定值)         |
|                          | $\downarrow$  |                   |               |
|                          | 電流出力          |                   |               |
|                          |               |                   |               |
| センサ圧力 (109)              | ヤンサトロムお上716世界 | 前正前の測会に力を主義       | 示します          |
| 表示                       | 「ビイソモリムわよい世世術 | 山山 刊 ジャ 他にしつ で 衣ん | <b>いしみょ</b> 。 |
| 補正圧力(172)<br>ま一          | センサトリムおよび位置補  | 訂正後の測定圧力を表示       | 示します。         |
| 衣不                       |               |                   |               |

#### エキスパート → 測定 → レベル

| パラメータ名                    | 説明                                                                                                    |
|---------------------------|----------------------------------------------------------------------------------------------------|
| レベル選択(024)                | レベルの計算方法を選択します。                                                                                                    |
| 選択                        | 選択項目:                                                                                                    |
|                           | <ul> <li>圧力<br/>この項目を選択した場合、2つの圧力/レベル値をペアで指定します。レベル<br/>値は、「リニアライズ前の単位」パラメータで選択した単位で表示されます。</li> <li>高さ</li> </ul>                     |
|                           | この項目を選択した場合、2つの圧力/レベル値をペアで指定します。機器<br>はまず密度を使用して測定圧力から高さを計算します。次に、この情報を<br>使用して、指定した2つの値ペアからレベル値を「リニアライズ前の単位」<br>で選択した単位で計算します。        |
|                           | <b>初期設定</b> :<br>圧力                                                                                                    |
| <b>線形化前の単位(025)</b><br>選択 | リニアライゼーション前のレベルの測定値表示部の単位を選択します。                                                                                                    |
|                           | i                                                                                                    |
|                           | 選択した単位は、測定値の表示にのみ使用されます。したがって、新しい出力<br>単位を選択しても測定値は変換されません。                                                                            |
|                           | 例:<br>• 現在の測完値・0.3 ft                                                                                                    |
|                           | ■ 新しい出力単位:m                                                                                                    |
|                           | ■ 新しい測定値:0.3 m                                                                                                    |
|                           | 選択項目<br>■ %                                                                                                    |
|                           | • mm, cm, dm, m                                                                                                    |
|                           | • $\mathbf{n}^{T}$ , $\mathbf{n}^{T}$                                                                                                  |
|                           |                                                                                                    |
|                           | • ft <sup>2</sup><br>• gal, Igal                                                                                                    |
|                           | • kg、t<br>• lb                                                                                                    |
|                           | 初期設定:<br>%                                                                                                    |
| <b>高さ単位(026)</b><br>選択    | 高さの単位を選択します。「密度補正」パラメータを使用して、測定圧力を選<br>択した高さ単位に変換します。                                                                                  |
|                           | <b>必須条件</b><br>「レベル選択」=「高さ」                                                                                                    |
|                           | 選択項目<br>■ mm                                                                                                    |
|                           | • m                                                                                                    |
|                           | • inch                                                                                                    |
|                           | • It<br>初期設定·                                                                                                    |
|                           | m                                                                                                    |
| 校正モード (027)               | 校正モードを選択します。                                                                                                    |
| 選択                        | 選択項目:                                                                                                    |
|                           | <ul> <li>ウェット<br/>タンクを満量および空にしてウェット校正を実行します。2つの異なるレベルにより、入力したレベル、容量、質量、または割合の値が、この時点で測定される圧力に割り当てられます(「空校正」および「満量校正」パラメータ)。</li> </ul> |
|                           | ドライ<br>ドライ校正は理論上の校正です。この校正では、「空校正」、「空圧力」、「満<br>量校正」、「満量圧力」の各パラメータから2つの圧力/レベル値のペアを指<br>定します。                                            |
|                           | 初期設定:           ウェット                                                                                                    |

| パラメータ名                       |                                                                                                    |
|------------------------------|----------------------------------------------------------------------------------------------------|
| 空校正 (028)<br>空校正 (011)<br>入力 | 下限校正ポイント(タンクが空)の出力値を入力します。<br>「リニアライズ前の単位」で設定した単位を使用する必要があります。                                                                                                    |
|                              | <ul> <li>ウェット校正の場合 レベル (タンカが空) が伸田可能である必要があり</li> </ul>                                                                                                    |
|                              | <ul> <li>・ ラエラー校正の場合、レベル(ワンラが至)が使用可能である必要があります。</li> <li>・ ドライ校正の場合、レベル(タンクが空)が使用可能である必要はありません。</li> <li>関連する圧力は、「圧力」レベル選択の「空圧力(029)」パラメータに入力する必要があります。</li> <li>関連する高さは、「高さ」レベル選択の「空高さ(030)」パラメータに入力する必要があります。</li> </ul> |
|                              | 初期設定:<br>0.0                                                                                                    |
| <b>空圧力(029)</b><br>入力 / 表示   | 下限校正ポイント(タンクが空)の圧力値を入力します。<br>→「 <b>空校正(028)</b> 」も参照してください。                                                                                                    |
|                              | <b>必須条件</b><br>●「レベル選択」= 圧力<br>「校正モード」= ウェット (表示のみ)、ドライ (入力)                                                                                                    |
|                              | 初期設定:<br>0.0                                                                                                    |
| <b>空高さ(030)</b><br>入力 / 表示   | 下限校正ポイント (タンクが空)の高さの値を入力します。「高さ単位<br>(026)」パラメータから単位を選択します。                                                                                                    |
|                              | <b>必須条件</b> :<br>●「レベル選択」=高さ、「校正モード」=ウェット(表示のみ)、ドライ(入力)                                                                                                    |
|                              | 初期設定:<br>0.0                                                                                                    |
| 満量校正(031)<br>満量校正(012)<br>入力 | 上限校正ポイント (タンクが満量)の出力値を入力します。<br>「リニアライズ前の単位」で設定した単位を使用する必要があります。<br>                                                                                                    |
|                              | i                                                                                                    |
|                              | <ul> <li>ウェット校正の場合、レベル(タンクが満量)が使用可能である必要があります。関連する圧力は機器で自動的に記録されます。</li> <li>ドライ校正の場合、レベル(タンクが満量)が使用可能である必要はありません。関連する圧力は、「圧力」レベルモードの「満量圧力(030)」パラメータに入力する必要があります。関連する高さは「高さ」レベル選択の「空高さ」パラメータに入力する必要があります。</li> </ul>      |
|                              | 初期設定:<br>100.0                                                                                                    |
| <b>満量圧力(032)</b><br>入力 / 表示  | 上限校正ポイント(タンクが満量)の圧力値を入力します。<br>→「満量校正」も参照してください。                                                                                                    |
|                              | <ul> <li>必須条件</li> <li>●「レベル選択」= 圧力、「校正モード」= ウェット(表示のみ)、ドライ(入力)</li> </ul>                                                                                                    |
|                              | <b>初期設定</b> :<br>センサレンジの上限 (URL)                                                                                                    |
| 満量高さ(033)<br>入力 / 表示         | 上限校正ポイント (タンクが満量)の高さの値を入力します。「高さ単位」パ<br>ラメータから単位を選択します。                                                                                                    |
|                              | <b>必須条件</b> :<br>●「レベル選択」=高さ、「校正モード」=ウェット (表示のみ)、ドライ (入力)                                                                                                    |
|                              | <b>初期設定</b> :<br>レンジの上限 (URL) が高さ単位に変換されます。                                                                                                    |
| <b>密度単位(127)</b><br>表示       | 密度単位を表示します。測定圧力は、「高さ単位」、「密度単位」、「密度補正」<br>の各パラメータを使用して高さに変換されます。                                                                                                    |
|                              | 初期設定:<br>● g/cm <sup>3</sup>                                                                                                    |
| <b>密度補正(034)</b><br>入力       | 測定物密度を入力します。測定圧力は、「高さ単位」および「密度補正」パラ<br>メータを使用して高さに変換されます。                                                                                                    |
|                              | 初期設定:<br>1.0                                                                                                    |

| パラメータ名                         | 説明                                                                                                    |
|--------------------------------|----------------------------------------------------------------------------------------------------|
| <b>プロセス密度(035)</b><br>入力       | 密度補正用の新しい密度値を入力します。<br>たとえば、測定物として水を使用し校正を実施した場合、他の測定物を使用す<br>るときには、別の密度でタンクを使用する必要があります。「プロセス密度」<br>パラメータに新しい密度値を入力することで、校正を適切に補正できます。                            |
|                                | ウェット校正後に「校正モード」パラメータを使用してドライ校正に変更する<br>場合、校正モードの変更前に「密度補正」および「プロセス密度」パラメータ<br>に適切な密度値を入力する必要があります。残留体積測定の場合など、レベル<br>の上昇に伴い圧力が低下する場合は、このパラメータに負の値を入力する必要<br>があります。 |
|                                | 初期設定:<br>1.0                                                                                                    |
| リニアライゼーション前<br>レベル (019)<br>表示 | リニアライゼーション前のレベル値を表示します。                                                                                                    |

## エキスパート → 測定 → リニアライゼーション

| パラメータ名                  | 説明                                                                                                    |
|-------------------------|----------------------------------------------------------------------------------------------------|
| リニアライゼーション              | リニアライゼーションモードを選択します。                                                                                                    |
| モード (037)               | 選択項目:                                                                                                    |
| 进行                      | • リニア                                                                                                    |
|                         | レベルは、事前に変換されることなく出力されます。「リニアライゼーション前レベル」が出力されます。                                                                                                    |
|                         | ■ テーブル消去                                                                                                    |
|                         | <ul> <li>既存のリーアライセーションテーブルを削除します。</li> <li>手動入力(テーブルは編集モードに設定され、アラームが出力されます):<br/>テーブルの値のペア(X値とY値)を手動で入力します。</li> <li>セミオートカー(デーブルが増加ました)に認定され、マラーノが出力され</li> </ul> |
|                         | ● ビミオード八方(ケークルが補業モードに改定され、ケクームが出力され<br>ます)・                                                                                                    |
|                         | この入力モードでは、タンクは段階的に空または満量になります。機器は<br>自動的にレベル値を記録します(X値)。関連する容量、質量、または<br>%値を手動で入力します(Y値)。                                                                           |
|                         | <ul> <li>アンフル起動</li> <li>入力したテーブルの起動と確認を行います。リニアライゼーション後のレベルが表示されます。</li> </ul>                                                                                     |
|                         | 初期設定:                                                                                                    |
| リニアライズ後の単位              | 体積の単位 (Y 値の単位) を選択します。                                                                                                    |
| (038)                   | 選択項目:                                                                                                    |
| 選択                      | • %                                                                                                    |
|                         | • cm、dm、m、mm                                                                                                    |
|                         | • hl                                                                                                    |
|                         |                                                                                                    |
|                         | • in, ft                                                                                                    |
|                         | • kg, t                                                                                                    |
|                         | ■ lb                                                                                                    |
|                         | • gal                                                                                                    |
|                         | - Iga<br>勿申乳今 ·                                                                                                    |
|                         | 10月初設と ·<br>%                                                                                                    |
| <b>ライン番号(039)</b><br>入力 | テーブルの現在のポイントの番号を入力します。<br>「X 値」と「Y 値」の後続の入力は、このポイントが対象になります。                                                                                                    |
|                         | 入力レンジ:                                                                                                    |
|                         | ■ 1 ~ 32 ★★ SK1283 初校赤字によりここまで削除★★                                                                                                    |

| パラメータ名                  | 説明                                                                                                    |
|-------------------------|----------------------------------------------------------------------------------------------------|
| X 值(193/040)<br>表示 / 入力 | <ul> <li>テーブルの特定のポイントのレベル値を入力して確定します。</li> <li>「リニアライゼーションモード」=「手動」の場合、レベル値を入力する必要があります。</li> <li>「リニアライゼーションモード」=「セミオート」の場合、レベル値が表示されます。関連するY値を入力して、これを確定する必要があります。</li> </ul>                                                                                                    |
| Y值 (041)<br>入力          | テーブルの特定のポイントの出力値を入力します。<br>単位は「リニアライズ後の単位」で指定します。                                                                                                    |
|                         | ■ リニアライゼーションテーブルは単調である必要があります(単調増加または単調減少)。                                                                                                    |
| テーブル入力(042)<br>選択       | <ul> <li>テーブル入力の機能を選択します。</li> <li>選択項目:</li> <li>次のポイント:次のポイントを入力します。</li> <li>現在値:現在のポイントを保持して、誤りの補正などを行います。</li> <li>前のポイント:前のポイントを揮入します(下記の例を参照)。</li> <li>ポイント削除:現在のポイントを拘入します(下記の例を参照)。</li> <li>ポイント削除:現在のポイントを削除します(下記の例を参照)。</li> <li>例:4番目と5番目のポイント間にポイントを追加する場合</li> <li>「ライン番号」パラメータを使用してポイント5を選択します。</li> <li>「テーブル入力」パラメータを使用して「ポイント挿入」を選択します。</li> <li>「ライン番号」パラメータでポイント5を表示します。「X値」および「Y値」パラメータに新しい値を入力します。</li> <li>例:5番目のポイントを削除する場合</li> <li>「ライン番号」パラメータを使用して「ポイントりを選択します。</li> <li>「テーブル入力」パラメータを使用して「ポイント5を選択します。</li> <li>「テーブル入力」パラメータを使用して「ポイント5を選択します。</li> <li>「テーブル入力」パラメータを使用して「ポイント5を選択します。</li> <li>「新日のポイントが削除されます。後続のすべてのポイントの番号が1つ繰り上がります。つまり、削除後は6番目のポイントがポイント5になります。</li> <li>初期設定:<br/>現在値</li> </ul> |
| <b>タンク概要(173)</b><br>入力 | タンクの説明を入力します (最大 32 文字の英数字)。                                                                                                    |
| <b>タンク測定(043)</b><br>表示 | リニアライゼーション後のレベル値を表示します。                                                                                                    |

| パラメータ名                   | 説明                                                                                                    |
|--------------------------|----------------------------------------------------------------------------------------------------|
| 流量測定タイプ(044)             | 流量測定タイプを選択します。                                                                                                    |
| 選択                       | <ul> <li>選択項目:</li> <li>体積流量(operat. cond.)(動作条件下での体積)</li> <li>体積流量(Norm)(欧州基準条件下での基準体積:101.325 kPa および 273.15 K (0 °C))</li> <li>体積流量(std.)(米国標準条件下での標準体積:101.325 kPa および 288.15 K (15 °C/59 °F))</li> <li>質量(動作条件下での質量)</li> <li>%流量</li> </ul> |
|                          | 初期設定:<br>% 流量                                                                                                    |
| <b>質量流量単位(045)</b><br>選択 | 質量流量単位を選択します。<br>新しい流量単位を選択すると、流量固有のすべてのパラメータが流量測定タイ<br>プ内で新しい単位に変換されて表示されます。流量測定タイプを変更した場<br>合、変換は行われません。                                                                                                    |
|                          | <b>必須条件</b> :<br>■「流量測定タイプ」(044) = 質量                                                                                                    |
|                          | 選択項目:<br>g/s、kg/s、kg/min、kg/h<br>t/s,t/min,t/h,t/d<br>oz/s,oz/min<br>lb/s、lb/min、lb/h                                                                                                    |
|                          | ton/s, ton/min, ton/h, ton/d                                                                                                    |
|                          | 初期設定:<br>kg/s                                                                                                    |
| ノミナル流量単位(046)<br>選択      | 基準流量単位を選択します。<br>新しい流量単位を選択すると、流量固有のすべてのパラメータが流量測定タイ<br>プ内で新しい単位に変換されて表示されます。流量測定タイプを変更した場<br>合、変換は行われません。                                                                                                    |
|                          | <b>必須条件</b> :<br>●「流量測定タイプ」(044) = 体積流量 (Norm)                                                                                                    |
|                          | 選択項目:<br>■ Nm3/s, Nm3/min, Nm3/h, Nm3/d                                                                                                    |
|                          | 初期設定:<br>Nm <sup>3</sup> /s                                                                                                    |
| <b>標準流量単位(047)</b><br>選択 | 標準流量単位を選択します。<br>新しい流量単位を選択すると、流量固有のすべてのパラメータが流量測定タイ<br>プ内で新しい単位に変換されて表示されます。流量測定タイプを変更した場<br>合、変換は行われません。                                                                                                    |
|                          | <b>必須条件</b> :<br>●「流量測定タイプ」(044) = 体積流量 (std.)                                                                                                    |
|                          | 選択項目:<br>Sm3/s, Sm3/min, Sm3/h, Sm3/d<br>SCFS、SCFM、SCFH、SCFD                                                                                                    |
|                          | 初期設定:<br>Sm <sup>3</sup> /s                                                                                                    |

| パラメータ名                    | 説明                                                                                                    |
|---------------------------|----------------------------------------------------------------------------------------------------|
| <b>流量単位(048)</b><br>選択    | 体積流量の単位を選択<br>新しい流量単位を選択すると、流量固有のすべてのパラメータが流量測定タイ<br>プ内で新しい単位に変換されて表示されます。流量測定タイプを変更した場<br>合、変換は行われません。                                                                                                    |
|                           | <b>必須条件</b> :<br>■「流量測定タイプ」(044) = 体積流量 (operat. cond.)                                                                                                    |
|                           | 選択項目:<br>dm3/s、dm3/min、dm3/h<br>m3/s,m3/min,m3/h,m3/d<br>l/s、l/min、l/h<br>hl/s、hl/min,hl/d<br>ft3/s,ft3/min,ft3/h,ft3/d<br>ACFS、ACFM、ACFH、ACFD<br>ozf/s、ozf/min<br>Gal/s、Gal/min、Gal/h、Gal/day、MGal/d<br>I.Gal/s、I.Gal/min、I.Gal/h<br>bbl/s、bbl/min、bbl/h、bbl/d<br>初期記念 |
|                           | 们期設定:<br>m <sup>3</sup> /s                                                                                                    |
| Max. <b>流量(009)</b><br>入力 | 主要要素の最大流量を入力します。<br>主要要素のレイアウト図も参照してください。最大流量は、「Max. 圧力流量」<br>(010) パラメータから入力する最大圧力に割り当てられます。                                                                                                    |
|                           | 「リニア / 開平」(055) パラメータを使用して、「流量」測定モードの電流信<br>号を指定します。設定が「開平」の場合:<br>「Max. 流量」(009) に新しい値を入力すると、「URV 設定」(057) の値も変更<br>されます。「URV 設定」(057) パラメータを使用して、流量を上限電流値に割<br>り当てます。上限電流値に「Max. 流量」(009) 以外の値を割り当てる場合<br>は、「URV 設定」(057) に目的の値を入力する必要があります。                          |
|                           | 初期設定:<br>100.0                                                                                                    |
| Max. 圧力流量(010)<br>入力      | 主要要素の最大圧力を入力します。<br>→ 主要要素のレイアウト図を参照してください。この圧力は、「Max. 流量」<br>(009) パラメータで定義された流量に割り当てられます。                                                                                                    |
|                           | 1                                                                                                    |
|                           | 「リニア/開平」(055) パラメータを使用して、「流量」測定モードの電流信<br>号を指定します。設定が「リニア」の場合:<br>「Max. 圧力流量」(010) に新しい値を入力すると、「URV 設定」(014) の値も<br>変更されます。「URV 設定」(014) パラメータを使用して、圧力値を上限電流<br>値に割り当てます。上限電流値に「Max. 圧力流量」(010) 以外の値を割り当<br>てる場合は、「URV 設定」(014) に目的の値を入力する必要があります。<br>初期設定:             |
|                           | センサレンジの上限 (URL)                                                                                                    |

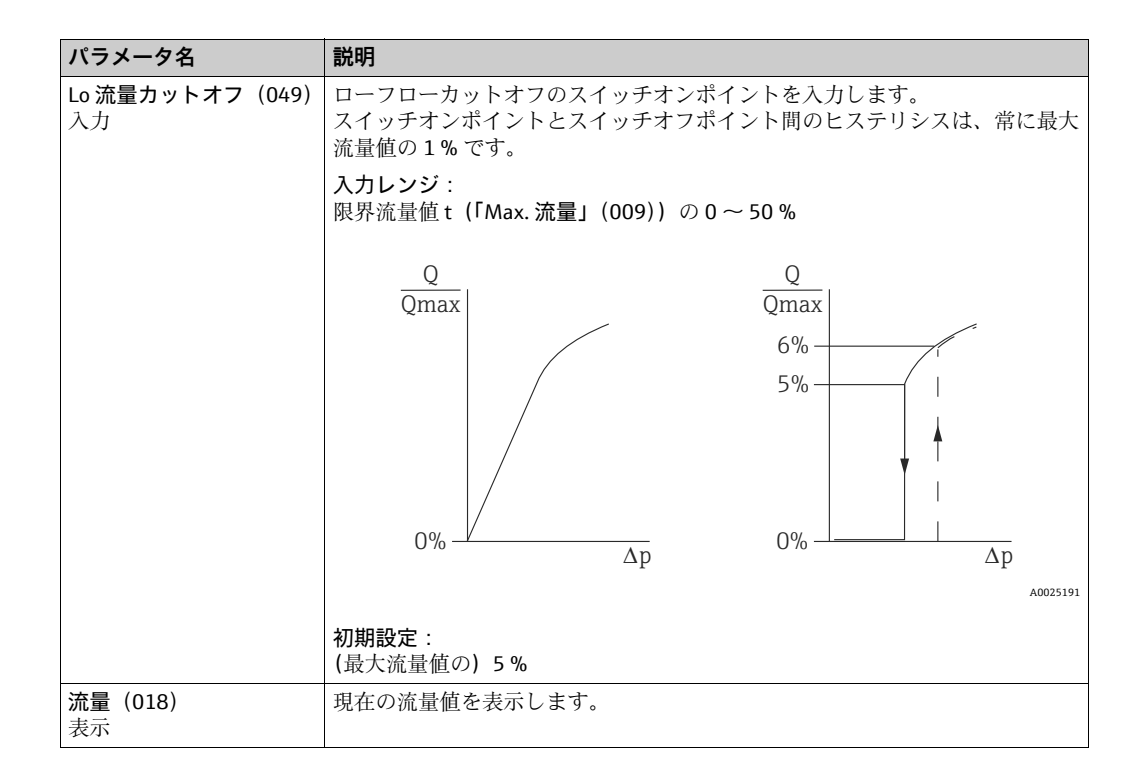

#### エキスパート → 測定 → センサリミット

| パラメータ名                    | 説明                |
|---------------------------|-------------------|
| <b>センサ LRL(101)</b><br>表示 | センサのレンジの下限を表示します。 |
| <b>センサ URL(102)</b><br>表示 | センサのレンジの上限を表示します。 |

#### エキスパート → 測定 → センサトリム

| パラメータ名                      | 説明                                                 |
|-----------------------------|----------------------------------------------------|
| Lo トリム測定値(129)<br>表示        | 下限校正ポイント用に受け入れる基準圧力を表示します。                         |
| Hi トリム測定値(130)<br>表示        | 上限校正ポイント用に受け入れる基準圧力を表示します。                         |
| <b>Lo トリムセンサ(131)</b><br>表示 | 対象圧力の入力と同時に自動的に下限校正ポイント用の基準圧力を承認するこ<br>とによるセンサの再校正 |
| Hi トリムセンサ(132)<br>表示        | 対象圧力の入力と同時に自動的に上限校正ポイント用の基準圧力を承認するこ<br>とによるセンサの再校正 |

## 12.2.3 出力

| エキスパー | ト → | 出力 → | 電流出力 |
|-------|-----|------|------|
|-------|-----|------|------|

| パラメータ名         | 説明                                                         |
|----------------|------------------------------------------------------------|
| 出力電流(054)      | 電流の現在値を表示します。                                              |
| 表示             |                                                            |
| 圧力アラーム動作 P     | センサリミットのアンダーシュート / オーバーシュートが発生したときの電流                      |
| (050)          | 出力を設定します。                                                  |
| 選択             | 選択項目:                                                      |
|                | ■ 警告 (W)                                                   |
|                | 機器は測定を継続します。エラーメッセージが表示されます。                               |
|                | ■ アラーム (A)                                                 |
|                | 出力信号は「エラー出力モード」機能で指定する値を取ります。                              |
|                | NAMUR                                                      |
|                | - センサ下限値のアンダーシュート:電流出力=3.6 mA                              |
|                | - センサ上限値のオーバーシュート:「Hi アラーム電流」(052) パラメータ                   |
|                | の設定に応じて、電流出力は 21 ~ 23 mA の値を取ります。                          |
|                | 初期設定:                                                      |
|                | 警告 (W)                                                     |
| 電流アラームスイッチ     | DIP スイッチ 3「SW/Alarm min」のスイッチステータスを表示します。                  |
| (165)          | 表示                                                         |
|                | ■ AF                                                       |
|                | アラーム電流の値は「エラー出力モード」(190)で設定します。                            |
|                | ■ 最小アラーム                                                   |
|                | ソフトウェアの設定に関係なく、アラーム電流は 3.6 mA です。                          |
| エラー出力モード(190)  | エラー出力モードを選択します。                                            |
| 選択             | アラームが発生した場合、電流はこのパラメータで指定した電流値を取ります。                       |
|                | 選択項目:                                                      |
|                | ■ Max.アラーム (-110%): 21 ~ 23 mA の範囲で設定可能                    |
|                | Max: 21~23 mAの範囲で設定可能→「Hiアラーム電流(052)」も参照                   |
|                | <ul> <li>ホールド:最終測定値を保持</li> </ul>                          |
|                | ■ Min. (-10%) (Min. アラーム (-10%)): 3.6 mA                   |
|                | 初期設定                                                       |
|                | Max. $75-\Delta$ (-110%) (22 mA)                           |
| Hi アラーム電流(052) | 上限アラーム電流の電流値を入力します。                                        |
| 入力             | →「エラー出力モード」も参照してください。                                      |
|                | 入力レンジ:                                                     |
|                | $21 \sim 23 \text{ mA}$                                    |
|                | 初期設定·                                                      |
|                | 22 mA                                                      |
| Min. 電流設定(053) | 下限電流値を入力します。                                               |
| 入力             | 一部のスイッチングユニットでは、4.0 mA より小さい電流値を使用できません。                   |
|                | · · · · · · · · · · · · · · · · · · ·                      |
|                | ■ 38 mA                                                    |
|                | • 40 mA                                                    |
|                | 初期設定。                                                      |
|                | 38 mA                                                      |
| リニア / 開平スイッチ   | DIP スイッチ4「SW/SORT」の状態を表示します。                               |
| (133)          |                                                            |
| 表示             |                                                            |
|                | - 5w [1]ニアノ闘平」(055) パラメータで出力特性が設定されています                    |
|                | · ノーノ, m, 」(0,), ハノハ ノ C山川村庄/MR/CC4(CV+より。<br>■ 開平         |
|                | - M」<br>出力特性はソフトウェア設定に関係たく闘平機能に進加します                       |
|                | この特性は差圧流量測定に必要です。                                          |
| リニア / 開平 (055) | 「流量」測定モードの電流信号を指定します。                                      |
| 選択             | 「LRV 設定」(056) および「URV 設定」(057) も参照してください。                  |
|                | 必须圣姓·                                                      |
|                | ■「測定モード」(005) = 流量                                         |
|                | 梁识百日·                                                      |
|                |                                                            |
|                | - ノーノ<br>電流出力には リーア圧力信号が庙田さわます 滋豊け 誕価コー…トで計                |
|                | 管理にはないです。 シーンエンロライズのになり、加重な、可国ユーツトで可<br>賞する必要があります。        |
|                | # 7 2 2 2 // 0 9 8 7 °<br>■ 流量 (闘平)                        |
|                | □ 「「「「」」」<br>「「「」」」<br>「「」」」<br>「「」」」<br>「」」」<br>「」」」<br>「 |
|                | は、ルート記号で現場表示部に表示されます。                                      |
|                |                                                            |
|                | 17/7 <b>7 RX AC ・</b><br>開 <i>平</i>                        |
|                | ן נדק                                                      |

| <u>パラメータ名</u><br>現在値を LRV へ(015) | 説明<br> 下限設定値を設定します (機器の基準圧力)。                                        |
|----------------------------------|----------------------------------------------------------------------|
| 入力<br>(圧力測定モードのみ)                | 下限電流値(4 mA)の圧力が機器に割り当てられます。「確定」を選択して、<br>印加されている圧力値に下限電流値を割り当てます。    |
|                                  | 選択項目:                                                                |
|                                  |                                                                      |
| LRV 設定(056、013、<br>166、168)      | ト限電流値(4mA)の圧力値を設定します。<br>如期記字:                                       |
| 入力                               | 10円設た。<br>0.0%:レベル測定モード、                                             |
|                                  | 0.0 またはご注文の仕様に準拠:圧力測定モード、<br>0.0 m <sup>3</sup> /h:流量測定モード           |
| 現在値を URV(016)                    | 上限設定値を設定します (機器の基準圧力)                                                |
| 入力<br>(圧力測定モードのみ)                | 上限電流値 (20 mA) の圧力が機器に割り当てられます。「確定」を選択して、<br>印加されている圧力値に上限電流値を割り当てます。 |
|                                  | 選択項目:                                                                |
|                                  | <ul> <li>中止</li> <li>確定</li> </ul>                                   |
| URV 設定(057、014、                  | 上限電流値 (20 mA) の圧力値を設定します。                                            |
| 167、169)<br>入力                   |                                                                      |
|                                  | 100.0%:レベル測定セート、<br>センサ URL またはご注文の仕様に準拠:圧力測定モード、                    |
|                                  | 3600 m <sup>3</sup> /h:流量測定モード                                       |
| <b>電流開始(134)</b><br> 入力          | この機能を使用して起動電流を入力します。<br>この設定は HART マルチドロップモードでも有効です。                 |
|                                  | 選択項目:                                                                |
|                                  | <ul> <li>I2 mA</li> <li>Max Alarm (Max アラーム) (22 mA、調整不可)</li> </ul> |
|                                  | 初期設定:<br>12 mA                                                       |
| 電流トリム 4 mA(135)                  | 電流の線形回帰直線の下限ポイント (4 mA)の電流値を入力します。                                   |
| 入力                               | このパラメータおよび「電流トリム 20 mA」を使用すると、電流出力を伝送条<br> 件に適合させることができます。           |
|                                  | 次のように下限ポイントの電流トリムを実行します。                                             |
|                                  | 1. 「シミュレーションモード」パラメータで「電流」を選択します。                                    |
|                                  | 2. 「シミュレーション電流」パラメータで、4 mA の値を設定します。                                 |
|                                  | 3. スイッチングユニットを使用して測定された電流値を「電流トリム4mA」<br>パラメータに入力します。                |
|                                  | <b>入力レンジ</b> :<br>測定された電流値 ±0.2 mA                                   |
|                                  | 初期設定:                                                                |
| 電流トリム 20 mA(136)                 | 4 IIIA<br> 電流の線形回帰直線の上限ポイント (20 mA)の電流値を入力します。                       |
| 入力                               | このパラメータおよび「電流トリム4mA」を使用すると、電流出力を伝送条件に適合させることができます。                   |
|                                  | 次のように下限ポイントの電流トリムを実行します。                                             |
|                                  | 1. 「シミュレーションモード」パラメータで「電流」を選択します。                                    |
|                                  | 2. 「シミュレーション電流」パラメータで「20 mA」の値を入力します。                                |
|                                  | 3. スイッチングユニットを使用して測定された電流値を「電流トリム 20<br>mA」パラメータに入力します。              |
|                                  | <b>入力レンジ</b> :<br>測定された電流値 ±0.2 mA                                   |
|                                  | 初期設定:<br>20mA                                                        |
| オフセット 4 mA トリム                   | 「電流トリム4mA」パラメータで入力した値と4mAとの差を表示します。                                  |
| (137)<br>表示                      | 初期設定:                                                                |
| オフセット 20 mA トリム                  | u<br>「電流トリム 20 mA」パラメータで入力した値と 20 mA との差を表示します。                      |
| (138)<br>表示                      | 初期設定:                                                                |
| 衣小                               | 0                                                                    |

## 12.2.4 通信

| パラメータ名             | 説明                                                                            |
|--------------------|-------------------------------------------------------------------------------|
| バーストモード (142)      | バーストモードのオン / オフを切り替えます。                                                       |
| 選択                 | 選択項目:                                                                         |
|                    | ■ オン                                                                          |
|                    | <ul> <li>■ オフ</li> </ul>                                                      |
| バーストオプション<br>(143) | このパラメータを使用して、マスターに送信する HART コマンドを指定します。                                       |
| 入力                 | 選択項目:                                                                         |
|                    | ■ 1 (HART コマンド 1)                                                             |
|                    | ■ 2 (HART コマンド 2)                                                             |
|                    | $= 3 (HART \square \forall \forall F 3)$                                      |
|                    | ■ 9 (HARI コマンド 9)<br>■ 33 (HART コマンド 33)                                      |
|                    |                                                                               |
|                    | 1) / HART コマンド 1)                                                             |
| 雷流モード (144)        | HART 通信の電流モードを設定します.                                                          |
| 選択                 |                                                                               |
|                    | ■ 信号出力中                                                                       |
|                    | 電流値による測定値伝送                                                                   |
|                    | ■ 固定                                                                          |
|                    | 固定電流値 4.0 mA (マルチドロップモード)                                                     |
|                    | (HART デジタル通信でのみ伝送される測定値)                                                      |
|                    | 初期設定                                                                          |
|                    | 信号出力中                                                                         |
| シリアルナンバー(145)      | HARTプロトコルによるデータ交換用のアドレスを入力します。                                                |
| 入力                 | (HART 5.0 マスター:範囲0~15、アドレス=0の場合、「信号出力中」の設<br>  cが適用されます_UAPT (0マスクー・範囲0→(2)   |
|                    | 正い週用されます。HARI 0.0 マスター: 範囲 0 ~ 63)                                            |
|                    | 初期設定:                                                                         |
|                    | U<br>HADT $d = 1 = 1 = 1 = 1 = 1 = 1 = 1 = 1 = 1 = $                          |
| (146)              | HARI ノロトコルのノリアンノル剱を入力しより。(伝达路に合わせにモナム<br>エジュールの同期では、タエデルエジュールは1 バイトを消費する可能性があ |
| 入力                 | るため、2バイト以上をプリアンブルに設定する必要があります)                                                |
|                    | 入力レンジ:                                                                        |
|                    | $2 \sim 20$                                                                   |
|                    | 初期設定:                                                                         |
|                    | 5                                                                             |

エキスパート → 通信 → HART コンフィギュ

#### エキスパート → 通信 → HART インフォ

| パラメータ名                | 説明                                     |
|-----------------------|----------------------------------------|
| デバイスタイプコード            | 機器のID (数字) を表示します。                     |
| (105)                 | Deltabar M : 33                        |
| 表示                    | Deltapilot : 35                        |
|                       | Cerabar : 25                           |
| デバイス REV. (108)       | 機器リビジョンが表示されます。                        |
| 表示                    | 例:1                                    |
| 製造者 ID(103)           | 製造者番号を10進数形式で表示します。                    |
| 表示                    | 本機器:17 (Endress+Hauser)                |
| HART revision(HART リビ | HART リビジョンを表示します。                      |
| ジョン) (180)            | 弊社:6                                   |
| 表示                    |                                        |
| ディスクリプター(139)         | タグの説明を入力します (最大16文字の英数字)。              |
| 入力                    |                                        |
| HART メッセージ (140)      | メッセージを入力します(最大32文字の英数字)。               |
| 入力                    | このメッセージは、マスターの要求により HART プロトコル経由で送信されま |
|                       | す。                                     |
| HART データ(141)         | 最後に設定を変更した日付を入力します。                    |
| 入力                    | 初期設定:                                  |
|                       | DD/MM/YY (最終テストの日付)                    |

エキスパート → 通信 → HART 出力

| パニメ クタ          | 学中                                    |
|-----------------|---------------------------------------|
| ハラスーツ石          | 武明                                    |
| プライマリバリューハ      | HART プロトコル経由で主プロセス値として伝送する測定変数を表示します。 |
| (147)           | 表示される変数は、選択した「測定モード」に応じて異なります。        |
| 表示              | - 「圧力」測定モード:「測定圧力」                    |
|                 | - 「レベル」測定モード、「リニア」リニアライゼーションモード:「リニアラ |
|                 | イゼーション前レベル」                           |
|                 | - 「レベル」測定モード、「テーブル起動」リニアライゼーションモード:「タ |
|                 | ンク測定」                                 |
| プライマリバリュー (148) | 主プロセス値を表示します。                         |
| 表示              | →「プライマリバリューハ」も参照してください。               |
| セ カンダリバリューハ     | 測定値 2。割当てを表示します。                      |
| (149)           | 選択した測定モードに応じて、以下のプロセス値を表示できます。        |
| 表示              |                                       |
|                 |                                       |
|                 |                                       |
|                 |                                       |
|                 | 「ノンナル市」                               |
|                 | 「「ビノリ血反」<br>「リーマニノギ」ション台レベル」          |
|                 |                                       |
|                 | 「クノク谷里」                               |
|                 |                                       |
|                 |                                       |
|                 | - 槓昇計 2                               |
| セカンダリバリュー(150)  | プロセス値2を表示します。→ 「セカンダリバリューハ」も参照してくださ   |
| 表示              | $\langle i \rangle_{\circ}$           |
| サードバリューハ(151)   | プロセス値3。割当てを表示します。→ 「セカンダリバリューハ」も参照し   |
| 表示              | てください。                                |
| サードバリュー(152)    | プロセス値3を表示します。→ 「サードバリューハ」も参照してください。   |
| 表示              |                                       |
| 4th バリューハ(153)  | プロセス値 4。割当てを表示します。→ 「セカンダリバリューハ」も参照し  |
| 表示              | てください。                                |
| 4th バリュー (154)  | プロセス値4を表示します。→「4th バリューハ」も参照してください。   |
| 表示              |                                       |

## エキスパート → 通信 → HART 入力

| パラメータ名                     | 説明                                       |
|----------------------------|------------------------------------------|
| <b>HART 入力値(155)</b><br>表示 | HART 入力値を表示します。                          |
| HART 入力開始(179)<br>志元       | HART 入力のステータスを表示します。<br>天真(天明(真好         |
| 衣小                         |                                          |
| HARI 人刀単位(156)             | HART人力値を選択します。                           |
| 選択                         | 選択項目:                                    |
|                            | ■ 不明                                     |
|                            | • mbar, bar                              |
|                            | ■ mmH2O、ftH2O、inH2O                      |
|                            | • Pa, hPa, kPa, MPa                      |
|                            | • psi                                    |
|                            | • mmHg、 inHg                             |
|                            | = 10rr                                   |
|                            | • g/cm <sup>-</sup> , kg/cm <sup>-</sup> |
|                            | • ID/IL                                  |
|                            | ● ℃、°F、K、R                               |
|                            | 初期設定:                                    |
|                            | 不明                                       |
| HART 入力形式(157)             | HART 入力値の表示形式を指定します。                     |
| 選択                         | 選択項目:                                    |
|                            | ■ x.x (デフォルト)                            |
|                            | • X.XX                                   |
|                            | • X.XXX                                  |
|                            | • X.XXXX                                 |
|                            | • X.XXXXX                                |
|                            | 初期設定:                                    |
|                            | X.X                                      |

## 12.2.5 アプリケーション

### エキスパート → アプリケーション(Cerabar M および Deltapilot M)

| パラメータ名                                  | 説明                                               |
|-----------------------------------------|--------------------------------------------------|
| <b>差圧電気回路(158)</b><br>入力                | 外部の値または定数値を使用して、差圧電気回路アプリケーションのオン/オ<br>フを切り替えます。 |
|                                         | <b>選択項目</b> :<br>オフ<br>外部の値<br>一定                |
|                                         | <b>初期設定</b> :<br>オフ                              |
| <b>修正されたエクスターナ</b><br>ルバリュー (174)<br>入力 | この機能を使用して、定数値を入力します。<br>この値は「HART 入力単位」を参照します。   |
|                                         | 初期設定:<br>0.0                                     |

#### エキスパート → アプリケーション → 積算計1 (Deltabar M)

## i

流量測定タイプを「%流量」に設定した場合は積算計を使用できないため、ここには 表示されません。

| パラメータ名                                 | 説明                                                                                                    |
|----------------------------------------|----------------------------------------------------------------------------------------------------|
| 積算計 1 単位<br>(058) (059) (060)<br>(061) | 積算計1の単位を選択します。<br>選択項目                                                                                                    |
| 選択                                     | 「流量測定ダイブ」(044) パラメータの設定に応じて、このパラメータには体<br>積、基準体積、標準体積、質量の単位が表示されます。新しい体積単位または<br>質量単位を選択すると、積算計固有のパラメータが単位グループ内で新しい単<br>位に変換されて表示されます。流量モードを変更した場合、積算計の値は変換<br>されません。              |
|                                        | ダイレクトアクセスコードは「流量測定タイプ」(044) パラメータの選択に<br>応じて異なります。<br>- (058):流量測定タイプ「質量」<br>- (059):流量測定タイプ「体積流量 (Norm)」<br>- (060):流量測定タイプ「体積流量 (std.)」<br>- (061):流量測定タイプ「体積流量 (operat. cond.)」 |
|                                        | 初期設定:<br>m <sup>3</sup>                                                                                                    |
| 積算計1モード(175)                           | 積算計の動作を定義します。                                                                                                    |
|                                        | <ul> <li>選択項目:</li> <li>安定:すべての測定流量(正および負)が統合されます。</li> <li>+流量のみ:正の流量のみが統合されます。</li> <li>-流量のみ:負の流量のみが統合されます。</li> <li>ホールド:流量は統合されません。積算計は現在値を保持します。</li> </ul>                  |
|                                        | <b>初期設定</b> :<br>+ 流量のみ                                                                                                    |
| 積算計1フェールセーフ                            | エラー発生時の積算計の動作を定義します。                                                                                                    |
| (176)                                  | <b>選択項目</b> :<br>• 実行:積算処理が継続されます。<br>• ホールド:積算計は停止し、現在値を保持します。                                                                                                    |
| 積算計1リセット(062)<br>翌日                    | このパラメータを使用して、積算計1をゼロにリセットします。                                                                                                    |
| <b>西</b> 八                             | <b>選択</b> :<br>• 中止、次へ (リセットしません)<br>• リセット                                                                                                    |
|                                        | <b>初期設定</b> :<br>中止                                                                                                    |
| <b>積算計1(063)</b><br>表示                 | 積算計1の合計流量値を表示します。この値は「積算計1リセット」(062)<br>パラメータを使用してリセットできます。「積算計1流量オーバー」(064)パ<br>ラメータにはオーバーフローが表示されます。                                                                             |
|                                        | <b>例</b> :値が 123456789 m <sup>3</sup> の場合、次のように表示されます。<br>- 積算計 1 : 3456789 m <sup>3</sup><br>- 積算計 1 流量オーバー : 12 E7 m <sup>3</sup>                                                |
| 積算計1流量オーバー<br>(064)<br>表示              | 積算計1のオーバーフロー値を表示します。<br>→「積算計1」(063) も参照してください。                                                                                                    |

#### エキスパート → アプリケーション → 積算計 2(Deltabar M)

## i

流量測定タイプを「%流量」に設定した場合は積算計を使用できないため、ここには 表示されません。

| パラメータ名                                       | 説明                                                                                                    |
|----------------------------------------------|----------------------------------------------------------------------------------------------------|
| 積算計 2 単位<br>(065) (066) (067)<br>(068)<br>選択 | 積算計2の単位を選択します。<br>→「積算計1単位」も参照してください。                                                                                                    |
|                                              | <ul> <li>ダイレクトアクセスコードは「流量測定タイプ」(044) パラメータの選択に応じて異なります。</li> <li>- (065):流量測定タイプ「質量」</li> <li>- (066):流量測定タイプ「Gas norm. cond. (気体流量 (Norm)」</li> <li>- (067):流量測定タイプ「Gas std. cond. (気体流量 (std.)」</li> <li>- (068):流量測定タイプ「体積流量 (operat. cond.))」</li> </ul> |
|                                              | 初期設定:<br>m <sup>3</sup>                                                                                                    |
| 積算計 2 モード(177)                               | 積算計の動作を定義します。                                                                                                    |
|                                              | <ul> <li>選択項目:</li> <li>安定:すべての測定流量(正および負)が統合されます。</li> <li>+流量のみ:正の流量のみが統合されます。</li> <li>-流量のみ:負の流量のみが統合されます。</li> <li>ホールド:流量は統合されません。積算計は現在値を保持します。</li> <li>初期設定:</li> </ul>                                                                             |
|                                              | + 流量のみ                                                                                                    |
| 積算計 2 安全装置(178)                              | エラー発生時の積算計の動作を定義します。                                                                                                    |
|                                              | <b>選択項目</b> :<br>• 実行:積算処理が継続されます。<br>• ホールド:積算計は停止し、現在値を保持します。                                                                                                    |
| <b>積算計 2(069)</b><br>表示                      | 積算計2のオーバーフロー値を表示します。「積算計2流量オーバー」(070)<br>パラメータにはオーバーフローが表示されます。<br>「積算計1」の例を参照してください。                                                                                                    |
| 積算計 2 流量オーバー<br>(070)<br>表示                  | 積算計2のオーバーフロー値を表示します。<br>「積算計1」の例を参照してください。                                                                                                    |

## 12.2.6 診断

#### エキスパート → 診断

| パラメータ名                         | 説明                                                                                                    |
|--------------------------------|----------------------------------------------------------------------------------------------------|
| <b>診断コード(07</b> 1)<br>表示       | 現在最優先の診断メッセージを表示します。                                                                                           |
| <b>最終診断コード</b> (072)<br>表示     | 発生後に対処された最新の診断メッセージを表示します。                                                                                     |
|                                |                                                                                                    |
|                                | <ul> <li>デジタル通信:最新のメッセージを表示します。</li> <li>「履歴リセット」パラメータを使用すると、「最終診断コード」パラメータ<br/>に表示されるメッセージを削除できます。</li> </ul> |
| <b>履歴リセット(159)</b><br>選択       | このパラメータを使用すると、「最終診断コード」パラメータおよび「最終診断1」~「最終診断10」イベントログのすべてのメッセージをリセットできます。                                      |
|                                | <b>選択項目</b> :<br>● 中止<br>● 確定                                                                                  |
|                                | <b>初期設定</b> :<br>中止                                                                                            |
| Min. <b>測定圧力</b> (073)<br>表示   | 下限圧力測定値を表示します (ピークホールド表示)。この表示をリセットするには、「ピークホールドリセット」パラメータを使用します。                                              |
| Max. <b>測定圧力(07</b> 4)<br>表示   | 上限圧力測定値を表示します (ピークホールド表示)。この表示をリセットするには、「ピークホールドリセット」パラメータを使用します。                                              |
| ピークホールドリセット<br>(161)           | このパラメータを使用すると、「Min. 測定圧力」および「Max. 測定圧力」の<br>ピークホールド表示をリセットできます。                                                |
| 選択                             | <b>選択項目</b> :<br>● 中止<br>● 確定                                                                                  |
|                                | <b>初期設定</b> :<br>中止                                                                                            |
| <b>運転時間(162)</b><br>表示         | 運転時間を表示します。このパラメータはリセットできません。                                                                                  |
| カウンタコンフィギュ<br>レーション(100)<br>表示 | 設定カウンタを表示します。<br>このカウンタは、パラメータまたはグループを変更するたびに1つずつ増加し<br>ます。カウンタは最大 65535 まで増加し、以降はゼロに戻り、再び増加しま<br>す。           |

#### エキスパート → 診断 → 診断リスト

| パラメータ名                                                                                                    | 説明                                                 |
|----------------------------------------------------------------------------------------------------|----------------------------------------------------|
| 診断 1 (075)<br>診断 2 (076)<br>診断 3 (077)<br>診断 4 (078)<br>診断 5 (079)<br>診断 6 (080)<br>診断 7 (081)<br>診断 8 (082)<br>診断 9 (083)<br>診断 10 (084) | これらのパラメータは、現在未処理である診断メッセージを優先度順に最大<br>10 件まで保持します。 |

## エキスパート → 診断 → イベント履歴

| パラメータ名        | 説明                                  |
|---------------|-------------------------------------|
| 最終診断1 (085)   | これらのパラメータは、発生後に対処された最新の10件の診断メッセージを |
| 最終診断2 (086)   | 保持します。                              |
| 最終診断3 (087)   | これをリセットするには、「履歴リセット」パラメータを使用します。    |
| 最終診断4 (088)   | 同じエラーが複数回発生した場合、1度だけ表示されます。         |
| 最終診断5 (089)   |                                     |
| 最終診断6 (090)   |                                     |
| 最終診断7 (091)   |                                     |
| 最終診断8 (092)   |                                     |
| 最終診断9 (093)   |                                     |
| 最終診断 10 (094) |                                     |

#### エキスパート → 診断 → シミュレーション

| パラメータ名                            | 説明                                                                                                    |                                                                                                    |                                                                                                    |
|-----------------------------------|----------------------------------------------------------------------------------------------------|----------------------------------------------------------------------------------------------------|----------------------------------------------------------------------------------------------------|
| <b>シミュレーションモード</b><br>(112)<br>選択 | <ul> <li>シミュレーションをオ<br/>測定モードまたはレへ<br/>変更した場合、実行中</li> <li>選択項目:</li> <li>なし</li> <li>圧力→この表の「</li> <li>レベル→この表の</li> <li>レベル→この表の</li> <li>タンク測定→この</li> <li>頭</li> <li>電流→この表の「</li> <li>アラーム / 警告→</li> <li>初期設定:</li> <li>なし</li> </ul> | トンに設定し、シミュレーシー<br>ベルタイプ(リニアライゼー:<br>コのシミュレーション圧力」パラ<br>「シミュレーションレベル」<br>「シミュレーション流量」パ<br>表の「シミュレーション流量」パラ<br>えの「シミュレーションのよの「<br>この表の「SIM. エラー No.」 | ョンモードを選択します。<br>ションモード(037))を<br>になります。<br>パラメータも参照<br>パラメータを参照<br>シク測定」パラメータを参照<br>パラメータを参照<br>パラメータを参照<br>パラメータを参照 |
| Cerabar M/<br>Deltapilot M        |                                                                                                    |                                                                                                    |                                                                                                    |
| トランスデューサブ<br>ロック                  | センサ                                                                                                    |                                                                                                    |                                                                                                    |
|                                   | ↓                                                                                                    |                                                                                                    |                                                                                                    |
|                                   | センサトリム                                                                                                    |                                                                                                    |                                                                                                    |
|                                   | ↓<br>/\                                                                                                    |                                                                                                    |                                                                                                    |
|                                   | 位置補正                                                                                                    |                                                                                                    |                                                                                                    |
|                                   | $\downarrow$                                                                                                    | $\leftarrow$                                                                                                    | シミュレーション値<br>圧力                                                                                                    |
|                                   | ダンピング                                                                                                    |                                                                                                    |                                                                                                    |
|                                   | $\downarrow$                                                                                                    | $\leftarrow$                                                                                                    | 差圧電気回路                                                                                                    |
| $\rightarrow$ $\leftarrow$        | Р                                                                                                    |                                                                                                    |                                                                                                    |
| 圧力                                | レベル                                                                                                    | <ul> <li>← シミュレーション</li> <li>値:</li> <li>-レベル</li> <li>-タンク容量</li> </ul>                                                                           |                                                                                                    |
| $\downarrow$                      |                                                                                                    |                                                                                                    |                                                                                                    |
| $\rightarrow$                     | PV                                                                                                    | (PV=主測定值)                                                                                                    |                                                                                                    |
|                                   | ↓<br>                                                                                                    |                                                                                                    | 1                                                                                                    |
|                                   | 電流出力                                                                                                    | ←                                                                                                    | シミュレーション電<br>流                                                                                                    |

| パ            | ラメータ名                 | 説明                                                                                                  |                              |                                    |
|--------------|-----------------------|----------------------------------------------------------------------------------------------------|------------------------------|------------------------------------|
|              | Deltabar M            |                                                                                                    |                              |                                    |
|              | トランスデューサブ<br>ロック      | センサ                                                                                                 |                              |                                    |
|              |                       | ↓                                                                                                   |                              |                                    |
|              |                       | センサトリム<br>↓                                                                                         |                              |                                    |
|              |                       | 位置補正                                                                                                |                              |                                    |
|              |                       | $\downarrow$                                                                                        | ←                            | シミュレーション値<br>圧力                    |
|              |                       | ダンピング                                                                                               |                              |                                    |
|              |                       | $\downarrow$                                                                                        | -                            |                                    |
|              | ↓ ←                   | - P                                                                                                 | 1                            |                                    |
|              | 圧力                    | レベル                                                                                                 | ←                            | シミュレーション<br>値:<br>- レベル<br>- タンク容量 |
|              | ↓<br>                 | 流量                                                                                                  | <i>←</i>                     | シミュレーション<br>値:<br>- 流量             |
|              | $\downarrow$          |                                                                                                    |                              |                                    |
|              | $\rightarrow$         | PV                                                                                                  | (PV=主測定值)                    |                                    |
|              |                       | ↓ 電流出力                                                                                              | ←                            | シミュレーション電<br>流                     |
|              |                       |                                                                                                    | 1                            |                                    |
| シ<br>(1<br>入 | ミュレーション圧力<br>13)<br>カ | <ul> <li>シミュレーション値を入力します。</li> <li>→「シミュレーションモード」も参照してください。</li> </ul>                              |                              |                                    |
| ĺ            |                       | <ul> <li>●「シミュレーション</li> </ul>                                                                      | モード」= 圧力                     |                                    |
|              |                       | <b>スイッチオンの値</b> :<br>現在の圧力測定値                                                                       |                              |                                    |
| シ<br>(1      | ミュレーション流量<br>14)      | シミュレーション値を入力します。<br>→ 「 <b>シミュレーションモード (112)</b> 」も参照してください。                                        |                              |                                    |
|              | Л                     | <b>必須条件:</b><br>●「測定モード」= 流                                                                         | 量、「シミュレーションモー                | ド」= 流量                             |
| シ<br>(1      | ミュレーションレベル<br>15)     | シミュレーション値を入力します。<br>→ 「シミュレーションモード」も参照してください                                                        |                              |                                    |
| 入            | 力                     | <ul> <li>→ 「ノミュレーションモード」も参照してください。</li> <li>必須条件:</li> <li>「測定モード」=レベル、「シミュレーションモード」=レベル</li> </ul> |                              |                                    |
| シ<br>定       | ミュレーションタンク測<br>(116)  | <ul> <li>シミュレーション値を入力します。</li> <li>→「シミュレーションモード」も参照してください。</li> </ul>                              |                              |                                    |
| 入            | 力                     | <b>必須条件</b> :<br>●「測定モード」= レ・<br>「シミュレーション                                                          | ベル、リニアライゼーション<br>モード」= タンク測定 |                                    |
| シ<br>(1      | ミュレーション電流<br>17)      | シミュレーション値を入力します。→「シミュレーションモード」も参照<br>してください。                                                        |                              |                                    |
| 入            | 力                     | 必須条件:                                                                                               | - 12                         |                                    |
|              |                       | <ul> <li>■「シミュレーション<br/>初期設定・</li> </ul>                                                            | モード」=電流                      |                                    |
|              |                       | 現在の電流値                                                                                              |                              |                                    |
|              |                       | 診断メッセージ番号を<br>→「シミュレーション                                                                            | を入力します。<br>ンモード」も参照してくださ     | ۲۶۶<br>۲                           |
| SII<br>入     | м. エフー No.(118)<br>力  | <b>必須条件</b> :<br>●「シミュレーション                                                                         | モード」=アラーム / 警告               |                                    |
|              |                       | <b>スイッチオンの値</b> :<br>484(シミュレーショ                                                                    | ンがオンの場合)                     |                                    |

# 索引

| F                                                   | 操作部、機能                                                                                                    |
|-----------------------------------------------------|----------------------------------------------------------------------------------------------------|
| FieldCare                                           | 操作メニューの概要構造     48       測完エード     選択                                                                                                    |
| Commubox FXA195 の接続4」                               | リフトウェアの履歴                                                                                                    |
| <b>S</b>                                            | 夕                                                                                                    |
| 77                                                  | ダイアフラムシール、真空での使用 18                                                                                                    |
| アロージョン アンディー 9/                                     | ダイアフラムシール、設置要領書 17                                                                                                    |
| 圧力測定、ビダドグダダメニュー・・・・・・・・・・・・・・・・・・・・・・・・・・・・・・・・・・・・ | ダイアフラムシールのある機器の設置要領書 17                                                                                                    |
| 圧力測定の測定調整                                           | タイアフラムシールのない機器の設置要領書 14                                                                                                    |
| 圧力測定モード                                             | <b>一</b> 一一一一一一一一一一一一一一一一一一一一一一一一一一一一一一一一一一一                                                                                                    |
| 安全上の基本汪意事項                                          | ,   电位十偶                                                                                                    |
| <b>1</b><br>件型培工                                    | 電源電圧                                                                                                    |
| 业直 佣止                                               |                                                                                                    |
| <b>上</b><br>エラーメッセージ 101                            | 取付け、サスペンションクランプ 34                                                                                                    |
| +                                                   |                                                                                                    |
| ▲<br>温度マイソルータ 設置更領書 10                              | 納入範囲11                                                                                                    |
| 血反/ / / / / / 、                                     | Л                                                                                                    |
| 75<br>過電圧保護 42                                      | パイプ取付け 21, 29, 35                                                                                                    |
| 壁およびパイプ取付け                                          |                                                                                                    |
| +                                                   | 表示ディスプレイ 50                                                                                                    |
| キー、現場、圧力測定モード 60                                    |                                                                                                    |
| キー、現場、機能                                            | 分離ハワジンク、組立と取付け                                                                                                    |
| イー、現場、レヘル測定モート6」<br>機器の近却 10/                       |                                                                                                    |
| 危険場所                                                | 型面取刊り                                                                                                    |
| ケ                                                   | 小<br>防爆認証機界の修理 103                                                                                                    |
| ケーブル仕様 40                                           | 保管12                                                                                                    |
| 言語、選択                                               | ×                                                                                                    |
| 現場衣小品                                               | 8 銘板                                                                                                    |
| リ<br>羊工測字 93                                        | Э                                                                                                    |
| 差圧測定、準備手順                                           | 溶接の推奨事項 23                                                                                                    |
| 差圧測定、設置 28                                          | 月途6                                                                                                    |
| 差圧測定、セットアップメニュー                                     |                                                                                                    |
| シート                                                 | リセット                                                                                                    |
| シールド                                                | 流量測定                                                                                                    |
| 初期設定                                                | 流量測定、クイックセットアップメニュー 87                                                                                                    |
| <b>ス</b>                                            | 流量測定、準備手順                                                                                                    |
| スペアパーツ 104                                          | 「①「工」)」(「加工」))<br>「「加工」)」で「加工」)<br>「加工」)<br>「加工」<br>「加工」<br>「<br>「加工」<br>「加工」<br>「加工」<br>「 |
| セ                                                   |                                                                                                    |
| 製品の安全性                                              | レベル測定 16.65.91                                                                                                    |
| 設置方法                                                | レベル測定、準備手順 88                                                                                                    |
| セツトナツノメニュー圧力84<br>セットアップメニュー流量 87                   | レベル測定、設置                                                                                                    |
| ····································                | レバル測正の機 命 能直                                                                                                    |
| ✓ 操作キー、位置                                           | □ □ □ □ □ □ □ □ □ □ □ □ □ □ □ □ □ □ □                                                                                                    |
| 操作キー、機器本体、流量測定モード62                                 | ロック解除操作                                                                                                    |
| 操作上の安全性                                             | ロック操作                                                                                                    |
| 探作前、位直 46                                           |                                                                                                    |

www.addresses.endress.com

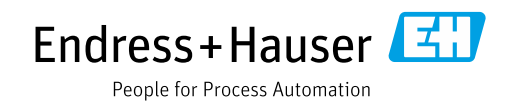